# מדריך למשתמש Nokia N86 8MP

#### Nokia 2010 ©. כל הזכויות שמורות.

#### הצהרת תאימות

NOKIA CORPORATION מצהירה בזאת. כי המוצר RM-484 תואם לדרישות המחייבות ולתנאים רלוונטיים אחרים בהנחיה 1999/5/EC, עותק אנאם לדרישות המחייבות ולתנאים רלוונטיים אחרים NOKIA CORPORATION מצהירה בזאת, כי המוצר RM-484 תואם לדרישות המחייבות ולתנאים רלוונטיים אחרים NHtp://www.nokia.com/phones/declaration.of.conformity של הצהרת התאימות ניתן למצוא בכתובת http://www.nokia.com/phones/declaration.of conformity

Nokia Connecting PeopleNokia. סמל Nokia Original Accessories . Nokia Connecting PeopleNokia

רשומים של Nokia tune .Nokia הוא סימו קולי של Nokia Corporation. שמות אחרים של מוצרים ושל חברות. המוזכרים להלו. עשויים להיות סימנים מסחריים או שמות מסחריים של הבעלים המיוחסים להם.

שכפול. העברה. הפצה או אחסוו של חלק כלשהו ממסמר זה או של כולו בכל צורה שהיא. מבלי לקבל היתר בכתב מראש מ-Nokia. אסורים. Nokia מפעילה מדיניות של פיתוח מתמשר. Nokia שומרת לעצמה את הזכות לבצע שינויים ושיפורים בכל אחד מהמוצרים המתוארים במסמר זה ללא הודעה מוקדמת.

.This product includes software licensed from Symbian Software Ltd ©1998-2010. Symbian and Symbian OS are trademarks of Symbian Ltd Symbian

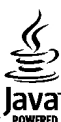

.Java and all Java-based marks are trademarks or registered trademarks of Sun Microsystems, Inc POWERED

.Portions of the Nokia Maps software are ©1996-2010 The FreeType Project. All rights reserved

מוצר זה ניתו על פי רישיון MPEG-4 Visual Standard ל-1) שימוש אישי ולא-מסחרי. בקשר עם מידע שקודד בהתאם ל- MPEG-4 Visual Standard על ידי לקוח שעוסק בפעילות אישית ולא מסחרית ו- (2)שימוש בקשר עם MPEG-4 שמסופק על ידי ספק וידיאו מורשה. לא יוענק רישיון כלשהו, גם לא באופן משתמע, לשימוש מכל סוג אחר. ניתן לקבל מידע נוסף, לרבות מידע שמתייחס לשימוש שיווקי, פנימי ומסחרי, מ- MPEG LA, LLC. ראה http://www.mpeqla.com.

במידה המרבית המותרת על פי הדיו החל. NOKIA או כל אחד ממעניקי הרישיונות מטעמה לא ישאו בשום מקרה באחריות לאובדו כלשהו של נתונים או הכנסה. ולנזקים מיוחדים. מקריים, תוצאתיים או עקיפים שייגרמו מסיבה כלשהי.

יישומי צד-שלישי שמוצעים בהתקן שברשותר נוצרו ועשויים להיות בבעלותם של אנשים או ישויות שאינם משויכים או קשורים ל-Nokia. ל-Nokia איו בעלות על זכויות היוצרים או על זכויות הקנייו הרוחני של יישומי צד-שלישי אלה. לפיכר. Nokia אינה אחראית לתמיכה מכל סוג שהוא במשתמשי קצה. ואינה אחראית לפעולתם של יישומים אלה ולמידע שמוצג ביישומים או בחומרים אלה. Nokia אינה מספקת אחריות כלשהי ליישומי צד-שלישי.

על ידי שימוש ביישומים הנך מאשר שהיישומים מוצעים כפי שהם, ללא אחריות כלשהי, מפורשת או משתמעת, בכפוף, ולא יותר מהמותר על פי הדין החל. הנך מאשר גם ש-Nokia והחברות המסונפות אליה אינו מציעות כל מצג או אחריות. במפורש או באופו משתמע. לרבות (אר לא רק) אחריות על בעלות. סחירות או כשירות למטרה מסוימת. או אחריות לכר שהיישומים לא יפרו פטנטים. זכויות יוצרים. סימנים מסחריים או זכויות אחרות כלשהו של צד-שלישי.

תוכן מסמך זה ניתן "כפי שהוא" (as is). מלבד האחריות הנדרשת לפי החוק החל, לא תינתן אחריות מכל סוג שהוא, מפורשת או משתמעת, לרבות, אך ללא הגבלה, אחריות משתמעת לסחירות והתאמה למטרה מסוימת הנוגעת לדיוק. לאמינות או לתוכו של מסמר זה. NOKIA שומרת לעצמה את הזכות לשנות מסמר זה או לסגת ממנו בכל עת ללא הודעה מוקדמת.

במידה המרבית המותרת על פי הדיו. הנדסה לאחור של כל תוכנה הנמצאת בהתקו Nokia הינה אסורה. ככל שמדריר למשתמש זה מכיל הגבלות כלשהו על המצגים של Nokia. מצגי האחריות, המקים והחבויות, הגבלות אלו יחולו באופן דומה על מצגים, מצגי אחריות, נזקים והחבויות של מעניקי רישיון מטעם Nokia. הזמינות של מוצרים, יישומים ושירותים מסוימים למוצרים אלה עשויה להשתנות מאזור לאזור. לפרטים, ולמידע על הזמינות של אפשרויות שפה שונות, פנה למשווק של Nokia. התקן זה עשוי להכיל חומרים, טכנולוגיות או תוכנה הכפופים לחוקי ייצוא ולתקנות של ארה"ב ומדינות אחרות. פעולה הנוגדת את החוק אסורה בהחלט.

#### FCC / INDUSTRY CANADA הצהרת

ההתקן שלך עלול להפריע לפעולה של מכשירי טלוויזיה או רדיו (לדוגמה, בזמן שימוש בטלפון בסמוך לציוד קליטה). Noustry Canada עםויים לדרוש ממך להפסיק להשתמש בטלפון אם לא ניתן למנוע הפרעות מסוג זה. לקבלת עזרה פנה למרכז השירות המקומי. התקן זה תואם את Part 15 של ה- FCC Rules. הפעלתו מותנית בקיום שני התנאים הבאים: (1) התקן זה לא יחולל הפרעות מזיקות, ו-(2) התקן זה חייב לעמוד בפני כל ההפרעות הנקלטות, לרבות הפרעות העלולות לגרום לפעולה לא רצויה. שינויים שלא אושרו במפורש על ידי Nokia עלולים לבטל את הרשות שניתנה למשתמש להפעיל ציוד זה.

HE 3 גירסה/

# תוכן <u>ה</u>

| 22  | ההתקו שלרו                | 2                                                   |
|-----|---------------------------|-----------------------------------------------------|
| 22  | הגדרת הטלפון              | אודות ההתקן שלך8                                    |
| 22  | היישום 'החלפה' של Nokia   | 9שירותי רשת                                         |
| 23  | מחווני תצוגה              | 9                                                   |
| 24  | קיצורים                   | 10ActiveSync                                        |
| 25  | חיפוש נייד                | מגנטים ושדות מגנטייםו                               |
| 25  | בקרת עוצמת קול ורמקול     |                                                     |
| 25  | פרופיל לא מקוון           | צעדים ראשונים                                       |
| 26  | הורדה מהירה               | מקשים וחלקים (חזית וחלק עליון)                      |
|     |                           | מקשים וחלקים (גב ההתקן וצדיו)                       |
| 27  | 0vi                       | מקשי הסליידר הקצר                                   |
| 27  | טיי. אודות חנות 0vi       | רגלית תמיכה                                         |
| 27  | אנשי קשר של 0vi           | הכנס כרטיס SIM וסוללהואו הכנס כרטיס SIM הכנס כרטיס  |
| 28  | קובצי 0vi                 | 13                                                  |
|     |                           | הפעלה וכיבוי של ההתקן                               |
| 29  | מצלמה                     | 14                                                  |
| 29  | אודות המצלמה              | דיבורית אישית                                       |
| 29  | הפעלת המצלמה              | חיבור רצועת ידידידיד. חיבור רצועת יד                |
| 29  | צילום תמונה               | מיקומי אנטנה                                        |
| 34  | הקלטת וידאו               |                                                     |
| 36  | הגדרות מצלמה              | חפש עזרה                                            |
|     |                           | עזרה מובנית בהתקןואיייייייייייייייייייייייייייייייי |
| 38  | תמונות                    | תמיכה                                               |
| 38  | אודות היישום 'תמונות'     | קבל את המיטב מההתקן שברשותך                         |
| ם   | הצגת תמונות ווידאו קליפי  | עדכון תוכנת ההתקןואווווווווווווווווווווווווווווווו  |
| 39Y | הצגה ועריכה של פרטי קונ 📋 | הגדרות                                              |
| 39  | ארגון תמונות וקטעי וידאו. | קודי גישה                                           |
| 39  | סרגל כלים פעילו סרגל 📗    | הארכת חיי הסוללה                                    |
| 10  |                           |                                                     |
| 40  | אלבומים                   | פינוי זיכרון                                        |

| 22                   | ההתקן שלך                                                  |
|----------------------|------------------------------------------------------------|
| 22                   | גדרת הטלפוו                                                |
| 77                   | היישוח 'החלפה' של Nokia.                                   |
| 23                   | זחוווי חצוגה                                               |
| 24                   | יעורים                                                     |
| 25                   | ן כוז ט<br>זיפטע וייד                                      |
| 25                   | רכוס ביל ורמכול                                            |
| 25                   | -קוונעובנות קול וו נוקול                                   |
| 26                   | נופיל לא נוקוון                                            |
| 20                   |                                                            |
| 27                   | Ωv                                                         |
| 27                   | עדות חוות וייט                                             |
| 27                   | יוו וול וונות ואס<br>גראר באר אל ivi                       |
| 21                   | זנשי קשו של ואט                                            |
| 20                   | الדק. ۱۸۵                                                  |
| 29                   | זאלמה                                                      |
| 29                   |                                                            |
| 29                   | היות המצלמה                                                |
| 29                   | יילוח תמווה                                                |
| 34                   | כלות וידאו:                                                |
| 36                   | וקיטונד או                                                 |
| 50                   |                                                            |
| 38                   | זמוווח                                                     |
| 38                   | גודות היישוח 'תמווות'                                      |
| 20                   | יווות המנות הנדעו כלופוס                                   |
| 20                   | וצאון ונגונוון ווידאו קליפים                               |
| 20                   | וצגוו ועו יכוו של פו טי קובץ<br>גבננו ממננית ובנעוני נידענ |
| טע<br>כע<br>כע<br>כע | זו גון וננונוו וקטעי ויו או                                |
| 29<br>40             | ווגל כלים פעיל                                             |
| 40                   | אכבומים                                                    |
|                      | 22                                                         |

| 58                                                                                                    | מצגת שקופיות 40. מצגת שקופיות                                                                                                    |
|----------------------------------------------------------------------------------------------------|----------------------------------------------------------------------------------------------------|
| 58                                                                                                    | מצב יציאת טלוויזיהFM מצב יציאת טלוויזיה                                                                                                    |
| 59Ovi                                                                                                    | עריכת תמונות 42                                                                                                    |
| ט של Nokia                                                                                                    | עריכת וידאו 42                                                                                                    |
| 61Nokja P                                                                                                    | odcasting                                                                                                    |
| 64                                                                                                    | גלריה 44                                                                                                    |
| 67                                                                                                    | אודות הגלריה 44                                                                                                    |
|                                                                                                    | תצוגה ראשית                                                                                                    |
| 68                                                                                                    | קליפים קוליים 44 מיקום (S                                                                                                    |
| 68                                                                                                    | קישורי זרימה 44. אודות GPS                                                                                                    |
| 68(Assisted (                                                                                                    | A-GPS 44                                                                                                    |
| זקן כהלכה                                                                                                    |                                                                                                    |
|                                                                                                    | <b>קישוריות</b> 46 קישוריות אפות ליציר                                                                                                    |
| ום                                                                                                    | LAN אלחוטית אלחוטית LAN                                                                                                    |
| 70                                                                                                    | מנהל חיבור 47 ציוני דרך                                                                                                    |
| 70                                                                                                    | GPS נתוני 48Bluetooth                                                                                                    |
|                                                                                                    | כבל נתונים51                                                                                                    |
|                                                                                                    |                                                                                                    |
| 72No                                                                                                    | hia חיבורי מחשב 51                                                                                                    |
| <b>72No</b><br>זום 'מפות'                                                                                                    | חיבורי מחשב<br>סינכרון                                                                                                    |
| <b>72</b> No<br>זום 'מפות'<br>ום והמפה                                                                                                    | חיבורי מחשב<br>סינכרוןסינכרון<br>הצגת המיק                                                                                                    |
| <b>72No</b><br>זום 'מפות'<br>זום והמפה<br>ס                                                                                                    | איבורי מחשב<br>סקירת הייע<br>סינכרון<br>הצגת המיק<br>דפדפן53 חיפוש מיקו                                                                                                    |
| <b>72No</b><br>זום 'מפות'<br>זום והמפה<br>73<br>73                                                                                                    | איבורי מחשב<br>סקירת היי <i>ו</i><br>סינכרון<br>הצגת המיק<br>היפוש מיקו<br>53דפדפן<br>אודות הדפדפן                                                                                                    |
| <b>72No</b><br>זום 'מפות'<br>זום והמפה<br>73<br>73<br>73<br>73                                                                                                    | איבורי מחשב<br>סקירת הייע<br>היצגת המיק<br>הצגת המיק<br><b>53דפדפן</b><br>גלישה באינטרנט                                                                                                    |
| <b>72No</b><br>זום 'מפות'<br>זום והמפה<br>73<br>73<br>74                                                                                                    | איבורי מחשב<br>סקירת הייע<br>הצגת המיק<br>הצגת המיק<br><b>5353</b> חיפוש מיקו<br>נהיגה אל יע<br>אודות הדפדפן<br>גלישה באינטרנט                                                                                                    |
| 72                                                                                                    | kia חיבורי מחשב.    51      סקירת הייץ    סקירת הייץ      סקירת הייץ    הצגת המיק      הצגת המיק    הצגת המיק <b>53 53</b> גלישה באינטרנט    53      העודות הדפדפן    53      גלישה באינטרנט    53      ססרגל כלים של הדפדפן    54      סרגל כלים של הדפדפן    54      סרגל כלים של הדפדפן    54      ניווט בדפים    54                                                                                                    |
| 72                                                                                                    | kia חיבורי מחשב      51        סקירת הייץ      סקירת הייץ        סינכרון      הצגת המיק        הצגת המיק      הצגת המיק        סקירת הייץ      האצגת המיק        סקירת הייץ      האצגת המיק        סקירת הייץ      הקינק ייץ        סקירת הייץ      הליכה אל יי        סקירת הייץ      הליכה אל יי        גלישה באינטרנט      הסינק ייק        סרגל כלים של הדפדפן      הכנון נתיב.        סרגל כלים של הדפדפן      הכנון נתיב.        הינוט בדפים      הנוון נתיב.        הזנות אינטרנט ובולוגים      הנוון היקנוט הזנות אינטרנט ובולוגים                       |
| 72      No        72      ااه 'هواת'                                                                                                    | kia niap      51        חיבורי מחשב      סקירת הייץ        סקירת הייץ      הצגת המיק        הצגת המיק      הצגת המיק        סקירת הייץ      הצגת המיק        סקירת הייץ      הפגת המיק        סקירת הייץ      הפגת המיק        סקירת הייץ      הפגת המיק        סקירת הייץ      הפגת המיק        סקירת הייץ      הסיכה אל יע        גלישה באינטרנט      האינטרנט        סרגל כלים של הדפדפן      הסיק        סרגל כלים של הדפדפן      הענון נתיב.        ניווט בדפים      קיצורי דרך        הזנות אינטרנט ובלוגים      הענות נפה        סוגנו שלונים      המינות |
| 72      No        72      ااه 'هواת'                                                                                                    | kia niam      51        חיבורי מחשב      סקירת הייץ        סינכרון      הצגת המיק        הצגת המיק      הצגת המיק        סקירת הייץ      הצגת המיק        סקירת הייץ      הצגת המיק        סקירת הייץ      הפוע מיקן        הפוע מיקן      הפוע מיקן        הליכה אל יין      הליכה אל יין        סרגל כלים של הדפדפן                                                                                                    |
| 72      No        72      ااه 'هواת'                                                                                                    | kia nip      51        חיבורי מחשב                                                                                                    |
| 72      No        72      ااه 'هواת'                                                                                                    | kia nipm      51                                                                                                    |
| 72      No        72      ااه 'هواת'                                                                                                    | kia name    51                                                                                                    |
| 72      No        72      الم 'aein'        73      12        73      73        73      74        74      74        74      75        76      1        76      1        76      1        76      1        76      1        76      1        76      1        76      1        76      1        76      1        76      1        77      1        76      1        77      1        76      1        77      1        78      1        79      1        70      1        71      1        72      1        73      1        74      1        75      1        76      1        77      1        73      1        74      1 <td>kia nipm      51</td> | kia nipm      51                                                                                                    |
| 72                                                                                                    | kia nipm      51                                                                                                    |

תוכן

# nıct

| מעו | שליחת מקומות לחברים                |
|-----|------------------------------------|
| ביצ | סינכרוו המועדפים                   |
| חיו | הצגת פרטי מיקום                    |
| שיו | שינוי מראה המפה                    |
| חיו |                                    |
| ביצ | רשת ביתית                          |
| במ  | אודות רשת ביתית                    |
| מע  | הגדרות עבור רשת ביתית80            |
| שיו | הפעל שיתוף והגדר תוכן81            |
| יומ | הצגה ושיתוף של קובצי מדיה          |
|     | העתקת קובצי מדיה                   |
| שי  | 83 מידע אבטחה חשוב                 |
| אוד |                                    |
| הפ  | 84Nokia מרכז הווידאו של אווידאו של |
| ביצ | הצגה והורדה של וידאו קליפים84      |
| אנש | הזנות וידאו                        |
| ניה | הווידאו שלי                        |
| הגז | העברת וידאו קליפים מהמחשב86        |
|     | הגדרות מרכז הווידאו86              |
| אני |                                    |
| שמ  | הודעות                             |
| ניה | תצוגה ראשית של היישום 'הודעות'87   |
| מס  | כתיבת טקסט                         |
| צלצ | כתיבה ושליחה של הודעות             |
| הע  | דואר נכנס ב'הודעות'90              |
| שיו | קורא הודעות90                      |
| ניה | דואר אלקטרוני91                    |
|     | הצגת הודעות בכרטיס SIM             |
| הת  | הגדרות של הודעות94                 |
| שיו | 00                                 |
| ערו | ביצוע שיחות                        |
| הגז | שיחות קוליות                       |
| צלי | אפשרויות במהלך שיחה98              |
| שינ | דואר קוליצפ                        |
|     |                                    |

| 99  | מענה לשיחה או דחייתה       |
|-----|----------------------------|
| 99  | ביצוע שיחת ועידה           |
| 100 | חיוג מהיר של מספר טלפון    |
| 100 | שיחה ממתינה                |
| 100 | חיוג קולי                  |
| 101 | ביצוע שיחת וידאו           |
| 101 | במהלך שיחת וידאו           |
| 102 | מענה לשיחת וידאו או דחייתה |
| 102 | שיתוף וידאו                |
| 104 | יומןٰ                      |
|     |                            |

| 106 | שיחות אינטרנט                 |
|-----|-------------------------------|
| 106 | אודות שיחות אינטרנט           |
| 106 | הפעלת שיחות אינטרנט           |
| 106 | ביצוע שיחות אינטרנט           |
| 106 | אנשי קשר חסומים               |
| 107 | ניהול של שירותי שיחות אינטרנט |
| 107 | הגדרות שיחות אינטרנט          |

| 108           | אנשי קשר (ספר טלפונים)                  |
|---------------|-----------------------------------------|
| 108           | שמירה ועריכה של שמות ומספרים            |
| 108           | ניהול שמות ומספרי טלפון                 |
| 108           | מספרים וכתובות המוגדרים כברירות מחדל    |
| ר אנשי קשר108 | צלצולים, תמונות וטקסט של התראת שיחה עבו |
| 109           | העתקת אנשי קשר                          |
| 109           | שירותי SIM                              |
| 110           | ניהול קבוצות אנשי קשר                   |

| 111 | התאמה אישית של ההתקן    |
|-----|-------------------------|
| 111 | שינוי המראה של ההתקןייי |
| 111 | ערכות שמעייי            |
| 112 | הגדר צלילים             |
| 112 | צלילי 3D                |
| 113 | שינוי מצב המתנה         |

| חיסכון בנייר                  | שינוי התפריט הראשי 113      |
|-------------------------------|-----------------------------|
| 139                           |                             |
|                               | ניהול זמן 114               |
| מידע אודות המוצר ומידע בטיחות | 114                         |
|                               | לוח שנה 114                 |
| 146                           |                             |
|                               | משרד                        |
|                               | מנהל קבצים                  |
|                               | 117Quickoffice אודות        |
|                               | ממיר מטבעות                 |
|                               | מחשבון                      |
|                               | מנהל קבצי ZIP ZIP מנהל קבצי |
|                               | הערות                       |
|                               | 118 Adobe Reader            |
|                               |                             |
|                               | יישומים                     |
|                               | 119RealPlayer               |
|                               | מנהל יישומים                |
|                               | רשמקול                      |
|                               | דיבור 122                   |
|                               | רישיונות                    |
|                               |                             |
|                               | הגדרות                      |
|                               | הגדרות כלליות               |
|                               | הגדרות הטלפון               |
|                               | הגדרות חיבור 130            |
|                               | הגדרות יישום                |
|                               | תצורה מרחוק                 |
|                               | 100                         |
|                               | פתרון בעיות                 |
|                               | עצות "ירוכות" 130           |
|                               | עבות דוקות 130              |
|                               | וויסכון באנו ג׳וו<br>מוסזור |
|                               | 1.1.1.1                     |
|                               | •                           |

תוכן

# בטיחות

קרא את ההנחיות הפשוטות הבאות. אי-הקפדה עליהן עלולה להיות מסוכנת ואף בלתי חוקית. למידע נוסף קרא את המדריך למשתמש המלא.

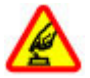

הפעלה בטוחה

אל תפעיל את ההתקן כשהשימוש בטלפון סלולרי אסור, או כששימוש בטלפון סלולרי עלול לחולל הפרעות או להוות סכנה.

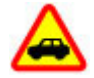

זהירות בדרכים קודמת לכל

ציית לכל החוקים המקומיים. שמור תמיד את ידיך חופשיות לתפעול הרכב במהלך הנהיגה. תשומת לבך במהלך נהיגה חייבת להיות מוקדשת בראש ובראשונה לבטיחות בדרכים.

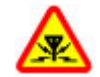

#### הפרעות

כל ההתקנים הסלולריים עלולים לסבול מהפרעות, העלולות להשפיע על הביצועים שלהם.

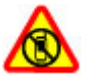

#### כבה באזורים שיש בהם הגבלה

ציית לכל ההגבלות. כבה את ההתקן במטוס, ליד ציוד רפואי, דלק, כימיקלים או אזורים נפיצים.

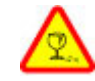

#### חלקי זכוכית

הכיסוי הקדמי של ההתקן עשוי זכוכית. הזכוכית עלולה להישבר כאשר ההתקן נופל על משטח קשה או כשהוא מקבל חבטה חזקה. אם הזכוכית נשברת, אל תיגע ברסיסי הזכוכית של ההתקן ואל תנסה להסיר

את הזכוכית השבורה מההתקן. הפסק להשתמש בהתקן עד שהזכוכית תוחלף על ידי איש שירות מיומן.

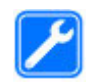

#### שירות מוסמך

רק טכנאי שירות מוסמך רשאי להתקין או לתקן מוצר זה.

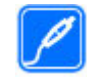

#### אביזרים וסוללות

השתמש רק באביזרים ובסוללות מאושרים. אין לחבר מוצרים שאינם תואמים.

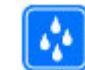

#### עמידות במים

ההתקן שברשותך אינו עמיד בפני מים. הקפד שיישאר יבש.

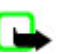

הערה: הכיסויים של התקן זה אינם מכילים ניקל. הכיסויים של התקן זה מכילים פלדת אל-חלד.

# אודות ההתקן שלך

ההתקן האלחוטי שמתואר במדריך זה מאושר לשימוש ברשת רשתות E)GSM (E)GS8, 1900, 1800 ורשתות 000, 1900, 2100. לקבלת מידע נוסף על רשתות, פנה אל ספק השירותים שלך.

כשאתה משתמש בתכונות שבהתקן זה, ציית לכל החוקים וכבד את המנהגים המקומיים, את הפרטיות ואת הזכויות הלגיטימיות של אחרים, לרבות זכויות יוצרים.

# בטיחות

הגנה באמצעות זכויות יוצרים עשויה למנוע העתקה, שינוי או העברה של תמונות, מוסיקה ותוכן אחר.

ההתקן שברשותך תומך במספר שיטות של קישוריות. בדומה למחשבים, ההתקן שלך עלול להיות חשוף לווירוסים, ולתכנים מזיקים אחרים. נהג בזהירות עם הודעות, בקשות קישוריות, גלישה והורדת תכנים. התקן והשתמש רק בשירותים ותוכנה אחרת ממקורות אמינים שמציעים אבטחה הולמת והגנה מפני תוכנה מזיקה, כמו יישומים שמאושרים שהם Symbian Signed או שעברו את הבדיקה ™Java Verifiel שקול להתקין תוכנת אנטי-וירוס ותוכנת אבטחה אחרת בהתקן שלך ובכל מחשב מקושר.

חשוב: ההתקן שברשותך מסוגל לתמוך ביישום אנטי-וירוס אחד בלבד. הפעלת יותר מיישום אנטי-וירוס אחד עלולה להשפיע על הביצועים ועל הפעולה של ההתקן, או לגרום לו להפסיק לפעול.

ייתכן שבהתקן שלך יש סימניות מותקנות מראש וקישורים לאתרי אינטרנט של צד-שלישי. גם ייתכן שתוכל לגשת לאתרים של צד-שלישי באמצעות ההתקן שלך. אתרי צד-שלישי אינם מסונפים ל-Nokia, ו-Nokia אינה תומכת או מקבלת אחריות עבורם. אם אתה בוחר לגשת לאתרים כאלה, עליך לנקוט באמצעי זהירות לאבטחה או התכנים.

אזהרה: כדי להשתמש בתכונות כלשהן בהתקן זה, מלבד השעון המעורר, ההתקן צריך להיות מופעל. אל תפעיל את ההתקן כששימוש בהתקן סלולרי עלול לחולל הפרעות או להוות סכנה.

יישומי המשרד תומכים בתכונות שכיחות של Microsoft Word, PowerPoint ו-2003 ו-XP ,Microsoft Office 2000). לא ניתן להציג או לשנות את כל תבניות הקבצים.

זכור להכין עותקי גיבוי, או לשמור רישום כתוב של כל המידע החיוני ששמור בהתקן שלך.

בעת חיבור הטלפון להתקן אחר, עיין בהוראות הבטיחות שבמדריך למשתמש שלו. אין לחבר מוצרים שאינם תואמים.

התמונות במדריך זה עשויות להיות שונות מתצוגת ההתקן שלך.

#### שירותי רשת

כדי להשתמש בהתקן עליך לקבל שירות מספק שירותים סלולריים. תכונות מסוימות אינן זמינות בכל הרשתות; תכונות אחרות עשויות לדרוש הסדרים ספציפיים עם ספק השירות שלך, על מנת להשתמש בהן. שירותי רשת כרוכים בשידור נתונים. לפרטים על תעריפים ברשת המקומית שלך ותעריפי נדידה ברשתות אחרות, פנה לספק השירות שלך. ספק השירות שלך יוכל להסביר לך איזה חיובים יחולו. ברשתות מסוימות ייתכנו הגבלות שישפיעו על האופן שבו תוכל להשתמש בתכונות מסוימות של התקן זה המחייבות תמיכת רשת, כמו תמיכה בטכנולוגיות ספציפיות כמו פרוטוקולי 20.0 WAP (חבר) הפועלים על פרוטוקולי /TCP ותווים תלויי-שפה.

ייתכן שספק השירותים שלך ביקש שתכונות מסוימות יבוטלו או לא יופעלו בהתקן שלך. במקרה זה, תכונות אלו לא יוצגו בתפריט ההתקן. ההתקן שברשותך עשוי לכלול גם פריטים מותאמים מסוימים, כמו שמות תפריטים, סדר תפריטים וסמלים.

# זיכרון משותף

התכונות הבאות בהתקן עשויות להשתמש בזיכרון משותף: הודעות מולטימדיה (MMS), יישום דואר אלקטרוני, צ'אט. שימוש בתכונה אחת או יותר מתכונות אלו עלול להקטין את נפח הזיכרון שזמין עבור התכונות האחרות. אם ההתקן שברשותך מציג הודעה שהזיכרון מלא, מחק חלק מהמידע השמור בזיכרון המשותף.

במהלך פעולה מאומצת כמו שיחת וידיאו פעילה וחיבור העברת נתונים במהירות גבוהה, ההתקן עשוי להתחמם. ברוב המקרים, זהו מצב רגיל. אם אתה חושד שההתקן אינו פועל כשורה, מסור אותו לתיקון במוקד השירות המורשה הקרוב אליך.

# ActiveSync

השימוש ב- Mail for Exchange מוגבל לסינכרון אלחוטי של מידע PIM בין התקן Nokia לבין שרת מאושר PIM

# מגנטים ושדות מגנטיים

הרחק את ההתקן שברשותך ממגנטים או משדות מגנטיים.

# צעדים ראשונים

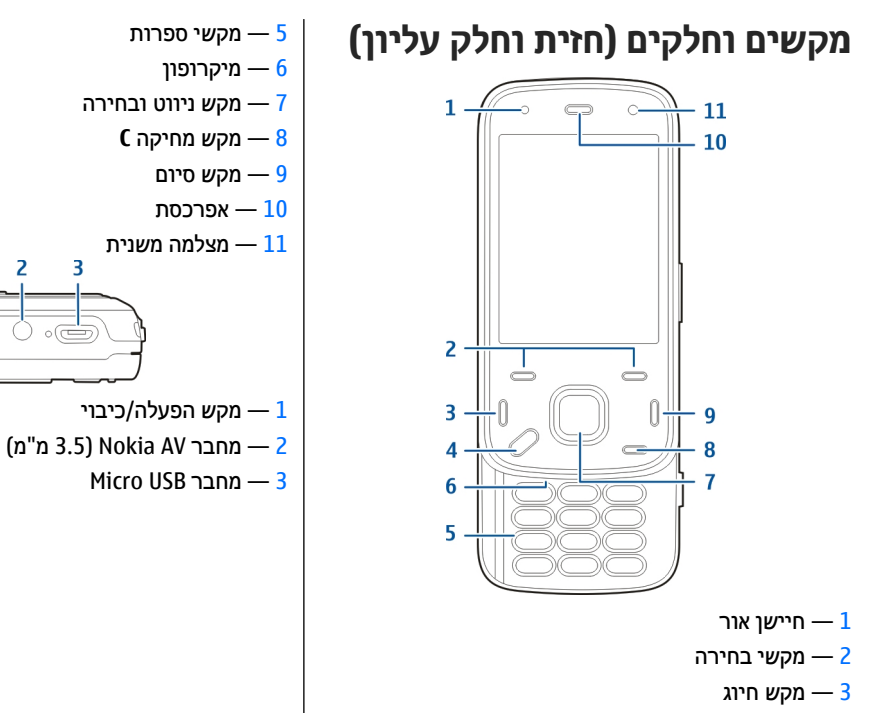

# צעדים ראשונים

# מקשים וחלקים (גב ההתקן וצדיו)

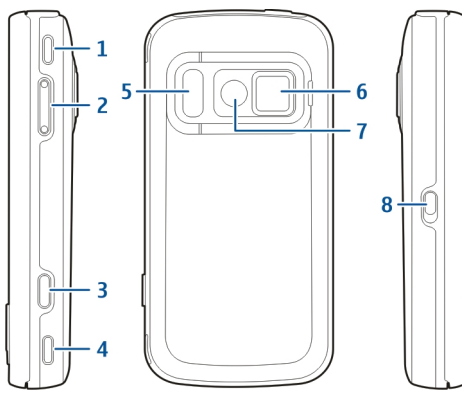

- רמקול סטריאופוני 1
- מקש עוצמת שמע/זום 2
  - מקש צילום 3
  - רמקול סטריאופוני 4
- הבזק ותאורת וידיאו 5
  - כיסוי עדשה <mark>- 6</mark>
  - 7 מצלמה ראשית
  - מתג נעילת מקשים 8

# מקשי הסליידר הקצר

מקשי הסליידר הקצר משמשים כמקשי מדיה, זום או משחק בהתאם ליישום. מקשי הסליידר הקצר מאפשרים גם ריבוי משימות (לדוגמה, אם אתה גולש באינטרנט כשהיישום נגן המוסיקה פועל ברקע, תוכל לתפעל את הנגן באמצעות המקש הפעל/השהה).

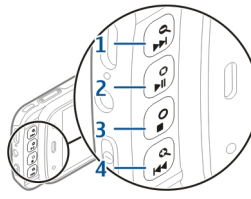

- מקש העברה/הגדלה 1
- 2 מקש הפעלה/השהיה ומקש משחק
  - מקש עצירה ומקש משחק 3
  - 4 מקש הרצה אחורה/הקטנה

# רגלית תמיכה

תוכל להשתמש ברגלית התמיכה במהלך הצגת תמונות או וידיאו קליפים, לדוגמה.

פחח אח רגליח החמיכה שבגב ההתקן, והנח את ההתקו על משטח אופקי. כשאחה פוחח אח רגליח התמיכה, היישום תמונות יופעל באופן אוטומטי.

כדי לשנות את הגדרות רגלית התמיכה. בחר < תפריט > כלים > הגדרות ואחר כך בחר < כללי > התאמה אישית רגלית התמיכה.

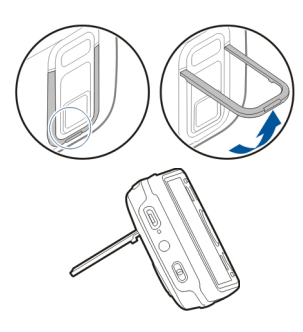

# הכנס כרטיס SIM וסוללה

הסרה בטוחה. לפני הסרת הסוללה, כבה תמיד את ההתקו ונתק את המטען.

> .1 כשגב ההתקן פונה לעברך, הסר את הכיסוי האחורי על ידי הרמה שלו מכיוון הקצה התחתון של ההתקן.

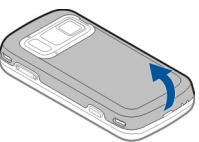

- הכנס את כרטיס ה-SIM לתור תופסן הכרטיס. ודא שהפינה המשופעת של הכרטיס פונה ימינה ושאזור המגעים של הכרטיס פונה כלפי מטה.
  - . הכנס אח הסוללה.
- 4. כדי להרכיב את הכיסוי, לחץ את הכיסוי כלפי מטה עד שיינעל למקומו.

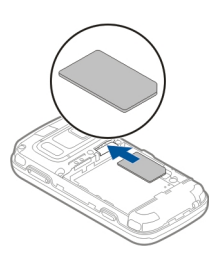

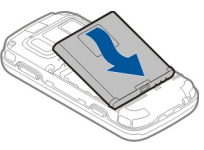

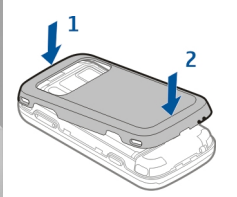

# כרטיס זיכרון

השתמש רק בכרטיסי microSD תואם שאושר על ידי Nokia לשימוש בהתקן זה. Nokia משתמשת בתקנים תעשייתיים מאושרים לכרטיסי זיכרון, אולם ייתכן שמותגים מסוימים לא יהיו תואמים להתקן זה. שימוש בכרטיס לא תואם עלול לפגום בכרטיס ובהתקן, ולפגום בנתונים ששמורים בכרטיס.

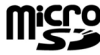

צעדים ראשונים

13

14

# הכנס את כרטיס הזיכרון

ייתכן שכרטיס זיכרון כבר הוכנס להתקן. אם לא, בצע את הפעולות הבאות:

- . כשגב ההתקן פונה לעברך, הרם את הכיסוי.
- הכנס כרטיס זיכרון תואם לתוך החריץ. ודא שאזור המגעים 2 שעל הכרטיס פונה כלפי מטה ולכיוון החריץ.
  - . לחץ את הכרטיס פנימה. כשהכרטיס יינעל במקומו תישמע נקישה.
  - 4. סגור את הכיסוי האחורי. ודא שהכיסוי סגור כהלכה.

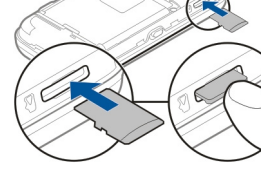

#### הסרת כרטיס הזיכרון

חשוב: אל תסיר את כרטיס הזיכרון במהלך פעולה כלשהי, הכוללת גישה אל הכרטיס. דבר זה עלול לפגום בכרטיס ובהתקן, ולפגום בנתונים השמורים בכרטיס.

- לפני הסרת הכרטיס, לחץ על מקש ההפעלה/כיבוי ובחר הסרת כרטיס זיכרון. כל היישומים סגורים.
  - כאשר הסרת כרטיס הזיכרון תסגור את כל היישומים הפתוחים. האם להסיר? מוצג, בחר כן.
- כאשר הסר את כרטיס הזיכרון ולחץ על 'אישור' מוצג, הסר את הכיסוי האחורי של ההתקן.
  - .4 לחץ על כרטיס הזיכרון כדי להוציא אותו מהחריץ.

- . משוך את כרטיס הזיכרון. אם ההתקן מופעל, בחר אישור.
  - החזר את הכיסוי האחורי למקומו. ודא שהכיסוי סגור כהלכה.

# הפעלה וכיבוי של ההתקן

להפעלת ההתקן:

- . לחץ לחיצה ממושכת על לחצן ההפעלה/כיבוי.
  - אם ההתקן מבקש קוד PIN או קוד נעילה, הזן אותו ובחר אישור. קוד הנעילה המוגדר מראש הוא 12345. אם שכחת את הקוד וההתקן נעול, תזדקק לשירות עבור ההתקן וייתכן שיחולו עלויות נוספות. לקבלת מידע נוסף, פנה לנקודת שירות של Nokia או למשווק ההתקן.

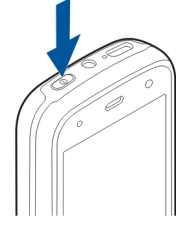

לכיבוי ההתקן, לחץ לחיצה קצרה על מקש ההפעלה/כיבוי ובחר <mark>כיבוי!</mark>.

# טען את הסוללה

הסוללה שברשותך הוטענה באופן חלקי אצל היצרן. ייתכן שלא תצטרך לטעון את הסוללה מראש. כשההתקן מודיע על סוללה חלשה, בצע את הפעולות הבאות:

#### טעינה רגילה

- . חבר את המטען לשקע החשמל בקיר.
- . חבר את המטעו להתקו. מחווו הטעינה שליד מחבר ה-USB יאיר כשהסוללה נטענת.
  - . כשההתקו מודיע שהסוללה טעונה לחלוטין, נתק את המטען מההתקן ואחר כר נתק אותו משקע החשמל בקיר.

אינך נדרש לטעון את הסוללה למשך פרק זמן מסוים, ותוכל להשתמש בהתקן במהלך הטעינה. אם הסוללה ריקה לחלוטין, ייתכן שיחלפו מספר דקות עד שמחוון הטעינה יוצג או עד שניתן יהיה לבצע שיחות.

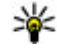

טיפ: נתק את המטען משקע החשמל בקיר כאשר 斗 המטען אינו בשימוש. מטען המחובר לשקע החשמל צורר מתח גם כשאינו מחובר להתקו.

#### USB טעינת

.תוכל להשתמש בטעינת USB כאשר שקע חשמל בקיר אינו זמין. באמצעות טעינת USB תוכל גם להעביר נתונים במהלך טעינת ההתקן.

 חבר התקן USB תואם להתקן שברשותך באמצעות כבל. USB תואם.

יעילות טעינת ה-USB משתנה מאד. במקרים מסוימים, ייתכו שיחלוף זמו רב מאד עד שהטעינה תחל ועד שההתקו יתחיל לתפקד.

. אם ההתקן שברשותך פועל, תוכל לבחור מבין אפשרויות מצב ה-USB הזמינות בתצוגת ההתקן.

במהלר פעולה מאומצת כמו שיחת וידיאו פעילה וחיבור העברת נתונים במהירות גבוהה, ההתקו עשוי להתחמם. ברוב המקרים, זהו מצב רגיל. אם אתה חושד שההתקן אינו פועל כשורה, מסור אותו לתיקוו במוקד השירות המורשה הקרוב אליך.

# דיבורית אישית

באפשרותך לחבר להתקן דיבורית אישית תואמת או אוזניות תואמות. ייתכן שיהיה עליך לבחור את מצב הכבל.

-דיבוריות אישיות מסוימות מגיעות בשני חלקים, יחידת שלט רחוק ואוזניות. יחידת שלט-רחוק כוללת מיקרופון ומקשים למענה לשיחת טלפון או לסיומה, לכוונון עוצמת הקול ולהפעלת קובצי מוסיקה ווידאו. כדי להשתמש באוזניות עם יחידת שלט רחוק, חבר את היחידה למחבר Nokia AV בהתקן ולאחר מכן חבר את האוזניות ליחידה.

16

אזהרה: במהלך שימוש בדיבורית האישית, יכולתך לשמוע את הסביבה עלולה להיפגע. אל תשתמש בדיבורית האישית במקומות שהיא עלולה לסכן בהם את בטחונך.

אל תחבר מוצרים שמייצרים אות פלט, מכיוון שהדבר עלול לגרום נזק להתקן. אל תחבר מקור מתח כלשהו אל Nokia AV Connector.

בעת חיבור של כל התקן חיצוני או דיבורית אישית, שאינם מאושרים על ידי Nokia AV לשימוש עם התקן זה, אל Nokia AV Connector, הקדש תשומת לב מיוחדת לעוצמות השמע.

# חיבור רצועת יד

- . פתח את הכיסוי האחורי.
- . השחל רצועת יד והדק אותה.
  - . סגור את הכיסוי האחורי.

# מיקומי אנטנה

בהתקן שלך עשויות להיות אנטנה חיצונית ואנטנה פנימית. הימנע מנגיעה שלא לצורך באזור האנטנה כשהאנטנה משדרת

או קולטת. מגע באנטנות משפיע על איכות התקשורת, ועלול לגרום להתקן לפעול בהספק גבוה מהדרוש במהלך התפעול שלו ולקצר את חיי הסוללה.

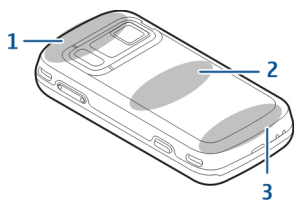

- GPS אלחוטית (WLAN) ורשת LAN ורשת Bluetooth 1
  - FM אנטנת משדר 2
  - אנטנה סלולרית 3

האנטנה של משדר ה-FM ממוקמת בתוך הכיסוי האחורי של ההתקן שברשותך. אם ברצונך להחליף את הכיסוי האחורי, ודא שהכיסוי החדש כולל את אנטנה זו. אם לא תעשה כן חיבור זה יפסיק לפעול. אנטנות BIuetooth ו-GPS ממוקמות בגב ההתקן שברשותך.

# חפש עזרה

# 🛿 עזרה מובנית בהתקן

ההתקן שלך מכיל הוראות שיסייעו לך להשתמש ביישומים בהתקן.

כדי לפתוח קובצי עזרה מהתפריט הראשי, בחר **תפריט >** יישומים > עזרה ואת היישום שעבורו ברצונך לקרוא הוראות.

כאשר יישום מסוים פתוח, בחר אפשרויות > עזרה כדי לגשת אל העזרה של התצוגה הנוכחית.

בעת קריאת ההוראות, בחר אפשרויות > הקטנת גודל גופן או הגדלת גודל גופן כדי לשנות את גודל טקסט העזרה.

תוכל למצוא קישורים לנושאים קשורים בסוף טקסט העזרה. אם תבחר מילה מסומנת, יוצג הסבר קצר. טקסטים של עזרה משתמשים במחוונים הבאים: ₪ קישור לנושא עזרה קשור. קישור ליישום הנדון.

> כשאתה קורא את ההוראות, בחר אפשרויות > הצגת יישומים פתוחים ואחר כך בחר את היישום הרצוי כדי להחליף בין טקסטי העזרה ליישום הפתוח.

# תמיכה

כאשר ברצונך לקבל מידע נוסף אודות השימוש במוצר שברשותך או כאשר אינך בטוח כיצד ההתקן צריך לפעול, עיין בדפי התמיכה בכתובת www.nokia.com/support או באתר

האינטרנט המקומי של www.nokia.mobi/support ,Nokia למשתמש. (בהתקן נייד), ביישום 'עזרה' בהתקן או במדריך למשתמש. אם אינך מצליח לפתור את הבעיה, בצע אחת מהפעולות הבאות:

- הפעל מחדש את ההתקן: כבה את ההתקן והסר את הסוללה.
  לאחר כדקה, השב את הסוללה למקומה והפעל את ההתקן.
- שחזר את הגדרות היצרן המקוריות כפי שמוסבר במדריך למשתמש. המסמכים והקבצים שלך יימחקו בעת האיפוס ולכן עליך לגבות תחילה את נתוניך.
- עדכן את תוכנת ההתקן שלך באופן קבוע לצורך קבלת ביצועים מיטביים ותכונות חדשות אפשריות, כפי שמוסבר במדריך למשתמש.

אם הבעיה אינה נפתרת, צור קשר עם Nokia לקבלת אפשרויות תיקון. בקר בכתובת www.nokia.com/repair. לפני שליחת ההתקן לתיקון, גבה תמיד את הנתונים בו.

# קבל את המיטב מההתקן שברשותך

יישומים רבים מוצעים על-ידי Nokia ועל-ידי מפתחי תוכנה מצד-שלישי כדי לסייע לך לקבל את המיטב מההתקן שברשותך. כדי למצוא יישומים ולהוריד אותם, בקר בחנות Ovi בכתובת store.ovi.com. הסברים אלה מסופקים במדריכים הזמינים בדפי התמיכה במוצר בכתובת Nokia.com/support.

# עדכון תוכנת ההתקן

#### אודות עדכוני תוכנה

אזהרה: כשאתה מתקין עדכון תוכנה כלשהו, לא תוכל להשתמש בהתקן (אף לא לביצוע שיחות חירום) עד לסיום ההתקנה ולאתחול ההתקן. הקפד לגבות נתונים לפני שאתה מאשר את ההתקנה של עדכון כלשהו.

הורדת עדכוני תוכנה עלולה להיות כרוכה בשידור כמויות גדולות של נתונים (שירות רשת).

עליך לוודא שסוללת ההתקן תספיק לפעולה, או חבר את המטען לפני תחילת העדכון.

לאחר עדכון תוכנת ההתקן או יישומים, ייתכן שההוראות הקשורות ליישומים המעודכנים במדריך למשתמש או בעזרה לא יהיו מעודכנות.

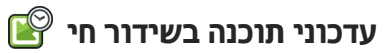

.SW update < בחר תפריט יישומים

באמצעות עדכון תוכנה (שירות רשת), תוכל לבדוק אם קיימים עדכונים זמינים לתוכנה או ליישומים של ההתקן שברשותך ולהוריד אותם להתקן זה.

הורדת עדכוני תוכנה עלולה להיות כרוכה בשידור כמויות גדולות של נתונים (שירות רשת).

עליך לוודא שסוללת ההתקן תספיק לפעולה, או חבר את המטען לפני תחילת העדכון.

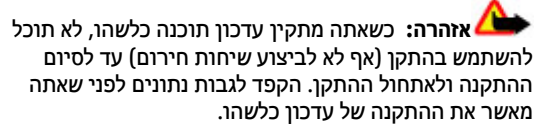

לאחר עדכון התוכנה או היישומים של ההתקן שברשותך באמצעות עדכון תוכנה, ייתכן שההוראות הקשורות ליישומים שעודכנו במדריך למשתמש או בעזרה לא יהיו עדכניות.

בחר אפשרויות, ואחר כך בחר מבין האפשרויות הבאות:

- התחלת עדכון הורד את העדכונים הזמינים. כדי לבטל
  סימון של עדכונים ספציפיים שאינך רוצה להוריד, בחר את העדכונים מהרשימה.
- עדכן את ההתקן שברשותך באמצעות Update via PC
  מחשב. אפשרות זו מחליפה את האפשרות התחלת עדכון
  כשעדכונים זמינים דרך היישום Nokia Software
  למחשב בלבד.
  - . הצגת פרטים הצג מידע על עדכון כלשהו.
- הצג את המצב של עדכונים
  הצג את המצב של עדכונים
  קודמים.
- הגדרות שנה את ההגדרות, כמו נקודת ברירת המחדל המשמשת להורדת עדכונים.
  - .Nokia כתב ויתור הצג את הסכם הרישיון של 🔸

#### עדכון תוכנה באמצעות המחשב

Nokia Software Updater הוא יישום מחשב המאפשר לך לעדכן את תוכנת ההתקן. לעדכון תוכנת ההתקן, אתה זקוק למחשב תואם, גישה לאינטרנט בפס רחב וכבל נתונים תואם מסוג USB לחיבור ההתקן למחשב.

לקבלת מידע נוסף ולהורדת היישום Nokia Software Updater, עבור אל Updater.

#### הגדרות

בדרך כלל, הגדרות GPRS, MMS, הזרימה והאינטרנט הנייד מוגדרות באופן אוטומטי, בהתאם למידע של ספק הרשת הסלולרית שלך. ייתכן שהגדרות מספקי השירותים שלך יהיו מותקנות כבר בהתקן, או שתוכל לבקש או לקבל את ההגדרות מספקי שירותי הרשת בהודעת טקסט מיוחדת.

באפשרותך לשנות את ההגדרות הכלליות בהתקן, כגון הגדרות השפה, מצב ההמתנה, התצוגה ונעילת המקשים.

#### קודי גישה

אם שכחת את אחד מקודי הגישה, פנה לספק השירות שלך.

- קוד PIN (מספר זיהוי אישי) קוד זה מגן על כרטיס ה-PIN שלך מפני שימוש לא מורשה. קוד ה-PIN 4-8 ספרות) מצורף בדרך כלל לכרטיס ה-SIM. לאחר שלוש הזנות קוד PIN לא נכונות ברצף, הקוד נחסם ודרוש קוד ה-PUK כדי לבטל את חסימתו.
- קוד NPIN קוד זה עשוי להיות מצורף לכרטיס ה-USIM.
  כרטיס ה-USIM הוא גרסה משופרת של כרטיס ה-SIM והוא נתמך על-ידי טלפונים סלולריים ברשתות 36.
- SIM קוד זה (4 עד 8 ספרות) מצורף לכרטיסי
  מסוימים, ודרוש כדי לגשת לפונקציות מסוימות בהתקן.
  - קוד נעילה (מוכר גם כקוד אבטחה) קוד הנעילה מסייע להגן על ההתקן מפני שימוש לא מורשה. הקוד המוגדר מראש הוא 12345. באפשרותך ליצור ולשנות את הקוד

ולהגדיר את ההתקן לבקש את הקוד. שמור את הקוד החדש בסוד ובמקום בטוח, בנפרד מההתקן. אם תשכח את הקוד וההתקן שברשותך נעול, תזדקק לשירות עבור ההתקן. עלויות נוספות עשויות לחול וכל הנתונים האישיים שבהתקן עלולים להימחק. לקבלת מידע נוסף, פנה לנקודת שירות של Nokia Care או למשווק ההתקן.

- קוד מפתח אישי לביטול חסימה (PUK) וקוד
  קוד מפתח אישי לביטול חסימה (PUK) וקוד
  קודים אלה (8 ספרות) דרושים כדי לשנות קוד
  PIN2 קודים אינם
  PIN חסום או קוד SIM, בהתאמה. אם הקודים אינם
  מצורפים לכרטיס ה-SIM פלו בהתקן שברשותך.
- קוד UPUK קוד זה (8 ספרות) דרוש כדי לשנות קוד
  קוד אינו מצורף לכרטיס ה-USIM, פנה
  לספק שירות הרשת אשר אתה משתמש בכרטיס ה-USIM
  שלו בהתקן שברשותך.
- מספר International Mobile Equipment
  מספר זה (15 או 17 ספרות) משמש (IMEI) Identity – מספר זה (35 או 17 ספרות) משמש לזיהוי התקנים חוקיים ברשת ה-GSM. ניתן למנוע מהתקנים שנגנבים, לדוגמה, גישה לרשת. ניתן למצוא את מספר ה-IMEI עבור ההתקן שברשותך מתחת לסוללה.

# הארכת חיי הסוללה

תכונות רבות בהתקן מגבירות את צריכת החשמל של הסוללה ומקצרות את חייה. כדי לחסוך בצריכת חשמל מהסוללה, שים לב לעובדות הבאות:

או אפשור Bluetooth או אפשור פטכנולוגיית Bluetooth, או אפשור תכונות כאלו ברקע במהלך שימוש בתכונות אחרות, מגבירות את צריכת המתח מהסוללה. בטל את פונקציית ה-Bluetooth כאשר אינך צריך אותה.

- תכונות שמשתמשות ברשת LAN אלחוטית (WLAN), או אפשור תכונות כאלו ברקע במהלך שימוש בתכונות אחרות, מגבירות את צריכת המתח מהסוללה. רשת ה-WLAN בהתקן Nokia שברשותך תפסיק לפעול כאשר אינך מנסה להתחבר לנקודת גישה כלשהי, כשאינך מחובר לנקודה כזו או כשאינך סורק כדי לאתר רשתות זמינות. לחיסכון גדול יותר בצריכת החשמל מהסוללה, תוכל לקבוע שההתקן שברשותך לא יבצע סריקה ברקע כדי לאתר רשתות זמינות, או שיסרוק בתדירות נמוכה יותר.
  - אם הגדרת את חיבור מנת נתונים לכשומין בהגדרות החיבור ואין כיסוי נתוני מנה (GPRS), ההתקן מנסה מדי פעם ליצור חיבור נתוני מנה. להארכת משך הפעולה של ההתקן, בחר תפריט > כלים > הגדרות וחיבור > מנת נתונים > חיבור מנת נתונים > כשנדרש.
  - היישום 'מפות' מוריד מידע מפות חדש בעת גלילה לאזורים חדשים במפה, והדבר מגביר את צריכת המתח מהסוללה. באפשרותך למנוע את ההורדה האוטומטית של מפות חדשות.
  - אם עוצמת האות של הרשת הסלולרית משתנה במידה רבה באזור שבו אתה נמצא, על ההתקן לבצע שוב ושוב סריקות לאיתור רשת זמינה. פעולה זו מגבירה את צריכת המתח מהסוללה.

אם מצב הרשת מוגדר למצב דואלי (Dual mode) בהגדרות הרשת, ההתקן מחפש את רשת ה-36. באפשרותך להגדיר את ההתקן להשתמש ברשת ה-GSM בלבד. כדי להשתמש ברשת ה-GSM בלבד, בחר תפריט > כלים > הגדרות וטלפון > רשת > מצב רשת > GSM.

- התאורה האחורית של התצוגה מגבירה את צריכת המתח מהסוללה. בהגדרות התצוגה, באפשרותך לשנות את משך הזמן שלאחריו התאורה האחורית נכבית. בחר תפריט > כלים > הגדרות ו-כללי > התאמה אישית > תצוגה > השהיית תאורה.
- השארת יישומים פועלים ברקע מגבירה את צריכת החשמל מהסוללה. כדי לסגור יישום שאינך משתמש בו, לחץ והחזק את מקש התפריט, נווט ליישום שברצונך לסגור ואחר כך לחץ ).
- לחיסכון בכוח, הפעל את מצב החיסכון בכוח. לחץ על מקש ההפעלה/כיבוי ובחר הפעלת חיסכון חשמל. לביטול ההפעלה, לחץ על מקש ההפעלה/כיבוי ובחר ביטול הפעלת חיסכון חשמל. ייתכן שלא תוכל לשנות את ההגדרות של יישומים מסויימים כאשר מצב החיסכון בכוח מופעל.

# פינוי זיכרון

להצגת הזיכרון הזמין עבור סוגי נתונים שונים, בחר תפריט > יישומים > משרד > מנ' קבצים.

תכונות רבות של ההתקן משתמשות בזיכרון לצורך אחסון נתונים. ההתקן מודיע לך אם לא נותר מספיק זיכרון.

לפינוי זיכרון, העבר נתונים לזיכרון חלופי (אם זמין) או למחשב תואם.

להסרת נתונים שאינם נחוצים עוד, השתמש ביישום 'מנהל קבצים' או ביישום המתאים. באפשרותך להסיר את הפריטים הבאים:

הודעות בתיקיות ביישום 'הודעות', והודעות דואר
 אלקטרוני שאוחזרו מתיבת הדואר

20

- דפי אינטרנט שמורים 🔹
  - מידע אנשי קשר 🔹
  - ערכים בלוח השנה
- יישומים המוצגים תחת 'מנהל יישומים' שאינך זקוק להם
- קובצי התקנה (עם סיומות הקובץ sis. או sis.) של
  יישומים מותקנים. גבה את קובצי ההתקנה במחשב תואם.
  - תמונות ווידאו קליפים ב'תמונות'. 🔹

# ההתקן שלך

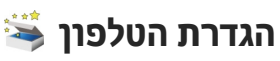

כשאתה מפעיל את ההתקן שברשותך בפעם הראשונה, היישום הגדרת טלפ' יופעל.

כדי לגשת ליישום הגדרת טלפ' במועד מאוחר, בחר תפריט > כלים > הגדרת טלפון.

כדי להגדיר את חיבורי ההתקן, בחר אשף ההגדרות.

כדי להעביר נתונים להתקן שלך מהתקן Nokia תואם, בחר החלפה.

האפשרויות הזמינות עשויות להיות שונות.

# 🕼 היישום 'החלפה' של Nokia

#### העברת תוכן

באפשרותך להשתמש ביישום 'החלפה' כדי להעתיק תוכן כגון מספרי טלפון, כתובות, פריטי לוח שנה ותמונות מהתקן Nokia הקודם להתקן שברשותך.

סוג התוכן שניתן להעביר תלוי בדגם ההתקן שממנו ברצונך להעביר תוכן. אם התקן זה תומך בסינכרון, באפשרותך גם לסנכרן נתונים בין ההתקנים. אם ההתקן האחר אינו תואם, ההתקן שלך יודיע על כך.

אם לא ניתן להפעיל את ההתקן האחר ללא כרטיס SIM, באפשרותך להכניס לתוכו את כרטיס ה-SIM שלך. כאשר

ההתקן שברשותך מופעל ללא כרטיס SIM, הפרופיל 'לא מקוון' מופעל באופן אוטומטי וניתן לבצע העברה.

#### העברת תוכן בפעם הראשונה

- לאחזור נתונים מההתקן השני בפעם הראשונה, בהתקן שברשותך בחר החלפה ביישום 'ברוכים הבאים' או בחר תפריט > כלים > החלפה.
- בחר את סוג החיבור שבו ברצונך להשתמש להעברת הנתונים. על שני ההתקנים לתמוך בסוג החיבור שנבחר.
- 3. אם תבחר קישוריות Bluetooth כסוג החיבור, עליך לחבר את שני ההתקנים. כדי להורות להתקן לחפש התקנים עם קישוריות Bluetooth, בחר המשך. בחר את ההתקן שממנו ברצונך להעביר תוכן. תתבקש להזין קוד בהתקן שברשותך. הזן קוד (1-16 ספרות) ובחר אישור. הזן את אותו קוד בהתקן השני ובחר אישור. ההתקנים מותאמים כעת.

ייתכן כי התקני Nokia מוקדמים יותר מסוימים אינם כוללים את היישום 'החלפה'. במקרה זה, היישום 'החלפה' נשלח להתקן השני כהודעה. להתקנת היישום 'החלפה' בהתקן האחר, פתח את ההודעה ופעל על-פי ההוראות שמופיעות בתצוגה.

 בהתקן שברשותך, בחר את התוכן שברצונך להעביר מההתקן האחר.

לאחר תחילת ההעברה, באפשרותך לבטל אותה ולהמשיך מאוחר יותר.

22

תוכן יועבר מהזיכרון של ההתקן האחר למיקום המתאים בהתקן. זמן ההעברה תלוי בכמות הנתונים להעברה.

#### סינכרון, אחזור או שליחה של תוכן

בחר תפריט > כלים > החלפה.

לאחר ההעברה הראשונה, בחר מבין האפשרויות הבאות כדי להתחיל העברה חדשה, בהתאם לדגם:

לסינכרון תוכן בין ההתקן שלך והתקן אחר, אם ההתקן האחר תומך בסינכרון. הסינכרון הוא דו-כיווני. אם פריט נמחק בהתקן אחד, הוא נמחק גם מהשני. לא ניתן לשחזר פריטים שנמחקו באמצעות סינכרון.

לאחזור תוכן מההתקן האחר להתקן שלך. באמצעות אחזור, תוכן מועבר מההתקן האחר להתקן שלך. ייתכן שתתבקש לשמור או למחוק את התוכן המקורי מההתקן האחר, בהתאם לדגם ההתקן.

לשליחת תוכן מההתקן שלך להתקן האחר 🗔

אם אין באפשרותך לשלוח פריט, בהתאם לסוג ההתקן האחר, באפשרותך להוסיף את הפריט לתיקיית Nokia, ל-C:\Nokia או B:\Nokia בהתקן שברשותך. לאחר בחירת התיקייה להעברה, הפריטים מסונכרנים בתיקייה המתאימה בהתקן האחר ולהפך.

#### שימוש בקיצורי דרך לחזרה על העברה

לאחר העברת נתונים, באפשרותך לשמור קיצור דרך עם הגדרות ההעברה בתצוגה הראשית כדי לחזור על אותה העברה במועד מאוחר יותר.

כדי לערוך את הקיצור, בחר אפשרויות > הגדרות קיצור דרך. לדוגמה, באפשרותך ליצור או לשנות את שם קיצור הדרך.

יומן העברה מוצג לאחר כל העברה. להצגת היומן של ההעברה האחרונה, בחר קיצור דרך בתצוגה הראשית ובחר אפשרויות > הצגת יומן.

#### טיפול בהתנגשויות בהעברות

אם פריט המיועד להעברה נערך בשני ההתקנים, ההתקן מנסה למזג את השינויים באופן אוטומטי. אם הדבר אינו אפשרי, קיימת התנגשות בהעברה. בחר בדיקה אחד אחד, עדיפות לטלפון זה או עדיפות לטלפון האחר כדי לפתור את ההתנגשות.

# מחווני תצוגה

(שירות רשת). 🖞 נעשה בהתקן שימוש ברשת 🕅

(שירות רשת) UMTS נעשה בהתקן שימוש ברשת **3G** 

יש לפחות הודעה אחת שלא נקראה בתיקייה דואר נכנס 🗹 בשליחת הודעות.

קיבלת הודעת דואר אלקטרוני חדשה בתא הדואר 🗲@ המרוחק.

. קיימות הודעות ממתינות לשליחה בתיקייה דואר יוצא 🚹

יש שיחות שלא נענו. 🏚

הצלצול מוגדר ל'שקט' וצלילי התראת הודעה והתראת 💥 דואר אלקטרוני מוגדרים ל'מופסק'.

פרופיל מתוזמן פעיל. 🕒

לוח המקשים של ההתקן נעול. 🗝

. קיימת תזכורת שעון פעילה 🖓

# ההתקן שלך

, הורית להתקן לסרוק רשתות תקשורת מקומיות אלחוטיות 🖞 קו הטלפון השני נמצא בשימוש (שירות רשת). 2 וקיימת רשת תקשורת מקומית אלחוטית זמינה (שירות רשת). כל השיחות להתקן מופנות למספר אחר (שירות רשת). חיבור לרשת תקשורת מקומית אלחוטית פעיל ברשת 🗛 🗤 . אם יש ברשותר שני קווי טלפון, מספר יציין את הקו הפעיל. המשתמשת בהצפנה. UMTS ההתקן מחובר לרשת דרך רשת LAN אלחוטית או 🤗 (ע) חיבור לרשת תקשורת מקומית אלחוטית פעיל ברשת (שירות רשת) ומוכו לשיחת אינטרנט. שאינה משתמשת בהצפנה. דיבורית אישית מחוברת להתקן. 🎧 קישוריות Bluetooth מופעלת. פעיל FM- משדר ה-FM פעיל, אך אינו משדר. (וום משדר ה-FM פעיל כאשר.Bluetooth נתונים משודרים בעזרת קישוריות א ומשדר. המחוון מהבהב, ההתקן שברשותך מנסה להתחבר להתקן כבל יציאת טלוויזיה תואם מחובר להתקן. 🎽 אחר. טלפון טקסט תואם מחובר להתקן. 🕢 יש חיבור USB פעיל. 🛨 . יש שיחת נתונים פעילה (שירות רשת). 65 סינכרון נמצא בעיצומו. (שירות רשת). 🖺 קיים חיבור נתוני מנה פעיל מסוג GPRS (שירות רשת). . חיבור GPS פעיל. הסמל 💆 מציין שהחיבור בהמתנה והסמל 🛴 מציין שיש חיבור זמין. קיצורים EGPRS- קיים חיבור נתוני מנה פעיל בחלק ברשת שתומך ב (שירות רשת). הסמל <u>ב</u> מציין שהחיבור בהמתנה והסמל <u>ב</u> כאשר אתה נמצא בתוך תפריט, במקום להשתמש במקש מציין שיש חיבור זמין. הסמלים מציינים שניתן להשתמש ב-הגלילה, באפשרותך להשתמש במקשי המספרים, ב-# וב-\* EGPRS ברשת, אך לא בהכרח שההתקן שברשותך משתמש לצורך גישה מהירה ליישומים. לדוגמה, בתפריט הראשי, לחץ בחיבור EGPRS להעברת הנתונים. על 5 לפתיחת 'הודעות', או על # לפתיחת היישום או התיקייה שירות רשת). 🚆 קיים חיבור נתוני מנה פעיל מסוג UMTS (שירות רשת). במיקום המתאים בתפריט. הסמל 🚰 מציין שהחיבור בהמתנה והסמל 🚟 מציין שיש חיבור

כדי להחליף בין יישומים פתוחים, לחץ והחזק את מקש התפריט. השארת יישומים פועלים ברקע מגבירה את צריכת החשמל מהסוללה ומקצרת את חייה.

להפעלת חיבור אינטרנט (שירות רשת), במצב המתנה, לחץ לחיצה ממושכת על **0**.

24

זמין.

High-speed Downlink Packet Access טכנולוגיית 🚆

(HSDPA) נתמכת ופעילה (שירות רשת). הסמל 🛫 מציין

שהחיבור בהמתנה, והסמל 🚟 מציין שיש חיבור זמין.

ביישומים רבים, כדי להציג את פריטי האפשרויות השכיחים ביותר (), ניתן ללחוץ על מקש הגלילה.

לשינוי הפרופיל, לחץ על לחצן ההפעלה/כיבוי ובחר פרופיל.

למעבר בין הפרופיל 'כללי' ו'שקט', במצב המתנה, לחץ לחיצה ממושכת על #. אם ברשותך שני קווי טלפון (שירות רשת), פעולה זו תחליף בין שני הקווים.

לחיוג לתא הקולי (שירות רשת), לחץ לחיצה ממושכת על 1 במצב המתנה.

לפתיחת רשימת המספרים האחרונים שחויגו, לחץ על מקש השיחה במצב המתנה.

לשימוש בפקודות קוליות, לחץ לחיצה ממושכת על מקש הבחירה הימני במצב המתנה.

להסרת יישום מהתפריט, בחר בו ולחץ על C . ייתכן שלא ניתן להסרת יישומים מסוימים.

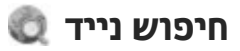

בחר תפריט > חיפוש.

השתמש ביישום 'חיפוש נייד' לקבלת גישה למנועי חיפוש באינטרנט, ולאיתור והתחברות לשירותים מקומיים, אתרי אינטרנט, תמונות ותוכן סלולרי. כמו כן, באפשרותך לחפש תוכן בהתקן שברשותך, כגון ערכי לוח שנה, דואר אלקטרוני והודעות אחרות.

#### חיפוש באינטרנט (שירות רשת)

- . בתצוגה הראשית של 'חיפוש', בחר חיפוש באינטרנט.
  - . בחר מנוע חיפוש.

- . הזן את מילות החיפוש.
- .4 לחץ על מקש הגלילה כדי להתחיל את החיפוש.

#### חיפוש בתוכן שלי

כדי לחפש תוכן בהתקן, בתצוגה הראשית, הזן את מילות החיפוש בשדה החיפוש. תוצאות החיפוש מוצגות במהלך הכתיבה.

# בקרת עוצמת קול ורמקול

להגברה או להחלשה של עוצמת הקול בעת שיחה פעילה או בעת האזנה לצלילים, השתמש בלחצן עוצמת הקול.

> הרמקול המובנה מאפשר לך לדבר ולהאזין להתקן ממרחק קצר, מבלי להחזיק את ההתקן בצמוד לאוזן.

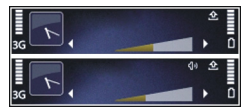

לשימוש ברמקול במהלך שיחה, לחץ על <mark>רמקול</mark>.

לכיבוי הרמקול, לחץ על טלפון.

# פרופיל לא מקוון

כדי להפעיל את הפרופיל לא מקוון, לחץ לחיצה קצרה על מקש ההפעלה/כיבוי ואחר כך בחר לא מקוון.

הפרופיל לא מקוון מאפשר לך להשתמש בהתקן מבלי להתחבר לרשת הסלולרית. כשאתה מפעיל את הפרופיל לא מקוון, החיבור לרשת הסלולרית ינותק והמצב יסומן באמצעות המחוון א באזור מחוון עוצמת האות. כל אותות תדר הרדיו

(RF) אל ההתקן וממנו לרשת הסלולרית יימנעו. אם תנסה לשלוח הודעות באמצעות הרשת הסלולרית, הן יועברו לתיקייה דואר יוצא כדי להישלח במועד מאוחר.

כאשר הפרופיל לא מקוון פעיל, תוכל להשתמש בהתקן ללא כרטיס SIM.

אם כרטיס ה-SIM אינו ממוקם כהלכה, ההתקן יופעל בפרופיל לא מקוון.

חשוב: בפרופיל לא-מקוון לא ניתן לבצע או לקבל שיחות כלשהן, או להשתמש בתכונות אחרות שדורשות כיסוי רשת סלולרית. ייתכן שתוכל עדיין לבצע שיחות למספר החירום הרשמי שתוכנת לתוך ההתקן שברשותך. כדי לבצע שיחות, עליך להפעיל תחילה את פונקציית ההתקן על ידי החלפת פרופיל. אם ההתקן נעול, הזן את קוד הנעילה.

לאחר הפעלת הפרופיל לא מקוון, תוכל עדיין להשתמש ברשת התקשורת המקומית האלחוטית (לדוגמה, כדי לקרוא דואר אלקטרוני או כדי לגלוש באינטרנט). תוכל גם להשתמש בקישוריות Bluetooth במהלך השימוש בפרופיל לא מקוון. זכור לציית לכל דרישות הבטיחות החלות כשאתה מתחבר לרשת תקשורת מקומית אלחוטית או ל-Bluetooth ומשתמש בחיבורים אלה.

למעבר לפרופיל אחר, לחץ לחיצה קצרה על מקש ההפעלה/ כיבוי ובחר פרופיל אחר. ההתקן יאפשר שוב את תמסורת הרשת הסלולרית (בתנאי שעוצמת האות חזקה מספיק).

# הורדה מהירה

שירות HSDPA (המוכר גם בשם 3.56, ומצוין באמצעות BSDG. הוא שירות רשת ברשתות המספק הורדות נתונים UMTS, במהירות גבוהה. כאשר מופעלת בהתקן תמיכה בHSDPA הורדת ,התומכת בUMTS -HSPDA וההתקן מחובר לרשת נתונים כגון הודעות, דואר אלקטרוני ודפי דפדפן דרך הרשת פעיל HSDPA הסלולרית עשויה להיות מהירה יותר. חיבור בינ מצוין באמצעות

באפשרותך להפעיל או לבטל את התמיכה ב-HSDPA בהגדרות נתוני המנה.

לקבלת מידע אודות זמינות והרשמה כמנוי לשירותי חיבור נתונים, פנה אל ספק השירות שלך.

HSDPA משפיע רק על מהירות ההורדה. שליחת נתונים לרשת, כגון הודעות ודואר אלקטרוני, אינה מושפעת.

0vi

למידע נוסף על שירותי 0vi, התחבר לכתובת www.ovi.com.

# **Ovi אודות חנות**

בחנות Ovi, באפשרותך להוריד משחקים ניידים, יישומים, קטעי וידאו, תמונות וצלצולים להתקן שברשותך. חלק מהפריטים ניתנים בחינם; פריטים אחרים עליך לרכוש באמצעות כרטיס האשראי שלך או דרך חשבון הטלפון. חנות Ovi מציעה לך תוכן התואם להתקן הנייד שלך ורלוונטי לטעמך ולמיקומך.

התכנים באחסון 0vi ממויינים לפי הקטגוריות הבאות:

- מומלץ 🔹
- משחקים
- התאמה אישית <
  - יישומים 🔹
  - שמע ווידיאו 🔹

# 0vi אנשי קשר של

## '0vi אודות 'אנשי קשר של

בעזרת היישום 'אנשי קשר של '0vi', באפשרותך להישאר מחובר לאנשים שחשובים לך יותר מכולם. חפש אנשי קשר וגלה חברים בקהילת 0vi. שמור על קשר עם חבריך - נהל שיחות צ'אט, שתף את המיקום והנוכחות שלך והתעדכן

בקלות במעשי חבריך ובמיקומם. כמו כן, באפשרותך לנהל שיחות צ'אט עם חברים המשתמשים ב-™Google Talk.

כמו כן, באפשרותך לסנכרן את אנשי הקשר שלך, את לוח השנה ותוכן נוסף בין התקן Nokia שברשותך לבין Ovi.com. המידע החשוב שלך מאוחסן ונשאר מעודכן הן בהתקן והן באינטרנט. בעזרת היישום 'אנשי קשר של ו'00', באפשרותך להפוך את רשימת אנשי הקשר שלך לדינמית ולהיות בטוח שאנשי הקשר שלך מאוחסנים ב-Ovi.com.

עליך להיות בעל חשבון Nokia כדי להשתמש בשירות. צור חשבון בהתקן הנייד שלך, או בקר בכתובת www.ovi.com במחשב.

השימוש ב'אנשי קשר של Ovi' עשוי להיות כרוך בהעברת כמויות גדולות של נתונים דרך הרשת של ספק השירותים שלך. למידע על החיוב עבור שידור נתונים פנה לספק שירות הרשת שלך.

#### ניהול שיחות צ'אט עם חברים

. ג'אט עם חבר — בחר אפשרויות > צ'אט.

שליחת הודעת צ'אט — הזן את הטקסט בשדה ההודעה ובחר שליחה.

בתצוגת הצ'אט, בחר אפשרויות ומבין האפשרויות הבאות:

- שליחה שליחת ההודעה.
- הוספת סמיילי הוספת סמיילי.

0vi

- שליחת המיקום שלי שליחת פרטי המיקום שלך אל משתתף בצ'אט (אם אפשרות זו נתמכת על-ידי שני ההתקנים).
  - פרופיל הצגת פרטי חבר. •
- הפרופיל שלי בחירת מצב הנוכחות שלך או תמונת
  הפרופיל, התאמה אישית של ההודעה או שינוי הפרטים
  שלך.
  - עריכת טקסט העתקה או הדבקה של טקסט.
    - . סיום צ'אט סיום הצ'אט הפעיל. •
- יציאה סיום כל שיחות הצ'אט הפעילות וסגירת היישום.

האפשרויות הזמינות עשויות להשתנות.

לקבלת מידע מיקום מחברך, דרוש היישום 'מפות'. לשליחה ולקבלה של מידע מיקום, דרושים היישום 'מפות' והיישום 'מיקום'.

הצגת מיקום החבר — בחר הצגה על מפה.

חזור לתצוגה הראשית של 'אנשי קשר של '0vi' מבלי לסיים את הצ'אט — בחר חזרה.

הוספה, התקשרות או העתקה של מספרי טלפון מצ'אט — עבור אל מספר טלפון בצ'אט, בחר אפשרויות ואת האפשרות המתאימה.

# סיובצי 0vi

באמצעות קובצי 0vi, תוכל להשתמש ב- Nokia N86 8MP כדי לגשת לתכנים במחשב שלך אם הוא פועל ומחובר לאינטרנט. תצטרך להתקין את היישום 'קובצי Ovi' בכל מחשב שברצונך לגשת אליו על ידי יישום זה.

באפשרותך לנסות את היישום 'קובצי Ovi' למשך תקופת זמן מוגבלת.

עם היישום 'קובצי 0vi', תוכל:

- לעיין, לחפש ולהציג את התמונות שלך. אינך נדרש לטעון
  את התמונות לאתר האינטרנט, אך תוכל לגשת לתוכני
  המחשב שלך באמצעות ההתקן הסלולרי שברשותך.
  - לגלוש, לחפש ולצפות בקבצים ובמסמכים שלך. •
  - להעביר שירים מהמחשב שלך אל ההתקן שלך.
- לשלוח קבצים ותיקיות מהמחשב שלך מבלי להעביר אותם תחילה להתקן או מההתקן שברשותך.
- לגשת לקבצים במחשב, גם כאשר המחשב כבוי. עליך רק לבחור את התיקיות והקבצים שרצונך שיהיו זמינים לך, והיישום 'קובצי '0vi' ישמור עותק מעודכן שלהם בזיכרון מוגן ומקוון לשם גישה אליהם גם כשהמחשב שלך כבוי.

לקבלת תמיכה, ראה files.ovi.com/support.

28

# אודות המצלמה

ל-Nokia N86 8MP שברשותך יש שתי מצלמות. המצלמה הראשית, בעלת רזולוציה גבוהה, נמצאת בגב ההתקן. המצלמה המשנית בעלת הרזולוציה הנמוכה יותר נמצאת בחזית. ניתן להשתמש בשתי המצלמות לצילום תמונות ולהקלטת וידאו.

ההתקן שלך תומך ברזולוציית לכידת תמונות של 3264x2448 פיקסלים (8 מגה-פיקסלים). רזולוציית התמונה במדריך זה עלולה להיראות שונה.

התמונות והווידאו קליפים נשמרים בתיקייה 'תמונות'.

התמונות שנוצרו הן בתבנית JPEG. הווידיאו קליפים יוקלטו בתבנית קובץ MPEG-4 (סיומת קובץ mp4). או בתבנית קובץ 3GPP (סיומת קובץ 3gp). (איכות שיתוף). <u>ראה "הגדרות</u> <u>וידאו" עמ 37.</u>

לפינוי זיכרון עבור תמונות ווידאו קליפים חדשים, העבר קבצים אל מחשב תואם באמצעות כבל נתונים תואם מסוג USB, לדוגמה, והסר את הקבצים מההתקן. ההתקן מודיע לך כשזהיכרון מלא. בשלב זה, באפשרותך לפנות זיכרון בשטח האחסון הנוכחי או לשנות את הזיכרון שבשימוש.

באפשרותך לשלוח תמונות ווידאו קליפים בהודעת מולטימדיה, כקובץ מצורף לדואר אלקטרוני או בעזרת שיטות קישוריות אחרות, כגון קישוריות Bluetooth או חיבור לרשת LAN אלחוטית. באפשרותך גם לטעון אותם לאלבום מקוון תואם.

# הפעלת המצלמה

כדי להפעיל את המצלמה הראשית, פתח את כיסוי העדשה. כדי להפעיל את המצלמה הראשית כאשר עדשת המצלמה כבר פתוחה והמצלמה פעילה ברקע, לחץ והחזק את מקש הצילום.

לסגירת המצלמה הראשית, סגור את כיסוי העדשה.

# צילום תמונה

# מחווני מצלמה לצילום סטילס

בעינית מצלמת הסטילס יוצגו הפרטים הבאים:

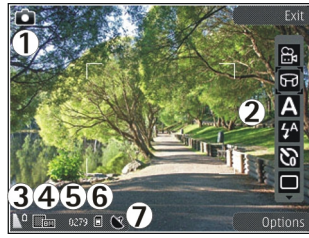

- מחוון מצב צילום 1
- .(לא מוצג במהלך צילום תמונות). סרגל הכלים הפעיל (לא מוצג במהלך צילום תמונות).
  - הסוללה מחוון רמת הטעינה של הסוללה
    - מחוון רזולוציית התמונה 4

5 — מונה התמונות (מספר התמונות המשוער שתוכל לצלם בהגדרה הנוכחית של איכות התמונות והזיכרון שבשימוש)

6 — מחווני זיכרון ההתקן () הזיכרון החיצוני 🚯 וכרטיס הזיכרון (), המציגים היכן נשמרות התמונות

GPS מחוון אות — 7

# סרגל כלים פעיל

סרגל הכלים הפעיל מספק קיצורי דרך לערכות נושא ולהגדרות שונות, לפני או אחרי צילום תמונה או הקלטת וידיאו. לבחירת פריט בסרגל הכלים, גלול אל הפריט הרצוי, ולחץ על מקש הניווט. תוכל גם לקבוע מתי יוצג סרגל הכלים הפעיל.

ההגדרות בסרגל הכלים הפעיל יחזרו לערכי ברירת המחדל לאחר שתסגור את המצלמה.

כדי להציג את סרגל הכלים הפעיל לפני ואחרי צילום תמונה או הקלטת וידיאו, בחר אפשרויות > הצגת סרגל כלים. כדי להציג את סרגל הכלים הפעיל רק כשאתה צריך אותו, בחר אפשרויות > הסתרת סרגל כלים. כדי להציג את סרגל הכלים כשהוא מוסתר, לחץ על מקש הניווט. סרגל הכלים מוצג למשך 5 שניות.

כברירת מחדל, לא כל קיצורי הדרך הינם זמינים. כדי להוסיף או להסיר קיצורי דרך מסרגל הכלים, בחר אפשרויות > התאמה אישית של סרגל כלים .

בסרגל הכלים הפעיל, בחר מבין אלה:

- עבור למצב וידאו. 🔟
- עבור למצב תמונה. 🔐
  - בחר את הסצנה. 🗛 30

- . הפסק את תאורת הווידאו (מצב וידאו בלבד). 👧
- . הפעל את תאורת הווידאו (מצב וידאו בלבד). 🔯
  - בחר מצב הבזק (תמונות בלבד). 🚰
  - . הפעל את הטיימר העצמי (תמונות בלבד). 🐼
    - הפעל מצב רצף (תמונות בלבד). 🔳
      - בחר אפקט צבע. 📗
      - כוון את איזון הצבע הלבן. 🚯
- . כוונן את פיצוי ערך החשיפה (תמונות בלבד). 🌋
  - .(תמונות בלבד). 🗾
  - כוונן ניגודיות (תמונות בלבד). 🚺
  - כוונן רגישות לאור (תמונות בלבד). 🞇
    - הפעל מצב פמורמה. 🗐

הסמלים ישתנו כדי לשקף את ההגדרה הנוכחית.

שמירת התמונה שצולמה עשויה להימשך יותר מהרגיל אם תשנה את הגדרות הזום, התאורה או הצבע.

# צלם תמונות

כשאתה מצלם תמונה, הקפד על ההנחיות הבאות:

- השתמש בשתי ידיך כדי לייצב את המצלמה. •
- האיכות של תמונה המוגדלת באופן דיגיטלי נמוכה מזו של תמונה שלא בוצעה בה הגדלה (זום).
- המצלמה תעבור למצב חיסכון בצריכת חשמל כשלא לוחצים
  על מקש כלשהו למשך זמן מה. כדי להמשיך לצלם תמונות,
  לחץ על מקש הצילום.

כדי לצלם תמונה, בצע את הפעולות הבאות:

- . אם המצלמה במצב וידיאו, בחר מצב תמונות בסרגל הכלים הפעיל.
- . כדי לנעול את המיקוד על אובייקט כלשהו, לחץ על מקש הצילום כדי מחצית הדרך (במצלמה הראשית בלבד, לא זמין בסצנות נוף או ספורט). מחוון מיקוד נעול ירוק יוצג על התצוגה. אם המיקוד לא ננעל, יוצג מחוון מיקוד אדום. שחרר את מקש הצילום, ואחר כך לחץ עליו שוב כדי מחצית הדרך. תוכל לצלם תמונה גם מבלי לנעול את המיקוד.
  - . כדי לצלם תמונה, לחץ על מקש הצילום. אל תזיז את ההתקן לפני שמירת התמונה והצגת התמונה הסופית על המסך.

כדי להגדיל או להקטין (זום) במהלך צילום תמונה, השתמש במקש הזום שבהתקן שברשותך.

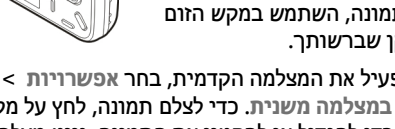

שימוש במצלמה משנית. כדי לצלם תמונה, לחץ על מקש הניווט. כדי להגדיל או להקטין את התמונה, נווט מעלה או מטה.

כדי להשאיר את המצלמה פעילה ברקע ולהשתמש ביישומים אחרים, לחץ על מקש התפריט. כדי לחזור למצלמה, לחץ והחזק את מקש הצילום.

# מידע מיקום

באפשרותך להוסיף מידע מיקום לפרטי הקובץ של החומר המצולם באופן אוטומטי. לדוגמה, ביישום תמונות, באפשרותך להציג לאחר מכן את המיקום שבו צולמה התמונה.

בחר תפריט > יישומים > מצלמה.

כדי להוסיף פרטי מיקום לכל החומר שצולם, בחר אפשרויות > הגדרות > רישום מיקום > מופעל. פרטי המיקום זמינים רק עבור תמונות שצולמו בעזרת המצלמה הראשים.

ייתכן שיידרשו כמה דקות כדי לקבל את הקואורדינטות של המיקום שלך. הזמינות והאיכות של אותות GPS עשויות להיות מושפעות על-ידי המיקום שלך, מבנים ומכשולים טבעיים וכן תנאי מזג האוויר. אם תשתף קובץ הכולל מידע מיקום, גם מידע המיקום שלך ישותף והמיקום שלך עשוי להיות גלוי לצד שלישי המציג את הקובץ. ההתקו דורש משירותי רשת להשיג את מידע המיקום.

מחווני פרטי מיקום:

- נותר פעיל 🖬 מידע מיקום אינו זמין. היישום 🛛 🖕 אינו פעיל ברקע למשך מספר דקות. אם נמצא חיבור לוויין והמחוון משתנה ל-🚺 בפרק זמן זה, כל התמונות שצולמו וקטעי הווידאו שהוקלטו בזמן זה מסומנים בהתבסס על פרטי מיקום ה-GPS שהתקבלו.
- 🔹 🚺 מידע מיקום זמין. מידע מיקום נוסף לפרטי הקובץ. קבצים עם מידע מיקום מצוינים באמצעות 💟 ביישום תמונות.

#### מצב פנוראמה

בחר תפריט > יישומים > מצלמה.

בחר מצב פנוראמה 🖬 בסרגל הכלים.

- כדי לצלם את התמונה הראשונה בפנוראמה, לחץ על מקש הצילום.
  - סובב לאט את ההתקן שמאלה או ימינה כפי שמתואר על ידי החצים.

תצוגה מקדימה של תמונת הפנוראמה תוצג, והמצלמה תצלם את התמונה במהלך הסיבוב. החץ הירוק מסמן שתוכל להמשיך לסובב באיטיות. חץ ההשהיה האדום מסמן שעליך לחדול מלנוע עד שהחץ הירוק יוצג שוב. תוכל לחזות מתי תצולם התמונה הבאה כאשר המלבן האדום נע למרכז אזור התצוגה המקדימה.

 כדי לסיים את הצילום, בחר עצירה. הצילום הפנוראמי ייפסק באופן אוטומטי כשתגיע לרוחב המרבי של התמונה. ייתכן שיחלוף זמן מה עד שההתקן יעבד את התמונה שצולמה.

# לאחר צילום תמונה

לאחר צילום תמונה, בחר מבין האפשרויות הבאות בסרגל הכלים הפעיל (זמינות רק אם האפשרות הצגת תמונה שצולמה מאופשרת בהגדרות תמונות הסטילס במצלמה):

- אם אין ברצונך לשמור את התמונה, בחר מחיקה 📷).
- לשליחת התמונה באמצעות הודעת מולטימדיה, דואר
  אלקטרוני או שיטות חיבור אחרות, כגון קישוריות
- Bluetooth, לחץ על מקש השיחה, או בחר שליחה 🔄.

אם אתה בשיחה, בחר שליחה למתקשר 🔄.

- להוספת התמונה לאלבום, בחר הוספה לאלבום 🗗.
  - להצגת מידע אודות התמונה, בחר פרטים 🗹.
- לשליחת התמונה לאלבום מקוון תואם, בחר (אפשרות זו זמינה רק אם הגדרת חשבון עבור אלבום).
  - להגדלת תמונה לאחר צילומה, בחר א כדי לפתוח את
    התמונה, והשתמש במקשי הזום של ההתקן.

כדי להשתמש בתמונה כתמונת רקע במצב ההמתנה הפעילה, בחר אפשרויות > הגדרה כתמונת רקע.

> להגדרת התמונה כתמונת שיחה עבור איש קשר, בחר אפשרויות > הקצאה לאיש קשר.

כדי לחזור לעינית ולצלם תמונה חדשה, לחץ על לחצן הצילום.

# הבזק

ההבזק זמין במצלמה הראשית בלבד.

שמור על מרחק ביטחון כשאתה משתמש בהבזק. אל תפעיל את המבזק על אנשים, או על בעלי חיים שנמצאים בטווח קרוב. אל תכסה את המבזק בזמן צילום תמונה.

המצלמה בהתקן שברשותך מצוידת בהבזק LED כפול לצילום בתנאי תאורה חלשה.

בחר את מצב ההבזק הרצוי בסרגל הכלים הפעיל: אוטומטי או מופסק 🔞, מופעל 🚺 או מופסק 🔞.

#### תאורת וידיאו

כדי להגדיל את רמות התאורה במהלך הקלטת וידיאו בתנאי תאורה חלשה, בחר 🔞.

#### סצנות

סצנות זמינות רק במצלמה הראשית.

סצנה עוזרת לך למצוא את הגדרות הצבע והתאורה המתאימות לסביבה הנוכחית. ההגדרות של כל סצנה הותאמו לסגנון או לסביבה מסוימים.

סצנת ברירת המחדל במצב תמונה היא אוטומטית ובמצב וידאו אוטומטי (שתי האפשרויות מצוינות באמצעות 🖸).

לשינוי הסצנה, בסרגל הכלים הפעיל, בחר מצבי סצנה וסצנה.

להגדרת סצנה שמתאימה לסביבה מסוימת בעצמך, גלול אל מוג' משתמש ובחר אפשרויות > שינוי. בסצוה מוגדרח-משתמש, באפשרותך לכוונן הגדרות תאורה וצבע שונות. כדי להעתיק הגדרות של סצנה אחרת. בחר בהתאם למצב סצנה ואח החצוה הרצויה. לשמירת השינויים ולחזרה לרשימת הסצנות, לחץ על חזרה. להפעלת סצנה משלך, גלול אל מוג' משתמש, לחץ על מקש הגלילה ובחר בחירה.

## צילום תמונות ברצף

מצב רצף זמין רק במצלמה הראשית.

כדי להגדיר את המצלמה לצילום תמונות ברצף (אם יש די זיכרון פנוי), בסרגל הכלים הפעיל, בחר מצב רצף.

כדי להתחיל לצלם תמונות ברצף מהיר, בחר **מתפרץ**, והחזק את מקש הצילום לחוץ. ההתקן מצלם תמונות עד שתשחרר את המקש או עד שיתמלא הזיכרון. לחיצה קצרה על מקש הצילום מאפשרת לצלם שש תמונות ברצף.

לצילום שתי תמונות או יותר במרווחי זמן מוגדרים, בחר את מרווח הזמן הרצוי. ללכידת התמונות, לחץ על מקש הלכידה.

להפסקת צילום התמונות, בחר ביטול. מספר התמונות שצולמו תלוי בזיכרון הזמין.

התמונות שצולמו מוצגות ברשת בתצוגה. להצגת תמונה, לחץ על מקש הגלילה. אם השתמשת במרווח זמו, רק התמונה האחרונה שצולמה מופיעה בתצוגה. באפשרותך להציג את החמונות האחרות ביישום 'תמונות'.

באפשרותך להשתמש במצב הרצף גם עם הטיימר העצמי.

לחזרה לעינית מצב הרצף, לחץ על מקש הלכידה.

< להפסקת מצב הרצף, בסרגל הכלים הפעיל, בחר מצב רצף</p> צילום יחיד.

#### אתה בתמונה—צילום עצמי

פונקציית הטיימר העצמי זמינה רק במצלמה הראשית. השתמש בטיימר העצמי כדי להשהות את הצילום, כך שתוכל להצטרף לתמונה.

כדי להגדיר את השהיית הטיימר העצמי, בסרגל הכלים הפעיל, בחר טיימר עצמי > 2 שניות, 10 שניות או 20 שניות.

להפעלת הטיימר העצמי, בחר הפעלה. ההתקן מצפצף בשעה שקוצב-הזמן פעיל והמסגרת מהבהבת רגע לפני צילום התמונה. המצלמה תצלם את התמונה בתום ההשהיה שנבחרה.

לכיבוי הטיימר העצמי, בסרגל הכלים הפעיל, בחר טיימר עצמי > מופסק.

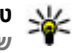

2 < טיפ: בסרגל הכלים הפעיל, בחר טיימר עצמי עי צי אייני אייני א שניות כדי לשמור על יד יציבה בעת צילום תמונה.

# עצות לצילום תמונות מוצלחות

#### איכות תמונה

השתמש באיכות התמונה המתאימה. המצלמה כוללת מספר מצבי איכות תמונה. השתמש בערך ההגדרה הגבוה ביותר על מנת להבטיח שהמצלמה תפיק את איכות התמונה המיטבית האפשרית. עם זאת, שים לב שתמונה באיכות גבוהה יותר צורכת מקום אחסון רב יותר. עבור הודעות מולטימדיה (MMS) וקבצים המצורפים לדואר אלקטרוני, ייתכן שיהיה עליך להשתמש במצב איכות התמונה הנמוכה ביותר, הממוטב לשליחה ב-MMS. באפשרותך להגדיר את האיכות בהגדרות המצלמה. <u>ראה "הגדרות מצלמה לצילום סטילס" עמ 36.</u>

#### רקע

השתמש ברקע פשוט. עבור דיוקנים ותמונות אחרות של אנשים, הימנע מהשמת אובייקט הצילום לפני רקע עמוס ומורכב שעלול להסיט את תשומת הלב מהנושא. העבר את המצלמה, או את נושא הצילום, למקום אחר כאשר התנאים הרצויים לא מתקיימים. קרב את המצלמה לנושא הצילום כדי לצלם דיוקנים ברורים יותר.

#### עומק

בעת צילום נופים ותרחישי צילום, הוסף עומק לתמונות באמצעות השמת אובייקטים בקידמה. אם האובייקט שבקדימה קרוב מדי למצלמה, הוא עלול להיראות מטושטש.

#### תנאי תאורה

שינוי המקור, הכמות והכיוון של האור יכול לשנות את התמונות באופן משמעותי. להלן מספר תנאי תאורה אופייניים:

- מקור אור מאחורי נושא הצילום. הימנע מהצבת נושא הצילום לפני מקור אור בוהק. אם מקור האור נמצא מאחורי נושא הצילום או גלוי בתצוגה, הניגודיות בתמונה הסופית עלולה להיות חלשה והתמונה עלולה להיות כהה מדי ולהכיל אפקטי אור לא רצויים.
  - נושא צילום המואר מהצד. תאורה צידית חזקה מספקת אפקט דרמטי, אך עלולה להיות צורמת מדי ולגרום לניגודיות רבה מדי.
  - מקור אור לפני נושא הצילום. אור שמש בוהק עלול לגרום לנושאי הצילום לכווץ את עיניהם. גם הניגודיות עלולה להיות גבוהה מדי.
  - תאורה חזקה קיימת במצבים שבהם זמין אור רך ומפוזר,
    לדוגמה, ביום בהיר ומעונן חלקית או ביום שמש בין צללי העצים.

# הקלטת וידאו

#### מחווני לכידת וידאו

עינית הווידאו מציגה את הפרטים הבאים:

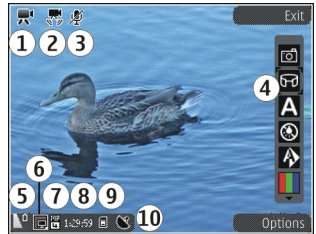

מחוון מצב צילום — 1

מחוון ייצוב וידיאו מופעל — 2

מחוון השתקת שמע מופעלת — 3

(לא מוצג במהלך הקלטה) – 4

הסוללה – מחוון רמת הטעינה של הסוללה – 5

6 – מחוון איכות הווידאו. כדי לשנות הגדרה זו, בחר אפשרויות > הגדרות > איכות וידאו.

סוג קובץ של וידאו קליפ — 7

8 – זמן הקלטה זמין. בעת ההקלטה, מחוון משך הווידאו הנוכחי מציג גם את הזמן שחלף ואת הזמן שנותר.

. המיקום שבו נשמר הווידאו קליפ. 9

GPS מחוון אות — 10

#### הקלטת קטעי וידאו

- אם המצלמה נמצאת במצב תמונה, בחר את מצב הווידאו מסרגל הכלים הפעיל.
- להתחלת ההקלטה, לחץ על מקש הלכידה. סמל ההקלטה 2
  האדום (
   ) מוצג וצליל מושמע.
- להשהיית ההקלטה בכל עת, לחץ על השהייה. בחר המשך כדי לחדש את ההקלטה. אם תשהה את ההקלטה ולא תלחץ על אף מקש במשך דקה אחת, תיעצר ההקלטה. להגדלה או להקטנה (זום) של נושא הצילום, השתמש בלחצן הזום שבהתקן.
  - 4. לעצירת ההקלטה, לחץ על מקש הלכידה. הווידאו קליפ נשמר באופן אוטומטי ביישום 'תמונות'. אורכו המרבי של

וידאו קליפ הוא כ-30 שניות באיכות שיתוף ו-90 דקות עם הגדרות איכות אחרות.

להפעלת המצלמה הקדמית, בחר אפשרויות > שימוש במצלמה משנית. כדי להתחיל בהקלטת וידאו, לחץ על מקש הגלילה. כדי להתקרב לתמונה או להתרחק ממנה, גלול למעלה או למטה.

# לאחר הקלטת וידאו

לאחר הקלטת וידיאו קליפ כלשהו, בחר מבין האפשרויות הבאות בסרגל הכלים הפעיל (אפשרויות אלה זמינות רק אם הפונקציה הצגת וידאו שצולם נקבעה למצב מופעל בהגדרות הווידיאו):

- להפעלה מיידית של הווידאו קליפ שהקלטת זה עתה, בחר הפעלה (].
  - אם אינך רוצה לשמור את הווידאו, בחר מחיקה (זו).
- כדי לשלוח את הווידיאו קליפ בהודעת מולטימדיה, בהודעת דואר אלקטרוני או בשיטות חיבור אחרות (לדוגמה, קישוריות Bluetooth), לחץ על מקש החיוג או בחר שליחה [ט]. אפשרות זו אינה זמינה במהלך שיחה. ייתכן שלא תוכל לשלוח וידיאו קליפים שנשמרו בתבנית קובץ MPEG-4 בהודעת מולטימדיה.

תוכל גם לשלוח את הווידיאו קליפ לאדם שאתה משוחח עמו. בחר שליחה למתקשר (◙) (זמין רק במהלך שיחה).

 כדי להוסיף את הווידיאו קליפ לאלבום כלשהו, בחר הוספה לאלבום

- כדי לטעון את הווידיאו קליפ לאלבום מקוון תואם, בחר (א אפשרות זו זמינה רק אם הגדרת חשבון עבור אלבום מקוון תואם).
  - כדי לחזור לעינית לשם הקלטת וידיאו קליפ חדש, לחץ על מקש הצילום.

# הגדרות מצלמה

ישנם שני סוגי הגדרות עבור המצלמה: הגדרות הגדרה והגדרות ראשיות. ההגדרות ישובו לערכי ברירת המחדל לאחר סגירת המצלמה, אולם ההגדרות הראשיות יישארו זהות עד שתשנה אותן שוב. לכוונון הגדרות ההגדרה, השתמש באפשרויות בסרגל הכלים הפעיל. <u>ראה "הגדרות צבעים</u> ותאורה" עמ <u>36.</u> לשינוי ההגדרות הראשיות, במצב תמונה או וידאו, בחר **אפשרויות > הגדרות**.

## הגדרות מצלמה לצילום סטילס

לשינוי ההגדרות הראשיות, במצב תמונה, בחר אפשרויות > הגדרות ומבין האפשרויות הבאות:

- איכות תמונה הגדר את הרזולוציה (במצלמה הראשית בלבד). ככל שאיכות התמונה גבוהה יותר, כך נדרש זיכרון רב יותר לאחסון התמונה.
- הוספה לאלבום שמור את התמונה באלבום ב'תמונות'.
  - רישום מיקום להוספת קואורדינטות מיקום של GPS
    לכל קובץ תמונה, בחר מופעל. קבלת אות GPS עשויה
    להימשך זמן מה או ייתכן שהאות לא יהיה זמין.
  - הצגת תמונה שצולמה בחר אם להציג את התמונה שצולמה לאחר צילומה או להמשיך מיד בצילום תמונות.

- שם ברירת מחדל לתמונה הגדר את שם ברירת המחדל עבור התמונות שצולמו.
- זום דיגיטלי מורחב ההגדרה זמינה במצלמה הראשית בלבד. האפשרות מופעל (רציף) מאפשרת למעברים בין זום דיגיטלי וזום דיגיטלי מורחב להיות חלקים ורציפים, מופעל (מושהה) מאפשרת השהייה במעברי הזום בנקודת המעבר של הזום הדיגיטלי והזום הדיגיטלי המורחב, והאפשרות מופסק מאפשרת שימוש מוגבל בזום תוך שימור רזולוציית התמונה. השתמש בזום המורחב רק שימור רזולוציית התמונה. השתמש בזום המורחב רק כאשר התקרבות לנושא המצולם חשובה יותר מאשר איכות התמונה הסופית. האיכות הכוללת של תמונה המוגדלת באופן דיגיטלי תהיה תמיד נמוכה מזו של תמונה שלא בוצעה בה הגדלה (זום).
- צליל צילום הגדר את הצליל שנשמע בעת צילום תמונה.
  - זיכרון בשימוש בחר היכן לאחסן את התמונות.
  - שחזור הגדרות מצלמה שחזר את הגדרות המצלמה לערכי ברירת המחדל.

#### הגדרות צבעים ותאורה

בסרגל הכלים הפעיל, בחר מבין האפשרויות הבאות:

- מצב הבזק (אונה בלבד) בחר את מצב ההבזק הרצוי.
  - גוון צבע 🔲 בחר אפקט צבע. 🔹
- הפעלת תאורת הווידאו או הפסקת תאורת הווידאו
  הפעלה או הפסקה של תאורת הווידאו (מצב וידאו בלבד).
- איזון לבן (א) בחר את תנאי התאורה הנוכחיים.
  הגדרה זו מאפשרת למצלמה להפיק צבעים בדיוק רב יותר.

36
- פיצוי ערך חשיפה ((תמונה בלבד) אם אתה מצלם נושא כהה אל מול רקע בהיר כגון שלג, כוונן את החשיפה לערך 1+ או 2+ כדי לפצות על בהירות הרקע. עבור נושאי צילום בהירים אל מול רקע כהה, השתמש בערך -1 או -2.
  - חדות 💌 (תמונה בלבד) כוונן את חדות התמונה.
  - ניגודיות (תונה בלבד) כוונן את ההבדל בין
    החלקים הבהירים והכהים ביותר בתמונה.
- רגישות לאור (מונה בלבד) הגבר את הרגישות
  לאור בתנאי תאורה חלשה, כדי למנוע תמונות כהות מדי.

התצוגה במסך משתנה בהתאם להגדרות שנקבעות.

ההגדרות הזמינות משתנות בהתאם למצלמה שנבחרה.

ההגדרות הן ספציפיות למצב צילום. מעבר בין מצבים לא מאפס את ההגדרות שנקבעו.

ההגדרות יחזרו לערכי ברירת המחדל עם סגירת המצלמה.

אם תבחר סצנה חדשה, הגדרות הצבע והתאורה יוחלפו על-ידי הסצנה שנבחרה. באפשרותך לשנות את ההגדרות לאחר בחירת סצנה.

#### הגדרות וידאו

לשינוי ההגדרות הראשיות, במצב וידאו, בחר אפשרויות > הגדרות ומבין האפשרויות הבאות:

 איכות וידאו — הגדר את איכות הווידאו קליפ. אם ברצונך לשלוח את הווידאו קליפ באמצעות הודעת מולטימדיה, בחר שיתוף. הקליפ מוקלט עם רזולוציית OCIF, בתבנית 3GPP, והגודל מוגבל ל-300 KB (כ-30 שניות). ייתכן שלא יהיה באפשרותך לשלוח וידאו קליפים שנשמרו בתבנית MPEG-4 בהודעת מולטימדיה.

- רישום מיקום להוספת קואורדינטות מיקום של GPS לכל קובץ, בחר מופעל. קבלת אות ה-GPS עשויה להימשך זמן מה או ייתכן שהאות לא יהיה זמין.
- ייצוב וידאו הפחת את ההשפעות של רעידת המצלמה
  בעת הקלטת וידאו.
  - הקלטת שמע בחר אם להקליט קול.
  - הוספה לאלבום הוסף את הווידאו קליפ המוקלט
    לאבלום ביישום 'תמונות'.
- הצגת וידאו שצולם בחר כדי להציג את התמונה הראשונה של הווידאו קליפ המוקלט לאחר שההקלטה מפסיקה. להצגת הווידאו קליפ השלם, בחר הפעלה מסרגל הכלים הפעיל (מצלמה ראשית) או אפשרויות > הפעלה (מצלמה משנית).
- שם ברירת מחדל לווידאו הזן את שם ברירת המחדל עבור וידאו קליפים שהוקלטו.
- זיכרון בשימוש בחר היכן ברצונך לאחסן את הווידאו קליפים.
- שחזור הגדרות מצלמה שחזר את הגדרות המצלמה לערכי ברירת המחדל.

# תמונות

# תמונות

# אודות היישום 'תמונות'

בחר תפריט > תמונות ומבין האפשרויות הבאות:

- תמונות שנלכדו הצגת כל התמונות וקטעי הווידאו שצילמת והקלטת.
  - חודשים הצגת תמונות וקטעי וידאו המחולקים
    לקטגוריות לפי החודש שבו צולמו או הוקלטו.
- אלבומים הצגת אלבומי ברירת המחדל והאלבומים שיצרת.
  - תגיות הצגת תגיות שיצרת עבור כל פריט.
    - הכל הצגת כל הפריטים.
  - שיתו' מקוון פרסום התמונות או קטעי הווידאו
    באינטרנט.

# הצגת תמונות ווידאו קליפים

בחר תפריט > תמונות.

להצגת כל התמונות וקטעי הווידאו, בחר הכל.

להצגת תמונות שצולמו וקטעי וידאו שהוקלטו באמצעות מצלמת ההתקן, בחר תמונות שנלכדו.

תמונות וקטעי וידאו יכולים גם הם להישלח אליך מהתקן תואם. כדי שתוכל להציג בתיקייה 'תמונות' תמונה או קטע וידאו שהתקבלו, ראשית עליך לשמור את הפריט.

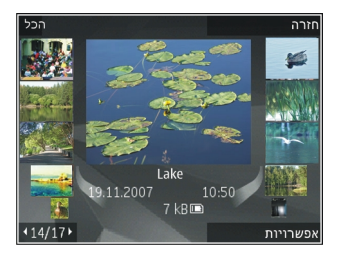

התמונות וקטעי וידאו מסודרים בלולאה

ומאורגנים לפי תאריך ושעה. מספר הקבצים מוצג. כדי לעיין בקבצים בזה אחר זה, גלול שמאלה או ימינה. כדי לנווט בקבצים בקבוצות, נווט למעלה או למטה.

לפתיחת קובץ, בחר את הקובץ. כשתמונה נפתחת, השתמש במקשי הזום כדי להגדיל את התמונה. יחס הזום אינו נשמר לצמיתות.

כדי לערוך תמונה או קטע וידאו, בחר אפשרויות > עריכה.

כדי לראות היכן צולמה תמונה עם 🗶 בחר אפשרויות > . הצגה במפה.

להדפסת תמונות במדפסת תואמת, בחר אפשרויות > הדפסה.

להעברת תמונות לאלבום לצורך הדפסה מאוחר יותר, בחר אפשרויות > הוספה לאלבום > הדפסה בהמשך.

# הצגה ועריכה של פרטי קובץ

בחר תפריט < תמונות. עבור לפריט כלשהו.

כדי להציג ולערוך מאפייני תמונה או וידאו, בחר אפשרויות > פרטים > הצגה ועריכה ומתוך האפשרויות הבאות:

- תגיות הצג את התגיות שנעשה בהן שימוש כעת. כדי
  להוסיף תגיות לקובץ הנוכחי, בחר הוסף.
- תיאור הצג תיאור חופשי של הקובץ. כדי להוסיף תיאור,
  בחר את השדה.
  - אם זמין). 🔹 מיקום הצג מידע מיקום 🕈
- כותרת הצג את התמונה הממוזערת של הקובץ ואת השם הנוכחי של הקובץ. כדי לערוך את שם הקובץ, בחר את השדה של שם הקובץ.
  - אלבומים הצג באילו אלבומים הקובץ הנוכחי ממוקם.
    - רזולוציה הצג את גודל התמונה בפיקסלים.
      - משך זמן הצג את אורך הווידיאו. •
    - זכויות שימוש כדי להציג את הרשאות ה-DRM של הקובץ הנוכחי, בחר הצג.

## ארגון תמונות וקטעי וידאו

בחר תפריט > תמונות. באפשרותך לארגן קבצים באופן הבא: להצגת פריטים בתצוגה 'תגיות', הוסף להם תגיות. להצגת פריטים לפי חודשים, בחר חודשים. ליצירת אלבום לאחסון פריטים, בחר אלבומים > אפשרויות > אלבום חדש.

להוספת תמונה או וידאו קליפ לאלבום, בחר את הפריט ובחר הוספה לאלבום מסרגל הכלים הפעיל.

למחיקת תמונה או וידאו קליפ, בחר את הפריט ובחר מחיקה מסרגל הכלים הפעיל.

# סרגל כלים פעיל

סרגל הכלים הפעיל זמין רק לאחר בחירת תמונה או וידיאו קליפ בחלון כלשהו.

בסרגל הכלים הפעיל, עבור לפריטים שונים ואחר כך בחר את האפשרות הרצויה. האפשרויות הזמינות משתנות בהתאם לחלון שאתה נמצא בו, ולאם בחרת תמונה או וידיאו קליפ כלשהם.

כדי להסתיר את סרגל הכלים, בחר אפשרויות > הסתרת סמלים. כדי להפעיל את סרגל הכלים הפעיל כשהוא מוסתר, לחץ על מקש הניווט.

בחר תמונה או וידיאו קליפ, ואחר כך בחר מבין האפשרויות הזמינות:

הפעל את הווידיאו קליפ. 🕨

שלח את התמונה או את הווידיאו קליפ. 🔤

טען את התמונה או את הווידיאו קליפ לאלבום מקוון תואם (אפשרות זו זמינה רק אם הגדרת חשבון לאלבום מקוון תואם).

. הוסף את הפריט לאלבום כלשהו 🖭

נהל תגיות ומאפיינים אחרים של הפריט. 🏼 🖉

# תמונות

# אלבומים

בחר תפריט > תמונות ואחר כך בחר אלבומים.

באמצעות אלבומים תוכל לנהל בנוחיות את התמונות ואת הווידיאו קליפים שלך.

כדי ליצור אלבום חדש, בחר אפשרויות > אלבום חדש.

כדי להוסיף תמונה או וידיאו קליפ לאלבום כלשהו, בחר את הפריט ואחר כך בחר אפשרויות > הוספה לאלבום. רשימה של אלבומים תיפתח. בחר את האלבום שברצונך להוסיף לו את התמונה או את הווידיאו קליפ. הפריט שהוספת לאלבום עדיין גלוי בתמונות.

כדי להסיר תמונה או וידיאו קליפ מאלבום כלשהו, בחר את האלבום ואת הפריט ואחר כך בחר אפשרויות > הסרה מאלבום.

## תגיות

בחר תפריט > תמונות.

השתמש בתגיות כדי לסדר פריטי מדיה בתמונות לפי קטגוריות. תוכל ליצור ולמחוק תגיות במנהל התגיות. מנהל התגיות מציג את התגיות שבהן נעשה כעת שימוש, ואת מספר הפריטים המשויכים לכל תגית.

כדי לפתוח את היישום מנהל התגיות, בחר תמונה או וידיאו קליפ כלשהם ואחר כך בחר אפשרויות > פרטים > מנהל התגיות.

כדי ליצור תגית, בחר אפשרויות > תגית חדשה.

כדי להקצות תגית לתמונה כלשהי, בחר את התמונה ואחר כך בחר אפשרויות > הוספת תגיות.

כדי להציג את התגיות שיצרת, בחר **תגיות**. הגודל של שם התגית תואם למספר הפריטים שהתגית הוקצתה אליהם. כדי להציג את כל התמונות ששויכו לתגית כלשהי, בחר את התגית מהרשימה.

כדי להציג את הרשימה לפי סדר האלפבית, בחר אפשרויות > סדר אלפביתי.

> כדי להציג את הרשימה לפי תכיפות השימוש, בחר אפשרויות > הנפוצים ביותר.

כדי להסיר תמונה כלשהי מתגית, בחר את התגית ואת התמונה ואחר כך בחר אפשרויות > הסרה מהתגית.

#### מצגת שקופיות

בחר תפריט > תמונות.

כדי להציג את התמונות שלך כמצגת שקופיות, בחר תמונה כלשהי ואחר כך בחר אפשרויות > מצגת שקופיות > הצגה מישן לחדש או הצגה מחדש לישן. מצגת השקופיות תחל מהקובץ שנבחר.

כדי להציג רק את התמונות שנבחרו כמצגת שקופיות, בחר אפשרויות > סימון/ביטול סימון > סימון כדי לסמן תמונות. כדי להתחיל את מצגת השקופיות, בחר אפשרויות > מצגת שקופיות > הצגה מישן לחדש או הצגה מחדש לישן.

כדי לחדש מצגת שקופיות שהושהתה, בחר המשך.

כדי לסיים את מצגת השקופיות, בחר סיום.

40

כדי לעיין בתמונות, גלול שמאלה או ימינה.

לפני התחלת מצגת השקופיות, בחר אפשרויות > מצגת שקופיות > הגדרות כדי להתאים את הגדרות מצגת השקופיות ואחר כך בחר מבין האפשרויות הבאות:

- מוסיקה הוסף צליל למצגת השקופיות.
  - שיר בחר קובץ מוסיקה מהרשימה.
- השהייה בין שקופיות התאם את הקצב של מצגת השקופיות.

לכוונון עוצמת הקול במהלך מצגת השקופיות, השתמש במקשי עוצמת הקול.

# מצב יציאת טלוויזיה

להצגת וידאו קליפים ותמונות בטלוויזיה תואמת, השתמש בכבל Nokia Video Connectivity Cable.

לפני הצגת התמונות והווידאו קליפים בטלוויזיה, ייתכן שיהיה עליך לקבוע את הגדרות יציאת הטלוויזיה בהתאם לשיטת השידור וליחס הגובה-רוחב של הטלוויזיה. <u>ראה "הגדרות</u> <u>אביזר העשרה" עמ 125.</u>

לא ניתן להשתמש בטלוויזיה כעינית המצלמה במצב יציאת טלוויזיה.

להצגת וידאו קליפים ותמונות בטלוויזיה תואמת, בצע את הפעולות הבאות:

- אכניסת Nokia Video Connectivity Cable ארכבל 1. הווידאו של טלוויזיה תואמת.
- 2. חבר את הקצה השני של כבל Nokia Video Connectivity למחבר Nokia AV של ההתקן.

- . ייתכן שיהיה עליך לבחור את מצב הכבל.
- .4 לחץ על 😗 , בחר גלריה ואתר את הקובץ שברצונך להציג.

התמונות מוצגות במציג התמונות, והווידאו קליפים מופעלים במרכז הווידאו.

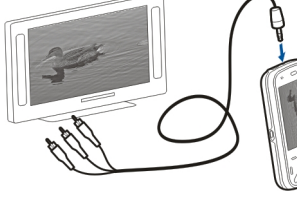

כל השמע, לרבות השיחות הפעילות, צליל הסטריאו של

וידאו קליפים, צלילי מקשים וצלצולים, מנותב לטלוויזיה כאשר כבל קישוריות הווידאו של Nokia מחובר להתקן. ניתן להשתמש במיקרופון של ההתקן כרגיל.

עבור כל היישומים פרט לתיקיות שבתמונות, מסך הטלוויזיה מציג את מה שמוצג במסך ההתקן.

תמונה שנפתחה מוצגת במסך מלא בטלוויזיה. כאשר אתה פותח תמונה בתצוגת תמונות ממוזערות במהלך הצגה בטלוויזיה, האפשרות לשימוש בזום אינה זמינה.

בעת פתיחת וידאו קליפ מסומן, מרכז הווידאו מפעיל את הווידאו קליפ בצג ההתקן ובמסך הטלוויזיה. <u>ראה</u> <u>"RealPlayer" עמ 119.</u>

באפשרותך להציג תמונות כמצגת שקופיות בטלוויזיה. כל הפריטים באלבום, או תמונות שסומנו, מוצגים בטלוויזיה במסך מלא, כאשר המוסיקה שנבחרה מושמעת. <u>ראה "מצגת</u> <u>שקופיות" עמ 40.</u>

איכות תמונת הטלוויזיה עשויה להשתנות בשל הרזולוציה השונה של ההתקנים.

אותות רדיו אלחוטיים, כגון שיחות נכנסות, עלולים ליצור הפרעות בתמונת הטלוויזיה.

## עריכת תמונות

## עורך תמונות

לעריכת תמונה, בתמונות, גלול אל התמונה ובחר אפשרויות > עריכה.

להוספת אפקטים לתמונות, בחר אפשרויות > הוספת אפקט. באפשרותך לחתוך ולסובב את התמונה; לכוונן את הבהירות, הצבע, הניגודיות והרזולוציה; ולהוסיף אפקטים, טקסט, פריט אוסף תמונות או מסגרת לתמונה.

#### חיתוך תמונה

לחיתוך תמונה, בחר אפשרויות > הוספת אפקט וֹדְל (חיתוך).

לחיתוך התמונה באופן ידני, בחר ידני. צלב מופיע בפינה השמאלית העליונה של התמונה. גלול כדי לכוונן את גבולות החיתוך, בחר הגדרה וכוונן את גבולות החיתוך מהפינה הימנית התחתונה. כדי לכוונן מחדש את גבולות החיתוך מהפינה השמאלית העליונה, בחר חזרה. כשתהיה מרוצה מאזור החיתוך, בחר חיתוך.

אם תבחר יחס גובה-רוחב מוגדר מראש, יחס הגובה-רוחב הנבחר יינעל כאשר תכוונן את גבולות החיתוך.

## הפחתת עיניים אדומות

להפחתת עיניים אדומות בתמונה, בחר אפשרויות > הוספת אפקט ו۞ (הפחתת עיניים אדומות).

גלול את הצלב אל מעל העין ולחץ על מקש הגלילה. גלול כדי לשנות את גודל הלולאה כדי שתתאים לגודל העין. להפחתת האדמומיות, לחץ על מקש הגלילה. לאחר סיום עריכת התמונה, לחץ על בוצע.

לשמירת השינויים ולחזרה לתצוגה הקודמת, בחר חזרה.

### קיצורים מועילים

באפשרותך להשתמש בקיצורים הבאים בעת עריכת תמונות:

- להצגת תמונה במסך מלא, לחץ על \*. לחזרה לתצוגה הרגילה, לחץ שוב על \*.
- לסיבוב תמונה בכיוון השעון או נגד כיוון השעון, לחץ על 3
  או על 1.
  - להגדלה או הקטנה (זום), לחץ על 5 או על 0.
- לתנועה ברחבי תמונה שהוגדלה או הוקטנה, גלול למעלה, למטה, שמאלה או ימינה.

## עריכת וידאו

עורך הווידאו תומך בקובצי וידאו בתבנית 3gp. ו-mp4, ובקובצי שמע בתבנית mp3 ..amr ,.aac. ו-wav. הוא לא תומך בהכרח בכל התכונות של תבנית קובץ או בכל הווריאציות של תבניות הקובץ.

לעריכת וידאו קליפים ב'תמונות', גלול אל וידאו קליפ ובחר אפשרויות > עריכה ומבין האפשרויות הבאות:

- מיזוג להוספת תמונה או וידאו קליפ לתחילת הווידאו
  קליפ שנבחר או לסופו
- שינוי צליל להוספת קליפ קולי חדש ולהחלפת הקול המקורי בווידאו קליפ
- הוספת טקסט להוספת טקסט לתחילת הווידאו קליפ או
  לסופו
  - חיתוך לחיתוך הווידאו ולסימון המקטעים שברצונך
    לשמור בווידאו קליפ

לצילום תמונה מווידאו קליפ, בתצוגת חיתוך וידאו, בחר אפשרויות > צלם תמונה. בתצוגה המקדימה של התמונות הממוזערות, לחץ על מקש הגלילה ובחר צלם תמונה.

# גלריה

# אודות הגלריה 🃰

בחר תפריט > יישומים > גלריה.

הגלריה היא מקום אחסון לתמונות, לווידיאו קליפים ולקליפים קוליים, לשירים ולקישורי זרימה.

# תצוגה ראשית

בחר תפריט > יישומים > גלריה.

בחר מבין האפשרויות הבאות:

- . תמונות 🔚 הצג תמונות ווידיאו קליפים בתמונות.
- . וידאו קליפים 🥅 הצג וידיאו קליפים במרכז וידאו. 🔹
  - שירים 对 פתח את נגן מוסיקה.
  - 🔹 קליפים קוליים 📐 האזן לקליפים קוליים.
  - 🔹 קישורי זרימה 🕅 הצג ופתח קישורי זרימה.
    - מצגות 🥁 הצג מצגות. 🔹

באפשרותך לעיין בתיקיות ולפתוח אותן, וכן להעתיק ולהעביר פריטים לתיקיות. כמו כן, באפשרותך ליצור אלבומים, להעתיק ולהוסיף פריטים לאלבומים.

כדי לפתוח קובץ כלשהו, בחר את הקובץ מהרשימה. וידיאו קליפים וקישורי זרימה ייפתחו ויופעלו במרכז וידאו. מוסיקה וקליפים קוליים ייפתחו ויופעלו בנגן מוסיקה.

# קליפים קוליים

בחר תפריט > יישומים > גלריה וגם קליפים קוליים.

תיקייה זו מכילה את כל הקליפים הקוליים שהורדת מהאינטרנט. הקליפים הקוליים שנוצרו על ידי היישום רשמקול עם אופטימיזציה ל-MMS או הגדרוח איכוח רגילה ושמרים גם v כן בתיקייה זו, אבל הקליפים הקוליים שנוצרו על פי הגדרות של איכות גבוהה נשמרים ביישום נגו מוסיקה.

להאזנה לקובץ קולי, בחר את הקובץ מהרשימה.

להרצה אחורה או קדימה, גלול ימינה או שמאלה.

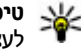

טיפ: באפשרותך גם להשתמש במקשי המדיה כדי 😽 לעצור, להשהות, לחדש, להריץ קדימה.

## קישורי זרימה

בחר תפריט > יישומים > גלריה ואחר כך בחר קישורי זרימה.

כדי לפתוח קישור זרימה כלשהו, בחר את הקישור מהרשימה.

כדי להוסיף קישור זרימה חדש, בחר אפשרויות > קישור חדש.

# מצגות

בחר תפריט > יישומים > גלריה.

באמצעות מצגות תוכל להציג קובצי גראפיקה וקטורית מדורגת (SVG) וקובצי Flash), כמו סרטים מצוירים ומפות. תמונות SVG משמרות את המראה שלהן כשמדפיסים או מציגים אותם בגודלי מסך וברזולוציות שונים.

כדי להציג קבצים, בחר מצגות. עבור לתמונה כלשהי, ואחר כך בחר אפשרויות > הפעלה. כדי להשהות את ההפעלה, בחר אפשרויות > השהייה.

כדי להגדיל, לחץ 5. כדי להקטין, לחץ 0.

כדי לסובב את התמונה ב-90 מעלות בכיוון השעון או נגד כיוון השעון, לחץ **1** או **3** בהתאמה. כדי לסובב את התמונה ב-45 מעלות, לחץ **7** או **9**.

למעבר בין מסך מלא למסך רגיל, לחץ \*.

# < קישוריות

ההתקן שברשותך מציע מספר אפשרויות להתחברות לאינטרנט או להתקן/מחשב תואם אחר.

# אלחוטית LAN

## WLAN אודות

כדי להשתמש בחיבור LAN אלחוטי (WLAN), עליו להיות זמין במקום שבו אתה נמצא וההתקן שברשותך חייב להיות מחובר ל-WLAN. חיבורי LAN מסוימים מוגנים ואתה זקוק למפתח גישה מספק השירות כדי להתחבר אליהם.

**הערה:** ייתכן שעשויות להיות הגבלות על שימוש ב-WLAN במדינות מסוימות. למידע נוסף, פנה לרשויות המקומיות.

תכונות שמשתמשות ברשת WLAN, או שמורשות לפעול ברקע במהלך שימוש בתכונות אחרות, מגבירות את צריכת החשמל של הסוללה ומקצרות את משך חיי הסוללה.

ההתקן שברשותך תומך בתכונות הבאות של רשת WLAN:

- IEEE 802.11b/g תקן
  - הפעלה ב-2.4 GHz
- Wired equivalent privacy (WEP) שיטות אימות מסוג
  Evita מפתחות של עד 128 סיביות, Wi-Fi Protected
  בעלת מפתחות של עד 128.
  Access (WPA) אלה
  רק אם הרשת תומכת בהן.

חשוב: אפשר תמיד אחת משיטות ההצפנה הזמינות כדי לשפר את האבטחה של החיבור לרשת התקשורת המקומית האלחוטית. השימוש בהצפנה מצמצם את הסיכון לגישה לא מורשית לנתונים שלך.

### WLAN חיבורי

כדי להשתמש ברשת תקשורת מקומית אלחוטית, עליך ליצור נקודת גישה לאינטרנט ברשת תקשורת מקומית אלחוטית. השתמש בנקודת הגישה ליישומים, הצריכים להתחבר לאינטרנט. חיבור לרשת תקשורת מקומית אלחוטית נוצר כשאתה יוצר חיבור נתונים דרך נקודת גישה של רשת תקשורת מקומית אלחוטית. החיבור הפעיל לרשת התקשורת המקומית האלחוטית ינותק כשתנתק את חיבור הנתונים. תוכל לנתק את החיבור גם ידנית.

תוכל להשתמש ברשת תקשורת מקומית אלחוטית במהלך שיחה קולית, או כשחיבור מנת נתונים פעיל. תוכל להיות מחובר להתקן נקודת גישה אחד בלבד לרשת תקשורת מקומית אלחוטית בכל רגע נתון. עם זאת, מספר יישומים יכולים להשתמש באותה נקודת גישה לאינטרנט.

כשההתקן נמצא בפרופיל לא מקוון, עדיין תוכל להשתמש ברשת תקשורת מקומית אלחוטית (אם זמינה). זכור לציית לדרישות הבטיחות החלות כשאתה יוצר חיבור לרשת תקשורת מקומית אלחוטית ומשתמש בו.

46

אם תעביר את ההתקו למקום אחר בתור רשת התקשורת המקומית האלחוטית שמחוץ לטווח הקליטה של נקודת גישה כלשהי לרשת, פונקציית הנדידה עשויה לחבר את ההתקן באופו אוטומטי לנקודת גישה אחרת ששייכת לאותה הרשת. כל עוד אתה נשאר בטווח הקליטה של נקודות גישה ששייכות לאותה הרשת, ההתקן שברשותך יוכל להישאר מחובר לרשת.

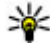

טיפ: כדי לבדוק את הכתובת הייחודית לבקרת הגישה 🕔 למדיה (MAC) שמזהה את ההתקן שברשותך (לדוגמה, כדי לקבוע את כתובת ה-MAC של ההתקן בנתב של רשת תקשורת מקומית אלחוטית), הזן #62209526\* במסך הבית. כתובת ה-MAC תוצג.

#### ראה זמינות WLAN

להגדרת ההתקן שברשותך להצגת זמינות רשת LAN אלחוטית LAN < הגדרות וחיבור אנדרות (WLAN), בחר תפריט > כלים .WLAN אלחוטי > הצגת זמינות

אם רשת WLAN זמינה, מוצג הסמל 🏭.

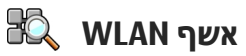

בחר תפריט > כלים > קישוריות > אשף WLAN.

אלחוטית LAN אשף WLAN מסייע לך למצוא ולהתחבר לרשת (WLAN). בעת פתיחת היישום, ההתקן שברשותך מתחיל לסרוק רשתות WLAN זמינות ומציג אותן.

בחר אפשרויות, ואחר כך בחר מבין האפשרויות הבאות:

. ריענון — עדכן את רשימת רשתות ה-WLAN הזמינות.

- ברשימת WLAN סינוו רשתות WLAN לסינוו רשתות א הרשתות שנמצאו. הרשתות שנבחרו מסוננות מחוץ לרשימה בפעם הבאה שהיישום מחפש אחר רשתות WLAN.
  - התחלת גלישה באינטרנט החחל לגלוש באינטרנט באמצעות נקודת הגישה של רשת ה-WLAN.
    - המשך גלישה באינטרנט המשך לגלוש באינטרנט באמצעות חיבור ה-WLAN הפעיל כרגע.
- עוק את החיבור הפעיל לרשת ה-WLAN.
  - .WIAN- פרטים האג את פרטי רשת ה-WIAN

**זשוב:** אפשר תמיד אחת משיטות ההצפנה הזמינות כדי לשפר את האבטחה של החיבור לרשת התקשורת המקומית האלחוטית. השימוש בהצפנה מצמצם את הסיכון לגישה לא מורשית לנתונים שלך.

# מנהל חיבור 복

#### חיבורי נתונים פעילים

בחר תפריט > כלים > קישוריות > מנ. חיבור. בחר חיבורי נתונים פעילים.

בתצוגת חיבורי הנתונים הפעילים, באפשרותר לראות את חיבורי הנתונים הפתוחים:

- שיחות נתונים 🛈
- חיבורי נתוני מנה 🤿
- (WLAN) חיבורי רשת תקשורת מקומית אלחוטית (עראמ)

הערה: החיוב בפועל עבור שיחות ושירותים אצל ספק השירותים לל להשתנות בהתאם לתכונות הרשת הסלולרית, לעיגול זמנים לחיוב, למיסוי וכד'.

לסיום החיבור, בחר אפשרויות > ניתוק. לסגירת כל החיבורים הפתוחים, בחר אפשרויות > ניתוק הכל.

להצגת פרטי חיבור, בחר אפשרויות > פרטים.

#### רשתות תקשורת מקומיות אלחוטיות זמינות

בחר תפריט > כלים > קישוריות > מנ. חיבור, ואחר כך בחר רשתות WLAN זמינות.

חלון רשתות התקשורת המקומיות האלחוטיות (WLAN) הזמינות מציג רשימה של רשתות תקשורת מקומיות בטווח קליטה, וגם את מצב הרשת (תשתית או אד-הוק) ומחוון של עוצמת אות. אם יוצג עבור רשתות בעלות הצפנה, ו-ඐ יוצג אם להתקן שברשותך יש חיבור פעיל ברשת.

כדי להציג את הפרטים של רשת כלשהי, בחר אפשרויות > פרטים.

> כדי ליצור נקודת גישה לאינטרנט ברשת כלשהי, בחר אפשרויות > הגדרת נקודת גישה.

# Bluetooth 🚯

בחר תפריט > כלים > קישוריות > Bluetooth

# Bluetooth אודות

טכנולוגיית Bluetooth בהתקן שברשותך מאפשרת חיבורים אלחוטיים בין התקנים אלקטרוניים, הנמצאים בטווח של 10 מטרים (33 רגל). תוכל להשתמש בחיבור Bluetooth כדי לשלוח תמונות, וידיאו, טקסט, כרטיסי ביקור והערות לוח שנה, או כדי להתחבר באופן אלחוטי להתקנים שמשתמשים בטכנולוגיית Bluetooth.

כיוון שהתקנים המשתמשים בטכנולוגיית Bluetooth מתקשרים באמצעות גלי רדיו, ההתקן שלך וההתקנים האחרים אינם חייבים להיות בקו ראייה. שני ההתקנים חייבים רק להימצא במרחק של 10 מטרים לכל היותר זה מזה, למרות שהם עלולים לסבול מהפרעות מעצמים חוסמים, כמו קירות או התקנים אלקטרוניים אחרים.

מספר חיבורי Bluetooth עשויים להיות פעילים במקביל. לדוגמה, אם ההתקן שברשותך מחובר לדיבורית אישית תוכל גם להעביר קבצים להתקן תואם אחר במקביל.

Bluetooth Specification 2.0 + אשר תומך העומר של מפרט Dial-Up Networking : דופר הבאים: EDR File Transfer Profile (Object Push Profile (OPP), (DUN) Headset Profile (HSP) ,Hands Free Profile (HFP) ,(FTP) Remote SIM Access Profile ,Basic Imaging Profile (BIP) Phonebook ,Device Identification Profile (DI) ,(SimAP) Generic Audio/Video Distribution ,Access Profile (PBAP) Audio/Video Remote Control Profile ,Profile (GAVDP) .Advanced Audio Distribution Profile (A2DP) ,(AVRCP) cer י להבטיח שההתקן יוכל לתקשר עם התקנים אחרים Bluetooth - שתומכים ב-Bluetooth, השתמש באביזרים שאושרו על ידי

Bluetooth עבור דגם זה. היוועץ ביצרנים של התקני Nokia אחרים כדי לקבוע אם הם תואמים להתקן זה.

חכונות שמשתמשות בטכוולוגיית Bluetooth מגבירות את צריכת החשמל מהסוללה ומצמצמות את משך חייה.

## שליחה וקבלה של נתונים דרך Bluetooth

בחר תפריט > כלים > קישוריות > Bluetooth

- . בעת הפעלת קישוריות Bluetooth בפעם הראשונה, אתה מתבקש להעניק שם להתקן שברשותך. הענק להתקן שברשותך שם ייחודי כדי להקל על הזיהוי שלו, אם קיימים מספר התקני Bluetooth בסביבה.
  - . בחר Bluetooth אופעל.
  - . בחר איתור הטלפון שלי > גלוי לכולם או משך זמן. מוגדר. אם תבחר משך זמן מוגדר, עליך לקבוע את פרק הזמן שבמסגרתו ההתקן יהיה גלוי לאחרים. משתמשים אחרים בעלי התקנים שמשתמשים ב-Bluetooth יוכלו לראות כעת את ההתקן שברשותך ואת השם שהזנת.
    - . פתח את היישום שהפריט שברצונך לשלוח שמור בו.
  - .5 בחר את הפריט, ואחר כך בחר אפשרויות > שליחה > .5 דרך Bluetooth. ההתקן יחפש התקנים אחרים שמשתמשים ב-Bluetooth ונמצאים בטווח קליטה ויציג רשימה שלהם.

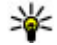

טיפ: אם כבר שלחת בעבר נתונים באמצעות 👐 קישוריות Bluetooth, מוצגת רשימה של תוצאות החיפוש הקודמות. לחיפוש התקני Bluetooth נוספים, בחר התקנים נוספים.

6. בחר את ההתקן שברצונך להתחבר אליו. אם ההתקו האחר דורש לבצע התאמה כדי שניתן יהיה לשדר נתונים, תתבקש להקיש קוד הפעלה.

כאשר החיבור נוצר, מוצגת ההודעה שליחת נתונים.

בתיקייה נשלחו שביישום הודעות לא נשמרות הודעות שנשלחו דרר קישוריות Bluetooth.

לקבלת נתונים באמצעות קישוריות Bluetooth, בחר alletooth < מופעל ואיתור הטלפוו שלי כדי לקבל נתונים מהתקן לא מותאם או נסתר כדי לקבל נתונים מהתקן מותאם בלבד. בעת קבלת נתונים באמצעות קישוריות Bluetooth, בהתאם להגדרות הפרופיל הפעיל, נשמע צליל ואתה נשאל אם ברצונך לקבל את ההודעה שבה נכללים הנתונים. אם תאשר, ההודעה תוצב בתיקיית הדואר הנכנס ביישום 'הודעות'.

**טיפ:** תוכל לגשת לקבצים שבהתקן או בכרטיס הזכרון File Transfer באמצעות אביזר תואם אשר תומך בשירות Profile Client (לדוגמה, מחשב נייד).

חיבור Bluetooth מתנתק באופן אוטומטי לאחר שליחה או קבלה של נתונים. רק Nokia Ovi Suite ואביזרים מסוימים, כגון דיבוריות אישיות, יכולים לשמור על חיבור, גם אם אינו נמצא בשימוש בצורה פעילה.

#### התאם מכשירים

בחר תפריט > כלים > קישוריות > Bluetooth פתח את כרטיסיית המכשירים המותאמים.

לפני ההתאמה, קבע קוד הפעלה בעצמך (1 עד 16 ספרות) והסכם עם בעל ההתקן האחר שישתמש באותו קוד הפעלה.

50

התקנים ללא ממשק משתמש כוללים קוד הפעלה קבוע. קוד ההפעלה נדרש רק כשאתה מחבר את ההתקנים בפעם הראשונה. לאחר ההתאמה, ניתן לאשר את החיבור. התאמה ואישור החיבור הופכים את ההתחברות למהירה ולקלה יותר, כיוון שאינך נדרש לאשר את החיבור בין התקנים מותאמים בכל פעם שאתה יוצר את החיבור.

קוד ההפעלה עבור הפעלה מרחוק של SIM חייב להכיל 16 ספרות.

במצב SIM מרוחק באפשרותך להשתמש בכרטיס ה-SIM של ההתקן עם אביזרים תואמים.

כשההתקן הסלולרי נמצא במצב SIM מרוחק, תוכל להשתמש רק באביזר תואם מחובר (כמו ערכת דיבור לרכב) כדי לבצע שיחות או לקבל לשיחות.

ההתקן הסלולרי שלך לא יבצע שיחות כלשהן, למעט למספרי החירום שתוכנתו בהתקן, כשהוא במצב זה.

לביצוע שיחות, עליך לצאת תחילה ממצב SIM מרוחק. אם ההתקן נעול, הזן תחילה את קוד הנעילה כדי לפתוח אותו.

- בחר אפשרויות > התקן מותאם חדש. ההתקן יתחיל לחפש התקני Bluetooth הנמצאים בטווח קליטה. אם כבר שלחת בעבר נתונים באמצעות קישוריות Bluetooth, תוצג רשימה של תוצאות החיפוש הקודמות. כדי לחפש התקני Bluetooth נוספים, בחר התקנים נוספים.
- בחר את ההתקן שעימו ברצונך ליצור את התיאום והזן את הקוד. יש להזין את הסיסמה גם בהתקן השני.
- כדי ליצור חיבור אוטומטי בין ההתקן להתקן האחר, בחר כן. כדי לאשר את החיבור באופן ידני בכל פעם שמתבצע ניסיון לחיבור, בחר לא. לאחר התיאום, ההתקן נשמר בדף ההתקנים המותאמים.

כדי להעניק כינוי להתקן המותאם, בחר אפשרויות > הקצאת כינוי. הכינוי יוצג בהתקן שברשותך.

כדי למחוק התאמה כלשהי, בחר את ההתקן שאת ההתאמה שלו ברצונך למחוק ואחר כך בחר אפשרויות > מחיקה. למחיקת כל ההתאמות, בחר אפשרויות > מחיקת הכל. אם אתה מחובר כעת להתקן מסוים וביטלת את ההתאמה להתקן זה, ההתאמה תבוטל מיד והחיבור ינותק.

כדי לאפשר להתקן מותאם להתחבר באופן אוטומטי להתקן שברשותך, בחר מוגדר כמאושר. חיבורים בין ההתקן שברשותך להתקן האחר יתאפשרו ללא ידיעתך. אין צורך בהסכמה או באישור נפרדים. השתמש במצב זה עבור התקנים השייכים לך בלבד (כמו דיבורית אישית תואמת או מחשב), או עבור התקנים השייכים למישהו שאתה בוטח בו. אם ברצונך לאשר בקשות חיבור מההתקן האחר בנפרד בכל פעם, בחר מוגדר כלא מאושר.

כדי להשתמש באביזר שמע מסוג Bluetooth, כגון דיבורית או אוזניה מסוג Bluetooth, עליך להתאים את ההתקן שברשותך לאביזר. לקבלת הסיסמה והוראות נוספות, עיין במדריך למשתמש של האביזר. כדי להתחבר לאביזר השמע, הפעל את האביזר. חלק מאביזרי השמע מתחברים באופן אוטומי להתקן שברשותך. אחרת, פתח את כרטיסיית ההתקנים המותאמים, בחר את האביזר ואפשרויות > חיבור להתקן שמע.

#### חסימת התקנים

.Bluetooth < קישוריות > כלים > קישוריות

- כדי לחסום התקן מפני יצירת חיבור Bluetooth להתקן שברשותך, פתח את כרטיסיית ההתקנים המותאמים.
  - . בחר התקן שברצונך לחסום ואפשרויות > חסימה.

כדי לאפשר התאמה של התקן שוב לאחר שנחסם, מחק אותו מרשימת ההתקנים החסומים.

פתח את כרטיסיית ההתקנים החסומים ובחר אפשרויות > מחיקה.

אם תדחה בקשה להתאמה מהתקן אחר, תישאל אם ברצונך לחסום את כל בקשות החיבור העתידיות מהתקן זה. אם תקבל את הבקשה, ההתקן המרוחק יתווסף לרשימת ההתקנים החסומים.

#### טיפים לאבטחה

כאשר אינך משתמש בקישוריות Bluetooth, בחר Bluetooth > מופסק או איתור הטלפון שלי > נסתר.

אל תתאים מכשיר שאינך מכיר.

# כבל נתונים

כדי להימנע מפגיעה בנתונים, אל תנתק את כבל הנתונים מסוג USB במהלך העברת נתונים.

#### העברת נתונים בין ההתקן ל-PC

- הכנס כרטיס זיכרון להתקן שברשותך וחבר את ההתקן למחשב תואם בעזרת כבל הנתונים.
- כשההתקן שואל באיזה מצב להשתמש, בחר אחסון חיצוני.
  במצב זה, תוכל להציג את ההתקן שלך ככונן קשיח שליף במחשב.
  - סיים את החיבור מהמחשב (לדוגמה, דרך 'ניתוק' או אשף הוצאת חומרה' ב-Microsoft Windows) כדי להימנע מהסבת נזק לכרטיס הזיכרון.

כדי להשתמש ב-Nokia Ovi Suite בהתקן שברשותך, התקן את Nokia Ovi Suite במחשב, חבר את כבל הנתונים ובחר PC Suite.

כדי לסנכרן את המוזיקה שבהתקן שלך עם Nokia Music Player, התקן את התוכנה Nokia Music Player במחשב ה-PC שלך, חבר את כבל הנתונים ובחר **העברת מדיה**.

לשינוי מצב ה-USB שבו אתה משתמש בדרך כלל עם כבל הנתונים, בחר תפריט > כלים > קישוריות > USB ומצב חיבור USB ואת האפשרות הרצויה.

להגדרת ההתקן לבקש את המצב בכל פעם שאתה מחבר אליו את כבל הנתונים, בחר תפריט > כלים > קישוריות > USB ואישור בעת חיבור > כן.

### חיבורי מחשב

באפשרותך להשתמש בהתקן שלך עם מגוון יישומים תואמים לקישוריות ולתקשורת נתונים במחשב. בעזרת Nokia Ovi Suite או Nokia Nseries PC Suite באפשרותך, לדוגמה, להעביר תמונות בין ההתקן שברשותך ומחשב תואם.

לקבלת מידע על תמיכה ב-Apple Macintosh וחיבור ההתקן להתקן Apple Macintosh, ראה www.nseries.com/mac,

# \delta סינכרון

בחר תפריט > כלים > הגדרות > קישוריות > סינכרון. סינכרון' מאפשר לך לסנכרן את ההערות, את ערכי לוח השנה, את הודעות הטקסט והמולטימדיה, את סימניות הדפדפן או את אנשי הקשר שלך עם מגוון יישומים תואמים במחשב תואם או באינטרנט.

ייתכן שתקבל את הגדרות הסינכרון בהודעה מיוחדת מספק השירות.

פרופיל סינכרון מכיל את ההגדרות ההכרחיות עבור סינכרון.

בעת פתיחת היישום Sync, מוצג פרופיל הסינכרון המוגדר כברירת מחדל או הפרופיל שבו נעשה שימוש אחרון. כדי לשנות את הפרופיל, גלול אל פריט סינכרון ובחר סימון כדי לכלול אותו בפרופיל או ביטול סימון כדי להשאיר אותו מחוץ לבחירה.

לניהול פרופילי סינכרון, בחר אפשרויות ואת האפשרות הרצויה.

לסינכרון נתונים, בחר אפשרויות > סינכרון. לביטול הסינכרון לפני סיומו, בחר ביטול.

# דפדפן

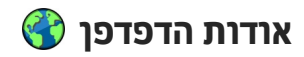

בחר תפריט > אינטרנט.

באמצעות יישום הדפדפן, תוכל להציג דפי אינטרנט בשפת באינטרנט כפי (hypertext markup language) HTML שעוצבו במקור. כמו כו, תוכל לגלוש בדפי אינטרנט שתוכננו במיוחד להתקנים סלולריים ומשתמשים בשפת XHTML או בשפת (extensible hypertext markup language) .(wireless markup language) WML

כדי לגלוש באינטרנט, חייבת להיות בהתקן שברשותך נקודת גישה מוגדרת לאינטרנט. הדפדפו מחייב שירות רשת.

# גלישה באינטרנט

בחר תפריט > אינטרנט.

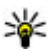

**קיצור:** להפעלת הדפדפן, לחץ לחיצה ממושכת על **0** במסר הבית.

לגלישה באינטרנט, בתצוגת הסימניות, בחר סימנייה, או התחל בהזנת כתובת אינטרנט (בשדה 🛟 שנפתח באופן אוטומטי), ובחר מעבר אל.

דפי אינטרנט מסוימים עשויים לכלול תוכן, כגון צלילים וגרפיקה, שלהצגתו דרושה כמות זיכרון גדולה. אם אוזל הזיכרון בהתקן במהלך טעינת דף אינטרנט כזה, הפריטים הגרפיים שבדף לא יוצגו.

לדפדוף בדפי אינטרנט כאשר הגרפיקה מנוטרלת, כדי לחסוך בנפח זיכרון ולהגביר את מהירות הורדת הדפים, בחר אפשרויות > הגדרות > דף > טעינת תוכן > טקסט בלבד.

להזנת כתובת אינטרנט, בחר אפשרויות > מעבר אל > דף אינטרנט חדש.

> < אפשרויות < לרענון התוכן של דף האינטרנט, בחר אפשרויות אפשרויות דף אינטרנט < טעינה מחדש.

< שמירת דף האינטרנט הנוכחי כסימנייה, בחר אפשרויות</p> אפשרויות דף אינטרנט > שמירה כסימנייה.

להצגת דפי האינטרנט שביקרת בהם במהלך הגלישה הנוכחית, בחר חזרה (אפשרות זו זמינה אם רשימת היסטוריה מופעלת בהגדרות הדפדפן ודף האינטרנט הנוכחי אינו דף האינטרנט הראשון שבו אתה מבקר).

כדי לאפשר או למנוע פתיחה אוטומטית של חלונות מרובים, בחר אפשרויות > אפשרויות דף אינטרנט > חסימת חלונות צצים או איפשור חלונות צצים.

< אפשרויות < להצגת מפת מפתחות קיצורי הדרך, בחר אפשרויות קיצורי לוח המקשים. כדי לערוך את מפתחות קיצורי הדרך, בחר עריכה.

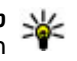

טיפ: כדי לצמצם את הדפדפן ללא יציאה מהיישום 😽 הנוכחי או מהחיבור, לחץ פעם אחת על מקש הסיום.

54

# סרגל כלים של הדפדפן

סרגל הכלים של הדפדפן מסייע לך לבחור פונקציות נפוצות לשימוש של הדפדפן.

לפתיחת סרגל הכלים, לחץ לחיצה ממושכת על מקש הגלילה בנקודה ריקה בדף האינטרנט. לתנועה ברחבי סרגל הכלים, גלול שמאלה או ימינה. לבחירת תכונה, לחץ על מקש הגלילה.

בסרגל הכלים, בחר מבין האפשרויות הבאות:

- דפים שנצפו לאחרונה להצגת רשימה של כתובות
  אינטרנט שבהן אתה מבקר לעתים קרובות.
  - 🔹 📃 סקירה להצגת סקירה של דף האינטרנט הנוכחי.
- חיפוש לפי מילת מפתח לחיפוש בדף האינטרנט הנוכחי.
  - . לרענון דף האינטרנט 🍊 🔹
- והזנות אינטרנט(אם זמין) להצגת רשימה של הזנות אינטרנט זמינות בדף הנוכחי, ולהרשמה כמנוי להזנת אינטרנט.

## ניווט בדפים

היישומים 'מפת מיני' ו'סקירת דף' מסייעים בניווט בדפי אינטרנט שמכילים כמות גדולה של מידע.

להפעלת 'מפת מיני', בחר אפשרויות > הגדרות > כללי > מפת מיני > מופעלת. בעת גלילה בדף אינטרנט גדול, היישום 'מפת מיני' נפתח ומציג סקירה של הדף.

לתנועה ברחבי 'מפת מיני', גלול שמאלה, ימינה, למעלה או למטה. עם איתור המיקום הרצוי, הפסק לגלול. 'מפת מיני' נעלמת ומותירה אותך במיקום הנבחר.

כאשר אתה גולש בדף אינטרנט שמכיל כמות גדולה של מידע, באפשרותך להשתמש גם ב'סקירת דף' כדי להציג את סוג המידע שדף האינטרנט מכיל.

להצגת סקירה של דף האינטרנט הנוכחי, לחץ על 8. לגלילה בסקירה, השתמש במקש הגלילה. להגדלת מקטע, גלול אליו ובחר אישור.

# הזנות אינטרנט ובלוגים

בחר תפריט > אינטרנט.

הזנות אינטרנט הן קובצי XML בדפי אינטרנט המשמשים לשיתוף, לדוגמה, של הכותרות החדשות או הבלוגים העדכניים ביותר. הזנות אינטרנט נפוצות בדפי אינטרנט, בבלוגים ובדפי wiki.

יישום הדפדפן מזהה באופן אוטומטי אם דף אינטרנט כולל הזנות אינטרנט.

אם הזנות אינטרנט זמינות, כדי להירשם כמנוי להזנת אינטרנט, בחר אפשרויות > מנוי להזנות אינטרנט.

לעדכון הזנת אינטרנט, בתצוגה 'הזנות אינטרנט', בחר הזנה האפשרויות > אפשרויות הזנות אינטרנט > רענון.

להגדרה אם הזנות האינטרנט מתעדכנות באופן אוטומטי, בתצוגה 'הזנות אינטרנט', בחר אפשרויות > עריכה > עריכה. אפשרות זו אינה זמינה אם הזנה אחת או יותר מסומנת.

#### יישומונים

ההתקן שברשותך תומך ביישומונים. יישומונים הם יישומי אינטרנט קטנים וניתנים להורדה, שמספקים מולטימדיה, הזנת חדשות ומידע נוסף, כגון עדכון מזג אוויר, ישירות להתקן. יישומונים מותקנים מופיעים כיישומים נפרדים בתיקייה 'יישומים'.

לחיפוש ולהורדה של יישומונים, בקר בחנות Ovi בכתובת store.ovi.com.

נקודת הגישה המוגדרת כברירת מחדל ליישומונים, זהה לזו של דפדפן האינטרנט. כאשר יישומונים פעילים ברקע, חלקם עשויים לעדכן את המידע בהתקן באופן אוטומטי.

השימוש ביישומונים עשוי להיות כרוך בהעברת כמויות גדולות של נתונים דרך הרשת של ספק השירותים שלך. לקבלת מידע נוסף לגבי חיובים עבור העברת נתונים, פנה לספק השירות.

## חיפוש תוכן

בחר תפריט > אינטרנט.

לחיפוש טקסט, מספרי טלפון או כתובות דואר אלקטרוני בדף האינטרנט הנוכחי, בחר אפשרויות > חיפוש מילת מפתח ואת האפשרות המתאימה.

למעבר להתאמה הבאה, גלול למטה.

למעבר להתאמה הקודמת, גלול למעלה.

.2 טיפ: לחיפוש טקסט בדף האינטרנט הנוכחי, לחץ על 🛚 🂥

# סימניות

בחר תפריט > אינטרנט.

בחר אפשרויות > מעבר אל > סימניות. באפשרותך לבחור כתובות אינטרנט מרשימה או מאוסף של סימניות בתיקייה דפים אחרונים.

אם תתחיל להזין כתובת אינטרנט, השדה 😍 ייפתח באופן אוטומטי.

מסמן את דף הבית שנקבע עבור נקודת הגישה המוגדרת 🚱 כברירת מחדל.

כדי לעבור אל דף אינטרנט חדש, בחר אפשרויות > מעבר אל > דף אינטרנט חדש.

כדי לשלוח ולהוסיף סימניות, או כדי להגדיר סימנייה כדף הבית, בחר אפשרויות > אפשרויות סימנייה.

כדי לערוך, להעביר או למחוק סימניות, בחר אפשרויות > מנהל סימניות.

# ניקוי זיכרון המטמון

המידע או השירותים שאליהם ניגשת נשמרים בזיכרון המטמון של ההתקן.

מטמון הוא חלק מהזיכרון שמשמש לשמירה זמנית של נתונים. אם ניסית לגשת (או ניגשת) למידע חסוי אשר דורש סיסמאות, רוקן את זיכרון המטמון לאחר כל שימוש.

לניקוי המטמון, בחר אפשרויות > ניקוי נתוני פרטיות > מטמון.

# סיום החיבור

לסיום החיבור ולסגירת הדפדפן, בחר אפשרויות > יציאה.

למחיקת המידע ששרת הרשת אוסף אודות ביקוריך בדפי אינטרנט שונים, בחר אפשרויות > ניקוי נתוני פרטיות > קובצי Cookie.

## אבטחת חיבורים

אם מחוון האבטחה (🖬) מוצג במהלך חיבור, שידור הנתונים בין ההתקן לבין שער האינטרנט או השרת מוצפן.

סמל האבטחה אינו מציין ששידור הנתונים בין שער הגישה (gateway) לבין שרת התכנים (המקום שבו שמורים הנתונים) מאובטח. ספק השירות מאבטח את שידור הנתונים בין שער הגישה (gateway) לבין שרת התכנים.

תעודות אבטחה דרושות לעתים עבור שירותים מסוימים, כגון שירותי בנקאות. אם הזהות של שרת כלשהו אינה מאומתת, או אם ההתקן אינו כולל תעודת אבטחה מתאימה, מוצגת הודעה. לקבלת מידע נוסף, פנה אל ספק השירותים שלך.

לשחשוב: גם אם השימוש בתעודות מצמצם באופן משמעותי את הסיכונים בחיבורים מרוחקים ובהתקנת תוכנה, יש להשתמש בהן כהלכה כדי ליהנות מהאבטחה המשופרת. קיומן של תעודות אינו מציע כל הגנה כשלעצמו; מנהל התעודות חייב להכיל תעודות נכונות, מקוריות או מהימנות כדי שהאבטחה המשופרת תהיה זמינה. לתעודות יש אורך חיים מוגבל. אם מוצג "תעודה שתוקפה פג" או "התעודה אינה

תקפה עדיין", למרות שהתעודה אמורה להיות תקפה, ודא שהתאריך והשעה הנוכחיים בהתקן הינם נכונים. לפני שינוי הגדרות תעודה כלשהן, עליך לוודא שאתה אכן בוטח בבעל התעודה, ושהתעודה באמת שייכת לבעליה הרשום.

# הגדרות אינטרנט

בחר תפריט > אינטרנט ואפשרויות > הגדרות.

בחר מבין האפשרויות הבאות:

#### הגדרות כלליות

- נקודת גישה לשינוי נקודת הגישה המשמשת כברירת מחדל. ייתכן שספק השירות הגדיר מראש חלק מנקודות הגישה בהתקן (או כולן); ייתכן שלא תוכל לשנות, ליצור, לערוך או להסיר אותן.
  - .דף הבית הגדר את דף הבית. •
  - מפת מיני הפעל או בטל מפת מיני.
- רשימת היסטוריה במהלך הגלישה, לבחירת חזרה להצגת רשימה של הדפים שבהם ביקרת במהלך הגלישה הנוכחית, הפעל את רשימת היסטוריה.
- אזהרות אבטחה להצגה או הסתרה של הודעות אבטחה.
- Java/ECMA סקריפט להתרה או השבתה של השימוש בסקריפטים.

#### הגדרות דף

- טעינת תוכן בחר אם ברצונך לטעון תמונות
  ואובייקטים אחרים במהלך הגלישה.
- גודל מסך ברשימת האפשרויות, בחר בין תצוגה במסך מלא ותצוגה רגילה.

- קידוד ברירת מחדל אם תווי טקסט אינם מוצגים
  כהלכה, באפשרותך לבחור קידוד אחר בהתאם לשפת הדף הנוכחי.
- חסימת חלונות צצים התר או חסום פתיחה אוטומטית
  של חלונות צצים במהלך גלישה.
  - טעינה מחדש אוטומטית אם ברצונך שרענון דפי האינטרנט יתבצע באופן אוטומטי במהלך הגלישה, בחר מופעלת.
- . גודל גופן לקביעת גודל הגופן שישמש בדפי אינטרנט.

#### הגדרות פרטיות

- דפים אחרונים כדי לאפשר או לבטל איסוף אוטומטי של סימניות. אם ברצונך להמשיך בשמירת הכתובות של דפי אינטרנט שביקרת בהם בתיקייה 'דפים אחרונים', אך להסתיר את התיקייה מתצוגת הסימניות, בחר הסתרת תיקייה.
  - שמירת נתוני טופס אם אינך רוצה שהנתונים שאתה מזין בטפסים בדף אינטרנט יישמרו וישמשו בפעם הבאה שבה תפתח את הדף, בחר מופסקת.
- קובצי Cookie כדי לאפשר או לבטל קבלה ושליחה של קובצי Cookie.

#### הגדרות של הזנות אינטרנט

 עדכונים אוטומטיים — הגדר אם ברצונך שהזנות אינטרנט יעודכנו באופן אוטומטי ואת תדירות העדכון שלהן. הגדרת היישום לאחזור הזנות אינטרנט באופן אוטומטי עשויה להיות כרוכה בהעברת כמויות גדולות של נתונים דרך הרשת של ספק השירות שלך. למידע על החיוב עבור שידור נתונים פנה לספק השירותים שלך.

 נקודת גישה לעדכון אוטומטי — בחר את נקודת הגישה הרצויה לביצוע עדכון. אפשרות זו זמינה רק כאשר ההגדרה עדכונים אוטומטיים מופעלת.

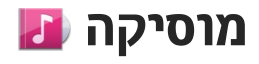

אזהרה: חשיפה ממושכת לעוצמת שמע גבוהה עלולה לפגוע בשמיעתך. האזן למוזיקה בעוצמה בינונית, ואל תאחז את ההתקן ליד האוזן כשהרמקול פועל.

# רדיו FM

רדיו ה-FM תלוי באנטנה אחרת, שאינה האנטנה של התקן סלולרי זה. יש לחבר דיבורית אישית או אביזר תואמים להתקן כדי שרדיו ה-FM יפעל כהלכה.

כדי להפעיל את הרדיו, בחר תפריט > מוסיקה > רדיו FM.

כשאתה מפעיל את הרדיו בפעם הראשונה, אשף יסייע לך לשמור תחנות רדיו מקומיות (שירות רשת). כדי לבדוק את הזמינות ואת העלויות של השירות החזותי ושל שירותי מדריך התחנות, פנה לספק השירות שלך.

#### האזנה לרדיו

בחר תפריט > מוסיקה > רדיו FM.

איכות שידורי הרדיו תלויה בכיסוי של תחנת הרדיו באזור המסוים.

ניתן לחייג או לענות כרגיל לשיחה נכנסת במהלך ההאזנה לרדיו. הרדיו מושתק כאשר מתקיימת שיחה פעילה.

. 🗸 כדי להתחיל בחיפוש תחנות, בחר 🛆 או

אם שמרת תחנות רדיו בהתקן, בחר 🕅 או 🕅 כדי לעבור לתחנה השמורה הבאה או הקודמת.

בחר אפשרויות, ואחר כך בחר מבין האפשרויות הבאות:

- הפעלת רמקול האזן לרדיו באמצעות הרמקול.
  - כוונון ידני שנה את התדר באופן ידני. •
- ספריית תחנות הצג תחנות זמינות בהתאם למיקום
  שירות רשת).
- שמור תחנה שמור את התחנה שאליה אתה מכוון כעת
  ברשימת התחנות שלך.
  - תחנות פתח את רשימת התחנות שנשמרו.
- השמעה ברקע חזור למצב המתנה במהלך האזנה לרדיו
  FM ברקע.

אזהרה: חשיפה ממושכת לעוצמת שמע גבוהה עלולה לפגוע בשמיעתך. האזן למוזיקה בעוצמה בינונית, ואל תאחז את ההתקן ליד האוזן כשהרמקול פועל.

#### תחנות שמורות

```
בחר תפריט > מוסיקה > רדיו FM.
```

לפתיחת רשימת התחנות השמורות, בחר אפשרויות > תחנות.

להאזנה לתחנה שמורה, בחר אפשרויות > תחנה > האזנה.

לשינוי פרטי התחנות, בחר אפשרויות > תחנה > עריכה.

# הגדרות רדיו FM

בחר תפריט > מוסיקה > רדיו FM.

כדי לחפש באופן אוטומטי תדרים חלופיים כשהקליטה חלשה, בחר אפשרויות > הגדרות > תדרים חלופיים > סריקה אוטומטית מופעלת.

כדי לקבוע את נקודת ברירת המחדל לגישה עבור הרדיו, בחר אפשרויות > הגדרות > נקודות גישה.

כדי לבחור את האזור שאתה נמצא בו כעת, בחר אפשרויות > הגדרות > אזור נוכחי. הגדרה זו תוצג רק אם אין קליטה של רשת סלולרית כשאתה מפעיל את היישום.

# מוסיקה של Ovi

בחר תפריט > מוסיקה > חנות מוס'.

להורדת פריטי מוסיקה, ראשית עליך להירשם לשירות.

הורדת פריטי מוסיקה עשויה להיות כרוכה בעלויות נוספות ובהעברת כמויות נתונים גדולות (שירות רשת). לקבלת מידע נוסף לגבי חיובים עבור העברת נתונים, פנה לספק שירות הרשת.

לגישה אל 'מוסיקה של Ovi', עליך להגדיר נקודת גישה חוקית לאינטרנט בהתקן. ייתכן שתתבקש לבחור את נקודת הגישה לשימוש בעת התחברות ליישום 'מוסיקה של Ovi'.

בחירת נקודת הגישה — בחר ברירת מחדל לנקודת גישה.

הזמינות והמראה של הגדרות 'מוסיקה של ovi' עשויים להשתנות. ייתכן שההגדרות מוגדרות מראש ולא תוכל לשנות

אותן. בעת עיון ביישום 'מוסיקה של Ovi', ייתכן שתוכל לשנות את ההגדרות.

שינוי הגדרות 'מוסיקה של Ovi' — בחר אפשרויות > הגדרות.

היישום 'מוסיקה של Ovi' אינו זמין עבור כל המדינות או האזורים.

# 🖝 Nokia רדיו אינטרנט של

בחר תפריט > מוסיקה > רדיו אינטרנט.

באמצעות היישום רדיו אינטרנט של (שירות רשת)Nokia, באפשרותך להאזין לתחנות רדיו זמינות באינטרנט. להאזנה לתחנות רדיו, עליך להיות בעל רשת LAN אלחוטית (WLAN) או נקודת גישה לנתוני מנה מוגדרים בהתקן שברשותך. האזנה לתחנות עשויה להיות כרוכה בהעברת כמויות גדולות של נתונים דרך הרשת של ספק השירות שלך. שיטת החיבור המומלצת היא WLAN. לפני השימוש בחיבורים אחרים, בדוק עם ספק השירות את התנאים ואת עלויות שירות העברת הנתונים. לדוגמה, תוכנית חיוב במחיר קבוע עשויה לאפשר העברות נתונים גדולות עבור חיוב חודשי קבוע.

# האזנה לתחנות של רדיו אינטרנט

בחר תפריט > מוסיקה > רדיו אינטרנט.

להאזנה לתחנת רדיו באינטרנט, בצע את הפעולות הבאות:

 בחר תחנה מהפריטים המועדפים או ממדריך התחנות, או חפש תחנות לפי שם בשירות 'רדיו אינטרנט' של Nokia.

להוספת תחנה באופן ידני, בחר אפשרויות > הוספה ידנית של תחנה. כמו כן, באפשרותך לחפש קישורים לתחנות ביישום 'דפדפן אינטרנט'. קישורים תואמים נפתחים באופן אוטומטי ביישום 'רדיו אינטרנט'.

. בחר האזנה.

התצוגה 'מושמע כעת' נפתחת ומציגה מידע אודות התחנה והשיר המושמעים כעת.

להשהיית ההשמעה, לחץ על מקש הגלילה; לחידוש ההשמעה, לחץ שוב על מקש הגלילה.

להצגת מידע אודות תחנה, בחר אפשרויות > מידע אודות תחנה (לא זמין אם שמרת את התחנה באופן ידני).

אם אתה מאזין לתחנה השמורה בפריטים המועדפים שלך, גלול שמאלה או ימינה כדי להאזין לתחנה השמורה הקודמת או הבאה.

#### תחנות מועדפות

בחר תפריט > מוסיקה > רדיו אינטרנט.

להצגה ולהאזנה לתחנות המועדפות, בחר מועדפים.

להוספת תחנה באופן ידני לפריטים המועדפים, בחר אפשרויות > הוספה ידנית של תחנה. הזן את כתובת האינטרנט של התחנה ושם שברצונך שיופיע ברשימת המועדפים.

> להוספת התחנה המושמעת כעת למועדפים, בחר אפשרויות > הוספה למועדפים.

להצגת מידע תחנה, להעברת תחנה למעלה או למטה ברשימה או למחיקת תחנה מהמועדפים, בחר אפשרויות > תחנה ואת האפשרות הרצויה.

להצגת תחנות המתחילות באותיות או במספרים מסוימים, התחל להזין את התווים. תחנות תואמות מוצגות.

#### חיפוש תחנות

בחר תפריט > מוסיקה > רדיו אינטרנט.

לחיפוש תחנות רדיו בשירות רדיו האינטרנט של Nokia לפי שם, בצע את הפעולות הבאות:

- . בחר חיפוש.
- הזן שם תחנה או את האותיות הראשונות של השם בשדה
  החיפוש ובחר חיפוש.

תחנות תואמות מוצגות.

להאזנה לתחנה, בחר את התחנה והאזנה.

לשמירת תחנה בפריטים המועדפים, בחר את התחנה ואפשרויות > הוספה למועדפים.

לביצוע חיפוש נוסף, בחר אפשרויות > חיפוש חוזר.

### ספריית תחנות

בחר תפריט > מוסיקה > רדיו אינטרנט ו-מדריך תחנות.

ספריית התחנות נשמרת על-ידי Nokia. אם ברצונך להאזין לתחנות רדיו אינטרנט מחוץ לספרייה, הוסף מידע תחנה באופן ידני או עיין בקישורי תחנות באינטרנט עם יישום דפדפן האינטרנט.

בחר מבין האפשרויות הבאות:

- עיון לפי סגנון הצג את הסגנונות של תחנת הרדיו
  הזמינה.
- עיון לפי שפה הצג את השפות שבהן תחנות משדרות.
  - עיון לפי מדינה/אזור הצג את המדינות שבהן יש
    תחנות שמשדרות.
- תחנות מובילות הצג את התחנות הפופולריות ביותר
  בספריה.

#### הגדרות רדיו אינטרנט

בחר תפריט > מוסיקה > רדיו אינטרנט ואפשרויות > הגדרות.

לבחירת נקודת הגישה המשמשת כברירת מחדל לחיבור לרשת, בחר נקודת גישה ברירת מחדל ומתוך האפשרויות הזמינות. אם ברצונך שההתקן יבקש את נקודת הגישה בכל פעם שאתה פותח את היישום, בחר שאל תמיד.

כדי לשנות את מהירויות החיבור עבור סוגי חיבור שונים, בחר מתוך האפשרויות הבאות:

- קצב סיביות של חיבור GPRS חיבורי נתוני מנה של GPRS
- קצב סיביות של חיבור 3G חיבורי נתוני מנה של 3G
  - WLAN קצב סיביות של חיבור Wi-Fi

איכות שידורי הרדיו תלויה במהירות החיבור שנבחרה. ככל שהמהירות גבוהה יותר, כך האיכות טובה יותר. כדי להימנע מאגירה, השתמש באיכות הטובה ביותר רק עם החיבורים המהירים ביותר.

# 🖗 Nokia Podcasting

באמצעות היישום Nokia Podcasting (שירות רשת), באפשרותך לחפש, לגלות, להירשם כמנוי ולהוריד פריטי Podcast מהרשת, ולהפעיל, לנהל ולשתף פריטי Podcast של וידאו ושמע בהתקן.

# הגדרות Podcasting

לפתיחת Nokia Podcasting, בחר תפריט > מוסיקה > Podcasting.

לפני שימוש ביישום Nokia Podcasting, קבע את הגדרות החיבור וההורדה.

שיטת החיבור המומלצת היא WLAN. לפני השימוש בשיטות חיבור שונות, בדוק עם ספק השירות את התנאים ואת עלויות שירות העברת הנתונים. לדוגמה, תוכנית חיוב במחיר קבוע עשויה לאפשר העברות נתונים גדולות עבור חיוב חודשי אחד.

#### הגדרות חיבור

לעריכת הגדרות החיבור, בחר אפשרויות > הגדרות > חיבור ומבין האפשרויות הבאות:

- ברירת מחדל לנקודת גישה בחר את נקודת הגישה להגדרת החיבור לאינטרנט.
- URL של שירות חיפוש הגדר את כתובת ה-URL של השירות לחיפוש פודקאסטים, שבה ייעשה שימוש בחיפושים.

#### הגדרות הורדה

לעריכת הגדרות ההורדה, בחר אפשרויות > הגדרות > הורדה ומבין האפשרויות הבאות:

# מוסיקה

- שמירה אל הגדר את המיקום שבו ברצונך לשמור את פריטי ה-Podcast.
- מרווח זמן לעדכון הגדר את תדירות העדכון של פריטי
  ה-Podcast.
  - תאריך העדכון הבא הגדר את התאריך עבור העדכון
    האוטומטי הבא.
    - שעת העדכון הבא הגדר את השעה עבור העדכון
      האוטומטי הבא.

עדכונים אוטומטיים מתבצעים רק אם נבחרה נקודת גישה ספציפית והיישום Nokia Podcasting פועל. אם היישום אינו פועל, העדכונים האוטומטיים לא יתבצעו.

- מגבלת הורדה (%) הגדר את אחוז הזיכרון השמור
  עבור הורדות של פודקאסטים.
- במקרה של חריגה מהמגבלה הגדר את הפעולה שיש לבצע אם ההורדות חורגות ממגבלת ההורדה.

הגדרת היישום לאחזור אוטומטי של פריטי Podcast עשויה להיות כרוכה בהעברת כמות גדולה של נתונים ברשת של ספק השירות. למידע על החיוב עבור שידור נתונים, פנה לספק השירות שלך.

לשחזור הגדרות ברירת המחדל, בחר אפשרויות > שחזור ברירת מחדל בתצוגת ההגדרות.

## חיפוש פריטי Podcast

שירות החיפוש מסייע לך לאתר פודקאסטים לפי מילת מפתח או כותר.

שירות החיפוש משתמש בכתובת האינטרנט של שירות חיפוש פודקאסטים שהוגדר ב-Podcasting > אפשרויות > הגדרות > חיבור > URL של שירות חיפוש.

לחיפוש פודקאסטים, בחר תפריט > מוסיקה > Podcasting, בחר חיפוש והזן את מילות המפתח הרצויות.

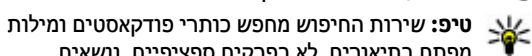

מפתח בתיאורים, לא בפרקים ספציפיים. נושאים כלליים, כגון 'כדורגל' או 'היפ-הופ', בדרך כלל מניבים תוצאות טובות יותר משם ספציפי של קבוצה או אומן.

> כדי להירשם כמנוי לפודקאסט שנמצא, בחר את כותר הפודקאסט. הפודקאסט יתווסף לרשימת הפודקאסטים שאליהם נרשמת כמנוי.

להתחלת חיפוש חדש, בחר אפשרויות > חיפוש חדש.

למעבר אל אתר האינטרנט של הפודקאסט, בחר אפשרויות > פתיחת דף אינטרנט (שירות רשת).

להצגת פרטים של פודקאסט, בחר אפשרויות > תיאור.

לשליחת פודקאסט להתקן תואם אחר, בחר אפשרויות > שליחה.

### מדריכים

לפתיחת מדריכים, בחר תפריט > מוסיקה > Podcasting ומדריכים.

מדריכים מסייעים לך לאתר פרקי פודקאסטים חדשים שאליהם ברצונך להירשם כמנוי.

תוכן המדריכים משתנה. בחר את המדריך הרצוי כדי לעדכנו (שירות רשת). צבע המדריך משתנה עם תום העדכון.

מדריכים יכולים לכלול פודקאסטים המפורטים ברשימה לפי פופולריות או תיקיות של ערכות נושא.

לפתיחת תיקייה בעלת נושא, בחר את התיקייה. מוצגת רשימה של פודקאסטים.

כדי להירשם כמנוי לפודקאסט, בחר את הכותר ובחר הרשמה כמנוי. לאחר שנרשמת כמנוי לפרקים של Podcast, באפשרותך להוריד, לנהל ולהפעיל את הפרקים בתפריט פריטי ה-Podcast.

להוספת מדריך אינטרנט או תיקייה חדשים, בחר אפשרויות > חדש > מדריך אינטרנט או תיקייה. הזן את הכותרת ואת ה-URL של קובץ ה-Outline Processor Markup (OPML) Language); ובחר בוצע.

לעריכת התיקייה, קישור האינטרנט או מדריך האינטרנט הנבחרים, בחר אפשרויות > עריכה.

לייבוא קובץ OPML המאוחסן בהתקן שלך, בחר אפשרויות > ייבוא קובץ OPML. בחר את המיקום של הקובץ, וייבא אותו.

לשליחת תיקיית מדריכים כהודעת מולטימדיה או באמצעות קישוריות Bluetooth, בחר את התיקייה ובחר אפשרויות > שליחה.

כאשר מתקבלת הודעה עם קובץ OPML באמצעות קישוריות Bluetooth, פתח את הקובץ כדי לשמור אותו בתיקייה 'התקבלו' במדריכים. פתח את התיקייה כדי להירשם כמנוי לכל אחד מהקישורים שברצונך להוסיף לפודקאסטים שלך.

## הורדות

לאחר שנרשמת כמנוי לפודקאסט, מתוך המדריכים ערוך חיפוש, או באמצעות הזנת כתובת URL באפשרותך לנהל, להוריד ולהפעיל פרקים בפריטי podcast.

להצגת פריטי הפודקאסט שנרשמת אליהם כמנוי, בחר podcast > פריטי Podcasting.

להצגת כותרי פרקים נפרדים (פרק הוא קובץ מדיה ספציפי של פריט Podcast), בחר את כותר ה-Podcast.

כדי להתחיל הורדה, בחר את כותר הפרק. כדי להוריד או להמשיך להוריד פרקים נבחרים או מסומנים, בחר אפשרויות > הורדה. ניתן להוריד פרקים מרובים בו-זמנית.

להפעלת חלק מפריט פודקאסט במהלך הורדה או לאחר הורדה חלקית, בחר את פריט הפודקאסט ובחר אפשרויות > הפעלת תצוגה מקדימה.

ניתן למצוא פריטי Podcast שהורדו במלואם בתיקייה פודקאסטים, אך הם אינם מוצגים עד לרענון הספרייה.

### הפעלה וניהול של פריטי Podcast

להצגת הפרקים הזמינים מפריט ה-Podcast הנבחר, בפריטי podcast, בחר פתיחה. תחת כל פרק, ניתן לראות את תבנית הקובץ, גודל הקובץ ומועד הטעינה.

לאחר ביצוע הורדה מלאה של פריט ה-Podcast, להפעלת הפרק במלואו, בחר אותו ובחר הפעלה.

לעדכון פריט ה-Podcast הנבחר או פריטי ה-Podcast העדכון פריט ה-art המסומנים, עבור פרק חדש, בחר אפשרויות > עדכון.

לעצירת העדכון, בחר אפשרויות > עצירת העדכון.

להוספת פריט Podcast חדש על-ידי הזנת כתובת ה-URL של ה-Podcast, בחר **אפשרויות > Podcast חדש**. אם לא מוגדרת ברשותך נקודת גישה, או אם במהלך חיבור נתוני מנה אתה מתבקש להזין שם משתמש וסיסמה, פנה לספק השירות.

לעריכת כתובת ה-URL של פריט ה-Podcast הנבחר, בחר אפשרויות > עריכה.

למחיקת פריט Podcast שהורדת או פריטי Podcast מסומנים מההתקן, בחר אפשרויות > מחיקה.

לשליחת פריט ה-Podcast הנבחר או פריטי ה-Podcast המסומנים להתקן תואם אחר כקובצי opml, כהודעת מולטימדיה או באמצעות קישוריות Bluetooth, בחר אפשרויות > שליחה.

לעדכון, מחיקה ושליחה של קבוצת פריטי Podcast נבחרים בו-זמנית, בחר אפשרויות > סימון/ביטול סימון, סמן את פריטי ה-Podcast הרצויים ובחר אפשרויות כדי לבחור את הפעולה הרצויה.

לפתיחת אתר האינטרנט של פריט ה-Podcast (שירות רשת), בחר אפשרויות > פתיחת דף אינטרנט.

פריטי Podcast מסוימים מאפשרים לנהל אינטראקציה עם היוצרים באמצעות הערת הערות ומתן ניקוד. להתחברות לאינטרנט לביצוע פעולות אלה, בחר אפשרויות > הצגת הערות.

# 🔈 נגן מוסיקה

נגן המוסיקה תומך בתבניות קבצים שונות, כמו AAC, +AAC, AAC, AAC, AAC, PAAC, EAC, ואחש, PAAC+

התכונות של תבנית קובץ מסוימת, או בכל הגרסאות של תבניות קבצים.

תוכל להשתמש בנגן המוסיקה גם כדי להאזין לפרקי פודקסטים. פודקסטינג היא שיטה להעברת תוכן שמע או וידיאו באינטרנט באמצעות טכנולוגיית RSS או Atom. התוכן מושמע בהתקנים סלולריים ובמחשבים.

## Podcast הפעלת שיר או פרק

כדי להפעיל את נגן המוסיקה, בחר תפריט > מוסיקה > נגן מוסיקה. מוסיקה.

ייתכן שיהיה עליך לרענן את ספריות המוסיקה ופריטי ה-Podcast לאחר עדכון בחירת השירים או פריטי ה-Podcast בהתקן. להוספת כל הפריטים הזמינים לספרייה, בתצוגה הראשית של נגן המוסיקה, בחר אפשרויות > רענון ספרייה.

להפעלת שיר או פרק Podcast, בצע את הפעולות הבאות:

- בחר קטגוריות לניווט אל השיר או .1 פרק ה-Podcast שברצונך לשמוע.
- 2. להפעלת הקבצים הנבחרים, לחץ על **ווו ∢**.

להשהיית ההפעלה, לחץ על **וו ⊲**; לחידוש, לחץ שוב על **וו ⊲**. לעצירת ההשמעה, לחץ על **₪**.

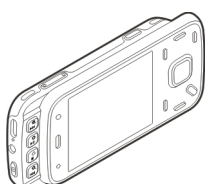

למעבר לפריט הבא, לחץ על לכל. לחזרה לתחילת הפריט, לחץ על אל. לדילוג לפריט הבא, לחץ שוב על אל בתוך 2 שניות מתחילת השיר או פריט ה-podcast.

להפעלה או להפסקה של השמעה בסדר אקראי

. בחר אפשרויות > השמעה אקראית. (ஏ)

לחזרה על הפריט הנוכחי (ט), על כל הפריטים (ט) או לביטול החזרה, בחר אפשרויות > השמעה חוזרת.

אם אתה מפעיל פריטי podcast, אפשרויות ההפעלה בסדר אקראי והחזרה כבויות באופן אוטומטי.

לכוונון עוצמת הקול, לחץ על לחצן עוצמת הקול.

לשינוי הטונים של המוסיקה המושמעת, בחר אפשרויות > אקולייזר.

לכוונון האיזון ותמונת הסטריאו, או להעצמת הבסים, בחר אפשרויות > הגדרות.

להצגת פריט חזותי במהלך ההשמעה, בחר אפשרויות > הצגת המחשת מוסיקה.

כדי לחזור למצב המתנה ולהשאיר את הנגן פועל ברקע, לחץ על מקש הסיום או עבור ליישום פועל אחר ואחר כך לחץ והחזק את מקש התפריט.

לסגירת הנגן, בחר אפשרויות > יציאה.

#### רשימות השמעה

בחר תפריט > מוסיקה > נגן מוסיקה.

להצגה וניהול של רשימות השמעה, בתפריט המוסיקה, בחר רשימות השמעה.

להצגת פרטי רשימת ההשמעה, בחר אפשרויות > פרטי רשימת השמעה.

#### יצירת רשימת השמעה

- . בחר אפשרויות > רשימת השמעה חדשה.
- . הזן שם עבור רשימת ההשמעה ובחר אישור.
- להוספת שירים כעת, בחר כן; לחלופין, להוספת שירים.
  מאוחר יותר, בחר לא.
- אם בחרת כן, בחר אמנים לאיתור השירים שברצונך לכלול
  ברשימת ההשמעה. לחץ על מקש הגלילה להוספת פריטים.

להצגת רשימת השירים תחת כותר של אמן, גלול ימינה. להסתרת רשימת השירים, גלול שמאלה.

.5 לאחר שסיימת לבחור, בחר בוצע.

רשימת ההשמעה נשמרת ברכיב הזיכרון של ההתקן.

להוספת שירים נוספים מאוחר יותר, בעת הצגת רשימת ההשמעה, בחר אפשרויות > הוספת שירים.

להוספת שירים, אלבומים, אמנים, סגנונות ומלחינים לרשימת השמעה מהתצוגות השונות של תפריט המוסיקה, בחר פריט ובחר אפשרויות > הוספה לרשימת השמעה > רשימת השמעה שמורה או רשימת השמעה חדשה.

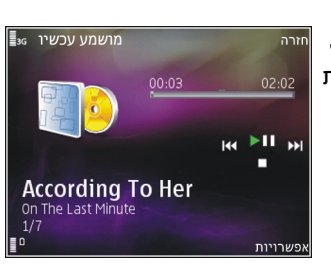

להסרת שיר מרשימת השמעה, בחר אפשרויות > הסרה. פעולה זו אינה מוחקת את השיר מההתקן; השיר נמחק מרשימת ההשמעה בלבד.

לגרירת שירים ולשחרורם במיקום חדש, השתמש במקש הגלילה.

## Podcast פריטי

בחר תפריט > מוסיקה > Podcasting.

תפריט פריטי הPodcast- מציג את פריט ה-Podcast הזמינים בהתקן.

לפרקי Podcast יש שלושה מצבים: לא הופעלו מעולם, הופעלו באופן חלקי והופעלו במלואם. אם קט מופעל באופן חלקי, הוא מופעל מהמיקום האחרון שבו נעצר בהפעלה הקודמת. אם פרק לא הופעל מעולם או הופעל במלואו, הוא מופעל מההתחלה.

#### רשת ביתית ונגן המוסיקה

באפשרותך להפעיל מרחוק תוכן המאוחסן בהתקן Nokia בהתקנים תואמים ברשת ביתית. כמו כן, באפשרותך להעתיק קבצים מהתקן Nokia שברשותך להתקנים אחרים המחוברים לרשת הביתית. ראשית יש לקבוע את תצורת הרשת הביתית. ראה "אודות רשת ביתית" עמ <u>80.</u>

#### הפעלת שיר או פריט Podcast הפעלת שיר או

- .1 בחר תפריט > מוסיקה > נגן מוסיקה
- -Podcast. בחר קטגוריות לניווט אל השיר או פרק ה-Podcast שברצונך לשמוע.

- ארא השיר או פריט ה-Podcast הרצוי ואפשרויות 3
  השמעה > דרך נגן חיצוני.
  - . בחר את ההתקן שבו הקובץ מופעל.

#### העתקת שירים או פריטי podcast העתקת שירים או

כדי להעתיק או להעביר קובצי מדיה מההתקן להתקן תואם אחר ברשת ביתית, בחר קובץ ואפשרויות > העתקה לרשת ביתית. אין צורך להפעיל את פונקציית שיתוף התוכן בהגדרות הרשת הביתית. <u>ראה "הפעל שיתוף והגדר</u> <u>תוכן" עמ 81.</u>

#### העברת מוסיקה ממחשב

באפשרותך להשתמש בשיטות הבאות להעברת מוסיקה:

- להצגת ההתקן כהתקן רכיב זיכרון במחשב, שאליו
  באפשרותך להעביר כל קובץ נתונים שהוא, צור את החיבור
  באמצעות כבל נתונים תואם מסוג USB או קישוריות
  Bluetooth. אם אתה משתמש בכבל USB, בחר אחסון
  חיצוני כמצב החיבור.
- לסינכרון מוסיקה עם Windows Media Player, חבר את כבל נתונים תואם מסוג USB ובחר העברת מדיה כמצב החיבור.

כדי לשנות את מצב ברירת המחדל לחיבור USB, בחר תפריט > כלים > קישוריות > USB ואחר כך בחר מצב חיבור USB.

# השדר FM

#### אודות משדר ה-FM

הזמינות של משדר FM עשויה להשתנות ממדינה למדינה. בזמן הכתיבה, ניתן להשתמש במשדר FA במדינות האירופאיות הבאות: אוסטריה, בלגיה, בולגריה, הרפובליקה הצ'כית, דנמרק, אסטוניה, פינלנד, גרמניה, איסלנד, ליטואניה, ליכטנשטיין, לוקסמבורג, מלטה, הולנד, נורווגיה, פורטוגל, ספרד, שווייץ, שוודיה, טורקיה ובריטניה. למידע עדכני, ולרשימת המדינות שאינן אירופאיות, התחבר לכתובת www.nokia.com/fmtransmitter.

באמצעות משדר ה-FM, באפשרותך להשמיע שירים המאוחסנים בהתקן דרך רדיו FM תואם, כגון רדיו ברכב או מערכת סטריאו ביתית.

תדרי ההפעלה של המשדר נעים בטווח 88.1 MHz-107.9 MHz.

מרחק ההפעלה של משדר ה-FM הוא 2 מטרים לכל היותר. ייתכנו הפרעות בשידור בשל מכשולים, כגון קירות, התקנים אלקטרוניים אחרים או תחנות רדיו ציבוריות. משדר ה-FM עלול לגרום הפרעות למשדרי רדיו FM סמוכים הפועלים באותו תדר. כדי למנוע הפרעות, תמיד חפש תדר FM פנוי במקלט הרדיו לפני השימוש במשדר ה-FM.

לא ניתן להשתמש במשדר ה-FM במקביל לרדיו ה-FM בהתקן.

#### FM-השמעת שיר באמצעות משדר ה

בחר תפריט > מוסיקה > נגן מוסיקה.

כדי להשמיע שיר המאוחסן בהתקן דרך מקלט FM תואם, בצע את הפעולות הבאות:

- . בחר שיר או רשימת השמעה להשמעה.
- .2. בתצוגה 'מושמע כעת', בחר אפשרויות > משדר FM.
- 5. להפעלת משדר ה-FM, בחר משדר FM > מופעל והזן תדר פנוי. לדוגמה, אם התדר 107.8 MHz פנוי באזור שבו אתה נמצא ואתה מכוונן את מקלט ה-FM לתדר זה, עליך לכוונן גם את משדר ה-FM לתדר 107.8 MHz.
  - 4. כוונן את התקן הקלט לאותו תדר ובחר אפשרויות 4 יציאה.

לכוונון עוצמת הקול, השתמש בפונקציית עוצמת הקול בהתקן הקלט.

אם לא מושמעת מוסיקה במשך מספר דקות, המשדר מופסק באופן אוטומטי.

## הגדרות משדר ה-FM

בחר תפריט > נגן מוסיקה > משדר FM.

להפעלת משדר ה-FM, בחר משדר FM > מופעל.

להגדרת תדר באופן ידני, בחר **תדר** והזן את הערך הרצוי.

לפירוט התדרים שנעשה בהם שימוש בעבר, בחר אפשרויות > תדרים אחרונים.

# מיקום (GPS)

באפשרותך להשתמש ביישומים, כגון 'נתוני GPS' כדי לקבוע את המיקום שלך, או כדי למדוד מרחקים. יישומים אלה דורשים חיבור GPS.

# GPS אודות

הקואורדינטות מוצגות ב-GPS על פי מערכת הקואורדינטות הבינלאומית WGS-84. הזמינות של תכונות מסוימות עשויה להשתנות מאזור לאזור.

מערכת המיקום העולמית (GPS, Global Positioning) מופעלת על ידי ממשלת ארצות הברית, והיא האחראית הבלעדית לדיוק המערכת ולתחזוקתה. דיוק נתוני המיקום עלול להיות מושפע מהתאמות לווייני GPS שמבוצעות על ידי ממשלת ארה"ב, ועשוי להשתנות בהתאם למדיניות ה-GPS האזרחית של משרד ההגנה של ארה"ב ולתוכנית ניווט GPS האזרחית של משרד ההגנה של ארה"ב ולתוכנית ניווט עלול להיות מושפע גם מגיאומטריית לוויינים לא נאותה. עלול להיות מושפע גם מגיאומטריית לוויינים לא נאותה. עלול להיות מושפע גם מגיאומטריית לוויינים א נאותה. ידי המיקום שלך, מבנים ומכשולים טבעיים וגם תנאי מזג האוויר. ייתכן, שאותות ה-GPS לא יהיו זמינים בתוך מבנים או מתחת לפני הקרקע, ותיתכן הפרעה לאותות אלה על ידי חומרים כמו בטון ומתכת.

אין להשתמש ב-GPS למדידת מיקום מדויקת, ולעולם אין להסתמך רק על נתוני מיקום ממקלט ה-GPS ומרשתות רדיו סלולרי לצורכי מיקום או ניווט.

מד המסע הינו בעל דיוק מוגבל, ותיתכנה שגיאות בעיגול מספרים. הדיוק עלול להיות מושפע גם על ידי הזמינות והאיכות של אותות GPS.

ניתן להפעיל או להשבית שיטות מיקום שונות בהגדרות מיקום.

# (Assisted GPS) A-GPS

ההתקן שלך תומך גם ב-A-GPS) Assisted GPS).

A-GPS דורש תמיכה ברשת.

Assisted GPS (מערכת מיקום העולמית המסייעת, A-GPS) משמשת לאחזור מידע תמיכה באמצעות חיבור מנות נתונים, לתמיכה בחישוב הקואורדינטות של מיקומך הנוכחי כאשר ההתקן מקבל אותות מלווינים.

בעת הפעלת A-GPS, ההתקן מקבל מידע לווין שימושי משרת נתוני סיוע דרך הרשת הסלולרית. בעזרת נתוני הסיוע, ההתקן יכול להשיג את מיקום ה-GPS במהירות גבוהה יותר.

תצורת ההתקן מוגדרת לשימוש בשירות Nokia A-GPS אם לא זמינות הגדרות A-GPS ספציפיות-לספק שירות. נתוני הסיוע מאוחזרים מהשרת של שירות Nokia A-GPS רק בעת הצורך.

להשבתת שירות ה-A-GPS, בחר תפריט > יישומים > נתוני GPS ואפשרויות > הגדרות מיקום > שיטות מיקום > GPS עם סיוע > אפשרויות > נטרל.

68

על נקודת גישה לאינטרנט עבור נתוני מנות להיות מוגדרת בהתקן לצורך אחזור נתוני סיוע משירות Nokia A-GPS דרך חיבור מנות נתונים. נקודת הגישה עבור A-GPS יכולה להיות מוגדרת בהגדרות מיקום. נקודת גישה של רשת LAN אלחוטית (WLAN) לא יכולה לשמש עבור שירות זה. ניתן להשתמש רק בנקודת גישה לאינטרנט של מנות הנתונים. ההתקן שברשותך מבקש ממך לבחור את נקודת הגישה לאינטרנט כאשר נעשה שימוש ב-GPS בפעם הראשונה.

# החזקת ההתקן כהלכה

מקלט ה-GPS ממוקם בתחתית ההתקן. בעת שימוש במקלט, ודא שאינך מכסה את האנטנה באמצעות ידך.

> יצירת חיבור GPS עשויה להימשך מספר שניות או מספר דקות. ברכב, יצירת חיבור GPS עשויה להימשך זמן רב יותר.

מקלט ה-GPS צורך חשמל מסוללת ההתקן. שימוש במקלט ה-GPS עשוי לגרום לסוללה להתרוקן מהר יותר.

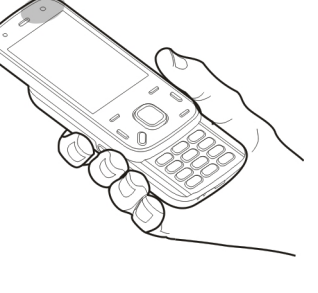

# GPS עצות ליצירת חיבור

אם ההתקן לא מצליח לאתר את אות הלוויין, שקול לבצע את הפעולות הבאות:

- אם אתה נמצא בתוך מבנה, צא החוצה לקבלת אות חזק יותר.
- אם אתה נמצא מחוץ למבנה, עבור לשטח פתוח עוד יותר. 🔹
  - ודא שידך אינה מכסה את אנטנת ה-GPS של ההתקן. 🔹
  - אם תנאי מזג האוויר אינם נוחים, עוצמת האות עשויה להיות מושפעת.
- בכלי רכב מסוימים יש חלונות צבועים (אתרמיים) שעשויים
  לחסום את אותות הלוויין.

#### בדיקת מצב של אות לוויין

כדי לבדוק כמה לוויינים איתר ההתקן שברשותך, ואם ההתקן קולט אותות לוויינים, בחר תפריט > יישומים > נתוני GPS ואחר כך בחר אפשרויות > מצב הלויין.

> אם ההתקן שברשותך איתר לוויינים, יוצג פס עבור כל לוויין בחלון המידע ללוויינים. ככל שהפס ארוך יותר, כך עוצמת האות של הלוויין חזקה יותר. כשההתקן שברשותך קלט מספיק נתונים מאות הלוויין כדי לחשב

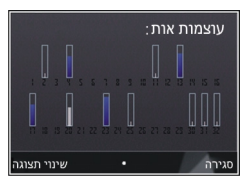

את הקואורדינטות של המיקום שלך, הפס יהפוך לשחור.

תחילה, ההתקן שברשותך חייב לקלוט אותות מלפחות ארבעה לוויינים כדי שיוכל לחשב את הקואורדינטות של המיקום שלך. לאחר ביצוע החישוב הראשוני, ייתכן שניתן יהיה להמשיך לחשב את הקואורדינטות של המיקום שלך באמצעות שלושה לוויינים. עם זאת, הדיוק טוב יותר בדרך כלל כשמאתרים יותר לוויינים.

# בקשות מיקום

ייתכן שתקבל בקשה משירות רשת לשליחת מידע המיקום שלך. ספקי שירות עשויים להציע מידע אודות נושאים מקומיים, כגון תנאי מזג האוויר או מצב התנועה, בהתבסס על מיקום ההתקן.

בעת קבלת בקשת מיקום, מוצג השירות אשר מבצע את הבקשה. בחר אישור כדי לאשר את שליחת מידע המיקום, או דחייה כדי לדחות את הבקשה.

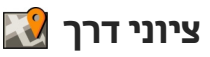

באמצעות ציוני דרך, באפשרותך לשמור את מידע המיקום של מיקומים ספציפיים בהתקן. באפשרותך למיין את המיקומים השמורים בקטגוריות שונות, למשל עסקים, ולהוסיף להם מידע נוסף, כגון כתובת. באפשרותך להשתמש בציוני הדרך ששמרת ביישומים תואמים, כגון נתוני GPS.

בחר תפריט > יישומים > ציוני דרך.

הקואורדינטות ב-GPS מבוטאות באמצעות מערכת הקואורדינטות WGS-84 הבינלאומית.

בחר אפשרויות, ולאחר מכן בחר מבין ההגדרות הבאות:

- ציון דרך חדש צור ציון דרך חדש. להפקת בקשה לציון מיקום לקבלת מיקומך הנוכחי, בחר מיקום נוכחי. לבחירת המיקום ממפה, בחר בחירה ממפה. להזנת פרטי המיקום באופן ידני, בחר הזן ידנית.
- עריכה ערוך או הוסף מידע לציון דרך שנשמר (לדוגמה, כתובת רחוב).

- הוספה לקטגוריה הוסף ציון דרך לקטגוריה ב'ציוני דרך'. בחר כל קטגוריה שאליה ברצונך להוסיף את ציון הדרך.
- שליחה שלח ציון דרך אחד או יותר להתקן תואם. ציוני הדרך שקיבלת מוצבים בתיקייה דואר נכנס שביישום שליחת הודעות.

באפשרותך למיין את ציוני הדרך בקטגוריות מוגדרות מראש וליצור קטגוריות חדשות. לעריכה ויצירה של קטגוריות ציוני דרך חדשות, פתח את כרטיסיית הקטגוריות ובחר אפשרויות > עריכת קטגוריות.

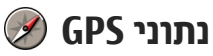

בחר תפריט > יישומים > נתוני GPS.

נתוני GPS מיועדים לספק מידע הדרכה בנתיב ליעד שנבחר, מידע מיקום אודות המיקום הנוכחי שלך, ומידע נסיעה כגון המרחק המשוער ליעד ומשך הנסיעה המשוער.

הקואורדינטות ב-GPS מבוטאות בתבנית של מעלות ומעלות עשרוניות באמצעות מערכת הקואורדינטות הבינלאומית WGS-84.

לשימוש בנתוני GPS, ראשית על מקלט ה-GPS של ההתקן לקבל מידע מיקום מארבעה לוויינים לפחות כדי לחשב את קואורדינטות המיקום שלך. לאחר ביצוע החישוב הראשוני, ייתכן שניתן יהיה להמשיך לחשב את קואורדינטות המיקום באמצעות שלושה לוויינים. עם זאת, מידת הדיוק בדרך כלל גבוהה יותר כאשר נמצאים יותר לוויינים.

#### הדרכה בנתיב

בחר תפריט > יישומים > נתוני GPS ו-ניווט.

התחל בהדרכה בנתיב בחוץ. אם תתחיל בהדרכה בנתיב בתוך מבנה, ייתכן שמקלט הGPS- לא יקבל את המידע הנחוץ מהלוויינים.

הדרכה בנתיב משתמשת במצפן מסתובב המופיע בתצוגת ההתקן. כדור אדום מציג את הכיוון אל היעד, והמרחק המקורב מוצג בתוך טבעת המצפן.

הדרכה בנתיב מתוכננת להציג את הנתיב הישר ביותר ובמרחק הקצר ביותר אל היעד, הנמדד בקו ישר. היישום מתעלם ממכשולים כלשהם בנתיב, כגון בניינים ומכשולים טבעיים. בעת חישוב המרחק, לא נלקחים בחשבון הבדלי גובה. הדרכה בנתיב פעילה רק כאשר אתה בתנועה.

להגדרת יעד הנסיעה שלך, בחר אפשרויות > הגדרת יעד וציון דרך כיעד או הזן את קואורדינטות האורך והרוחב.

לניקוי היעד שהוגדר עבור הנסיעה, בחר עצירת ניווט.

#### אחזור מידע מיקום

בחר תפריט > יישומים > נתוני GPS ו-מיקום.

בתצוגת המיקום, באפשרותך להציג מידע אודות מיקומך הנוכחי. מוצגת הערכה של דיוק המיקום.

לשמירת המיקום הנוכחי כציון דרך, בחר אפשרויות > שמירת מיקום. ציוני דרך הם מיקומים שמורים בעלי מידע נוסף, וניתן להשתמש בהם ביישומים תואמים אחרים ולהעביר אותם להתקנים תואמים.

בחר תפריט > יישומים > נתוני GPS ו-מרחק הנסיעה.

מד מסע

מד המסע הינו בעל דיוק מוגבל, ותיתכנה שגיאות בעיגול מספרים. הדיוק עלול להיות מושפע גם על ידי הזמינות והאיכות של אותות GPS.

להפעלה או ביטול של חישוב מרחק הנסיעה, בחר אפשרויות > התחל או הפסק. הערכים המחושבים נשארים על-גבי התצוגה. השתמש בתכונה זו בחוץ, כדי לקבל אות GPS חזק יותר.

כדי לאפס את מרחק הנסיעה ואת המהירות הממוצעת והמקסימלית, וכדי להתחיל חישוב חדש, בחר אפשרויות > איפוס. כדי לאפס את מד המרחק ואת משך הזמן הכולל, בחר הפעלה מחדש.

72

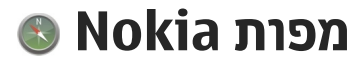

# סקירת היישום 'מפות'

בחר תפריט > מפות.

ברוך הבא ליישום 'מפות'.

היישום 'מפות' מציג לך מקומות בסביבתך, מסייע לך לתכנן את הנתיב שלך ומדריך אותך אל יעדך.

- חפש ערים, רחובות ושירותים. 🔹
- מצא את דרכך בעזרת הוראות פניה-אחר-פניה. 🔹
- סנכרן את המיקומים והנתיבים המועדפים עליך בין ההתקן הנייד ושירות האינטרנט 'מפות '0vi'.
  - בדוק תחזיות מזג אוויר ומידע מקומי אחר, אם זמין. •

הערה: הורדת תכנים כמו מפות, תמונות לוויין, קובצי קול, מדריכים או דיווחי תנועה עלולה להיות כרוכה בשידור כמויות גדולות של נתונים (שירות רשת).

ייתכן ששירותים מסוימים לא יהיו זמינים בכל המדינות וייתכן שיסופקו בשפות נבחרות בלבד. ייתכן שהשירותים תלויים ברשת. לקבלת מידע נוסף, פנה לספק שירות הרשת.

עריכת מפות (קרטוגרפיה) דיגיטלית כמעט תמיד אינה שלמה ומדויקת לגמרי. לעולם אל תסתמך רק על הקרטוגרפיה שהורדת לשימוש בהתקן זה.

תכנים כמו תמונות לוויין, מדריכים, דיווחי מזג אוויר ותנועה ושירותים קשורים נוצרים על ידי גורמי צד-שלישי שאינם

קשורים ל-Nokia. התכנים עלולים להיות לא מדויקים ולא שלמים במידה כזו או אחרת, וגם תלויים בזמינות. לעולם אל תסתמך רק על התכנים ועל השירותים הקשורים שהוזכרו לעיל.

## הצגת המיקום והמפה

בחר תפריט > מפות ו-המיקום שלי.

כאשר חיבור ה-GPS פעיל, 🥑 מסמן את מיקומך הנוכחי או את מיקומך הידוע האחרון על-גבי המפה. אם צבעי הסמל עמומים, אות GPS אינו זמין.

אם זמין רק מיקום המבוסס על מזהה סלולרי, הילה אדומה מסביב לסמל המיקום מציינת את האזור הכללי שבו אתה עשוי להיות. דיוק ההערכה גדל באזורים המאוכלסים בצפיפות.

מעבר בתוך המפה — השתמש במקש הגלילה. כברירת מחדל, המפה מכוונת לעבר הצפון.

**הצגת המיקום הנוכחי או המיקום הידוע האחרון שלך** — לחץ על **0**.

.# הגדלה או הקטנה של התצוגה — לחץ על \* או

אם תעיין באזור שאינו מכוסה על-ידי מפות המאוחסנות בהתקן שברשותך ויש לך חיבור נתונים פעיל, מפות חדשות מורדות באופן אוטומטי.

טווח הכיסוי של המפות משתנה ממדינה למדינה ומאזור לאזור.
#### חיפוש מיקום

בחר תפריט > מפות ו-איתור מקומות.

- הזן מונחי חיפוש, כגון כתובת רחוב או מיקוד. לניקוי שדה החיפוש, בחר מחיקה.
  - .2 בחר מעבר.
  - עבור אל הפריט הרצוי ברשימת ההתאמות המוצעות.
    להצגת המיקום על-גבי המפה, בחר מפה.

להצגת המיקומים האחרים של רשימת תוצאות החיפוש על-גבי המפה, גלול מעלה ומטה באמצעות מקש הגלילה.

חזרה לרשימת ההתאמות המוצעות — בחר רשימה.

חיפוש סוגים שונים של מקומות סמוכים – בחר עיין בקטגוריות וקטגוריה, כגון קניות, אירוח או תחבורה.

אם לא נמצאו תוצאות חיפוש, ודא שהאיות של מונחי החיפוש נכון. גם בעיות בחיבור לאינטרנט עשויות להשפיע על התוצאות של חיפוש מקוון.

כדי להימנע מעלויות העברת נתונים, באפשרותך גם לקבל תוצאות חיפוש ללא חיבור פעיל לאינטרנט, אם בהתקן שברשותך מאוחסנות מפות של האזור שבו ביצעת חיפוש.

## נהיגה אל יעד

בחר תפריט > מפות ו-נסיעה.

נהיגה אל יעד — בחר קביעת יעד ואת האפשרות המתאימה.

נהיגה הביתה — בחר נהיגה הביתה.

כאשר אתה בוחר נהיגה הביתה או הליכה הביתה בפעם הראשונה, תתבקש להגדיר את מיקום הבית שלך. כדי לשנות בהמשך את מיקום הבית, בצע את הפעולות הבאות:

- גדרות > הגדרות גבעוגה הראשית, בחר אפשרויות גגדרות 1
  ניווט מיקום בית שינוי גגדר מחדש.
  - . בחר את האפשרות המתאימה.

טיפ: כדי לנסוע ללא יעד מוגדר, בחר מפה. המיקום 😽 שלך מוצג במרכז המפה כאשר אתה זז.

שינוי תצוגות במהלך ניווט — לחץ על מקש הגלילה ובחר תצוגה דו-ממדית, תצוגה תלת-ממדית, תצוגת חיצים או סקירת נתיב.

ציית לכל החוקים המקומיים. שמור תמיד את ידיך חופשיות לתפעול הרכב במהלך הנהיגה. תשומת לבך במהלך נהיגה חייבת להיות מוקדשת בראש ובראשונה לבטיחות בדרכים.

## הליכה אל יעד

בחר תפריט > מפות.

הליכה אל יעד — בחר קביעת יעד ואת האפשרות המתאימה.

הליכה הביתה — בחר הליכה הביתה.

כאשר אתה בוחר נהיגה הביתה או הליכה הביתה בפעם הראשונה, תתבקש להגדיר את מיקום הבית שלך. כדי לשנות בהמשך את מיקום הבית, בצע את הפעולות הבאות:

- בתצוגה הראשית, בחר אפשרויות > הגדרות > .1
  ניווט > מיקום בית > שינוי > הגדר מחדש.
  - . בחר את האפשרות המתאימה.

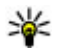

טיפ: כדי ללכת ללא יעד מוגדר, בחר מפה. המיקום 🐙 שלך מוצג במרכז המפה כאשר אתה זז. 🌱

## תכנון נתיב

רחר תפרינו > מפוח

#### יצירת נתיב

- . בתצוגת המפה, עבור אל נקודת ההתחלה שלך.
  - 2. לחץ על מקש הגלילה ובחר הוספה לנתיב.
- להוספת נקודת נתיב נוספת, בחר הוספת נקודת נתיב. חדשה ואח האפשרוח המחאימה.

#### שינוי הסדר של נקודות הנתיב

- . עבור אל נקודת נתיב.
- . לחץ על מקש הגלילה ובחר העברה.
- . עבור אל המקום שאליו ברצונך להעביר את נקודת הנתיב ובחר אישור.

עריכת המיקום של נקודת נתיב — עבור אל נקודת הנתיב, לחץ על מקש הגלילה ובחר ערוך ואת האפשרות המתאימה.

הצגת הנתיב על-גבי המפה — בחר הצג נתיב.

ניווט ליעד – בחר הצג נתיב > אפשרויות > התחלת נסיעה או התחלת הליכה.

#### שינוי ההגדרות עבור נתיב

הגדרות הנתיב משפיעות על הדרכת הניווט ועל אופן ההצגה של הנתיב על-גבי המפה.

- . בתצוגת מתכנן הנתיבים, פתח את הכרטיסייה הגדרות. כדי להגיע לתצוגת מתכנן הנתיבים מתצוגת הניווט, בחר אפשרויות > נקודות נתיב או רשימת נקודות נתיב.
- . הגדר את מצב התחבורה לנסיעה או הליכה. אם תבחר הליכה, רחובות חד-סטריים ייחשבו לרחובות רגילים וניתן יהיה להשתמש בשבילי הליכה ונתיבים, לדוגמה, פארקים ומרכזי קניות.
  - בחר את האפשרות הרצויה. 3

**בחירת מצב ההליכה** — פתח את הכרטיסייה הגדרות ובחר הליכה > נתיב מועדף > רחובות או קו ישר. האפשרות קו ישר שימושית בשטחים שאינם כביש משום שהיא מציינת את כיוון ההליכה.

שימוש בנתיב הנסיעה המהיר או הקצר יותר — פתח את הכרטיסייה הגדרות ובחר נסיעה > בחירת נתיב > נתיב מהיר יותר או נתיב קצר יותר.

שימוש בנתיב הנסיעה הממוטב — פתח את הכרטיסייה הגדרות ובחר נסיעה > בחירת נתיב > ממוטב, נתיב הנסיעה הממוטב משלב את היתרונות של הנתיב הקצר יותר והנחיב המהיר יוחר.

באפשרותך לבחור גם להתיר שימוש, למשל, בכבישים ראשיים, כבישי אגרה או מעבורות, או להימנע מהם.

## קיצורי דרך ביישום 'מפות'

#### קיצורים כלליים

להגדלה או הקטנה של התצוגה במפה, בחר \* או #.

לחזרה למיקום הנוכחי, לחץ על 0.

לשינוי סוג המפה, לחץ על 1 .

להטיית המפה, לחץ על 2 או 8.

לסיבוב המפה, לחץ על **4** או **6**. להחזרת המפה למיקום צפון למעלה, לחץ על **5**.

#### קיצורי דרך של ניווט בהליכה

לשמירת מיקום, לחץ על 2.

לחיפוש מיקומים לפי קטגוריות, לחץ על 3.

לכוונון עוצמת הקול של הדרכת הניווט בהליכה, לחץ על 6.

להצגת הרשימה של נקודות הנתיב, לחץ על 7.

לכוונון המפה לשימוש בשעות הלילה, לחץ על 8.

להצגת לוח המחוונים, לחץ על 9.

#### קיצורי דרך של ניווט ברכב

לכוונון המפה לשימוש בשעות היום או הלילה, לחץ על 1 .

לשמירת המיקום הנוכחי, לחץ על 2 .

לחיפוש מיקומים לפי קטגוריות, לחץ על 3.

לחזרה על ההדרכה הקולית, לחץ על 4.

לחיפוש נתיב שונה, לחץ על 5.

לכוונון עוצמת הקול של ההדרכה הקולית, לחץ על 6.

להוספת חניית ביניים לנתיב, לחץ על 7.

להצגת דיווחי תנועה, לחץ על 8.

להצגת לוח המחוונים, לחץ על 9.

## תצוגת מפה

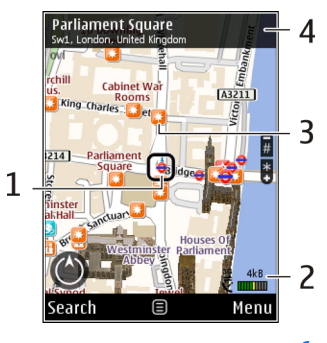

- מיקום נבחר 🗕
  - אזור מחוון 2
- (לדוגמה, תחנת רכבת או מוזיאון) 3 נקודת ציון
  - אזור מידע 4

# Nokia ภา**อ**ภ

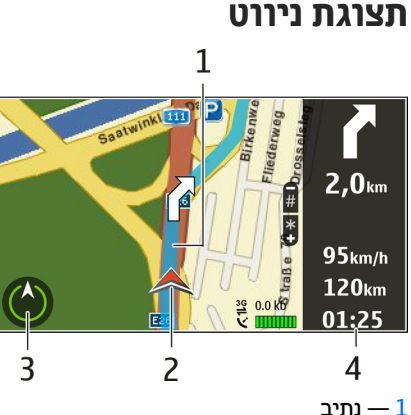

- \_\_\_\_ נתיב
- המיקום והכיוון שלך המיקום הכיוון אלך
  - מצפן 3
  - סרגל מידע 4

#### שימוש במצפן

בחר תפריט > מפות ו-המיקום שלי.

**הפעלת המצפן** — לחץ על 5.

ביטול הפעלת המצפן — לחץ שוב על 5. המפה מכוונת לעבר הצפון.

המצפן פעיל כאשר מופיע מיתאר ירוק. אם המצפן זקוק לכיול, מיתאר המצפן אדום או צהוב. לכיול המצפן, סובב את ההתקן מסביב לכל הצירים בתנועה מתמשכת.

המצפן הוא בעל דיוק מוגבל. שדות אלקטרוסטטיים, עצמים מתכתיים, או נסיבות אחרות עשויים להשפיע על הדיוק של המצפן. המצפן צריך להיות מכויל כראוי.

## קבלת מידע תנועה ובטיחות

בחר תפריט > מפות ו-נהיגה.

הצגת אירועי תנועה על-גבי המפה — במהלך ניווט בנהיגה, בחר אפשרויות > דיווחי תנועה. האירועים מוצגים כמשולשים וקווים.

עדכון דיווחי תנועה – בחר אפשרויות > דיווחי תנועה > עדכון דיווחי תנועה.

בעת תכנון נתיב, באפשרותך להגדיר את ההתקן להימנע מאירועי תנועה, כגון עומסי תנועה או עבודות בכבישים.

הימנעות מאירועי תנועה — בתצוגה הראשית, בחר אפשרויות > הגדרות > ניווט > ניתוב מחדש בשל תנועה.

מיקום מצלמות המהירות עשוי להיות מוצג בנתיב שלך במהלך הניווט, אם תכונה זו מופעלת. סמכויות שיפוט מסוימות אוסרות את השימוש בנתוני המיקום של מצלמות מהירות, או מפקחות עליו. Nokia אינה אחראית לדיוק או לתוצאות של שימוש בנתוני מיקום של מצלמות מהירות.

#### שיתוף מיקום

בחר תפריט > מפות ו-שתף מיקום.

לשיתוף המיקום שלך, דרוש חשבון Nokia וחשבון Facebook

- . בחר שתף מיקום.
- 2. היכנס לחשבון Nokia שלך, או בחר יצירת חשבון חדש אם עדיין אין ברשותך חשבון.
  - . היכנס לחשבון Facebook שלך.
    - .4 בחר את המיקום הנוכחי שלך.
      - . הזן את עדכון המצב שלך.
  - לצירוף תמונה לפרסום שלך, בחר הוספת תמונה.
    - . בחר שתף מיקום.

ניהול חשבון Facebook שלך — בתצוגה הראשית, בחר אפשרויות > חשבון > הגדרות שיתוף מיקום > Facebook.

שיתוף המיקום שלך והצגת המיקום של אחרים דורשים חיבור לאינטרנט. הדבר עשוי להיות כרוך בעלויות שידור כמויות גדולות של נתונים ותעבורת נתונים קשורים.

תנאי השימוש הרלוונטיים של Facebook, חלים גם על שיתוף המיקום ב-Facebook. הכר את תנאי השימוש ונהלי הפרטיות של Facebook והשתמש בשיקול דעתך לפני שתחשוף את נתוני המיקום שלך בפני אחרים או לפני שתציג את מיקומם של אחרים.

לפני שתשתף את מיקומך, שקול תמיד בקפידה עם אתה משתף. בדוק את הגדרות הפרטיות של הרשת החברתית שבה

אתה משתמש משום שאתה עלול לשתף את מיקומך עם קבוצת אנשים גדולה.

## קבלת הדרכה קולית

בחר תפריט > מפות וגם נסיעה או הליכה.

כאשר אתה משתמש בניווט בנהיגה או בהליכה בפעם הראשונה, תתבקש לבחור את שפת ההדרכה הקולית ולהוריד את הקבצים המתאימים.

אם תבחר שפה הכוללת שמות רחובות, גם שמות הרחובות נאמרים בקול רם. ייתכן שהדרכה קולית אינה זמינה עבור השפה שלך.

שינוי של שפת ההדרכה הקולית — בתצוגה הראשית, בחר אפשרויות > הגדרות > ניווט > הנחיה לנסיעה או הנחיה להליכה ואת האפשרות המתאימה.

כאשר אתה הולך, בנוסף להדרכה קולית, ההתקן שברשותך יכול להדריך אותך בעזרת צפצופים ורטט.

שימוש בצפצופים ורטט — בתצוגה הראשית, בחר > שימוש בצפצופים ורטט – בתצוגה הראשית, בחר > אפשרויות > הגדרות > ניווט > הנחיה להליכה > צפצופים ורטט.

חזרה על ההדרכה הקולית עבור ניווט ברכב — בתצוגת הניווט, בחר אפשרויות > חזרה.

כוונון עוצמת הקול של ההדרכה הקולית עבור ניווט ברכב — בתצוגת הניווט, בחר אפשרויות > עוצמה.

## הורדה ועדכון של מפות

להורדה והתקנה של Nokia Map Loader במחשב תואם, עבור אל הכתובת www.nokia.com/maps ופעל על-פי ההוראות.

- טיפ: שמור מפות חדשות בהתקן לפני הנסיעה כך 💥
- שתוכל לעיין במפות ללא חיבור לאינטרנט בעת טיול בחו"ל.

לפני השימוש ב-Nokia Map Loader, עליך לעיין במפות ביישום 'מפות' בהתקן שברשותך פעם אחת לפחות.

#### Nokia Map Loader הורדת מפות בעזרת

- חבר את ההתקן למחשב תואם בעזרת כבל נתונים תואם מסוג USB או חיבור Bluetooth. אם אתה משתמש בכבל נתונים, בחר PC Suite כשיטת חיבור ה-USB.
  - .2. פתח את Nokia Map Loader במחשב.
  - .3 אם גרסת מפה חדשה או קבצים קוליים חדשים זמינים בהתקן שברשותך, תתבקש לעדכן את הנתונים.
  - בחר יבשת ומדינה. ייתכן שבמדינות גדולות יותר יהיו מפות משנה כך שתוכל להוריד את המפות הרלוונטיות עבורך.
  - . בחר את המפות, הורד והתקן אותן בהתקן שברשותך.

#### שמירת מקומות ונתיבים

בחר תפריט > מפות.

#### שמירת מקום

 בתצוגת המפה, עבור אל המיקום. לחיפוש כתובת או מקום, בחר חיפוש.

- 2. לחץ על מקש הגלילה.
  - . בחר שמירת מקום.

#### שמירת נתיב

- בתצוגת המפה, עבור אל המיקום. לחיפוש כתובת או מקום, בחר חיפוש.
  - 2. להוספת נקודת נתיב נוספת, בחר אפשרויות > הוספה לנתיב.
- . בחר הוספת נקודת נתיב חדשה ואת האפשרות המתאימה.
  - . בחר הצג נתיב > אפשרויות > שמירת נתיב.

הצגת המקומות והנתיבים השמורים שלך — בחר מועדפים > מקומות או נתיבים.

## הצגה וארגון של מקומות או נתיבים

בחר תפריט > מפות ו-מועדפים.

#### הצגת מקום שמור על-גבי המפה

- . בחר מקומות.
- . עבור אל המקום.
  - . בחר מפה.

לחזרה לרשימת המקומות השמורים, בחר רשימה.

יצירת אוסף — בחר צור אוסף חדש והזן שם לאוסף.

#### הוספת מקום שמור לאוסף

- . בחר מקומות ואת המקום.
  - . בחר ארגון אוספים. 2

. בחר אוסף חדש או אוסף קיים.

אם עליך למחוק מקומות או נתיבים או להוסיף נתיב לאוסף, עבור אל שירות האינטרנט 'מפות '0vi' בכתובת www.ovi.com.

## שליחת מקומות לחברים

שליחת מקום להתקן תואם של חבר — בחר מיקום על-גבי המפה, לחץ על מקש הגלילה ובחר שלח.

#### סינכרון המועדפים

לסינכרון מקומות, נתיבים או אוספים בין ההתקן הנייד לשירות האינטרנט של 'מפות Ovi', דרוש חשבון Nokia. אם אין ברשותך חשבון, בתצוגה הראשית בחר אפשרויות > חשבון > חשבון אוסל איצירת חשבון חדש.

סינכרון מקומות, נתיבים ואוספים שמורים — בחר מועדפים > סינכרון עם Ovi. אם אין ברשותך חשבון של Nokia, תתבקש ליצור חשבון.

הגדרת ההתקן לסינכרון המועדפים באופן אוטומטי – בחר אפשרויות > הגדרות > סינכרון > שינוי > עם ההפעלה והכיבוי.

הסינכרון דורש חיבור אינטרנט פעיל ועשוי להיות כרוך בהעברת כמות גדולה של נתונים ברשת של ספק השירות. למידע על החיוב עבור שידור נתונים פנה לספק השירותים שלך.

כדי להשתמש בשירות האינטרנט של 'מפות Ovi', עבור אל הכתובת www.ovi.com.

## הצגת פרטי מיקום

בחר תפריט > מפות ו-המיקום שלי.

הצגת פרטי מקום — בחר מקום, לחץ על מקש הגלילה ובחר הצג פרטים.

#### שינוי מראה המפה

בחר תפריט > מפות ו-המיקום שלי.

לחץ על 1 ובחר מבין האפשרויות הבאות:

- מפה בתצוגת המפה הרגילה, פרטים כדוגמת שמות
  המיקומים או מספרי כבישים ראשיים הינם קלים לקריאה.
  - לוויין לקבלת תצוגה מפורטת, השתמש בתמונות לוויין.
  - פני הקרקע הצג מיד את סוג הקרקע ואת הגובה,
    לדוגמה, כאשר אתה נוסע בשטח שאינו כביש.

מעבר בין תצוגה דו-ממדית לתצוגה תלת-ממדית — לחץ על 3.

## רשת ביתית

## אודות רשת ביתית

ההתקן שברשותך תואם ל-UPnP) Universal Plug and Play). ומאושר על-ידי DIgital Living Network Alliance). באפשרותך להשתמש בהתקן עם נקודת גישה לרשת LAN אלחוטית (WLAN) או בנתב כדי ליצור רשת ביתית. לאחר מכן באפשרותך לחבר התקני UPnP התומכים ב-WLAN לרשת. התקנים תואמים עשויים להיות ההתקן הנייד שלך, מחשב תואם, מערכת שמע או טלוויזיה, או מקלט מולטימדיה אלחוטי תואם המחובר למערכת שמע או לטלוויזיה.

באפשרותך לשתף ולסנכרן קובצי מדיה בהתקן הנייד עם התקני UPnP ו-DLNA תואמים אחרים שמשתמשים ברשת הביתית. כדי להפעיל את הפונקציונליות של הרשת הביתית ולנהל את ההגדרות, בחר תפריט > יישומים > מדיה ביתית כמו כן, באפשרותך להשתמש ביישום 'מדיה ביתית' להצגה ולהשמעה של קובצי מדיה מהתקני רשת ביתית בהתקן שברשותך או בהתקנים תואמים אחרים, כגון מחשב, מערכת שמע או טלוויזיה.

להצגת קובצי המדיה בהתקן אחר ברשת הביתית, ב'תמונות', לדוגמה, בחר קובץ, אפשרויות > הצגה דרך רשת ביתית ואת ההתקן.

לשימוש בפונקציית רשת ה-LAN האלחוטית של ההתקן ברשת ביתית, עליך להגדיר חיבור פעיל לרשת LAN אלחוטית ביתית ולחבר לאותה רשת ביתית התקנים ביתיים אחרים המותאמים לשימוש ב-UPnP.

לאחר הגדרת הרשת הביתית, באפשרותך לשתף תמונות ווידאו קליפים עם חבריך ובני משפחתך בבית. כמו כן, באפשרותך לאחסן את המדיה שלך בשרת מדיה או לאחזר קובצי מדיה משרת ביתי תואם. באפשרותך להשמיע מוסיקה המאוחסנת בהתקן שברשותך באמצעות מערכת סטריאו ביתית מאושרת עבור DLNA, ובכך לשלוט על רשימות ההשמעה ועוצמת הקול ישירות מההתקן. כמו כן, באפשרותך להציג תמונות שנלכדו בעזרת המצלמה של ההתקן שברשותך במסך טלוויזיה תואם, תוך שליטה על הנעשה באמצעות ההתקן דרך WLAN.

הרשת הביתית משתמשת בהגדרות האבטחה של חיבור רשת ה-WLAN. השתמש בתכונת הרשת הביתית ברשת תשתית של רשת WLAN באמצעות נקודת גישה לרשת WLAN וכאשר הצפנה מופעלת.

ההתקן שברשותך מחובר לרשת הביתית רק אם קיבלת בקשת חיבור מהתקן אחר, או אם בחרת להציג, להפעיל או להעתיק קובצי מדיה בהתקן שברשותך או לחפש התקנים אחרים.

#### הגדרות עבור רשת ביתית

כדי לשתף קובצי מדיה השמורים ביישום תמונות עם התקני UPnP תואמים אחרים ועם התקנים מאושרי DLNA אחרים דרך רשת תקשורת מקומית אלחוטית (WLAN), עליך ליצור ולהגדיר נקודת גישה לאינטרנט ברשת ה-WLAN הביתית ואחר כך לקבוע את ההגדרות לרשת ביתית ביישום המדיה הביתית.

האפשרויות שקשורות לרשת ביתית אינן זמינות ביישומים לפני קביעת ההגדרות ביישום המדיה הביתי.

בחר תפריט > יישומים > מדיה ביתית.

כשאתה ניגש ליישום המדיה הביתית בפעם הראשונה, אשף ההתקנה ייפתח ויסייע לך לקבוע את הגדרות הרשת הביתית עבור ההתקן שברשותך. כדי להשתמש באשף ההגדרות במועד מאוחר, בחר אפשרויות > הפעלת אשף ואחר כך פעל על פי ההוראות.

כדי לחבר מחשב תואם לרשת הביתית, עליך להתקין את התוכנה הרלוונטית במחשב עצמו. התוכנה נמצאת בתקליטור ה-DVD-ROM או ה-DVD-ROM שצורף להתקן שברשותך. לחילופין, תוכל להוריד אותה מדפי התמיכה במוצר שבאתר האינטרנט של Nokia.

#### קביעת תצורה של הגדרות

לקביעת התצורה של הגדרות הרשת הביתית, בחר אפשרויות > הגדרות ומבין האפשרויות הבאות:

- נק' גישה לרשת ביתית כדי להורות להתקן לבקש נקודת גישה לרשת הביתית בכל פעם שאתה מתחבר לרשת הביתית, בחר שאל תמיד. כדי לקבוע נקודת גישה חדשה שתשמש באופן אוטומטי כשאתה משתמש ברשת הביתית, בחר יצירת חדשה. אם ברשת הביתית שלך לא הופעלו הגדרות אבטחת הWLAN, תוצג אזהרת אבטחה. תוכל להמשיך ולהפעיל את אבטחת ה-WLAN במועד מאוחר; או לבטל את הגדרת נקודת הגישה ולהפעיל תחילה את אבטחת ה-WLAN.
  - שם ההתקן הזן שם עבור ההתקן שברשותך. שם זה יוצג להתקנים תואמים אחרים ברשת הביתית.

 העתקה אל — בחר היכן ברצונך לשמור קובצי מדיה שהועתקו.

## הפעל שיתוף והגדר תוכן

בחר תפריט > יישומים > מדיה ביתית.

בחר מבין האפשרויות הבאות:

- שיתוף תוכן כדי לאפשר שיתוף קובצי מדיה עם התקנים תואמים או לאסור את השיתוף. אל תפעיל את פונקציית שיתוף התוכן לפני שקבעת את כל ההגדרות האחרות. אם אתה מפעיל את פונקציית שיתוף התוכן, ההתקנים האחרים התואמים ל-UPn ברשת הביתית יוכלו להציג ולהעתיק את הקבצים שבחרת לשיתוף בתיקייה וידאו ותמונות וישתמשו ברשימות השמעה שבחרת בתיקייה מוסיקה. אם אינך רוצה שהתקנים אחרים יגשו לקבצים שלך, בטל את פונקציית שיתוף התוכן.
- וידאו ותמונות בחר קובצי מדיה לשיתוף עם התקנים
  אחרים, או הצג את מצב השיתוף של תמונות ושל וידיאו
  קליפים. כדי לעדכן את התוכן של התיקייה, בחר
  אפשרויות > רענון תוכן.
- מוסיקה בחר רשימות השמעה לשיתוף עם התקנים
  אחרים, או הצג את מצב השיתוף ואת התוכן של רשימות השמעה. כדי לעדכן את התוכן של התיקייה, בחר
   אפשרויות > רענון תוכן.

#### הצגה ושיתוף של קובצי מדיה

כדי לשתף את קובצי המדיה שלך עם התקנים תואמי-UPnP אחרים ברשת הביתית, הפעל את פונקציית שיתוף התוכן. גם

אם ביטלת את פונקציית שיתוף התוכן בהתקן שברשותך, עדיין תוכל להציג ולהעתיק את קובצי המדיה השמורים בהתקו אחר ברשת הביתית אם ההתקו האחר מאפשר זאת.

#### הצגת קובצי מדיה השמורים בהתקן

כדי להציג תמונות, וידיאו וקליפים קוליים השמורים בהתקן אחר ברשת הביתית (לדוגמה, טלוויזיה תואמת), בצע את הפעולות הבאות:

- . בחר בתמונות תמונה או וידיאו קליפ כלשהם: לחילופיו. בחר בגלריה קליפ קולי כלשהו ואחר כך בחר אפשרויות > הצגה דרך רשת ביתית.
- בחר התקו תואם, שבו יוצג קובץ המדיה. תמונות יוצגו בהתקן האחר ברשת הביתית ובהתקן שברשותך. וידיאו קליפים וקליפים קוליים יופעלו בהתקן האחר בלבד.
- כדי להפסיק לשתף קובץ מדיה כלשהו, בחר אפשרויות 3. עצירת הצגה.

#### הצג קובצי מדיה השמורים בהתקן אחר

כדי להציג בהתקן שברשותך קובצי מדיה השמורים בהתקן אחר ברשת הביתית (או בטלוויזיה תואמת, לדוגמה), בצע את הפעולות הבאות:

- בחר תפריט > יישומים > מדיה ביתית, ואחר כך בחר גלישה ברשת בית'. ההתקן שברשותך יחפש התקנים תואמים. שמות ההתקנים יוצגו.
  - בחר התקן כלשהו.
- . בחר את סוג המדיה שברצונך להציג מההתקן האחר. סוגי הקבצים הזמינים תלויים בתכונות של ההתקן האחר.

כדי לחפש קבצים לפי קריטריונים מסוימים, בחר אפשרויות > חיפוש. כדי למיין את הקבצים שאותרו, בחר אפשרויות > מיוו לפי.

- . בחר את קובץ או תיקיית המדיה שברצונך להציג.
- 5. בחר הפעלה או הצגה, ואחר כך בחר בהתקן או דרך רשת ביתית.
  - בחר את ההתקן שבו ברצונך להציג את הקובץ.

לעצירת השיתוף של קובץ המדיה, בחר חזרה או עצירה אפשרות זו זמינה בעת הפעלה של וידאו קליפים ופריטי) מוסיקה).

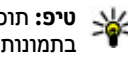

טיפ: תוכל להדפיס דרך רשת ביתית תמונות השמורות אומים אינסיס אינסיס אינסיס אינסיס אינסיס אינסיס אינסיס אינסיס אינסיס אינסיס אינסיס אינסיס אינסיס אינסיס אינסיס אינסיס אינסיס אינסיס אינסיס אינסיס אינסיס אינסיס אינסיס אינסיס אינסיס אינסיס אינסיס אינסיס אינסיס אינסיס אינסיס אינסיס אינסיס אינסיס אינסיס אינסיס אינסיס אינסיס אינסיס בתמונות במדפסת תואמת-UPnP. פונקציית שיתוף התוכו אינה חייבת לפעול.

## העתקת קובצי מדיה

כדי להעתיק או להעביר קובצי מדיה מההתקן להתקן תואם אחר, כגוו מחשב תואם UPnP, בחר קובץ ב'תמונות' ובחר אפשרויות > העברה והעתקה > העתקה לרשת ביתית או העברה לרשת ביתית. אין הכרח שפונקציית שיתוף התוכן תפעל.

כדי להעתיק או להעביר קבצים מההתקן האחר להתקן שברשותך, בחר קובץ בהתקן האחר ואת אפשרות ההעתקה הרצויה מרשימת האפשרויות. אין הכרח שפונקציית שיתוף התוכן תפעל.

#### מידע אבטחה חשוב

כאשר אתה מגדיר את רשת התקשורת המקומית האלחוטית (WLAN) בביתך, עליך לאפשר שיטת הצפנה בנקודת הגישה ולאחר מכן בהתקנים האחרים שבכוונתך לחבר לרשת הביתית. עיין בתיעוד של ההתקנים. שמור סיסמאות כלשהן במקום חסוי ובטוח, בנפרד מההתקנים.

באפשרותך להציג או לשנות את ההגדרות של נקודת הגישה לרשת של ה-WLAN בהתקן.

אם אתה משתמש במצב אד-הוק כדי ליצור רשת ביתית עם התקן תואם, אפשר אחת משיטות ההצפנה תחת מצב אבטחת WLAN כשאתה מגדיר את נקודת הגישה לאינטרנט. שלב זה מצמצם את הסיכון לכך, שמשתמש לא רצוי יצטרף לרשת האד-הוק.

ההתקן שברשותך יודיע לך אם התקן אחר ינסה להתחבר אליו ולרשת הביתית. אל תאשר בקשות חיבור מהתקן לא מוכר.

אם אתה משתמש ב-WLAN ברשת שאין בה הצפנה, בטל את אפשרות שיתוף הקבצים עם התקנים אחרים או אל תשתף קובצי מדיה פרטיים.

84

## 🖾 Nokia מרכז הווידאו של

בעזרת 'מרכז הווידאו של Nokia' (שירות רשת), באפשרותך להוריד ולהזרים וידאו קליפים דרך הרשת הסלולרית משירותי וידאו אינטרנט תואמים באמצעות חיבור נתוני מנות או WLAN. כמו כן, באפשרותך להעביר וידאו קליפים ממחשב תואם להתקן ולהציגם במרכז הווידאו.

שימוש בנקודות גישה מסוג מנות נתונים להורדת וידאו קליפים עשוי להיות כרוך בהעברת כמויות גדולות של נתונים דרך הרשת של ספק השירות. לקבלת מידע על חיובים עבור שידור נתונים, פנה לספק השירותים שלך.

ייתכן שההתקן כולל שירותים מוגדרים מראש.

התוכן שמספקים ספקי השירות עשוי להיות חינם או כרוך בתשלום. בדוק את מידע התמחור בשירות, או פנה לספק השירות.

## הצגה והורדה של וידאו קליפים

#### התחברות לשירותי וידאו

- . בחר תפריט > יישומים > מרכז וידאו.
- להתחברות לשירות לצורך התקנת שירותי וידאו, בחר הוספת שירותים חדשים ואת שירות הווידאו הרצוי מקטלוג השירותים.

#### הצגת וידאו קליפ

כדי לעיין בתוכנם של שירותי וידאו מותקנים, בחר הזנות וידאו.

התוכן של שירותי וידאו מסוימים מחולק לקטגוריות. לעיון בווידאו קליפים, בחר קטגוריה.

לחיפוש וידאו קליפ בשירות, בחר **חיפוש וידאו**. ייתכן שהחיפוש אינו זמין בכל השירותים.

ניתן להזרים וידאו קליפים מסוימים דרך הרשת, אך עבור קליפים אחרים, יש להורידם תחילה להתקן. להורדת וידאו קליפ, בחר **אפשרויות > הורדה**. לאחר יציאה מהיישום, ההורדות ממשיכות ברקע. הווידאו קליפים שהורדו נשמרים ב'ווידאו שלי'.

להעברת וידאו קליפ בזרימה או להצגת קליפ שהורדת, בחר אפשרויות > הפעלה. כאשר הווידאו קליפ פועל, השתמש במקשי הבחירה ובמקש הגלילה או במקשי המדיה כדי לשלוט בנגן. לכוונון עוצמת הקול, השתמש במקש עוצמת הקול.

אזהרה: חשיפה ממושכת לעוצמת שמע גבוהה עלולה לפגוע בשמיעתך. האזן למוזיקה בעוצמה בינונית, ואל תאחז את ההתקן ליד האוזן כשהרמקול פועל.

בחר אפשרויות, ולאחר מכן בחר מבין ההגדרות הבאות:

- חידוש הורדה לחידוש הורדה שהופסקה או נכשלה.
  - ביטול הורדה לביטול הורדה.
- תצוגה מקדימה הצג וידיאו קליפ בתצוגה מקדימה.
  אפשרות זו זמינה אם היא נתמכת על ידי השירות.
  - פרטי הזנה הצג מידע אודות וידאו קליפ. •
  - רענון רשימה רענן את רשימת הווידאו קליפים.
- פתיחת קישור בדפדפן פתח קישור בדפדפן האינטרנט.

#### תזמון הורדות

הגדרת היישום להורדת וידאו קליפים באופן אוטומטי עשויה לכלול שידור כמויות גדולות של נתונים דרך הרשת של ספק השירות שלך. לקבלת מידע נוסף לגבי חיובים עבור העברת נתונים, פנה לספק השירות. לתזמון הורדה אוטומטית של וידאו קליפים בשירות, בחר **אפשרויות > תזמון הורדות.** מרכז הווידאו מוריד באופן אוטומטי וידאו קליפים חדשים מדי יום, בשעה שהגדרת.

לביטול הורדות מתוזמנות, בחר הורדה ידנית כשיטת ההורדה.

#### הזנות וידאו

בחר תפריט > יישומים > מרכז וידאו.

תוכנם של שירותי הווידאו המותקנים מופץ באמצעות הזנות RSS. להצגה וניהול של ההזנות, בחר הזנות וידאו.

בחר אפשרויות, ולאחר מכן בחר מבין ההגדרות הבאות:

- מנויים להזנות לבדיקת מנויי ההזנות הנוכחיים שלך.
  - פרטי הזנה להצגת מידע אודות הווידאו.
- הוספת הזנה לרישום כמנוי להזנות חדשות. בחר דרך הספרייה 'וידאו' כדי לבחור הזנה מהשירות בספריית הווידאו.
  - רענון הזנות לרענון תוכן כל ההזנות.
  - ניהול חשבון נהל את אפשרויות החשבון שלך עבור
    הזנה מסוימת, אם זמינה.
    - העברה העבר וידאו קליפים למיקום רצוי.

כדי להציג את קטעי הווידאו הזמינים בהזנה, בחר הזנה מתוך הרשימה.

## הווידאו שלי

'הווידאו שלי' הוא מקום אחסון עבור כל הווידאו קליפים שביישום 'מרכז הווידאו'. באפשרותך להציג בתצוגות נפרדות רשימה של וידאו קליפים שהורדת ווידאו קליפים שהקלטת באמצעות מצלמת ההתקן.

- כדי לפתוח תיקייה ולהציג וידאו קליפים, השתמש במקש הגלילה. כאשר הווידאו קליפ מוצג, השתמש בלחצני המדיה לשליטה בנגן הווידאו.
  - . לכוונון עוצמת הקול, לחץ על מקש עוצמת הקול.

בחר אפשרויות, ולאחר מכן בחר מבין ההגדרות הבאות:

- חידוש הורדה לחידוש הורדה שהופסקה או נכשלה.
  - ביטול הורדה לביטול הורדה.
  - פרטי וידאו הצג מידע אודות וידאו קליפ. 🔹
- חיפוש חפש וידאו קליפ. הזן מונח חיפוש התואם לשם הקובץ.
- הצגה ברשת הביתית להפעלת וידאו קליפ שהורדת
  ברשת ביתית תואמת. יש להגדיר תחילה את תצורת הרשת
  הביתית.
  - מצב זיכרון להצגת כמות הזיכרון הפנוי והזיכרון
    הנמצא בשימוש.
  - מיון לפי מיין וידאו קליפים. בחר את הקטגוריה
    הרצויה.
  - העברה והעתקה העבר או העתק וידאו קליפים. בחר
    העתקה או העברה ואת התיקייה הרצויה.

## העברת וידאו קליפים מהמחשב

העבר את הווידאו קליפים שלך למרכז הווידאו מהתקנים תואמים באמצעות כבל נתונים תואם מסוג USB. מרכז הווידאו מציג רק את הווידאו קליפים שבתבנית שההתקן תומך בה.

- להצגת ההתקן כהתקן רכיב זיכרון במחשב, שאליו באפשרותך להעביר כל קובץ נתונים שהוא, צור את החיבור באמצעות כבל נתונים מסוג USB.
  - . בחר אחסון חיצוני כמצב החיבור.
- . בחר את הווידאו קליפים שברצונך להעתיק מהמחשב.
- 4. העבר את הווידאו קליפים לתיקייה E:\My Videos ארכיב הזיכרון של ההתקן, או לתיקייה F:\My Videos בכרטיס זיכרון תואם, אם זמין.

הווידאו קליפים שהועברו מופיעים בתיקייה 'הווידאו שלי' במרכז הווידאו. קובצי וידאו בתיקיות אחרות בהתקן אינם מוצגים.

#### הגדרות מרכז הווידאו

בתצוגה הראשית של מרכז הווידאו, בחר אפשרויות > הגדרות ומבין האפשרויות הבאות:

- בחירת שירות וידאו בחר את שירותי הווידאו שברצונך שיופיעו במרכז הווידאו. כמו כן, באפשרותך להוסיף, להסיר, לערוך ולהציג את פרטי שירות הווידאו. אין באפשרותך לערוך שירותי וידאו שהותקנו מראש.
  - הגדרות חיבור להגדרת יעד הרשת המשמש עבור
    חיבור הרשת, בחר חיבור רשת. לבחירת החיבור באופן

ידני בכל פעם שמרכז הווידאו פותח חיבור רשת, בחר שאל תמיד.

להפעלה או ביטול של חיבור GPRS, בחר אישור שימוש ב-GPRS.

להפעלה או ביטול של נדידה, בחר אישור נדידה.

- בקרת הורים להגדרת מגבלת גיל לקטעי וידאו.
  הסיסמה הנדרשת זהה לקוד הנעילה של ההתקן. הגדרת היצרן עבור קוד הנעילה היא 12345. בשירותי וידאו לפי דרישה, קטעי וידאו בעלי מגבלת גיל זהה או גבוהה יותר מזו שהגדרת מוסתרים.
- זיכרון מועדף לבחירה אם וידאו קליפים שאתה מוריד
  יישמרו ברכיב הזיכרון או בכרטיס זיכרון תואם. אם
  הזיכרון שנבחר מתמלא, ההתקן שומר את התוכן בזיכרון
  האחר.
- תמונות ממוזערות לבחירה אם להוריד ולהציג תמונות
  ממוזערות בהזנות וידאו.

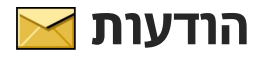

רק התקנים שתומכים בתכונות תואמות מסוגלים לקבל ולהציג הודעות מולטימדיה. המראה של הודעה עשויה להשתנות בהתאם להתקן המקבל.

## תצוגה ראשית של היישום 'הודעות'

בחר תפריט > הודעות (שירות רשת).

ליצירת muvee חדש, בחר הודעה חדשה.

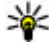

**טיפ:** כדי להימנע מכתיבה מחדש של הודעות שאתה שולח לעתים קרובות, השתמש בטקסטים בתיקייה 'תבניות' ב'תיקיות שלי'. באפשרותך גם ליצור ולשמור תבניות משלך.

היישום הודעות מכיל את התיקיות הבאות:

- דואר נכנס כאן מאוחסנות הודעות שהתקבלו, פרט אודעות דואר אלקטרוני ושידור מקומי למנויים.
  - . התיקיות שלי לארגון ההודעות בתיקיות 🔀 🔹
- להתחברות לתיבת הדואר להתחברות לתיבת הדואר המלקטרוני המרוחקת שלך כדי לאחזר את הודעות הדואר האלקטרוני החדשות שלך, או כדי להציג את הודעות הדואר האלקטרוני שאחזרת כבר במצב לא מקוון.
  - 🛀 טיוטות כאן נשמרות הודעות טיוטה שלא נשלחו.
- ארונות שנשלחו, כאן מאוחסנות ההודעות האחרונות שנשלחו,
  למעט הודעות שנשלחו דרך קישוריות Bluetooth.
  באפשרותך לשנות את מספר ההודעות שיש לשמור
  בתיקייה זו.

- דואר יוצא הודעות הממתינות להישלח מאוחסנות באופן זמני בתיקיית הדואר היוצא, לדוגמה, כאשר ההתקן שלך נמצא מחוץ לטווח הקליטה של הרשת.
- דוחות באפשרותך לבקש מהרשת לשלוח לך דוח מסירה של הודעות טקסט והודעות מולטימדיה ששלחת (שירות רשת).

#### כתיבת טקסט

ההתקן תומך בקלט טקסט רגיל ובקלט טקסט חזוי. בעזרת קלט טקסט חזוי, באפשרותך להזין כל אות על-ידי לחיצה אחת על מקש כלשהו. קלט טקסט חזוי מבוסס על מילון מובנה, שניתן להוסיף לו מילים חדשות.

בעת כתיבת טקסט, מוצג הסמל 🔨 כאשר אתה כותב טקסט בעזרת קלט טקסט רגיל והסמל 💁 בעת שימוש בקלט טקסט חזוי.

#### קלט טקסט רגיל

לחץ שוב ושוב על אחד ממקשי המספרים (9–1) עד להצגת התו הרצוי. קיימים תווים נוספים זמינים עבור מקשי המספרים השונים נוסף לאלה המוטבעים עליהם.

אם האות הבאה ממוקמת באותו מקש שבו הייתה האות הקודמת, המתן להופעת הסמן (או גלול ימינה לסיום פרק הזמן הקצוב) והזן את האות. להוספת רווח, לחץ על **0**. להעברת הסמן לשורה הבאה, לחץ על **0** שלוש פעמים.

#### הזנת טקסט עם חיזוי

- להפעלה או לביטול הפעלה של קלט טקסט חזוי, לחץ במהירות על # פעמיים. פעולה זו מפעילה או מבטלת את ההפעלה של קלט טקסט חזוי עבור כל העורכים בהתקן. הסמל ▲ מציין שקלט טקסט חזוי מופעל.
- 2. לכתיבת המילה הרצויה, לחץ על המקשים **2-9**. לחץ על כל מקש פעם אחת עבור כל אות.
- אחר שסיימת לכתוב את המילה כהלכה, גלול ימינה כדי .3 לאשר אותה או לחץ על **0** כדי להוסיף רווח.

אם המילה אינה נכונה, לחץ על \* שוב ושוב כדי להציג את המילים המתאימות ביומן.

אם התו ? מוצג אחרי המילה, המילה שניסית לכתוב אינה נמצאת במילון. כדי להוסיף מילה למילון, בחר איות, הזן את המילה (עד 32 אותיות) באמצעות קלט טקסט רגיל ובחר אישור. המילה נוספת למילון. כאשר המילון מלא, המילה החדשה תחליף את המילה הישנה ביותר שנוספה.

כתוב את החלק הראשון של צירוף המילים; כדי לאשר אותו, גלול ימינה. כתוב את החלק השני של צירוף המילים. להשלמת צירוף המילים, לחץ על **0** כדי להוסיף רווח.

#### עצות לשימוש בקלט טקסט

להוספת ספרה במצב כתיבת אותיות, לחץ לחיצה ממושכת על מקש הספרה הרצויה.

למעבר בין מצבי כתיבת התווים השונים, לחץ על #.

למחיקת תו, לחץ על C. למחיקת יותר מתו אחד, לחץ לחיצה ממושכת על C.

סימני הפיסוק השכיחים ביותר זמינים במקש 1. כדי לגלול ביניהם אחד אחרי השני, אם אתה משתמש בקלט טקסט רגיל, לחץ על 1 שוב ושוב. אם אתה משתמש בקלט טקסט חזוי, לחץ על 1 ולאחר מכן על \* שוב ושוב.

לפתיחת רשימה של תווים מיוחדים, לחץ לחיצה ממושכת על \*.

טיפ: לבחירת מספר תווים מיוחדים מרשימת התווים 😽 המיוחדים, לחץ על 5 אחרי כל תו מסומן.

#### שינוי שפת הכתיבה

בעת כתיבת טקסט, באפשרותך לשנות את שפת הכתיבה. לדוגמה, אם אתה כותב טקסט באמצעות אלפבית שאינו לטיני וברצונך לכתוב תווים לטיניים, כגון כתובות דואר אלקטרוני או אינטרנט, ייתכן שיהיה עליך לשנות את שפת הכתיבה.

לשינוי שפת הכתיבה, בחר אפשרויות > שפת כתיבה ושפת כתיבה שמשתמשת בתווים לטיניים.

לאחר שינוי שפת הכתיבה, לדוגמה, אם תלחץ על **6** שוב ושוב לקבלת תו מסוים, שינוי שפת הכתיבה מספק לך גישה לתווים בסדר אחר.

#### עריכת טקסט ורשימות

להעתקה והדבקה של טקסט, בעודך לוחץ על #, גלול שמאלה או ימינה כדי לסמן טקסט. להעתקת הטקסט ללוח, המשך ללחוץ על # ובחר העתקה. להוספת הטקסט למסמך, לחץ לחיצה ממושכת על # ובחר הדבקה.

לסימון מספר פריטים ברשימה, לחץ לחיצה ממושכת על # ובו-זמנית גלול למעלה או למטה. לסיום הבחירה, הפסק לגלול ושחרר את המקש #.

## כתיבה ושליחה של הודעות

בחר תפריט > הודעות.

חשוב: נהג במשנה זהירות בעת פתיחת הודעות. הודעות עלולות להכיל תוכנות זדוניות או להזיק בדרך אחרת להתקן או למחשב.

לפני שתוכל ליצור הודעת מולטימדיה או לכתוב דואר, עליך להגדיר כהלכה את הגדרות החיבור.

> הרשת הסלולרית עלולה להגביל את הגודל של הודעות MMS. אם התמונה שהוספת חורגת ממגבלה זו, ייתכן שההתקן יקטין אותה כדי שניתן יהיה לשלוח אותה ב-MMS.

רק התקנים שתומכים בתכונות תואמות מסוגלים לקבל ולהציג הודעות מולטימדיה. המראה של הודעה עשויה להשתנות בהתאם להתקן המקבל.

בדוק את מגבלת הגודל של

הודעות דואר עם ספק השירות שלך. אם תנסה לשלוח הודעת דואר שחורגת ממגבלת הגודל של שרת הדואר, ההודעה

תישאר בתיקייה 'דואר יוצא' וההתקן ינסה לשלוח אותה מחדש מעת לעת. שליחת דואר דורשת חיבור נתונים, וניסיונות חוזרים ונשנים לשלוח מחדש את הדואר עשויים להיות כרוכים בתשלום לספק השירות. בתיקיית הדואר היוצא, באפשרותך למחוק הודעות שכאלה או להעביר אותן לתיקייה 'טיוטות'.

היישום 'הודעות' דורש שירותי רשת.

שליחת הודעת טקסט או הודעת מולטימדיה — בחר הודעה חדשה.

שליחת הודעת שמע או הודעת דואר — בחר אפשרויות > יצירת הודעה ואת האפשרות המתאימה.

בחר אל. – בחירת נמענים או קבוצות מרשימת אנשי הקשר – בחר אל.

הזנת מספר הטלפון של הנמען או כתובת הדואר באופן ידני — בחר את השדה אל.

.\* הוסף נקודה-פסיק (;) להפרדה בין הנמענים. – לחץ על

הזנת הנושא של הדואר או של הודעת המולטימדיה — הזן אותו בשדה נושא. אם השדה נושא אינו גלוי, בחר אפשרויות > שדות כותרת הודעה כדי לשנות את השדות הגלויים.

**כתיבת ההודעה** — הזן טקסט בשדה ההודעה.

**הוספת אובייקט להודעה או לדואר** — בחר ⁺₪ ואת סוג התוכן הרלוונטי. סוג ההודעה עשוי להשתנות להודעת מולטימדיה בהתבסס על התוכן שנוסף.

שליחת ההודעה או הדואר — בחר 🗹 או לחץ על מקש השיחה.

ההתקן שלך תומך בהודעות טקסט שחורגות ממגבלת התווים של הודעה אחת. הודעות ארוכות יותר תישלחנה כסדרה של

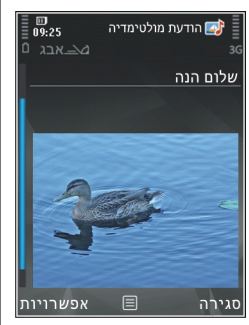

שתי הודעות או יותר. ייתכן שתחויב על ידי ספק השירות בהתאם. תווים בעלי הטעמות, סימנים אחרים ואפשרויות של שפות מסוימות צורכים מקום רב יותר, ומגבילים את מספר התווים שניתן לשלוח בהודעה אחת.

## דואר נכנס ב'הודעות'

#### קבלת הודעות

בחר תפריט > הודעות ודואר נכנס.

בתיקייה 'דואר נכנס', 📩 מציין הודעת טקסט שלא נקראה, 📷 מציין הודעת מולטימדיה שלא נקראה, 🗊 מציין הודעת שמע שלא נקראה וז 30 מציין נתונים שהתקבלו דרך קישוריות Bluetooth.

בעת קבלת הודעה, הסמל 鯥 והכיתוב הודעה חדשה מוצגים במסך הבית. כדי לפתוח את ההודעה, בחר הצגה. כדי לפתוח הודעה בתיקייה 'דואר נכנס', בחר את ההודעה. למענה להודעה שהתקבלה, בחר אפשרויות > מענה.

#### הודעות מולטימדיה

שוב: נהג במשנה זהירות בעת פתיחת הודעות. הודעות עלולות להכיל תוכנות זדוניות או להזיק בדרך אחרת להתקן או למחשב.

ייתכן שתקבל הודעה שהודעת מולטימדיה ממתינה במוקד הודעות המולטימדיה. להתחלת חיבור נתוני מנה לאחזור ההודעה להתקן שברשותך, בחר אפשרויות > איחזור.

בעת פתיחת הודעת מולטימדיה כלשהי (📷), ייתכן שיוצגו תמונה והודעה. 🐍 יוצג אם צליל כלול, או 🎉 אם וידאו כלול. להפעלת הצליל או הווידאו קליפ, בחר את המחוון.

להצגת אובייקטי המדיה שנכללו בהודעת המולטימדיה, בחר אפשרויות > אובייקטים.

אם ההודעה כוללת מצגת מולטימדיה, 📷 יוצג. להפעלת המצגת, בחר את המחוון.

#### הודעות נתונים, הגדרות ושירותי אינטרנט

ההתקן שברשותך עשוי לקבל סוגים רבים של הודעות המכילות נתונים, כגון כרטיסי ביקור, צלצולים, סמלי מפעיל, ערכים בלוח השנה והודעות על דואר אלקטרוני. ייתכן שתוכל לקבל את ההגדרות גם מספק השירות שלך בהודעת תצורה.

לשמירת הנתונים מההודעה, בחר אפשרויות ובחר באפשרות המתאימה.

הודעות שירות אינטרנט הן הודעות (לדוגמה, כותרות חדשות) אשר עשויות לכלול הודעת טקסט או קישור. לקבלת מידע לגבי זמינות והצטרפות כמנוי, פנה אל ספק השירות שלך.

#### קורא הודעות

בעזרת קורא ההודעות, באפשרותך להאזין להודעות טקסט, מולטימדיה, הודעות שמע ודואר אלקטרוני.

לשינוי של הגדרות קריאת ההודעה ביישום 'דיבור', בחר אפשרויות > דיבור.

כדי להאזין להודעות או דואר אלקטרוני חדשים, במסך הבית, לחץ ממושכות על מקש הבחירה השמאלי עד שהיישום 'קורא ההודעות' נפתח.

להאזנה להודעות מתיבת הדואר הנכנס או לדואר אלקטרוני מתיבת הדואר, בחר הודעה ואפשרויות > האזנה. לסיום הקריאה, לחץ על מקש הסיום.

להשהייה או לחידוש, לחץ על מקש הגלילה. כדי לעבור להודעה הבאה או לדואר האלקטרוני הבא, גלול ימינה. להשבה להודעה הנוכחית או לדואר אלקטרוני, גלול שמאלה. כדי לעבור להודעה הקודמת, גלול שמאלה פעמיים. לכוונון עוצמת הקול, גלול למעלה או למטה.

להצגת ההודעה או הדואר האלקטרוני הנוכחיים בתבנית טקסט ללא קול, בחר אפשרויות > הצגה.

## דואר אלקטרוני

#### הגדרת הדואר האלקטרוני

באמצעות אשף הדואר האלקטרוני של Nokia תוכל להגדיר חשבון דואר אלקטרוני ארגוני (לדוגמה, Microsoft Outlook, Mail for Exchange או Intellisync) וגם את חשבון הדואר האלקטרוני שלך באינטרנט.

כשאתה מגדיר חשבון דואר אלקטרוני ארגוני, ייתכן שתתבקש להזין את שם השרת שמשויך לכתובת הדואר האלקטרוני שלך. לפרטים, פנה למחלקת ה-IT של החברה שלך.

. כדי להפעיל את האשף, עבור למסך הבית, נווט לאשף הדואר האלקטרוני ואחר כך לחץ על מקש הניווט.

 הזן את כתובת הדואר האלקטרוני ואת הסיסמה שלך. אם האשף אינו מסוגל לקבוע באופן אוטומטי את הגדרות הדואר האלקטרוני שלך, עליך לבחור את סוג חשבון הדואר שלך ולהזין את הגדרות החשבון הרלוונטיות.

אם ההתקן שברשותך מכיל לקוחות דואר אלקטרוני נוספים כלשהם, לקוחות אלה יוצעו כשתפעיל את אשף הדואר האלקטרוני.

#### שלח דואר אלקטרוני

בחר תפריט > הודעות.

- בחר את תיבת הדואר שלך ובחר אפשרויות > יצירת
  דואר אלקטרוני.
- בשדה 'אל', הזן את כתובת הדואר האלקטרוני של הנמען. אם כתובת הדואר האלקטרוני של הנמען נמצאת ב'אנשי קשר', התחל בהזנת שם הנמען ובחר את הנמען מתוך ההתאמות המוצעות. אם אתה מוסיף כמה נמענים, הוסף ; כדי להפריד בין כתובות הדואר האלקטרוני. השתמש בשדה 'עותק' כדי לשלוח עותק לנמענים אחרים, או בשדה 'עותק מוסתר' כדי לשלוח עותק מוסתר לנמענים. אם השדה 'עותק מוסתר' אינו גלוי, בחר אפשרויות > המשך > הצגת שדה עותק מוסתר.
  - . בשדה 'נושא', הזן את הנושא של הדואר האלקטרוני.
    - . הזן את ההודעה שלך באזור הטקסט.
- .5. בחר אפשרויות, ולאחר מכן בחר מבין ההגדרות הבאות:
- הוספת קובץ מצורף הוספת קובץ מצורף להודעה.
  - עדיפות הגדרת העדיפות של ההודעה.
    - סימון סימון ההודעה בדגל למעקב. •

## הודעות

- הכנסת תבנית הכנסת טקסט מתבנית.
- הוספת נמען הוספת נמענים להודעה מהיישום
  אנשי קשר'.
- אפשרויות עריכה גזירה, העתקה או הדבקה של הטקסט שנבחר.
  - שפת כתיבה: בחירת שפת הכתיבה.
    - . בחר אפשרויות > שליחה.

#### הוסף מסמכים מצורפים

בחר תפריט > הודעות.

לכתיבת הודעת דואר אלקטרוני, בחר את תיבת הדואר שלך ובחר אפשרויות > יצירת דואר אלקטרוני.

להוספת קובץ מצורף להודעת הדואר האלקטרוני שלך, בחר אפשרויות > הוספת קובץ מצורף.

להסרת הקובץ המצורף שנבחר, בחר אפשרויות > הסרת קובץ מצורף.

#### קרא דואר אלקטרוני

בחר תפריט > הודעות.

**השוב:** נהג במשנה זהירות בעת פתיחת הודעות. הודעות עלולות להכיל תוכנות זדוניות או להזיק בדרך אחרת להתקן או למחשב.

כדי לקרוא הודעת דואר אלקטרוני שהתקבלה, בחר את תיבת הדואר ובחר את ההודעה מתוך הרשימה.

למענה לשולח ההודעה, בחר אפשרויות > מענה. למענה לשולח ולכל הנמענים, בחר אפשרויות > מענה לכולם.

להעברת ההודעה, בחר אפשרויות > העברה.

#### הורד מסמכים מצורפים

בחר **תפריט** > הודעות ותיבת דואר.

להצגת הקבצים המצורפים בהודעת דואר אלקטרוני שהתקבלה, גלול אל שדה הקובץ המצורף ובחר אפשרויות > פעולות > פתיחה. אם יש כמה קבצים מצורפים בהודעה, נפתחת רשימה המציגה קבצים מצורפים שהורדו או לא הורדו.

כדי להוריד את הקובץ המצורף שנבחר או את כל הקבצים המצורפים מהרשימה להתקן, בחר אפשרויות > הורדה או הורדת הכל. המסמכים המצורפים לא יישמרו בהתקן, ויימחקו כשתמחק את ההודעה.

לשמירת הקובץ המצורף או כל הקבצים המצורפים שהורדו בהתקן, בחר אפשרויות > שמירה או שמירת הכל.

לפתיחת הקובץ המצורף הנבחר שהורד, בחר אפשרויות > פעולות > פתיחה.

#### ענה לבקשת פגישה

בחר תפריט > הודעות ותיבת דואר.

בחר בקשה לפגישה שהתקבלה, בחר אפשרויות ומבין האפשרויות הבאות:

- אישור קבל את הבקשה לפגישה.
- סירוב דחה את הבקשה לפגישה.
- העברה העבר את הבקשה לפגישה לנמען אחר.

הסרה מלוח השנה — הסר פגישה שהתבטלה מלוח השנה.

#### חפש הודעות דואר אלקטרוני

בחר תפריט > הודעות ותיבת דואר.

לחיפוש פריטים בתוך טקסט הנמענים, הנושאים וגוף ההודעה של הודעות הדואר האלקטרוני בתיבת הדואר, בחר אפשרויות > חיפוש.

לעצירת החיפוש, בחר אפשרויות > עצירת חיפוש.

להתחלת חיפוש חדש, בחר אפשרויות > חיפוש חדש.

#### מחק הודעות דואר אלקטרוני

בחר תפריט > הודעות ותיבת דואר.

למחיקת הודעת הדואר האלקטרוני שנבחרה, בחר אפשרויות > מחיקה. ההודעה תישמר בתיקייה פריטים שנמחקו (אם התיקייה זמינה).

לריקון התיקייה 'פריטים שנמחקו', בחר את התיקייה ובחר אפשרויות > ריקון פריטים שנמחקו.

## החלף בין תיקיות דואר אלקטרוני

בחר תפריט > הודעות ותיבת דואר.

לפתיחת תיקייה או תיבת דואר אחרת של דואר אלקטרוני, בחר דואר נכנס בראש התצוגה. בחר את תיקיית הדואר האלקטרוני או תיבת הדואר מתוך הרשימה.

#### התנתק מתא הדואר המרוחק

בחר תפריט > הודעות ותיבת דואר.

לביטול הסינכרון בין ההתקן לבין שרת הדואר האלקטרוני ולעבודה עם דואר אלקטרוני ללא חיבור אלחוטי, בחר אפשרויות > ניתוק. אם אין בתיבת הדואר שלך את האפשרות ניתוק, בחר אפשרויות > יציאה כדי להתנתק מתיבת הדואר.

להפעלת הסינכרון שוב, בחר אפשרויות > חיבור.

#### הגדרות כלליות של דואר אלקטרוני

בחר תפריט > הודעות, ואחר כך בחר הגדרות > הגדרות כלליות.

בחר מבין האפשרויות הבאות:

- פריסת רשימת הודעה בחר אם הודעות הדואר האלקטרוני בתיקיית הדואר הנכנס מוצגת בשורה אחת או בשתי שורות של טקסט.
- תצ' מקד' של גוף הטקסט הצג בתצוגה מקדימה הודעות בעת ניווט ברשימה של הודעות הדואר שבתיקיית הדואר הנכנס.
- מפרידי כותרת כדי שתוכל להרחיב ולכווץ את רשימת
  הודעות הדואר האלקטרוני, בחר מופעל.
  - הורדת הודעות קבע אם ההתקן יציג הודעה בעת
    הורדת קובץ שהיה מצורף להודעת דואר.
  - אזהרה לפני מחיקה קבע שההתקן יציג התראה לפני
    שאתה מוחק הודעת דואר אלקטרוני.
  - טעינת תמונות HTML טעינה אוטומטית של תמונות
    HTML בהודעות דואר.

## SIM הצגת הודעות בכרטיס

בחר תפריט > הודעות ואפשרויות > הודעות SIM בחר תפריט

להצגת הודעות SIM, עליך להעתיק אותן תחילה לתיקייה כלשהי בהתקן.

- בחר אפשרויות > סימון/ביטול סימון > סימון או
  סימון הכל כדי לסמן הודעות.
- . בחר אפשרויות > העתקה. נפתחת רשימה של תיקיות.
- להתחלת העתקה, בחר תיקייה. להצגת ההודעות, פתח את התיקייה.

## הגדרות של הודעות

ייתכן שההגדרות נקבעו מראש בהתקן, או שתקבל אותן בהודעה. להזנת הגדרות באופן ידני, השלם את כל השדות שמסומנים באמצעות נדרשת הגדרה או כוכבית.

ייתכן שחלק ממוקדי ההודעות או נקודות הגישה (או כולם) יוגדרו מראש בהתקן שברשותך על-ידי ספק השירות שלך, כך שלא תוכל לשנות, ליצור, לערוך או להסיר אותם.

#### הגדרות של הודעות טקסט

בחר תפריט > הודעות ואפשרויות > הגדרות > הודעת טקסט.

בחר מבין האפשרויות הבאות:

מוקדי הודעות — להצגת רשימה של כל מוקדי הודעות
 הטקסט שהוגדרו.

- מוקד הודעות בשימוש בחר את מוקד ההודעות
  שישמש להעברת הודעות טקסט.
- קידוד תווים לשימוש בהמרת תווים למערכת קידוד אחרת (אם זמינה), בחר תמיכה מופחתת.
- קבלת דוח בחר אם הרשת הסלולרית תשלח דוחות מסירה עבור ההודעות שלך (שירות רשת).
- תקפות הודעה בחר את משך הזמן שבו מוקד ההודעות
  ישלח שוב את ההודעה שלך אם הניסיון הראשון נכשל
  (שירות רשת). אם לא ניתן לשלוח את ההודעה במשך פרק
  זמן זה, ההודעה תימחק ממוקד ההודעות.
  - ההודעה נשלחה בתור פנה אל ספק השירות שלך כדי לברר אם מוקד ההודעות שבו אתה משתמש יכול להמיר הודעות טקסט לתבניות אחרות אלה.
    - חיבור מועדף בחר את החיבור לשימוש.
  - מענה דרך אותו מוקד בחר אם ברצונך שהודעת
    התגובה תישלח באמצעות אותו מספר של מוקד הודעות טקסט (שירות רשת).

#### הגדרות של הודעות מולטימדיה

בחר תפריט > הודעות ואפשרויות > הגדרות > הודעת מולטימדיה.

בחר מבין האפשרויות הבאות:

- גודל תמונה להגדרת גודל התמונה בהודעת
  מולטימדיה.
- מצב יצירת MMS אם תבחר את האפשרות מונחה, ההתקן יידע אותך אם תנסה לשלוח הודעה שייתכן שאינה נתמכת על-ידי ההתקן של הנמען. אם תבחר מוגבל, ההתקן ימנע שליחת הודעות שייתכן שלא ייתמכו. כדי לכלול תוכן כזה בהודעות שלך ללא הודעה, בחר חופשי.

- נקודת גישה בשימוש בחר באיזו נקודת גישה ייעשה
  שימוש כחיבור המועדף.
- איחזור מולטימדיה בחר כיצד ברצונך לקבל הודעות, אם האפשרות זמינה. לקבלת הודעות באופן אוטומטי ברשת הביתית שלך, בחר אוטומטי ברשת ביתית. מחוץ לרשת הביתית שלך, תתקבל הודעה שקיימת הודעה לאחזור במוקד הודעות המולטימדיה. אם תבחר תמיד במצב אוטומטי, ההתקן שברשותך ייצור באופן אוטומטי חיבור מוני מנה פעיל כדי לאחזר את ההודעה ברשת הביתית ומחוץ לה. בחר ידני כדי לאחזר הודעות מולטימדיה ממרכז ההודעות באופן ידני, או מופסק כדי למנוע קבלה של הודעות מולטימדיה. ייתכן שאחזור אוטומטי אינו נתמך בכל האזורים.
  - הודעות אנונימיות מותרות דחיית הודעות משולחים
    אנונימיים.
  - קבלת פרסומות קבלת פרסומות בהודעות מולטימדיה
    שירות רשת).
    - קבלת דוחות הצגת המצב של הודעות שנשלחו ביומן
      (שירות רשת).
      - דחיית שליחת דוח מניעת ההתקן משליחת דוחות מסירה של הודעות שנשלחו.
- תקפות הודעה בחר את משך הזמן שבו מוקד ההודעות
  ישלח שוב את ההודעה שלך אם הניסיון הראשון נכשל
  (שירות רשת). אם לא ניתן לשלוח את ההודעה במשך פרק
  זמן זה, ההודעה תימחק ממוקד ההודעות.

ההתקן דורש תמיכת רשת כדי לציין שהודעה שנשלחה התקבלה או נקראה. בהתאם לרשת ולנסיבות אחרות, ייתכן שמידע זה לא יהיה תמיד מהימן.

## הגדרות דואר אלקטרוני ניהול תיבות דואר

בחר תפריט > הודעות ואפשרויות > הגדרות > דוא"ל.

לבחירת תיבת הדואר שבה ברצונך להשתמש לשליחה וקבלה של דואר אלקטרוני, בחר <mark>תיבת דואר בשימוש</mark> ותיבת דואר.

להסרת תיבת דואר ואת ההודעות שהיא מכילה מההתקן, בחר תיבות דואר, גלול אל תיבת הדואר הרצויה ובחר אפשרויות > מחיקה.

ליצירת תיבת דואר חדשה, בחר תיבות דואר > אפשרויות > תיבת דואר חדשה. השם שאתה מעניק לתיבת הדואר החדשה מחליף את 'תיבת דואר' בתצוגה הראשית של היישום 'הודעות'. ניתן להגדיר עד שש תיבות דואר.

בחר **תיבות דואר** ותיבת דואר כדי לשנות את הגדרות החיבור, הגדרות המשתמש, הגדרות האחזור והגדרות האחזור האוטומטי.

#### הגדרות <mark>תיבת</mark> דואר

בחר תפריט > הודעות וגם אפשרויות > הגדרות > דוא"ל > תיבות דואר, תיבת דואר, וגם הגדרות תא דואר.

לעריכת ההגדרות עבור תיבת הדואר, בחר מבין האפשרויות הבאות:

- . כתובת הדואר שלי הזן את כתובת הדוא"ל.
- שם משתמש הזן את שם המשתמש שלך שקיבלת מספק השירות.
- סיסמה הזן את הסיסמה. אם שדה זה יישאר ריק, תתבקש להזין את הסיסמה כשתנסה להתקשר לתיבת הדואר המרוחקת שלך.

## הודעות

- שרת דואר נכנס הזנת כתובת IP או שם המארח של השרת שמקבל את הדוא"ל שלך.
- נקודת גישה בשימוש בחירת נקודת גישה לאינטרנט (IAP).
  - שם תיבת דואר הזנת שם עבור תיבת הדואר.
- סוג תיבת דואר קובע את פרוטוקול הדוא"ל שספק
  השירות ממליץ עבור תיבת הדואר המרוחקת שלך.
  האפשרויות הן POP3 ו- IMAP4. לא ניתן לשנות הגדרה זו.
  - אבטחה בחר את אפשרות האבטחה כדי לאבטח את החיבור לתיבת הדואר המרוחקת.
    - יציאה קבע את היציאה עבור החיבור. •
- כניסה מאובטחת APOP (עבור POP3 בלבד) השתמש עם פרוטוקול POP3 כדי להצפין את משלוח הסיסמאות אל שרת הדואר המרוחק בעת החיבור לתיבת הדואר.

#### הגדרות משתמש

בחר תפריט > הודעות ואפשרויות > הגדרות > דוא"ל > תיבות דואר, תיבת דואר והגדרות המשתמש.

בחר מבין האפשרויות הבאות:

- השם שלי הזן את השם שלך. השם שלך יחליף את
  כתובת הדואר האלקטרוני שלך בהתקן הנמען אם התקן
  הנמען תומך בפונקציה זו.
- שליחת הודעה הגדר כיצד יישלח דואר אלקטרוני מההתקן שלך. בחר מיד כדי שההתקן יתחבר לתיבת הדואר כשאתה בוחר שליחת הודעה. אם תבחר באפשרות בחיבור הבא, יישלח דואר אלקטרוני כאשר החיבור לתיבת הדואר המרוחקת יהיה זמין.
- שליחת העתק לעצמי בחר אם ברצונך לשלוח עותק של הדואר האלקטרוני לתיבת הדואר שלך.

- כולל חתימה בחר אם ברצונך לצרף חתימה להודעות
  הדואר האלקטרוני.
- אתראות דוא"ל חדשות בחר אם ברצונך לקבל הודעות
  על דואר אלקטרוני חדש (צליל, הודעה ומחוון דואר) כאשר מתקבל דואר חדש בתיבת הדואר.
  - מחיקת דוא"ל בחר אם ברצונך למחוק הודעות דואר אלקטרוני מהטלפון בלבד, מהטלפון והשרת, או להישאל בכל פעם באופן נפרד.
- כתובת למענה הגדר כתובת דואר אלקטרוני שאליה מועברות הודעות מענה להודעות דואר אלקטרוני שנשלחות מתיבת הדואר האמורה.

#### הגדרות של הודעות שירותי אינטרנט

בחר תפריט > הודעות ואפשרויות > הגדרות > הודעת שירות.

בחר אם ברצונך לקבל הודעות שירות. להגדרת ההתקן להפעלה אוטומטית של הדפדפן ויצירת חיבור רשת לאחזור תוכן כאשר אתה מקבל הודעת שירות, בחר הורדת הודעות > אוטומטית.

#### הגדרות שידור מקומי למנויים

בחר תפריט > הודעות ואפשרויות > הגדרות > שידור מקומי למנויים.

לקבלת מידע אודות הנושאים הזמינים ומספרים של נושאים קשורים, פנה לספק השירות שלך.

בחר מבין האפשרויות הבאות:

 קבלה — בחר אם ברצונך לקבל הודעות שידור מקומי למנויים.

- שפה בחר את השפות שברצונך לקבל בהן הודעות: הכל, נבחרת או אחרת.
- גילוי נושאים בחר אם ההתקן יחפש באופן אוטומטי
  מספרי נושאים חדשים וישמור את המספרים החדשים ללא שם ברשימת הנושאים.

#### הגדרות אחרות

בחר תפריט > הודעות, ואחר כך בחר אפשרויות > הגדרות > אחר.

בחר מבין האפשרויות הבאות:

- שמירת הוד. שנשלחו בחר אם ברצונך לשמור עותק
  של הודעת הטקסט, הודעות המולטימדיה או הדואר
  האלקטרוני שאתה שולח בתיקייה נשלחו.
- מס' ההודעות השמורות הגדר את מספר ההודעות שנשלחו שניתן לשמור, בזמן נתון, בתיקיית הפריטים שנשלחו. כאשר המכסה מתמלאת, ההודעה הישנה ביותר נמחקת.
- זיכרון בשימוש בחר את הזיכרון שבו ברצונך לשמור
  הודעות.

## ביצוע שיחות

## שיחות קוליות

. במצב המתנה, הזן את מספר הטלפון, כולל אזור החיוג. להסרת מספר, לחץ על **)**.

לחיוג לחו"ל, לחץ לחיצה כפולה על \* להוספת התו + (מחליף את קוד הגישה הבינלאומי) והזן את קידומת המדינה, את אזור החיוג (השמט את ספרת האפס המובילה במקרה הצורר) ואת מספר הטלפוו.

- . לביצוע השיחה, לחץ על מקש השיחה.
- .3 לסיום השיחה (או לביטול ניסיון ההתקשרות), לחץ על מקש הסיום.

לחיצה על מקש הסיום תמיד מנתקת את השיחה, גם אם יישום אחר פעיל.

כדי לבצע שיחה מאנשי קשר, בחר תפריט > אנשי קשר. גלול אל השם הרצוי, או הזן את האותיות הראשונות של השם בשדה החיפוש. לחיוג לאיש קשר, לחץ על מקש השיחה. אם שמרת כמה מספרים עבור איש קשר, בחר את המספר הרצוי מהרשימה ולחץ על מקש השיחה.

## אפשרויות במהלך שיחה

כדי להתאים את עוצמת הקול במהלך שיחה, השתמש בלחצן עוצמת הקול שבצד ההתקן. באפשרותך גם להשתמש במקש הגלילה. אם הגדרת את עוצמת הקול להשתקה, בחר ביטול השת' תחילה.

כדי לשלוח תמונה או וידאו קליפ בהודעת מולטימדיה למשתתף אחר בשיחה, בחר אפשרויות > שליחת MMS (בלבד UMTS ברשתות). באפשרותך לערוך את ההודעה ולשנות את הנמעו לפני השליחה. לחץ על מקש השיחה לשליחת הקובץ להתקן תואם (שירות רשת).

כדי להעביר שיחה קולית פעילה למצב המתנה בזמו מענה לשיחה נכנסת אחרת, בחר אפשרויות > המתנה. כדי לעבור < בין השיחה הפעילה והשיחה שבהמתנה, בחר אפשרויות</p> חילוף.

כדי לשלוח מחרוזות צלילי DTMF (לדוגמה סיסמה). בחר אפשרויות > שליחת DTMF. הזן את מחרוזת החיוג הצלילי, או תו המתנה (w) או חפש אותה באנשי קשר. להזנת תו המתנה השהיה (ט), לחץ על \* שוב ושוב. לשליחת הצליל, בחר אישור. באפשרותר להוסיף חיוג צלילי לשדות של מספר הטלפון או החיוג הצלילי בכרטיס איש קשר.

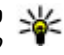

טיפ: כאשר יש רק שיחה קולית פעילה אחת, כדי 😽 להעריר אותה למצר המתוה לחע על מכוש בשנתר להעביר אותה למצב המתנה, לחץ על מקש השיחה. להפעלת השיחה, לחץ על מקש השיחה פעם נוספת.

במהלך שיחה פעילה, כדי לנתב את השמע לרמקול, בחר אפשרויות > הפעלת רמקול. אם חיברת דיבורית אישית תואמת עם קישוריות Bluetooth, כדי לנתב את השמע לדיבורית, בחר אפשרויות > הפעלת דיבורית. כדי לעבור בחזרה להתקן, בחר אפשרויות > הפעלת הטלפון.

כדי לנתק שיחה פעילה ולענות במקומה לשיחה הממתינה, בחר אפשרויות > החלפה.

אם יש לך כמה שיחות פעילות, בחר אפשרויות > סיום כל השיחות כדי לנתק את כולן.

רבות מהאפשרויות שבהן ניתן להשתמש במהלך שיחה קולית הן שירותי רשת.

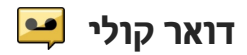

בחר תפריט > כלים > תיבה קולית.

בעת פתיחת היישום 'דואר קולי' (שירות רשת) בפעם הראשונה, אתה מתבקש להזין את המספר של תיבת הדואר הקולית שלך.

כדי להתקשר אל תיבת הדואר הקולית שלך, גלול אל תיבת דואר קולית, ובחר אפשרויות > התקשרות לתיבה קולית.

כדי להתקשר אל תיבת הווידיאו שלך, גלול אל תיבת דואר לשיחות וידאו, ובחר אפשרויות > חיוג לת.ד. לשיחות וידאו.

אם קבעת הגדרות שיחת רשת בהתקן שלך וברשותך תיבת דואר של שיחות אינטרנט, גלול אל תיבת הדואר ובחר אפשרויות > התקשר לתא קולי באינט'.

כדי להתקשר לתיבת הדואר במצב ההמתנה, לחץ לחיצה ממושכת על 1; או לחץ על 1 ולאחר מכן על מקש השיחה. בחר את תיבת הדואר שאליה ברצונך להתקשר.

> לשינוי מספר תיבת הדואר, בחר את תיבת הדואר ואפשרויות > שינוי מספר.

## מענה לשיחה או דחייתה

כדי לענות לשיחה, לחץ על מקש השיחה או פתח את הסליידר.

כדי להשתיק את סוג הצלצול של שיחה נכנסת, בחר השתקה.

אם אינך רוצה לענות לשיחה, לחץ על מקש הסיום. אם הפעלת את הפונקציה הפניית שיחה > שיחות קוליות > אם תפוס בהגדרות הטלפון כדי להפנות שיחות, דחיית שיחה נכנסת גם תפנה את השיחה.

כאשר אתה בוחר את האפשרות השתקה כדי להשתיק את סוג הצלצול של שיחה נכנסת, תוכל לשלוח הודעת טקסט מבלי לדחות את השיחה כדי להודיע למתקשר שאינך יכול לענות לשיחה. בחר אפשרויות > שליחת הודעה. כדי להגדיר אפשרות זו ולכתוב הודעת טקסט רגילה, בחר תפריט > כלים > הגדרות ואחר כך בחר טלפון > שיחה > דחיית שיחה עם הודעה.

#### ביצוע שיחת ועידה

ההתקן שברשותך תומך בשיחות ועידה של עד שישה משתתפים, כולל אותך.

- . התקשר למשתתף הראשון.
- לחיוג למשתתף אחר, בחר אפשרויות > שיחה חדשה.
  השיחה הראשונה עוברת למצב המתנה.
- כאשר השיחה החדשה נענית, כדי לצרף את המשתתף הראשון לשיחת הוועידה, בחר אפשרויות > ועידה.
   כדי להוסיף אדם חדש לשיחה, התקשר למשתתף אחר והוסף את השיחה החדשה לשיחת הוועידה.

לניהול שיחה פרטית עם אחד המשתתפים, בחר אפשרויות > ועידה > פרטי.

גלול אל המשתתף ובחר **פרטי**. שיחת הוועידה מועברת להמתנה בהתקן. המשתתפים האחרים עדיין יכולים להמשיך בשיחת הוועידה.

לחזרה לשיחת הוועידה, בחר אפשרויות > ועידה.

לניתוק משתתף, בחר אפשרויות > ועידה > הורדת משתתף, גלול אל המשתתף ובחר ניתוק.

.4 לסיום שיחת הוועידה הפעילה, לחץ על מקש הסיום.

## חיוג מהיר של מספר טלפון

כדי להפעיל את התכונה, בחר תפריט > כלים > הגדרות ואחר כך בחר טלפון > שיחה > חיוג מהיר.

כדי להקצות מספר טלפון לאחד ממקשי הספרות (9-2), בחר תפריט > כלים > חיוג מהיר. נווט אל המקש שברצונך להקצות לו את מספר הטלפון, ואחר כך בחר אפשרויות > הקצאה. 1 שמור לתיבה הקולית או לתיבת דואר הווידיאו, וגם להפעלת דפדפן האינטרנט.

להתקשרות במצב המתנה, לחץ על המקש המוקצה ועל מקש השיחה.

#### שיחה ממתינה

באפשרותך לענות לשיחה במהלך שיחה אחרת. להפעלת שיחה ממתינה, בחר הגדרות > טלפון > שיחה > שיחה ממתינה (שירות רשת).

כדי לענות לשיחה הממתינה, לחץ על מקש השיחה. השיחה הראשונה מועברת להמתנה.

למעבר בין שתי השיחות, בחר חילוף. כדי לחבר שיחה נכנסת או שיחה בהמתנה לשיחה פעילה וכדי לנתק את עצמך מהשיחות, בחר אפשרויות > העברה. לסיום השיחה הפעילה, לחץ על מקש הסיום. כדי לסיים את שתי השיחות, בחר אפשרויות > סיום כל השיחות.

## חיוג קולי

ההתקן שלך יוצר באופן אוטומטי תווית קולית עבור אנשי הקשר. להאזנה לתווית הקולית המסונתזת, בחר איש קשר ואפשרויות > פרטי תווית קולית. גלול אל פרט איש קשר ובחר אפשרויות > השמעת תווית קולית.

#### ביצוע שיחה עם תווית קולית

הערה: שימוש בתוויות קוליות עלול להיות קשה בסביבה רועשת או בזמן חירום. לפיכך, אל תסתמך על חיוג קולי בלבד בכל מצב.

כאשר אתה משתמש בחיוג קולי, הרמקול נמצא בשימוש. אחוז בהתקן במרחק קצר כאשר אתה הוגה את התווית הקולית.

- כדי להפעיל חיוג קולי, במסך הבית, לחץ לחיצה ממושכת על מקש השיחה. אם מחוברת דיבורית אישית תואמת עם לחצן, לחץ והחזק את לחצן הדיבורית כדי להתחיל בחיוג קולי.
  - יושמע צליל קצר ויוצג הכיתוב דבר כעת. אמור בצורה
    ברורה את השם השמור עבור איש הקשר.

 ההתקן ישמיע תווית קולית מסונתזת עבור איש הקשר שזוהה בשפת ההתקן שנבחרה ויציג את השם ואת המספר. לביטול החיוג הקולי, בחר סיום.

אם נשמרו כמה מספרים עבור שם, באפשרותך לאמור גם את השם ואת סוג המספר, כגון סלולרי או טלפון.

#### ביצוע שיחת וידאו

כאשר אתה מבצע שיחת וידיאו (שירות רשת), תוכל להציג וידיאו דו-כיווני בזמן-אמת בינך לבין נמען השיחה. תמונת הווידיאו בשידור חי, או תמונת הווידיאו המצולמת על ידי המצלמה בהתקן שברשותך, תוצג לנמען שיחת הווידיאו.

כדי שתוכל לבצע שיחת וידיאו, עליך להיות בעל כרטיס USIM ולהימצא בטווח הקליטה של רשת UMTS. למידע על הזמינות של שירותי שיחות וידיאו ולהצטרפות כמנוי אליהם, פנה אל ספק שירות הרשת שלך.

ניתן לבצע שיחת וידיאו בין שני משתתפים בלבד. ניתן לבצע שיחת וידיאו להתקן סלולרי תואם או ללקוח ISDN. לא ניתן לבצע שיחות וידיאו כששיחה קולית, שיחת וידיאו או שיחת נתונים אחרת פעילה.

#### סמלים

אינך מקבל וידיאו (הנמען אינו שולח וידיאו, או שהרשת 🌌 אינה משדרת את הווידיאו).

מנעת שליחת וידיאו מההתקן שברשותך. כדי לשלוח תמונת סטילס במקום זאת, בחר תפריט > כלים > הגדרות ואחר כך בחר טלפון > שיחה > תמונה בשיחת וידאו.

גם אם מנעת שליחת וידיאו במהלך שיחת וידיאו, השיחה עדיין תחויב כשיחת וידיאו. בדוק את התמחור עם ספק השירות שלך.

- כדי להתחיל שיחת וידיאו, הזן את מספר הטלפון במצב המתנה או בחר אנשי קשר ואחר כך בחר איש קשר.
  - . בחר אפשרויות > שיחה > שיחת וידאו.

כברירת מחדל, המצלמה המשנית שבחזית ההתקן משמשת לשיחות וידיאו. התחלת שיחת וידיאו עשויה להימשך זמן מה. יוצג ממתין לתמונת וידיאו. אם השיחה לא הצליחה (לדוגמה, הרשת אינה תומכת בשיחות וידיאו, או שההתקן המקבל אינו תואם), תישאל אם ברצונך לנסות לבצע שיחה רגילה או לשלוח במקומה הודעת טקסט או מולטימדיה.

שיחת הווידאיו פעילה כאשר אתה יכול לראות שתי תמונות וידיאו ולשמוע את הקול דרך הרמקול. נמען השיחה עשוי למנוע שליחת וידיאו (20). במקרה זה, תשמע רק את הצליל וייתכן שתראה תמונת סטילס או רקע אפור.

. לסיום שיחת הווידאו, לחץ על מקש הסיום.

## במהלך שיחת וידאו

כדי לעבור בין הצגת וידאו או שמיעת הקול של המתקשר בלבד, בדי לעבור בין הצגת וידאו או שמיעת הקול של המתקשר בלבד, בחר אפשרויות <br/> הפעלה או ניטרול ואת האפשרויות <br/> הפעלה או ניטרול ואת האפשרויות <br/>

אל תקרב את ההתקן לאוזנך כשהרמקול פועל כיוון שעוצמת השמע עשויה להיות חזקה ביותר. להפעלת הרמקול, בחר אפשרויות > הפעלת רמקול. אם חיברת דיבורית אישית תואמת עם קישוריות Bluetooth, כדי לנתב את השמע לדיבורית, בחר אפשרויות > הפעלת דיבורית BT.

כדי לעבור בחזרה להתקן, בחר אפשרויות > הפעלת הטלפון.

כדי להשתמש במצלמה האחורית לשליחת וידאו, בחר אפשרויות > השת' במצל' משנית. כדי לעבור בחזרה למצלמה הקדמית, בחר אפשרויות > השת' במצל' ראשית.

כדי לצלם תמונה מהווידאו קליפ שאתה שולח, בחר אפשרויות > שליחת תצלום. שליחת הווידאו מושהית והתמונה מוצגת לנמען. התמונה לא נשמרת.

להקטנה או הגדלה של התמונה (זום), בחר אפשרויות > זום.

לשינוי איכות הווידאו, בחר אפשרויות > העדפת וידאו > איכות רגילה, פרטים ברורים יותר או תנועה חלקה יותר.

## מענה לשיחת וידאו או דחייתה

כאשר מגיעה שיחת וידיאו, יוצג 🚳.

כדי לענות לשיחת הווידאו, לחץ על מקש השיחה. מוצגת השאלה האם לשלוח תמונת וידאו למתקשר?. כדי להתחיל לשלוח תמונת וידאו חיה, בחר כן.

אם לא תפעיל את שיחת הווידיאו, תשמע רק את קול המתקשר. תמונת הווידיאו תוחלף במסך אפור. כדי להחליף את המסך האפור בתמונת סטילס שצולמה על ידי המצלמה בהתקן שברשותך, בחר תפריט > כלים > הגדרות ואחר כך בחר טלפון > שיחה > תמונה בשיחת וידאו.

לסיום שיחת הווידאו, לחץ על מקש הסיום.

## שיתוף וידאו

השתמש בשיתוך וידאו (שירות רשת) כדי לשלוח וידאו חי או וידאו קליפ מההתקן הסלולרי שלך להתקן סלולרי תואם אחר במהלך שיחה קולית.

הרמקול פעיל כאשר אתה מפעיל שיתוף וידאו. אם אינך רוצה להשתמש ברמקול עבור השיחה הקולית במהלך שיתוף וידאו, באפשרותך להשתמש גם בדיבורית אישית תואמת.

אזהרה: חשיפה ממושכת לעוצמת שמע גבוהה עלולה לפגוע בשמיעתך. האזן למוזיקה בעוצמה בינונית, ואל תאחז את ההתקן ליד האוזן כשהרמקול פועל.

#### דרישות שיתוף וידאו

עבור שיתוף וידאו יש צורך בחיבור UMTS. יכולתך להשתמש בשיתוף וידאו תלויה בזמינות של רשת ה-UMTS. לקבלת מידע נוסף על השירות, על זמינות רשת UMTS ועל החיוב לשירות זה, פנה לספק השירות.

לסיום שיתוף וידאו, הקפד על הדברים הבאים:

- ההתקן מוגדר לחיבורי התקן להתקן. 🔹
- קיים חיבור UMTS פעיל, והינך בתחום הכיסוי של רשת
  קיים חיבור UMTS במהלך הפעלת שיתוף UMTS
  וידאו, השיתוף נפסק בזמן שהשיחה הקולית נמשכת.
- הן השולח והן הנמען רשומים ברשת UTMS. אם תזמין מישהו להפעלת שיתוף וההתקן של הנמען אינו בתחום כיסוי של רשת UMTS, לא הותקן בו שיתוף וידאו או שלא הוגדרו בו חיבורי התקן להתקן, הנמען לא יקבל הזמנות.

תקבל הודעת שגיאה המציינת שהנמען אינו יכול לקבל את ההזמנה.

#### הגדרות שיתוף וידאו

לכוונון הגדרות שיתוף וידאו, בחר תפריט > כלים > הגדרות וחיבור > שיתוף וידאו.

להגדרת שיתוף וידאו, נחוצות הגדרות התקן להתקן וחיבור UMTS.

#### הגדרות חיבור התקן להתקן

חיבור התקן להתקן מוכר גם בשם חיבור session initiation. protocol (SIP). עליך להגדיר את תצורת ההגדרות של פרופיל SIP בהתקן לפני שתוכל להשתמש בשיתוף וידאו. פנה לספק השירות לצורך קבלת הגדרות פרופיל ה-SIP ושמור אותן בהתקן שברשותך. ספק השירות עשוי לשלוח אליך את ההגדרות או לתת לך רשימה של הפרמטרים הדרושים. להוספת כתובת SIP לאיש קשר:

- . בחר תפריט > אנשי קשר.
- . בחר את איש הקשר או צור איש קשר חדש. 2
  - . בחר אפשרויות > עריכה.
- . בחר אפשרויות > הוספת פרט > שיתוף וידאו.
- 5. הזן את כתובת ה-SIP בתבנית username@domainname (ניתן להשתמש בכתובת IP במקום בשם תחום).

אם אין ברשותך את כתובת ה-SIP של איש הקשר, באפשרותך להשתמש גם במספר הטלפון של הנמען כולל

קידומת המדינה, כדי לשתף וידאו (אם ספק שירות הרשת תומך בכך).

#### הגדרות חיבור UMTS

להגדרת חיבור ה-UMTS:

- צור קשר עם ספק השירות כדי לקבוע הסכם שימוש ברשת
  UMTS
- ודא שהגדרות החיבור לנקודת הגישה ל-UMTS עבור
  ההתקן מוגדרות כהלכה בהתקן שברשותך. לקבלת מידע
  נוסף אודות ההגדרות, פנה לספק השירות.

#### שיתוף וידאו חי או וידאו קליפים

במהלך שיחה קולית פעילה, בחר אפשרויות > שיתוף וידאו.

 לשיתוף וידאו חי במהלך השיחה, בחר וידאו בשידור חי.
 לשיתוף וידאו קליפ, בחר וידאו קליפ ואת הקליפ שברצונך לשתף.

ייתכן שיהיה עליך להמיר את הווידאו קליפ לתבנית מתאימה כדי שתוכל לשתף אותו. אם ההתקן מודיע לך שיש להמיר את הווידאו קליפ, בחר אישור. בכדי שההמרה תצליח, יש צורך בעורך וידאו בהתקן.

 אם לנמען יש כמה כתובות SIP או מספרי טלפון, לרבות קוד המדינה שנשמר ברשימת אנשי הקשר, בחר את הכתובת או את המספר הרצויים. אם כתובת ה-SIP או מספר הטלפון של הנמען אינם זמינים, הזן את הכתובת או את מספר הטלפון של הנמען כולל קידומת מדינה ובחר אישור כדי לשלוח את ההזמנה. ההתקן שולח את ההזמנה לכתובת ה-SIP.

השיתוף מתחיל באופן אוטומטי כאשר הנמען מקבל את ההזמנה.

#### אפשרויות במהלך שיתוף וידאו

הגדל או הקטן את תצוגת הווידאו (זמין רק עבור 🕰 השולח).

כוונן את הבהירות (זמין רק עבור השולח). 🔆

.או 🔦 או 🔦 השתק או בטל את השתקת המיקרופון 🛠

. או 🔌 הפעל וכבה את הרמקול)

. או Q השהה וחדש את שיתוף הווידאו 🍳

. עבור למצב מסך מלא (זמין רק עבור המקבל). 🗗

 לסיום שיתוף הווידאו, בחר עצירה. לסיום השיחה הקולית, לחץ על מקש הסיום. עם סיום השיחה, מסתיים גם שיתוף הווידאו.

לשמירת הווידאו החי ששיתפת, בחר כן כאשר תישאל. ההתקן מודיע לך על מיקום הווידאו שנשמר.

אם תיגש ליישומים אחרים במהלך שיתוף וידאו קליפ, השיתוף יושהה. לחזרה לתצוגת שיתוף הווידאו וכדי להמשיך בשיתוף, במצב ההמתנה, בחר אפשרויות > המשך.

#### קבלת הזמנה

כאשר אדם מסוים שולח הזמנה לשיתוף וידאו, הודעת ההזמנה מציגה את שם השולח או את כתובת ה-SIP. אם ההתקן אינו מוגדר למצב 'שקט', הוא מצלצל כאשר מתקבלת הזמנה.

אם אדם מסוים שולח לך הזמנה לשיתוף ואינך נמצא בתחום הכיסוי של רשת UMTS, לא תדע שקיבלת הזמנה.

כאשר אתה מקבל הזמנה, בחר מבין האפשרויות הבאות:

- כן קבל את ההזמנה והפעל את השיתוף.
- לא דחה את ההזמנה. השולח מקבל הודעה שדחית את ההזמנה. כמו כן, באפשרותך ללחוץ על מקש הסיום כדי לדחות את ההזמנה ולסיים את השיחה הקולית.

להשתקת הווידאו בהתקן, בחר אפשרויות > השתקה.

להפעלת הווידאו בעוצמת הקול המקורית, בחר אפשרויות > עוצמת קול מקורית. פעולה זו לא תשפיע על הפעלת השמע של הצד השני בשיחת הטלפון.

לסיום שיתוף הווידאו, בחר **עצירה**. לסיום השיחה הקולית, לחץ על מקש הסיום. כאשר אתה מסיים את השיחה, גם שיתוף הווידאו מסתיים.

## 👆 יומן

היומן מאחסן מידע אודות היסטוריית התקשורת של ההתקן. ההתקן רושם שיחות שלא נענו ושיחות שהתקבלו רק אם הרשת תומכת בפונקציות אלו וכאשר הוא מופעל ונמצא באזור השירות של הרשת.

#### שיחות אחרונות

בחר תפריט > יישומים > יומן ו-שיחות אחרונות.

להצגת שיחות שלא נענו, שיחות שהתקבלו ושיחות שחויגו, בחר שיחות שלא נענו, שיחות שהתקבלו או מספרים שחויגו.

**טיפ:** לפתיחת רשימת המספרים שחויגו במסך הבית, 😽 לחץ על מקש השיחה.

בחר אפשרויות ומבין האפשרויות הבאות:

## שמירה לאנשי קשר — שמירת מספר הטלפון המסומן מרשימת שיחות אחרונות באנשי הקשר.

- מחיקת רשימה ניקוי של רשימת השיחות האחרונות שנבחרה.
  - מחיקה ניקוי אירוע מסומן ברשימה שנבחרה.
- משך זמן יומן בחירת משך הזמן שבו מידע התקשורת
  נשמר ביומן. אם תבחר ללא יומן, לא יישמר כל מידע ביומן.

#### משך שיחה

בחר תפריט > יישומים > יומן.

להצגת המשך בקירוב של השיחות האחרונות שלך, שיחות שחויג ושיחות שלך, שיחות שחויגו ושיחות שהתקבלו, בחר משך שיחה.

הערה: החיוב בפועל עבור שיחות ושירותים אצל ספק השירותים אצל ספק השירותים שלך עלול להשתנות בהתאם לתכונות הרשת הסלולרית, לעיגול זמנים לחיוב, למיסוי וכד'.

#### נתוני מנה

בחר תפריט > יישומים > יומן.

ייתכן שתחויב עבור חיבורי נתוני המנה על-פי כמות הנתונים שנשלחו ושהתקבלו. לבדיקת כמות הנתונים שנשלחו או התקבלו במהלך חיבורי נתוני מנה, בחר מנת נתונים > נתונים שנשלחו או נתונים שהתקבלו.

לניקוי המידע שנשלח והמידע שהתקבל, בחר אפשרויות > מחיקת מונים. יש לך צורך בקוד הנעילה כדי לנקות את המידע.

## ניטור כל אירועי התקשורת

בחר תפריט > יישומים > יומן.

לפתיחת היומן הכללי שבו באפשרותך לנטר את כל השיחות הקוליות, הודעות הטקסט או חיבורי הנתונים ורשת ה-LAN האלחוטית שנרשמו על-ידי ההתקן, בחר את כרטיסיית היומן הכללי 分♥ []]. אירועי משנה, כגון הודעת טקסט שנשלחה ביותר מחלק אחד וחיבורי נתוני מנה, נרשמים כאירוע תקשורת אחד. חיבורים לתיבת הדואר שלך, למוקד הודעות מולטימדיה או לדפי אינטרנט מוצגים כחיבורי נתוני מנה.

להצגת כמות נתונים שהועברו וכמה זמן נמשך חיבור נתוני מנה מסוים, גלול אל אירוע נכנס או יוצא שמצוין על-ידי מנה. ובחר אפשרויות > הצגה.

להעתקת מספר טלפון מהיומן ללוח ולהדבקתו להודעת טקסט, לדוגמה, בחר אפשרויות > שימוש במספר > העתקה. לסינון היומן, בחר אפשרויות > מסנן ומסנן.

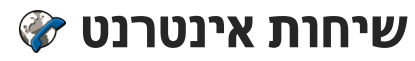

## אודות שיחות אינטרנט

באמצעות שירות שיחות אינטרנט (שירות רשת), באפשרותך לבצע ולקבל שיחות דרך האינטרנט. ניתן ליצור שיחות אינטרנט בין מחשבים, בין טלפונים סלולריים ובין התקן VoIP וטלפון רגיל.

כדי שיהיה באפשרותך להשתמש בשירות, עליך להירשם כמנוי לשירות ולהיות בעל חשבון משתמש.

> כדי לבצע או לקבל שיחת אינטרנט, עליך להיות בתחום השירות של רשת LAN אלחוטית ולהיות מחובר לשירות שיחות אינטרנט.

## הפעלת שיחות אינטרנט

בחר תפריט > אנשי קשר ושירות שיחות אינטרנט.

כדי לבצע או לקבל שיחת אינטרנט, פנה לספק השירות שלך כדי לקבל הגדרות חיבור לשיחות אינטרנט. כדי להתחבר לשירות שיחות אינטרנט, על ההתקן שלך להיות באזור שירות רשת.

> להפעלת שירות שיחות האינטרנט, בחר אפשרויות > הפעלת שירות.

לחיפוש חיבורים זמינים של רשת LAN אלחוטית (WLAN), בחר אפשרויות > חיפוש WLAN.

## ביצוע שיחות אינטרנט

לאחר הפעלת התכונה של שיחות אינטרנט, באפשרותך לבצע שיחת אינטרנט מכל היישומים שבהם ניתן לבצע שיחה קולית רגילה, כגון רשימת אנשי הקשר או יומן. לדוגמה, ברשימת אנשי הקשר, גלול אל איש הקשר הרצוי ובחר אפשרויות > שיחה > שיחת אינטרנט.

לביצוע שיחת אינטרנט במצב המתנה פעילה, הזן את מספר הטלפון או את כתובת האינטרנט ובחר שיחת אינט'.

- לביצוע שיחת אינטרנט לכתובת אינטרנט שאינה מתחילה בספרה, לחץ על מקש מספר כלשהו כאשר ההתקן נמצא במצב המתנה פעילה ולאחר מכן לחץ על # למשך מספר שניות לניקוי התצוגה ולמעבר ממצב מספרים למצב אותיות.
  - . הזן את כתובת האינטרנט ולחץ על מקש השיחה.

#### אנשי קשר חסומים

בחר תפריט > אנשי קשר. גלול שמאלה ובחר את שירות שיחות האינטרנט מתוך הרשימה.

אנשי קשר חסומים אינם יכולים לראות את מצבך המקוון.

כדי לראות את אנשי הקשר החסומים שלך, בחר אפשרויות > הצגת רשימת חסומים.

להוספת איש קשר לרשימת אנשי הקשר החסומים שלך, גלול אל איש הקשר ובחר אפשרויות > חסימת אנשי קשר.

לביטול חסימה של איש קשר, גלול אל איש הקשר ובחר אפשרויות > ביטול חסימה. כאשר אתה מבטל חסימה של איש קשר, אתה מאפשר לו לראות את המצב המקוון שלך.

## ניהול של שירותי שיחות אינטרנט

בחר תפריט > כלים > קישוריות > הגד' אינטר'.

כדי להוסיף שירות שיחות אינטרנט חדש, בחר הורדה.

#### הגדרות שיחות אינטרנט

בחר תפריט > אנשי קשר. נווט שמאלה, ואחר כך בחר את שירות שיחות האינטרנט מהרשימה.

כדי להציג או לערוך הגדרות שיחות אינטרנט, בחר אפשרויות > הגדרות ואחר כך בחר מבין האפשרויות הבאות:

קישוריות שירות – בחר את הגדרות היעד עבור
 קישוריות שיחות אינטרנט וערוך את פרטי היעד.

לשינוי יעד, גלול אל השירות ובחר שינוי.

- בקשות זמינות בחר אם לקבל באופן אוטומטי את כל
  בקשות הנוכחות הנכנסות ללא שאילתת אישור.
  - פרטי שירות הצג מידע טכני על השירות שנבחר.

## 📧 אנשי קשר (ספר טלפונים)

ב'אנשי קשר', באפשרותך לבחור ולעדכן פרטי אנשי קשר, כגון מספרי טלפון, כתובות או כתובות דואר אלקטרוני, של אנשי הקשר שלך. באפשרותך להוסיף לכרטיס של איש קשר צלצול אישי או תמונה ממוזערת. באפשרותך גם ליצור קבוצות אנשי קשר, המאפשרות לשלוח הודעות טקסט או דואר אלקטרוני למספר נמענים בו-זמנית.

## שמירה ועריכה של שמות ומספרים

- להוספת איש קשר חדש לרשימת אנשי הקשר, בחר.
  אפשרויות > איש קשר חדש.
  - .2 מלא את השדות הרצויים ובחר בוצע.

לעריכת אנשי קשר, בחר איש קשר ואפשרויות > עריכה.

## ניהול שמות ומספרי טלפון

למחיקת כרטיס איש קשר, בחר כרטיס ולחץ על C.

למחיקת מספר כרטיסי אנשי קשר בו-זמנית, בחר אפשרויות > סימון/ביטול סימון כדי לסמן את כרטיסי אנשי הקשר הרצויים ולחץ על C למחיקה.

לשליחת מידע איש קשר, בחר כרטיס, אפשרויות > שליחת כרטיס ביקור ואת האפשרות הרצויה.

להאזנה לתווית הקולית המשויכת לאיש הקשר, בחר כרטיס איש קשר ובחר אפשרויות > פרטי תווית קולית > השמעת תווית קולית.

## מספרים וכתובות המוגדרים כברירות מחדל

באפשרותך להקצות מספרי ברירת מחדל או כתובות ברירת מחדל לאיש קשר. אם לאיש קשר יש כמה מספרים או כתובות, באפשרותך להתקשר או לשלוח הודעה בקלות למספר או לכתובת מסוימים. מספר ברירת המחדל משמש גם בחיוג קולי.

- . ברשימת אנשי הקשר, בחר איש קשר.
  - .2 בחר אפשרויות > ברירות מחדל.
- בחר ברירת מחדל, שאליה ברצונך להוסיף מספר או כתובת, ובחר הקצאה.
- . בחר מספר או כתובת שברצונך לקבוע כברירת מחדל.

מספר ברירת המחדל, או כתובת ברירת המחדל, יסומנו בקו תחתון בתצוגת איש הקשר.

## צלצולים, תמונות וטקסט של התראת שיחה עבור אנשי קשר

באפשרותך להגדיר צלצול עבור איש קשר או קבוצה, תמונה וטקסט של התראת שיחה עבור איש קשר. כאשר איש הקשר מתקשר אליך, ההתקן מפעיל את הצלצול שנבחר ומציג את הטקסט של התראת השיחה או התמונה (אם מספר הטלפון של המתקשר נשלח עם השיחה וההתקן שברשותך מזהה אותו).
להגדרת צלצול עבור איש קשר או קבוצת אנשי קשר, בחר את איש הקשר או את קבוצת אנשי הקשר ובחר אפשרויות > סוג צלצול וצלצול.

להגדרת טקסט של התראת שיחה עבור איש קשר, בחר את איש הקשר ואפשרויות > הוספת טקסט לשיחה. הזן את טקסט השיחה ובחר אישור.

להוספת תמונה לאיש קשר שנשמר בזיכרון ההתקן, בחר את איש הקשר, בחר אפשרויות > הוספת תמונה ותמונה מתמונות.

להסרת הצלצול, בחר צלצול ברירת מחדל מרשימת הצלצולים.

להצגה, שינוי או הסרה של התמונה מאיש קשר, בחר את איש הקשר, בחר אפשרויות > תמונה ואת האפשרות הרצויה.

# העתקת אנשי קשר

בעת פתיחת רשימת אנשי הקשר בפעם הראשונה, ההתקן שואל אותך אם ברצונך להעתיק שמות ומספרים מכרטיס ה-SIM להתקן.

להתחלת ההעתקה, בחר אישור.

אם אין ברצונך להעתיק את אנשי הקשר מכרטיס ה-SIM להתקן, בחר **ביטול**. ההתקן שואל אם ברצונך להציג את אנשי הקשר של כרטיס ה-SIM בספריית אנשי הקשר. להצגת אנשי הקשר, בחר אישור. רשימת אנשי הקשר נפתחת והשמות המאוחסנים בכרטיס ה-SIM שברשותך מצוינים באמצעות ஊ.

# SIM שירותי

לקבלת מידע על זמינות של שירותי כרטיס SIM ומידע על השימוש בהם, פנה לספק כרטיס ה-SIM. ספק זה עשוי להיות ספק השירות או ספק אחר.

# SIM-אנשי קשר ב

להוספת השמות והמספרים המאוחסנים בכרטיס ה-SIM לרשימת אנשי הקשר ב'אנשי קשר', בחר אפשרויות > הגדרות > אנשי קשר להצגה > זיכרון SIM. באפשרותך להוסיף ולערוך אנשי קשר ב-SIM או להתקשר אליהם.

המספרים הנשמרים ב'אנשי קשר' לא נשמרים באופן אוטומטי בכרטיס ה-SIM. לשמירת מספרים בכרטיס ה-SIM, בחר איש קשר ואפשרויות > העתקה > SIM זיכרון.

## חיוג קבוע

 בחר תפריט > אנשי קשר, ואחר כך בחר אפשרויות > מספרי SIM > אנשי קשר קבועים מראש.

באמצעות השירות חיוג קבוע, תוכל להגביל שיחות מההתקן שברשותך למספרי טלפון מסוימים. לא כל כרטיסי ה-SIM תומכים בשירות החיוג הקבוע. למידע נוסף, פנה לספק השירות שלך.

כשמופעלות תכונות אבטחה להגבלת שיחות (כמו חסימת שיחות, קבוצת משתמשים סגורה ומספרי טלפון קבועים), ייתכן שתוכל לחייג למספר החירום הרשמי שתוכנת בהתקן שברשותך. לא ניתן להפעיל חסימת שיחות והפניית שיחות במקביל. קוד PIN2 דרוש כדי להפעיל או לבטל חיוג קבוע, וכדי לערוך את אנשי הקשר לחיוג קבוע. לקבלת קוד PIN2, פנה לספק השירות שלך.

בחר אפשרויות, ואחר כך בחר מבין האפשרויות הבאות:

- הפעלת חיוג קבוע הפעל את פונקציית החיוג הקבוע.
  - ביטול חיוג קבוע בטל את פונקציית החיוג הקבוע.
  - איש קשר חדש ב-SIM הזן את שם איש הקשר ואת
     מספר הטלפון שאליו יותרו שיחות.
- הוספה מאנשי קשר העתק איש קשר מרשימת אנשי
   הקשר לרשימת החיוג הקבוע.

כדי לשלוח הודעות טקסט לאנשי קשר ב-SIM כאשר שירות החיוג הקבוע פעיל, עליך להוסיף את המספר של מוקד הודעות הטקסט לרשימת החיוג הקבוע.

# ניהול קבוצות אנשי קשר

#### יצירת קבוצות אנשי קשר

- . ב'אנשי קשר', גלול ימינה לפתיחת רשימת הקבוצות.
  - . בחר אפשרויות > קבוצה חדשה.
- כתוב שם עבור הקבוצה או השתמש בשם ברירת המחדל ובחר אישור.
  - . בחר את הקבוצה ואפשרויות > הוספת חברים.
- 5. גלול אל איש קשר ולחץ על מקש הגלילה כדי לסמן כל איש קשר שברצונך להוסיף.
  - . בחר אישור.
- לשינוי שם של קבוצה, בחר אפשרויות > שינוי שם, הזן את השם החדש ובחר אישור.

#### הסרת חברים מקבוצה

- . ברשימת הקבוצות, בחר את הקבוצה שברצונך לשנות.
- . גלול אל איש הקשר ובחר אפשרויות > הסרה מהקבוצה.
  - . להסרת איש הקשר מהקבוצה, בחר כן.

# התאמה אישית של ההתקן

באפשרותך להתאים אישית את ההתקן באמצעות שינוי מצב ההמתנה, התפריט הראשי, הצלילים, ערכות הנושא או גודל הגופן. ניתן לגשת לרוב אפשרויות ההתאמה האישית, כגון שינוי גודל הגופן, דרך הגדרות ההתקן.

# שינוי המראה של ההתקן

בחר תפריט > כלים > הגדרות, ואחר כך בחר הגדרות > כללי > התאמה אישית > ערכות נושא.

השתמש בערכות נושא כדי לשנות את מראה התצוגה (לדוגמה, תמונת הרקע והסמלים).

> כדי לשנות את ערכת הנושא המשמשת את כל היישומים בהתקן שברשותך, בחר כללית.

לתצוגה מקדימה של ערכת נושא לפני הפעלתה, בחר אפשרויות > תצוגה מקדימה. להפעלת ערכת הנושא, בחר אפשרויות > הגדרה. ערכת הנושא הפעילה מצוינת באמצעות הסמל ∕∕ץ.

ערכות הנושא שבכרטיס זיכרון תואם (אם הוכנס) מסומנות באמצעות הסמל []]. ערכות הנושא שבכרטיס הזיכרון אינן זמינות אם כרטיס הזיכרון לא הוכנס להתקן. אם ברצונך להשתמש בערכות הנושא השמורות בכרטיס הזיכרון ללא כרטיס הזיכרון, שמור תחילה ערכות אלו בזיכרון ההתקן או בזיכרון חיצוני.

לשינוי פריסת התפריט הראשי, בחר תצוגת תפריט.

כדי לקבוע תמונת רקע או מצגת שקופיות של תמונות מתחלפות כרקע במצב המתנה, בחר תמונת רקע > תמונה או מצגת תמונות.

כדי לשנות את הרקע של בועת השיחה המוצגת כשנכנסת שיחה, בחר תמונת שיחה.

# ערכות שמע

בחר תפריט > כלים > הגדרות > כללי > התאמה אישית > ערכות נושא ו-ע' נושא שמע.

בערכות שמע, באפשרותך לבחור סכימת צליל כגון 'שטח' כדי לכסות את כל אירועי ההתקן, כגון שיחה, סוללה מתרוקנת ואירועים מכניים. הצלילים יכולים להיות צלצולים, תוויות קוליות מסונתזות או צירוף של השניים.

בחר ערכת שמע פעילה ואת סכימת הצליל שבה ברצונך להשתמש כערכת השמע הפעילה. הפעלת ערכת שמע משנה את כל הגדרות הצליל הקודמות. לחזרה לשימוש בצלילי ברירת המחדל, בחר את ערכת השמע בשם Nokia.

לשינוי הצלילים עבור אירועי ההתקן, בחר קבוצת אירועי התקן, לדוגמה, אירועי תפריט.

להוספת אפקטי תלת-ממד לערכת השמע, בחר אפשרויות > צלילי צלצול 3D.

לשינוי השפה המשמשת עבור התווית הקולית המסונתזת, בחר אפשרויות > קביעת שפת דיבור.

אם שינית את הצלילים של אירועי ההתקן, לשמירת ערכת הנושא, בחר אפשרויות > שמירת ערכת נושא.

#### הגדרת צלילים עבור אירועים

להשבתת הצליל של אירוע התקן, בחר את קבוצת האירועים של ההתקן, את אירוע ההתקן ושקט.

להגדרת תווית קולית מסונתזת כצליל עבור אירוע התקן, בחר את קבוצת אירועי ההתקן, את אירוע ההתקן ודיבור. הזן את הטקסט הרצוי ובחר אישור. אפשרות זו אינה זמינה אם בחרת את האפשרות אמור את שם המתקשר ב'פרופילים'.

# הגדר צלילים

בחר תפריט > כלים > הגדרות, ואחר כך בחר כללי > התאמה אישית > פרופילים.

לשינוי פרופיל, גלול אל הפרופיל ובחר אפשרויות > התאמה אישית.

כדי לקבוע סוגי צלצולים, בחר סוג צלצול ואחר כך בחר סוג צלצול כלשהו. כדי לבחור סימנייה ולפתוח חיבור לדף אינטרנט לשם הורדה של צלילים נוספים, בחר הורדת צלילים (שירות רשת).

כדי להגדיר צלילים אחרים, כמו צלילי מקשים וצלילי אזהרה, בחר את ההגדרה הרצויה.

אם ברצונך ששם המתקשר יושמע כאשר ההתקן מצלצל, בחר אפשרויות > התאמה אישית > אמור את שם המתקשר > מופעל. שם המתקשר חייב להיות שמור ברשימה אנשי קשר.

# צלילי 3D צלילי

בחר תפריט > כלים > צלילי צלצול 3D.

באמצעות צלילי 3D באפשרותך להפעיל אפקטי צליל תלת-ממדיים עבור צלצולים. לא כל סוגי הצלצולים תומכים באפקטי 3D.

להפעלת אפקטי 3D, בחר אפקטים של צל' צלצול 3D > and the address and the address and a start and the address and a

כדי לשנות את אפקט התלת-ממד שחל על הצלצול, בחר מאפייני קול ואת האפקט הרצוי.

לשינוי האפקט, בחר מבין ההגדרות הבאות:

- מהירות מסלול גלול שמאלה או ימינה לכוונון המהירות
   של מעבר הקול מכיוון אחד לאחר. הגדרה זו אינה זמינה
   עבור כל סוגי הצלצולים.
  - הדהוד בחר את סוג ההד.
- אפקט דופלר בחר מופעל כדי שהצלצול יישמע חזק יותר כשאתה קרוב להתקן וחלש יותר כשאתה רחוק ממנו. כשאתה מתקרב להתקן, הצלצול נשמע חזק יותר וכאשר אתה מתרחק הוא נשמע חלש יותר. הגדרה זו אינה זמינה עבור כל סוגי הצלצולים.

להאזנה לסוג הצלצול עם אפקט התלת-ממד, בחר אפשרויות > נגן צליל. אם תאפשר צלצולי 3D אך לא תבחר אפקט תלת-ממד כלשהו, תוחל על הצלצול הרחבת סטריאו.

לשינוי עוצמת הקול של הצלצול, בחר כלים > פרופילים > אפשרויות > התאמה אישית > עוצמת צלצול.

## שינוי מצב המתנה

< כדי לשנות את המראה של מצב ההמתנה, בחר תפריט</p> < התאמה אישית < כלים > הגדרות ואחר כך בחר כללי מצב המתנה. בתצוגת ההמתנה הפעילה מוצגים קיצורי דרך

> ליישומים ואירועים מיישומים שונים, כמו לוח שנה, דואר אלקטרוני ונגו המוסיקה.

לשינוי הקיצורים של מקשי הבחירה או הסמלים של קיצורי ררירת המחדל רמצר המחוה < פעילה, בחר כלים > הגדרות > כללי > התאמה אישית > מצב המתנה > קיצורי דרר.

כדי לשנות את השעון המוצג במצב המתנה, בחר תפריט > יישומים > שעון ואחר כך בחר אפשרויות > הגדרות > סוג שעון.

באפשרותך גם לשנות את תמונת הרקע המוצגת במצב המתנה או את התמונה המוצגת במצב חיסכון בכוח בהגדרות ההתקן.

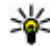

טיפ: כדי לבדוק אם קיימים יישומים פועלים ברקע, 💵 לחץ והחזק את מקש התפריט.כדי לסגור את היישומים שאינך משתמש בהם, נווט אל יישום כלשהו ברשימה ואחר כך לחץ **)**. השארת יישומים פועלים ברקע מגבירה את צריכת החשמל מהחוללה.

# שינוי התפריט הראשי

- ×-

ovi 🗙

2

כדי לשנות את התצוגה של התפריט הראשי, בחר בתפריט < הראשי תפריט > כלים > הגדרות ואחר כך בחר כללי התאמה אישית > ערכות נושא > תצוגת תפריט. תוכל לשנות את התפריט הראשי כך שיוצג כרשת, רשימה, תצוגת ח .V או תצוגת

< כדי לארגן מחדש את התפריט הראשי, בחר אפשרויות העברה, העברה לתיקייה או תיקייה חדשה. תוכל להעביר יישומים שאתה משתמש בהם באופן פחות תכוף לתיקיות, ולהציב יישומים שאתה משתמש בהם באופו יותר תכוף בתפריט הראשי.

# ניהול זמן

# ניהול זמן שעון ⊚

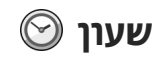

## שעון מעורר

בחר תפריט > יישומים > שעוו.

להצגת התזכורות הפעילות והלא פעילות שלך, פתח את כרטיסיית התזכורות. להגדרת התראה חדשה, בחר אפשרויות > התראה חדשה. במקרה הצורך, הגדר את החזרה. כאשר תזכורת פעילה, מוצג הסמל Ω.

לכיבוי התזכורת המושמעת, בחר עצירה. כדי להפסיק את ההתראה למשך פרק זמן מסוים, בחר נודניק. אם ההתקן שברשותר כבוי כאשר התראה אמורה לפעול, ההתקו מפעיל את עצמו ומשמיע את צליל ההתראה.

טיפ: להגדרת פרק הזמן שלאחריו נשמעת שוב 💥 התזכורת כאשר היא מוגדרת במצב נודניק, בחר אפשרויות > הגדרות > זמן נודניק לתזכורת.

לביטול התראה, בחר אפשרויות > הסרת התראה.

לשינוי הגדרות השעה, התאריך וסוג השעון, בחר אפשרויות > הגדרות.

# שעון עולמי

בחר תפריט > יישומים > שעון.

להצגת השעה במקומות שונים, פתח את כרטיסיית השעון > העולמי. להוספת מיקומים לרשימה, בחר אפשרויות הוספת מיקום. ניתן להוסיף לרשימה עד 15 מיקומים.

להגדרת המיקום הנוכחי שבו אתה נמצא, גלול אל מיקום ובחר אפשרויות > הגדר כמיקום נוכחי. המיקום מוצג בתצוגה הראשית של השעוו, והשעה בהתקו משתנה בהתאם למיקום שנבחר. ודא שהשעה נכונה ותואמת לאזור הזמן שלך.

# הגדרות שעון

בחר אפשרויות > הגדרות.

לשינוי השעה או התאריך בחר שעה או תאריך.

לשינוי השעון שמוצג במסך הבית, בחר סוג שעון > אנלוגי או דיגיטלי.

כדי לאפשר לרשת הסלולרית לעדכן את השעה, התאריך ואזור < הזמן במכשיר (שירות רשת) בחר עדכון שעה אוטומטי מופעל.

כדי לשנות את סוג ההתראה, בחר צליל התראת שעון.

# לוח שנה 🔟

כדי לפתוח את לוח השנה, בחר תפריט > לוח-שנה.

# תצוגות לוח שנה

למעבר בין תצוגת חודש, שבוע ומטלה, בחר אפשרויות > תצוגת חודש, תצוגת שבוע או תצוגת מטלות.

לשינוי היום הראשון של השבוע, התצוגה המוצגת בעת פתיחת לוח השנה או הגדרות התזכורת של לוח השנה, בחר אפשרויות > הגדרות.

למעבר לתאריך מסוים, בחר אפשרויות > מעבר לתאריך. למעבר ליום הנוכחי, לחץ על #.

# יצירת ערך בלוח השנה

- להוספת ערך חדש בלוח השנה, גלול אל התאריך הרצוי,
   בחר אפשרויות > ערך חדש ומבין האפשרויות הבאות:
  - פגישה הוספת תזכורת לפגישה.
- בקשת פגישה יצירה ושליחה של בקשת פגישה
   חדשה. כדי שתוכל לשלוח בקשות, יש להגדיר תיבת
   דואר בהתקן.
  - תזכיר כתיבת הערה כללית עבור היום.
- יום שנה הוספת תזכורת על ימי הולדת או תאריכים
   מיוחדים (הרשומות יחזרו כל שנה).
- מטלה הוספת תזכורת למשימה שיש להשלים לפני תאריך מסוים.

.<sup>2</sup> להוספת תיאור לערך, בחר אפשרויות > הוספת תיאור.

.3 לשמירת הערך, בחר בוצע.

טיפ: בתצוגת יום, שבוע או חודש בלוח השנה, לחץ על 🙀 מקש (0-9). רשומת פגישה תיפתח, והתווים שתזין

יתווספו לשדה הנושא. בתצוגת המטלות, ייפתח ערך מטלה.

כאשר נשמעת תזכורת של לוח השנה, בחר <mark>השתקה</mark> כדי להשתיק את ההתראה.

לעצירת תזכורת לוח השנה, בחר עצירה.

להעברת התזכורת למצב נודניק, בחר נודניק.

להגדרת פרק הזמן שלאחריו נשמעת שוב התזכורת של לוח השנה כאשר היא מוגדרת למצב נודניק, בחר אפשרויות > הגדרות > זמן נודניק לתזכורת.

# ניהול ערכי לוח שנה

למחיקת מספר אירועים בו-זמנית, פתח את תצוגת החודש ובחר אפשרויות > מחיקת ערך > לפני תאריך או כל הערכים.

לסימון משימה כמשימה שבוצעה בתצוגת המטלות, בחר את המשימה ואפשרויות > סמן כבוצעה.

לשליחת ערך לוח שנה להתקן תואם, בחר אפשרויות > שליחה. אם ההתקן האחר אינו תומך בזמן אוניברסלי מתואם (UTC), מידע השעה של ערכי לוח שנה המתקבלים בהתקן עשוי שלא להיות מוצג כהלכה.

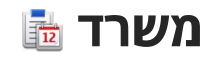

# מנהל קבצים 🔄

בחר תפריט > יישומים > משרד > מנ' קבצים.

# אודות מנהל הקבצים

בחר תפריט > יישומים > משרד > מנ' קבצים.

באמצעות 'מנהל הקבצים', באפשרותך לעיין בקבצים, לנהל ולפתוח אותם.

האפשרויות הזמינות עשויות להשתנות.

כדי למפות או למחוק כוננים, או כדי לקבוע הגדרות עבור כונו מרוחק תואם המחובר להתקן, בחר אפשרויות > כוננים מרוחקים.

## איתור וסידור של קבצים

בחר תפריט > יישומים > משרד > מנ' קבצים.

לאיתור קובץ, בחר אפשרויות > חיפוש. הזן מונח חיפוש התואם לשם הקובץ.

כדי להעביר ולהעתיק קבצים ותיקיות, או כדי ליצור תיקיות חדשות, בחר אפשרויות > ארגון.

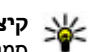

קיצור: להחלת פעולות על פריטים מרובים בבת אחת, 🙀 סמן את הפריטים. לסימון או ביטול סימון של פריטים, לחץ על #.

# ניהול כרטיס זיכרון

בחר תפריט > יישומים > משרד > מנ' קבצים.

אפשרות זו זמינה רק אם כרטיס זיכרון תואם הוכנס להתקן. בחר אפשרויות, ולאחר מכן בחר מבין ההגדרות הבאות:

- אפשרויות כרטיס זיכרון שנה שם או פרמט כרטיס זיכרון.
- סיסמת כרטיס זיכרון סיסמה מגנה על כרטיס זיכרון.
- פתח נעילת כ. זיכרוו בטל נעילה של כרטיס זיכרוו.

## גיבוי קבצים בכרטיס זיכרון

בחר תפריט > יישומים > משרד > מנ' קבצים.

לצורך גיבוי קבצים בכרטיס זיכרון, בחר את סוגי הקבצים שברצונר לגבות ובחר אפשרויות > גיבוי זיכרוו הטלפוו. ודא שבכרטיס הזיכרון יש די שטח פנוי עבור הקבצים שבחרת לגבוח.

# פירמוט רכיב הזיכרון

עם פירמוט מחדש של רכיב הזיכרון, כל הנתונים שבזיכרון אובדים לצמיתות. גבה את הנתונים שברצונך לשמור לפני פירמוט רכיב הזיכרון. באפשרותך להשתמש ב-Nokia Ovi או Suite או Nokia Nseries PC Suite לגיבוי נתונים למחשב תואם. טכנולוגיות של ניהול זכויות דיגיטליות (DRM) עשויות למנוע שחזור של נתונים מסוימים שגובו. לקבלת מידע נוסף

אודות טכנולוגיות ה-DRM שבהן נעשה שימוש עבור התוכן שלך, פנה לספק השירות.

כדי לפרמט רכיב זיכרון, בחר אפשרויות > פרמוט זיכרון חיצוני. אל תפרמט את רכיב הזיכרון באמצעות תוכנת מחשב, מפני שפעולה זו עלולה לגרום לפגיעה בביצועים.

הפירמוט לא מבטיח מחיקה לצמיתות של כל הנתונים הסודיים המאוחסנים ברכיב הזיכרון של ההתקן. פירמוט רגיל רק מסמן את האזור שפורמט כמקום זמין ומוחק את הכתובת לאיתור הקבצים בשנית. ייתכן שהשחזור של נתונים שפורמטו או הוחלפו עדיין יהיה אפשרי באמצעות כלים ותוכנות מיוחדים לשחזור.

# Quickoffice אודות

.Quickoffice < בחר תפריט > יישומים > משרד

Quickoffice כולל את היישומים Quickword להצגת מסמכי Quicksheet Microsoft Word, להצגת גיליונות עבודה של Quickpoint Microsoft Excel, עבור מצגות Microsoft Excel, Quickmanager PowerPoint, באפשרותך להציג מסמכי ,XP Microsoft Office 2000 ו-2003 (תבניות קובץ ,XLS DOC ו-Quickoffice, תוכל גם לערוך אם ברשותך גרסת העורך של Quickoffice, תוכל גם לערוך קבצים.

לא כל תבניות הקובץ או התכונות נתמכות.

## ממיר מטבעות

בחר תפריט > יישומים > משרד > ממיר.

בחר סוג > מטבע. כדי לבצע המרת מטבעות, עליך לבחור מטבע בסיס ולהוסיף שערי חליפין. מטבע הבסיס המשמש כברירת מחדל הוא 'בית'. השער של מטבע הבסיס הוא תמיד 1.

.1. בחר אפשרויות > שערי מטבעות.

- שם ברירת המחדל עבור פריטי המטבע הוא 'זר'. לשינוי
   שם של מטבע, בחר אפשרויות > שינוי שם מטבע.
  - . הוסף את שערי החליפין עבור המטבעות ובחר בוצע.
- בשדה 'יחידה' השני, בחר את המטבע שאליו ברצונך לבצע את ההמרה.
- .5 בשדה 'כמות' הראשון, הזן את הערך שברצונך להמיר. השדה 'כמות' השני מציג את הערך המומר באופן אוטומטי.

כדי לשנות את מטבע הבסיס, בחר אפשרויות > שערי מטבעות, מטבע ואפשרויות > מוגדר כמטבע בסיס.

כשאתה משנה את מטבע הבסיס, כל שערי החליפין שנקבעו קודם יאופסו ותצטרך להזין שערי חליפין חדשים.

# מחשבון

## 🧾 ביצוע חישובים

בחר תפריט > יישומים > משרד > מחשבון.

למחשבון זה יש רמת דיוק מוגבלת, והוא נועד לביצוע חישובים פשוטים.

לחישוב, הזן את המספר הראשון בחישוב. להסרת מספר בעזרת לוח המקשים, לחץ על C. בחר פונקציה, כגון חיבור או חיסור. הזן את המספר השני בחישוב ובחר =.

# שמירת חישובים

כדי לשמור את התוצאות של חישוב, בחר אפשרויות > זיכרון > שמירה. התוצאה השמורה מחליפה את התוצאה הקודמת שאוחסנה בזיכרון.

כדי לאחזר את התוצאות של חישוב מהזיכרון ולהשתמש בהן בחישוב, בחר אפשרויות > זיכרון > איחזור.

להצגת התוצאה האחרונה שנשמרה, בחר אפשרויות > תוצאה אחרונה. יציאה מהיישום מחשבון או כיבוי ההתקן אינם מנקים את הזכרון. באפשרותך לאחזר את התוצאה האחרונה שנשמרה בפעם הבאה שתפתח את את היישום 'מחשבון'.

# 写 ZIP מנהל קבצי

.Zip < בחר תפריט > יישומים > משרד

באמצעות Zip manager, באפשרותך ליצור קובצי ארכיון חדשים לאחסון קבצים דחוסים בפורמט ZIP; להוסיף קובץ דחוס או ספריה דחוסה (או מספר קבצים או ספריות) לארכיון; להגדיר, למחוק או לשנות את סיסמת הארכיון עבור ארכיונים מוגנים; ולשנות הגדרות, כגון רמת דחיסה וקידוד שמות קובץ.

באפשרותך לשמור את קובצי הארכיון בהתקן הזיכרון או בכרטיס זיכרון.

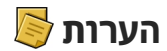

בחר תפריט > יישומים > משרד > פנקס.

באפשרותך ליצור ולשלוח הערות להתקנים תואמים אחרים ולשמור קובצי טקסט פשוט (תבנית קובץ TXT) שהתקבלו ביישום 'הערות'.

לכתיבת הערה, התחל להזין את הטקסט. עורך ההערות נפתח באופן אוטומטי.

לפתיחת הערה, בחר **פתיחה**.

לשליחת הערה להתקנים תואמים אחרים, בחר אפשרויות > שליחה.

לסינכרון או לקביעת הגדרות סינכרון עבור הערה, בחר אפשרויות > סינכרון. בחר הפעלה כדי להפעיל סינכרון או הגדרות כדי להגדיר את הגדרות הסינכרון עבור ההערה.

# 1 Adobe Reader

.Adobe PDF < בחר תפריט > יישומים > Adobe PDF

באמצעות Adobe Reader, באפשרותך לקרוא מסמכי PDF בעזרת ההתקן; לחפש טקסט במסמכים; לשנות הגדרות, כגון רמת זום ותצוגות עמוד; ולשלוח קובצי PDF באמצעות דואר אלקטרוני.

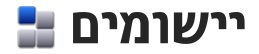

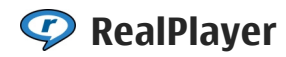

באמצעות היישום RealPlayer, באפשרותך להציג וידאו קליפים, או קובצי מדיה בזרימה דרך הרשת מבלי לשמור אותם ראשית בהתקן.

היישום RealPlayer אינו תומך בהכרח בכל תבניות הקובץ, או בכל הווריאציות של תבניות קובץ מסוימות.

בהשמעה פעילה, במצב תצוגה לרוחב, השתמש במקשי המדיה לשליטה בנגן.

# הפעלת וידאו קליפים

.RealPlayer < בחר תפריט איישומים

להפעלת וידאו קליפ, בחר וידאו קליפים וקליפ.

להצגת רשימה של קבצים שהופעלו לאחרונה, בתצוגה הראשית של היישום, בחר <mark>הוצגו לאחרונה</mark>.

ברשימה של וידאו קליפים, גלול אל קליפ, בחר אפשרויות ומבין האפשרויות הבאות:

- שימוש בווידאו קליפ הקצה וידאו לאיש קשר או הגדר אותו כצלצול.
- סימון/ביטול סימון סמן פריטים ברשימה כדי לשלוח
   או למחוק פריטים מרובים בכל פעם.
  - הצגת פרטים הצג פריטים של הפריט שנבחר, כגון
     תבנית, רזולוציה ומשך.
- הגדרות ערוך את ההגדרות עבור הפעלת וידאו וזרימה. •

# הזרמת תוכן דרך הרשת הסלולרית

ב-RealPlayer, ניתן לפתוח רק קישור RTSP. עם זאת, היישום RealPlayer יפעיל קובץ RAM אם אתה פותח קישור HTTP אליו בדפדפן.

.RealPlayer < בחר תפריט יישומים

להזרמת תוכן בשידור חי (שירות רשת), בחר קישורי זרימה וקישור. כמו כן, באפשרותך לקבל קישור זרימה בהודעת טקסט או בהודעת מולטימדיה, או לפתוח קישור בדף אינטרנט. לפני התחלת הזרימה של תוכן דרך הרשת, ההתקן יתחבר לאתר ויתחיל להוריד את התוכן. התוכן לא נשמר בהתקן.

# הגדרות RealPlayer

.RealPlayer < בחר תפריט יישומים

ייתכן שתקבל את הגדרות ה-RealPlayer בהודעה מיוחדת מספק השירות. למידע נוסף, פנה אל ספק השירותים שלך.

> לבחירת ההגדרות עבור הווידאו, בחר אפשרויות > הגדרות > וידיאו.

לבחירה אם להשתמש בשרת Proxy, לשינוי נקודת הגישה המשמשת כברירת מחדל ולהגדרת טווח היציאות המשמש להתחברות, בחר אפשרויות > הגדרות > זרימה. לקבלת ההגדרות הנכונות, פנה לספק השירות.

יישומים

120

- לעריכת ההגדרות המתקדמות, בחר אפשרויות > הגדרות > זרימה > רשת > אפשרויות > הגדרות מתקדמות.
- . לבחירת רוחב פס עבור סוג רשת, בחר את סוג הרשת ואת הערך הרצוי.

לעריכת רוחב הפס בעצמך, בחר מוגדר-משתמש.

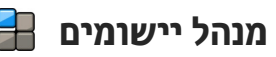

באמצעות 'מנהל יישומים', באפשרותך לראות את חבילות התוכנה המותקנות בהתקן. באפשרותך להציג פרטים אודות יישומים מותקנים, להסיר יישומים ולקבוע הגדרות התקנה.

לחץ על 😚 ובחר התקנה > מנ. יישומים.

באפשרותך להתקין שני סוגים של יישומים ותוכנות בהתקן:

- יישומי J2ME שמבוססים על טכנולוגיית Java, עם הסיומת
   jad. או jad
  - יישומים ותוכנות אחרים המתאימים למערכת ההפעלה
     Symbian, עם הסיומת siss.

התקן רק תוכנות המיועדות במיוחד עבור ההתקן שברשותך: Nokia N86 8MP. ספקי תוכנה יציינו לעתים קרובות את מספר הדגם הרשמי של מוצר זה: N86-1.

#### התקנת יישומים ותוכנות

באפשרותך להעביר קובצי התקנה להתקן ממחשב תואם, להורידם במהלך גלישה או לקבלם בהודעת מולטימדיה, כקובץ מצורף להודעת דואר אלקטרוני או באמצעות שיטות קישוריות אחרות, כגון קישוריות Bluetooth. באפשרותך להשתמש

ביישום Nokia Ovi Suite שב-Nokia Application Installer כדי להתקין יישום בהתקן.

סמלים במנהל היישומים מציינים את הפרטים הבאים:

.sisx יישום sis. או אי 🖏

Java™ יישום עַ

היישום אינו מותקן במלואו 🗂

היישום מותקן ברכיב הזיכרון 🗊

היישום מותקן בכרטיס הזיכרון 🔳

שוב: התקן והשתמש רק ביישומים ובתוכנות אחרות ממקורות אמינים, כגון יישומים שהם Symbian Signed או יישומים שעברו את בדיקת ™Java Verified.

לפני ההתקנה, שים לב לדברים הבאים:

להצגת סוג היישום, מספר הגרסה והספק או היצרן של
 היישום, בחר אפשרויות > הצגת פרטים.

להצגת פרטי תעודת האבטחה של היישום, בחר פרטים: > תעודות: > הצגת פרטים.

אם תתקין קובץ המכיל עדכון או תיקון ליישום קיים, תוכל לשחזר את היישום המקורי רק אם יש ברשותך את קובץ ההתקנה המקורי או עותק גיבוי מלא של חבילת התוכנה שהוסרה. כדי לשחזר את היישום המקורי, הסר את היישום והתקן אותו שוב מקובץ ההתקנה המקורי או מעותק הגיבוי. להתקנת יישומי Java דרוש קובץ ה-JAR. אם קובץ זה חסר, ייתכן שההתקן יבקש ממך להורידו. אם לא הוגדרה נקודת גישה עבור היישום, תתבקש לבחור אחת. בעת ההורדה של קובץ ה-JAR, ייתכן שתתבקש להזין שם משתמש וסיסמה

כדי לגשת לשרת. תקבל פרטים אלה מהספק או מיצרן היישום.

להתקנת יישום או תוכנה, בצע את הפעולות הבאות:

- לאיתור קובץ התקנה, בחר תפריט > הגדרות ומנ.
   יישומים. לחלופין, חפש קובצי התקנה באמצעות 'מנהל הקבצים', או בחר הודעות > דואר נכנס ופתח הודעה שמכילה קובץ התקנה.
- ב'מנהל יישומים', בחר אפשרויות > התקנה. ביישומים אחרים, בחר את קובץ ההתקנה כדי להתחיל בהתקנה.

במהלך ההתקנה, ההתקן מציג מידע לגבי התקדמות ההתקנה. אם אתה מתקין יישום ללא חתימה או תעודה דיגיטלית, ההתקן מציג אזהרה. המשך בהתקנה רק אם אתה בטוח במקור ובתוכן של היישום.

להפעלת יישום מותקן, בחר את היישום. אם לא הוגדרה תיקיית ברירת מחדל עבור היישום, הוא יותקן בתיקייה התקנה בתפריט הראשי.

להצגת חבילות התוכנה שהותקנו או הוסרו, ומועד ההתקנה או ההסרה, בחר אפשרויות > הצגת יומן.

חשוב: ההתקן שברשותך יכול לתמוך ביישום אנטי-וירוס אחד בלבד. הפעלת יותר מיישום אנטי-וירוס אחד עלולה להשפיע על הביצועים ועל הפעולה של ההתקן, או לגרום לו להפסיק לפעול.

לאחר התקנת יישומים בכרטיס זיכרון תואם, קובצי ההתקנה (sisx, .sis.) יישארו בזיכרון ההתקן. הקבצים עלולים להשתמש בכמויות גדולות של זיכרון, ולמנוע ממך שמירה של קבצים אחרים. כדי לשמור על זיכרון מספיק, השתמש ב-Nokia

Ovi Suite כדי לגבות קובצי התקנה אל מחשב תואם ואחר כך השתמש במנהל הקבצים כדי להסיר את קובצי ההתקנה מזיכרון ההתקן. אם sis. הוא קובץ מצורף להודעה, מחק את ההודעה מהתיקייה דואר נכנס שבתיקייה הודעות.

### הסרת יישומים ותוכנות

בחר תפריט > יישומים > מנ. יישומים.

גלול אל חבילת תוכנה ובחר אפשרויות > הסרת התקנה. בחר כן לאישור.

אם תסיר את התוכנה, תוכל להתקין אותה מחדש רק אם יש ברשותך את חבילת התוכנה המקורית או גיבוי מלא של חבילת התוכנה שהסרת. אם תסיר חבילת תוכנה, ייתכן שלא תוכל עוד לפתוח מסמכים שנוצרו עם תוכנה זו.

אם חבילת תוכנה אחרת תלויה בחבילת התוכנה שהסרת, ייתכן שחבילת התוכנה האחרת תפסיק לפעול. לקבלת מידע נוסף, עיין בתיעוד של חבילת התוכנה המותקנת.

# הגדרות מנהל היישומים

בחר תפריט > יישומים > מנ. יישומים.

בחר אפשרויות > הגדרות, ומתוך הרשימה הבאה:

- התקנת תוכנה בחר אם ניתן יהיה להתקין תוכנת
   Symbian ללא חתימה דיגיטלית מאומתת.
- בדיקת תעודה מקוונות בדוק את התעודות המקוונות לפני התקנת יישום כלשהו.
  - כתובת אינטרנט מחדל הגדר את הכתובת שתשמש
     כברירת מחדל עבור בדיקת תעודות מקוונות.

יישומי Java מסוימים עשויים לדרוש שליחת הודעה, או שהחיבור לרשת יתבצע דרך נקודת גישה ספציפית לשם הורדת נתונים או רכיבים נוספים.

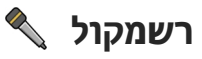

בחר תפריט > יישומים > רשמקול.

באמצעות היישום 'רשמקול', באפשרותך להקליט תזכירים קוליים ושיחות טלפון.

לא ניתן להשתמש ביישום רשמקול כששיחת נתונים או כשחיבור GPRS פעילים.

להקלטת קליפ קולי, בחר 💽.

להפסקת ההקלטה של קליפ קולי, בחר 🔳.

להאזנה לקליפ הקולי, בחר 💽.

לבחירת איכות ההקלטה או המיקום לשמירת הקליפים הקוליים, בחר אפשרויות > הגדרות.

קליפים קוליים מוקלטים נשמרים בתיקייה 'קליפים קוליים' בגלריה.

כדי להקליט שיחת טלפון, פתח את הרשמקול במהלך שיחת טלפון, ובחר ו שני הצדדים שומעים צליל מסוים בפרקי זמן קבועים במהלך ההקלטה.

# דיבור Ђ

בחר תפריט > יישומים > דיבור.

בעזרת היישום 'דיבור', באפשרותך להגדיר את השפה, הקול ומאפייני הקול עבור קורא ההודעות.

להגדרת השפה עבור קורא ההודעה, בחר שפה. להורדת שפות נוספות להתקן שברשותך, בחר אפשרויות > הורדת שפות.

**טיפ:** בעת הורדת שפה חדשה, עליך להוריד לפחות קול אחד עבור שפה זו.

להגדרת קול הדיבור, בחר קול. הקול תלוי בשפה שנבחרה.

להגדרת קצב הדיבור, בחר מהירות.

להגדרת עוצמת הדיבור, בחר עוצמת קול.

להצגת פרטי קול, פתח את כרטיסיית הקול ובחר את הקול ואפשרויות > פרטי קול. להאזנה לקול, בחר את הקול ואפשרויות > השמע קול.

למחיקת שפות או קולות, בחר את הפריט ואפשרויות > מחיקה.

#### הגדרות קורא ההודעות

לשינוי של הגדרות קורא ההודעות, פתח את הכרטיסייה הגדרות וקבע את ההגדרות הבאות:

- זיהוי שפה הפעלת זיהוי אוטומטי של שפת קריאה.
- קריאה רציפה הפעלת קריאה רציפה של כל ההודעות שנבחרו.
  - הנחיות בדיבור הגדרת קורא ההודעות להוספת
     בקשות להודעות.
- מקור שמע האזנה להודעות דרך הדיבורית או הרמקול.

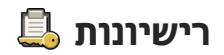

כדי להציג רישיונות של הרשאות דיגיטליות, בחר תפריט
 יישומים > רישיונות.

#### ניהול זכויות דיגיטליות

בעלי תכנים עשויים להשתמש בסוגים שונים של טכנולוגיות לניהול הרשאות דיגיטליות (DRM) כדי להגן על קניינם הרוחני, לרבות זכויות יוצרים. התקן זה משתמש בסוגים שונים של תוכנות DRM כדי לגשת לתכנים מוגני הרשאות דיגיטליות. בעזרת התקן זה באפשרותך לגשת לתוכן המוגן על-ידי WMDRM 10, 10, 0MA DRM 1-0, 10 10, 01, 01 OMA DRM 1-0, אם תוכנה מסוימת עשויים בעלי תכנים לבקש את ביטול הגישה שלה לתכנים עשויים מוגני הרשאות דיגיטליות. ביטול זה עלול למנוע גם חידוש של תוכן מוגן הרשאות דיגיטליות שכבר קיים בהתקן שברשותך. הביטול של תוכנה כזו לניהול הרשאות דיגיטליות לא ישפיע על השימוש בתכנים שמוגנים בסוגים אחרים של ניהול הרשאות דיגיטליות, או על השימוש בתכנים שאינם מוגנים על-ידי ניהול הרשאות דיגיטליות.

לתוכן, המוגן על ידי ניהול הרשאות דיגיטליות (DRM), מצורף מפתח הפעלה שמגדיר את ההרשאות שלך להשתמש בו.

אם ההתקן שברשותך מכיל תוכן המוגן על ידי OMA DRM, השתמש בתכונת הגיבוי שב-Nokia Ovi Suite כדי לגבות גם את מפתחות ההפעלה וגם את התוכן.

אם ההתקן שברשותך כולל תוכן מוגן WMDRW, גם מפתחות ההפעלה וגם התוכן יאבדו כאשר תפרמט את זיכרון ההתקן. ייתכן שתאבד את מפתחות ההפעלה ואת התוכן, אם הקבצים בהתקן שברשותך ייפגמו. אובדן מפתחות ההפעלה או התוכן

עלול להגביל את היכולת שלך להשתמש שוב באותו תוכן בהתקן. למידע נוסף, פנה אל ספק השירותים שלך.

מפתחות הפעלה מסוימים עשויים להיות קשורים לכרטיס SIM מסוים, והגישה אל התוכן המוגן יכולה להעשות רק כאשר כרטיס ה-SIM מוכנס להתקן.

בתצוגה הראשית, בחר מבין האפשרויות הבאות:

- רישיונות חוקיים להצגת רישיונות המחוברים לקובצי מדיה או שתקופת התוקף שלהם טרם החלה.
- ריש' לא חוקיים להצגת רישיונות שאינם תקפים; פרק הזמן לשימוש בקובץ המדיה חלף או שקיים קובץ מדיה מוגן בהתקן אולם אין עבורו אישור הפעלה מחובר.
  - לא בשימוש להצגת רישיונות שלא מחוברים אליהם
     קובצי מדיה בהתקן.

כדי לרכוש זמן שימוש נוסף עבור קובץ מדיה, בחר רישיון לא תקף ובחר אפשרויות > קבלת רישיון חדש (יש לאפשר הודעות של שירותי אינטרנט).

# הגדרו<mark>ת</mark>

ייתכן שהגדרות מסוימות ייקבעו מראש על ידי ספק השירות שלך, ושלא תוכל לשנות אותן.

# 👞 הגדרות כלליות

בהגדרות הכלליות, תוכל לערוך את ההגדרות הכלליות של ההתקן או לשחזר את ההתקן להגדרות ברירת המחדל המקוריות.

תוכל להתאים את הגדרות התאריך והשעה גם בשעון.

## הגדרות התאמה אישית

בחר תפריט > כלים > הגדרות, ואחר כך בחר כללי > התאמה אישית.

באפשרותך לערוך הגדרות הקשורות לתצוגה, מצב המתנה ופונקציות כלליות בהתקן.

ההגדרה ערכות נושא מאפשרת לך לשנות את מראה התצוגה.

האפשרות פקודות קוליות תפתח את ההגדרות עבור היישום פקודות קוליות.

ההגדרה **צלילים** מאפשרת לך לשנות את צלילי לוח השנה והשעון, ואת הפרופיל הפעיל.

#### תצוגה

חיישן אור — גלול שמאלה או ימינה לכוונון חיישן
 התאורה שבוחן את תנאי התאורה ומתאים את בהירות

התצוגה. חיישן האור עשוי לגרום לתצוגה להבהב בתנאי אור חלש.

- גודל גופן לכוונון גודל הטקסט והסמלים בתצוגה.
- פסק-זמן חיסכון כוח בחר את משך הזמן שלאחריו יופעל חיסכון הכוח.
- הודעת פתיחה או לוגו הודעת הפתיחה או הלוגו מוצגים למשך זמן קצר עם כל הפעלה של ההתקן. בחר ברירת מחדל כדי להשתמש בתמונת ברירת המחדל, טקסט כדי לכתוב הודעת פתיחה או תמונה כדי לבחור תמונה מ'תמונות'.
- השהיית תאורה בחר פרק זמן שלאחריו תיכבה תאורת
   הרקע של התצוגה.

#### מצב המתנה

 קיצורי דוך — הקצה קיצורי דוך למקשי הבחירה שייעשה בהם שימוש במצב המתנה ובחר אילו יישומים יוצגו בסרגל הכלים הפעיל.

אם ההמתנה האוטומטית כבויה, באפשרותך להקצות קיצורים בלוח המקשים עבור הלחיצות השונות של מקש הגלילה.

 שינוי תצוגת תפריט — בחר שורת סמלים אופקית כדי להציג סרגל כלים אופקי ואת התוכן מיישומים שונים על המסך. בחר שורת סמלים אנכית כדי להציג סרגל כלים אנכי על המסך. התוכן מיישומים שונים יוסתר. כדי להציג את התוכן, בחר קיצור דרך כלשהו ואחר כך לחץ על מקש הניווט הימני במצב המתנה. בחר בסיסית כדי לבטל את סרגל הכלים הפעיל.

 לוגו מפעיל — הגדרה זו זמינה רק אם קיבלת ושמרת לוגו מפעיל. בחר מופסק אם אינך רוצה שהלוגו יוצג.

#### שפה

שינוי ההגדרות עבור שפת הטלפון או שפת הכתיבה ישפיע על כל היישומים בהתקן עד שתשנה הגדרות אלה שוב.

- שפת הטלפון לשינוי שפת הטקסט בתצוגת ההתקן.
   הגדרה זו משפיעה גם על התבנית המשמשת להצגת תאריך ושעה ועל המפרידים שבשימוש, לדוגמה, בחישובים.
   האפשרות אוטומטית בוחרת את השפה בהתאם למידע שבכרטיס ה-SIM. לאחר שינוי השפה, ההתקן יופעל מחדש.
- שפת כתיבה לשינוי שפת הכתיבה. הגדרה זו משפיעה על התווים הזמינים בעת כתיבת טקסט ושימוש במילון הטקסט החזוי.
- טקסט חזוי להפעלה או ביטול של קלט הטקסט החזוי
   עבור כל העורכים שבהתקן. מילון הטקסט החזוי אינו זמין
   עבור כל השפות.

#### הגדרות אביזר העשרה

בחר תפריט > כלים > הגדרות, ואחר כך בחר כללי > אביזר העשרה.

מחברים של אביזרי העשרה מסוימים מציינים את סוג אביזר ההעשרה שמחובר להתקן.

ההגדרות הזמינות תלויות בסוג אביזר ההעשרה. בחר אביזר העשרה ומבין האפשרויות הבאות:

 פרופיל ברירת מחדל — להגדרת הפרופיל שברצונך להפעיל בכל פעם שתחבר אביזר העשרה תואם מסוים להתקן.

- מענה אוטומטי בחר אם ברצונך להורות להתקן לענות לשיחה נכנסת באופן אוטומטי לאחר 5 שניות. אם סוג הצלצול נקבע לצפצוף יחיד או שקט, המענה האוטומטי יבוטל.
- תאורה קבע אם התאורה תישאר פעילה לאחר פרק זמן מסוים.

#### הגדרת יציאה לטלוויזיה

לשינוי ההגדרות עבור חיבור יציאת הטלוויזיה, בחר יציאת טלוויזיה ומבין האפשרויות הבאות:

- פרופיל ברירת מחדל להגדרת הפרופיל שברצונך
   להפעיל בכל פעם שתחבר להתקן כבל קישוריות וידאו של
   Nokia
- גודל מסך טלוויזיה בחר את יחס הגובה-רוחב של הטלוויזיה: רגיל או מסך רחב עבור טלוויזיות עם מסך רחב.
- שיטת שידור טלוויזיה בחר את מערכת אותות הווידאו
   האנלוגיים התואמת לטלוויזיה שלך.
- מסנן הבהוב לשיפור איכות התמונה המוצגת על מסך הטלוויזיה, בחר מופעל. מסנן ההבהוב עשוי שלא להפחית את ריצוד התמונה בכל מסכי הטלוויזיה.

# הגדרות סליידר

בחר תפריט > כלים > הגדרות, ואחר כך בחר כללי > הגדרות סליידר.

#### בחר מבין האפשרויות הבאות:

- פתיחת הסליידר הורה להתקן לענות לשיחה נכנסת
   כשאתה פותח את הסליידר.
- סגירת הסליידר הורה להתקן לסיים שיחה פעילה כשאתה סוגר את הסליידר.

 הפעלת נעילת מקשים — הורה להתקו לנעול את לוח המקשים כשאתה סוגר את הסליידר.

### הגדרות חיישן וסיבוב תצוגה

כשאתה מפעיל את החיישנים בהתקן שברשותך, תוכל לפקח על פונקציות מסוימות על ידי סיבוב ההתקן.

< בחר תפריט > כלים > הגדרות, ואחר כך בחר כללי הגדרות חיישן.

בחר מבין האפשרויות הבאות:

- חיישנים הפעל אח החיישנים.
- בקרת סיבוב בחר השתקת שיחות ואחר כך בחר נודניק לתזכורות כדי להשתיק שיחות ולהעביר תזכורות למצב נודניק על ידי סיבוב ההתקן כך שהתצוגה תפנה כלפי מטה.

## הגדרות אבטחה

#### SIM-טלפון ו

< הגדרות, בחר כללי > אבטחה > בחר תפריט > כלים > הגדרות, בחר כללי > אבטחה > טלפון וכרטיס SIM ואחר כך בחר מבין האפשרויות הבאות:

- דרישת קוד PIN כשהגדרה זו פעילה, ההתקן יבקש את הקוד בכל הפעלה. ייתכן שבכרטיסי SIM מסוימים לא ניתן יהיה לבטל את הדרישה לקוד PIN.
  - קוד PIN2, קוד PIN2 וקוד נעילה תוכל לשנות את קוד PIN, את קוד PIN2 ואת קוד הנעילה. בקודים אלה ניתן להשתמש בספרות בלבד (**0** עד **9**).

אם שכחת את קוד PIN או את קוד PIN2. פנה לספק השירות שלך. אם שכחת את קוד הנעילה, פנה למוקד Nokia Care או לספק השירות שלר.

הימנע מלהשתמש בקודי גישה הדומים למספרי חירום כדי למנוע חיוג לא מכוון למספר החירום.

- השהיה לנעי' מקשים אוטו' בחר אם לוח המקשים יינעל כשלא נעשה שימוש בהתקן למשך פרק זמן מסוים.
- זמן עד נע' אוט' של הטלפון כדי למנוע שימוש בלתי מורשה בהתקן, תוכל להגדיר השהיה שאחריה ההתקן יינעל באופן אוטומטי. לא ניתן להשתמש בהתקן נעול עד להזנת קוד הנעילה הנכון. כדי לבטל את ההשהיה לנעילת המקשים האוטומטית, בחר ללא.

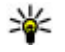

טיפ: כדי לנעול את ההתקן באופן ידני, לחץ על מקש 💥 ההפעלה/כיבוי. רשימה של פקודות תיפתח. בחר נעילת טלפון.

- נעילה אם כרטיס SIM הוחלף תוכל להורות להתקן לבקש את קוד הנעילה כשכרטיס SIM לא מוכר מוכנס לתוכו. ההתקן שומר רשימה של כרטיסי SIM, המוכרים ככרטיסים של בעל ההתקן.
- קבוצת משתמש סגורה תוכל לקבוע קבוצת אנשים שניתן יהיה לחייג אליהם ולקבל מהם שיחות (שירות רשת).
  - אישור שירותי SIM תוכל להורות להתקן להציג הודעות אישור כשאתה משתמש בשירות של כרטיס SIM (שירות רשת).

## ניהול תעודות

```
> בחר תפריט > כלים > הגדרות, ואחר כך בחר כללי
                       אבטחה > ניהול תעודות.
```

תעודות דיגיטליות אינן מבטיחות אבטחה. תעודות אלה משמשות לאימות המקור של תוכנה.

בחלון הראשי של יישום ניהול התעודות, תוכל לראות רשימה של תעודות מוסמכות ששמורות בהתקן שברשותך. נווט ימינה כדי להציג רשימה של תעודות אישיות (אם זמינות).

עליך להשתמש בתעודות דיגיטליות כשברצונך להתחבר לבנק מקוון, לאתר אחר או לשרת מרוחק לשם ביצוע פעולות הכוללות העברה של מידע חסוי. עליך להשתמש בתעודות דיגיטליות גם כשברצונך לצמצם את הסיכון לווירוסים או לתוכנות זדוניות אחרות, ולהבטיח שהתוכנה שאתה מוריד ומתקין היא מקורית.

לשחוב: גם אם השימוש בתעודות מצמצם באופן משמעותי את הסיכונים בחיבורים מרוחקים ובהתקנת תוכנה, יש להשתמש בהן כהלכה כדי ליהנות מהאבטחה המשופרת. קיומן של תעודות אינו מציע כל הגנה כשלעצמו; מנהל התעודות חייב להכיל תעודות נכונות, מקוריות או מהימנות כדי שהאבטחה המשופרת תהיה זמינה. לתעודות יש אורך חיים מוגבל. אם מוצג "תעודה שתוקפה פג" או "התעודה אינה תקפה עדיין", למרות שהתעודה אמורה להיות תקפה, ודא שהתאריך והשעה הנוכחיים בהתקן הינם נכונים.

#### הצגת פרטי תעודה – בדיקת מקוריות

תוכל להיות בטוח בזהות הנכונה של שרת כלשהו רק לאחר בדיקה של החתימה ושל התקפות של תעודת שרת.

אם הזהות של השרת אינה מקורית, או שההתקן שברשותך אינו כולל תעודת אבטחה מתאימה, תוצג הודעה.

כדי לבדוק פרטי תעודה, נווט אל התעודה ואחר כך בחר אפשרויות > פרטי תעודה. התוקף של התעודה ייבדק, וייתכן שתוצג אחת מההודעות הבאות:

- תעודה לא אמינה לא הגדרת אף יישום שישתמש
   בתעודה.
- תעודה שתוקפה פג תקופת התוקף של התעודה הסתיימה.
- התעודה עדיין לא תקפה תקופת התוקף של התעודה עדיין לא החלה.
  - התעודה פגומה לא ניתן להשתמש בתעודה. פנה למנפיק התעודה.

#### שינוי הגדרות האמון

לפני שינוי הגדרות תעודה כלשהן, עליך לוודא שאתה אכן בוטח בבעל התעודה, ושהתעודה באמת שייכת לבעליה הרשום.

נווט אל תעודה מוסמכת כלשהי, ואחר כך בחר אפשרויות > הגדרות אמון. בהתאם לתעודה, תוצג רשימה של יישומים המסוגלים להשתמש בתעודה שנבחרה. לדוגמה:

- התקנת Symbian: כן התעודה מסוגלת להסמיך את
   המקור של יישום חדש עבור מערכת ההפעלה Symbian.
  - אינטרנט: כן התעודה מסוגלת להסמיך שרתים.
- התקנת יישום: כן התעודה מסוגלת להסמיך את המקור
   של יישום <sup>אד</sup> Java

בחר אפשרויות > עריכת הגדרות אמון כדי לשנות את הערך.

#### מודול אבטחה

בחר תפריט > כלים > הגדרות, ואחר כך בחר כללי > אבטחה > מודול אבטחה.

כדי להציג את מודול האבטחה או לערוך אותו (אם זמין), נווט אל המודול ואחר כך לחץ על מקש הניווט.

כדי להציג מידע מפורט על מודול אבטחה כלשהו, נווט אליו ואחר כך בחר אפשרויות > פרטי אבטחה.

# שחזור הגדרות היצרן

בחר תפריט > כלים > הגדרות, ואחר כך בחר כללי > הגדרות יצרן.

תוכל לאפס חלק מההגדרות לערכים המקוריים שלהן. לשם כך, דרוש קוד הנעילה.

> לאחר האיפוס, ייתכן שזמן ההפעלה של ההתקן יתארך. מסמכים וקבצים לא יושפעו.

## הגדרות מיקום

בחר תפריט > כלים > הגדרות ו-כללי > מיקום.

#### שיטות מיקום

בחר מבין האפשרויות הבאות:

- GPS משולב לשימוש במקלט ה-GPS המשולב בהתקן.
- GPS עם סיוע השתמש בסיוע GPS (A-GPS) כדי לקבל
   נתוני סיוע משרת נתוני סיוע.
- Bluetooth GPS
   לשימוש במקלט GPS היצוני תואם
   עם קישוריות Bluetooth.

מבוססת רשת — השתמש במידע מהרשת הסלולרית
 (שירות רשת).

#### שרת מיקום

להגדרת נקודת גישה ושרת מיקום עבור שיטות מיקום של רשת מסייעת, כגון GPS מסייע או מיקום מבוסס-רשת, בחר שרת מיקום. ייתכן שספק השירות הגדיר מראש את שרת המיקום, ושלא תוכל לערוך את ההגדרות.

#### הגדרות סימון

כדי לבחור את מערכת המדידה שברצונך להשתמש בה למדידת מהירויות ומרחקים, בחר שיטת מדידה > מטרית או אימפריאלית.

כדי להגדיר את התבנית שבה מוצג מידע הקואורדינטות בהתקן, בחר תבנית קואורדינטות ובחר את התבנית הרצויה.

# 🛶 הגדרות הטלפון

בהגדרות הטלפון, באפשרותך לערוך הגדרות הקשורות לשיחות טלפון ולרשת.

## הגדרות שיחה

```
בחר תפריט > כלים > הגדרות, ואחר כך בחר טלפון > 
שיחה.
```

 שליחת הזיהוי שלי – באפשרותך לקבוע שמספר הטלפון שלך יוצג לאדם שאליו אתה מתקשר (כן) או יוסתר ממנו (לא). לחלופין, הערך עשוי להיקבע על-ידי ספק השירות בזמן ההצטרפות כמנוי (הגדרה ע"י הרשת) (שירות רשת).

- שליחת זיהוי אינטרנט שלי באפשרותך להגדיר שמזהה שיחות האינטרנט שלך יוצג או יוסתר מפני האדם שאליו אתה מתקשר.
- שיחה ממתינה לקבלת התראה אודות שיחות נכנסות (שירות רשת) בזמן שאתה בשיחה, בחר הפעלה. כדי לבדוק אם הפונקציה פעילה, בחר בדיקת מצב.
  - שיחת אינטרנט ממתינה לקבלת הודעה על שיחת אינטרנט חדשה שנכנסת במהלך שיחה פעילה אחרת, בחר מופעלת.
- התראת שיחות אינטרנט לקבלת התראה אודות שיחות
   אינטרנט נכנסות, בחר מופעל. אם תבחר מופסק, לא תקבל
   התראה, אבל תקבל הודעה במקרה של שיחה שלא נענתה.
  - דחיית שיחה עם הודעה לשליחת הודעת טקסט למתקשר שמיידעת אותו מדוע אינך יכול לענות לשיחה, בחר כן.
  - טקסט ההודעה כתוב טקסט שיישלח בהודעת טקסט
     כאשר אתה דוחה שיחה.
- תמונה בשיחת וידאו אם לא נשלח וידאו במהלך שיחת
   וידאו, באפשרותך לבחור תמונת סטילס שתוצג במקומו.
  - חיוג חוזר אוטומטי בחר מופעל כדי להורות להתקן לבצע עד 10 ניסיונות לחיבור השיחה לאחר ניסיון חיוג כושל. להפסקת החיוג החוזר האוטומטי, לחץ על מקש הסיום.
  - הצגת משך שיחה הפעל הגדרה זו אם ברצונך שמשך כל שיחה יוצג במהלך השיחה.
- סיכום לאחר שיחה הפעל הגדרה זו אם ברצונך שמשך כל שיחה יוצג לאחר השיחה.
- חיוג מהיר בחר מופעל כדי לאפשר חיוג למספרי
   הטלפון שהוקצו למקשי החיוג המהיר (2-9) על-ידי לחיצה

ממושכת על מקש החיוג המהיר הרצוי. <u>ראה " חיוג מהיר</u> <u>של מספר טלפון " עמ 100.</u>

- מענה בכל מקש בחר מופעל כדי שתוכל לענות
   לשיחות נכנסות באמצעות לחיצה מהירה על מקש בלוח המקשים, למעט לחצן ההפעלה/כיבוי, מקשי הבחירה, לחצן זום/עוצמת קול או מקש הלכידה.
- קו בשימוש הגדרה זו (שירות רשת) מוצגת רק אם כרטיס ה-SIM תומך בשני מספרי מנוי, כלומר בשני קווי טלפון. בחר באיזה קו טלפון ברצונך להשתמש לביצוע שיחות ולשליחת הודעות טקסט. ניתן לענות לשיחות בשני הקווים, ללא תלות בקו שנבחר. אם תבחר את האפשרות קו 2 ולא נרשמת כמנוי לשירות רשת זה, לא תוכל לבצע שיחות. כשקו 2 נבחר, יוצג הסמל 2 במצב המתנה.
- שינוי קו למניעת בחירת קו (שירות רשת), בחר מבוטל
   אם כרטיס ה-SIM תומך באפשרות זו. לשינוי הגדרה זו, יש
   צורך בקוד PIN2.

## הפניית שיחה

בחר תפריט > כלים > הגדרות, ואחר כך בחר טלפון > הפניית שיחה.

הפניית שיחות מאפשרת לך להפנות שיחות נכנסות לתיבה הקולית שלך או למספר טלפון אחר. לפרטים, פנה לספק השירות שלך.

להפעלת הפניית שיחות, בחר הפעלה. כדי לבדוק אם האפשרות פעילה, בחר בדיקת מצב.

תוכל להפעיל מספר אפשרויות הפניה במקביל. כשכל השיחות מופנות, 🗾 יוצג במצב המתנה.

130

# חסימת שיחות

בחר תפריט > כלים > הגדרות, ואחר כך בחר טלפון > חסימת שיחה.

הפונקציה חסימת שיחה (שירות רשת) מאפשרת לך להגביל את השיחות שאתה מבצע או מקבל בהתקן. לדוגמה, באפשרותך להגביל את כל השיחות הבינלאומיות היוצאות או שיחות נכנסות כאשר אתה בחו"ל. לשינוי ההגדרות, עליך לקבל את סיסמת החסימה מספק השירות שלך.

#### חסימת שיחות קוליות

בחר את אפשרות החסימה הרצויה והפעל אותה (הפעלה), בטל אותה (ביטול), או בדוק אם האפשרות פעילה (בדיקת מצב). חסימת שיחות משפיעה על כל השיחות, לרבות שיחות נתונים.

#### חסימת שיחות אינטרנט

כדי לבחור אם להתיר שיחות אנונימיות מהאינטרנט, הפעל או בטל את חסימת שיחות ממספר חסוי.

#### הגדרות רשת

ההתקן שברשותך יכול לעבור באופן אוטומטי בין רשתות סלולריות מסוג GSM ו-UMTS ו- רשת GSM מצוינת באמצעות הסמל ዋ במצב המתנה. רשת UMTS מצוינת באמצעות הסמל 3**G**.

בחר תפריט > כלים > הגדרות, בחר טלפון > רשת ואחר כך בחר מבין האפשרויות הבאות:

מצב רשת — בחר באיזו רשת להשתמש. אם תבחר
 באפשרות מצב כפול, ההתקן ישתמש ברשת GSM או

UMTS באופן אוטומטי, בהתאם לפרמטרי הרשת והסכמי הנדידה שבין ספקי השירותים הסלולריים. לקבלת פרטים ועלויות נדידה, פנה לספק שירות הרשת שלך. אפשרות זו מוצגת רק אם ספק שירות הרשת האלחוטית תומך בכך.

הסכם נדידה הוא הסכם בין לפחות שני ספקי שירות, שנועד לאפשר למשתמשים של ספק שירות אחד להשתמש בשירותיהם של ספקי שירותים אחרים.

- בחירת מפעיל בחר אוטומטית כדי להגדיר את ההתקן לחיפוש רשתות זמינות ולבחירת אחת מהן, או ידנית כדי לבחור באופן ידני את הרשת מרשימת רשתות. אם אבד החיבור לרשת שנבחרה באופן ידני, ההתקן ישמיע צליל שגיאה ויבקש שתבחר שוב רשת. הרשת שנבחרה חייבת להיות בעלת הסכם נדידה עם רשת הבית הסלולרית שלך.
  - תצוגת מידע תא הגדר את ההתקן לציין מתי הוא מחובר לרשת סלולרית שמבוססת על טכנולוגיית רשת מיקרו-סלולרית (MCN), וכדי להפעיל קליטת מידע תא סלולרי (Cell Info Reception).

# 🕹 הגדרות חיבור

בהגדרות החיבור, תוכל לערוך הגדרות של נקודות גישה והגדרות קישוריות אחרות.

#### חיבורי נתונים ונקודות גישה

ההתקן שברשותך תומך בחיבורים של נתוני מנה (שירות רשת), כגון GPR5 ברשת GSM. בעת שימוש בהתקן ברשתות GSM ו-UMTS, כמה חיבורי נתונים יכולים להיות פעילים במקביל, ונקודות גישה יכולות לשתף חיבור נתונים. ברשת UMTS, חיבורי נתונים נשארים פעילים במהלך שיחות קוליות.

באפשרותך להשתמש גם בחיבור נתונים של רשת WLAN. רק חיבור אחד לרשת LAN אלחוטית אחת יכול להיות פעיל בכל פעם, אך מספר יישומים יכולים להשתמש באותה נקודת גישה לאינטרנט.

> ליצירת חיבור נתונים, נדרשת נקודת גישה. באפשרותך להגדיר סוגים שונים של נקודות גישה, כגון:

- נקודת גישה ל-MMS, לשליחה וקבלה של הודעות מולטימדיה
  - נקודת גישה לאינטרנט (IAP), לצורך שליחה וקבלה של דואר אלקטרוני ולהתחברות לאינטרנט

בדוק אצל ספק השירות שלך איזה סוג של נקודת גישה נדרש עבור השירות שאליו ברצונך לגשת. לקבלת מידע אודות זמינות והרשמה כמנוי לשירותי חיבור נתוני מנה, פנה אל ספק השירות שלך.

## נקודות גישה

#### יצירת נקודת גישה חדשה

בחר תפריט > כלים > הגדרות וחיבור > יעדים.

ייתכן שתקבל את הגדרות נקודת הגישה בהודעה מספק שירות. ייתכן שספק השירות הגדיר מראש חלק מנקודות הגישה בהתקן (או כולן), כך שלא תוכל לשנות, ליצור, לערוך או להסיר אותו.

בעת בחירת אחת הקבוצות של נקודות הגישה (🚱 🥃 🔘, :, באפשרותך לראות את סוגי נקודות הגישה 😯 📢

- לציון נקודת גישה מוגנת 🛐
- לציון נקודת גישה של מנות נתונים 🖨
- (WLAN) לציון נקודת גישה של רשת LAN אלחוטית (עראמ) (יאַ)

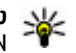

טיפ: באפשרותך ליצור נקודות גישה לאינטרנט ברשת WLAN אינטרנט באמעות אשף ה-WLAN.

ליצירת נקודת גישה חדשה, בחר 🏤נקודת גישה. ההתקו מבקש לבדוק חיבורים זמינים. לאחר החיפוש, חיבורים שזמינים כבר מוצגים וניתן לשתפם באמצעות נקודת גישה חדשה. אם אתה מדלג על שלב זה, אתה מתבקש לבחור שיטת חיבור ולקבוע את ההגדרות הנחוצות.

לעריכת ההגדרות של נקודת גישה, בחר את אחת מקבוצות נקודות הגישה, גלול אל נקודת גישה ובחר עריכה. השתמש בהוראות של ספק השירות כדי לערור את ההגדרות הבאות:

- שם חיבור הזן שם עבור החיבור.
- ערוץ נתונים בחר את סוג חיבור הנתונים.

בהתאם לחיבור הנתונים שתבחר, רק שדות הגדרות מסוימים יהיו זמינים. מלא את השדות המסומנים בנדרשת הגדרה או בכוכבית אדומה \*. ניתן להשאיר שדות אחרים ריקים, אלא אם ספק השירות הורה אחרת.

כדי להשתמש בחיבור נתונים, על ספק השירות לתמוך בתכונה זו, ובמקרה הצורך להפעיל אותה עבור כרטיס ה-SIM שברשותר.

#### יצירה של קבוצות נקודות גישה

בחר תפריט > כלים > הגדרות וחיבור > יעדים.

חלק מהיישומים מאפשרים לך להשתמש בקבוצות נקודות גישה כדי להתחבר לרשת.

כדי להימנע מבחירת נקודת גישה שבה יש להשתמש בכל ניסיון של ההתקן להתחבר לרשת, באפשרותך ליצור קבוצה הכוללת נקודות גישה שונות ולהגדיר את הסדר שבו נקודות הגישה משמשות כדי להתחבר לרשת.

# הגדרות

לדוגמה, באפשרותך להוסיף רשת LAN אלחוטית (WLAN) ונקודות גישה לחיבורי מנה לקבוצת נקודות גישה לאינטרנט, ולהשתמש בקבוצה לצורך גלישה באינטרנט. אם תעניק לנקודת הגישה ל-WLAN עדיפות גבוהה יותר, ההתקן יתחבר לאינטרנט דרך רשת WLAN, אם היא זמינה, ודרך חיבור מנת נתונים, אם אינה זמינה.

ליצירת קבוצה של נקודות גישה חדשות, בחר אפשרויות > ניהול > יעד חדש.

להוספת נקודות גישה לקבוצת נקודות גישה, בחר את הקבוצה ואפשרויות > נקודת גישה חדשה. להעתקת נקודת גישה קיימת מקבוצה אחרת, בחר את הקבוצה, גלול אל נקודת גישה קיימת ובחר אפשרויות > ארגון > העתקה ליעד אחר.

לשינוי סדר העדיפות של נקודות גישה בתוך קבוצה, גלול אל נקודות גישה ובחר אפשרויות > ארגון > שינוי עדיפות.

#### נקודות גישה לנתוני מנה

בחר תפריט > כלים > הגדרות וחיבור > יעדים > נקודת גישה ופעל לפי ההוראות שבתצוגה. לחלופין, פתח קבוצת נקודות גישה, בחר נקודת גישה המסומנת באמצעות 🚓 ובחר עריכה.

השתמש בהוראות של ספק השירות כדי לערוך את ההגדרות הבאות:

- שם נקודת גישה שם נקודת הגישה מסופק לך על-ידי ספק השירות.
- שם משתמש ייתכן שיהיה צורך בשם המשתמש
   ליצירת חיבור נתונים. ברוב המקרים שם המשתמש מסופק
   על-ידי ספק השירות.

- בקשת סיסמה אם ברצונך להגדיר את ההתקן לבקש סיסמה בכל פעם שאתה מתחבר לשרת, או אם אינך רוצה לשמור את הסיסמה בהתקן, בחר כן.
  - סיסמה ייתכן שיהיה צורך בסיסמה ליצירת חיבור נתונים. ברוב המקרים הסיסמה מסופקת על-ידי ספק השירות.
- הרשאה בחר מאובטחת כדי לשלוח את הסיסמה מוצפנת תמיד או רגילה כדי לשלוח את הסיסמה מוצפנת כאשר קיימת אפשרות.
- דף הבית בהתאם לסוג נקודת הגישה שאתה מגדיר, הזן
   את כתובת האינטרנט או את כתובת מוקד הודעות המולטימדיה.
  - שימוש בנקודת גישה בחר לאחר אישור כדי להגדיר את ההתקן לבקש אישור לפני שנוצר החיבור באמצעות נקודת הגישה, או אוטומטי כדי להגדיר את ההתקן להתחבר ליעד באופן אוטומטי באמצעות נקודת הגישה.

בחר אפשרויות > הגדרות מתקדמות ומבין האפשרויות הבאות:

- סוג הרשת בחר את סוג פרוטוקול האינטרנט להעברת
   נתונים אל ההתקן וממנו. ההגדרות האחרות תלויות בסוג
   הרשת שנבחר.
  - כתובת IP של הטלפון (עבור IPv4 בלבד) הזן את כתובת הIP- של ההתקן.
  - DNS- הזן את כתובות ה-IP של שרת ה-DNS
     הראשי והמשני, אם ספק השירות דורש זאת. לקבלת כתובות אלה, פנה לספק שירותי האינטרנט שלך.
  - .Proxy הזן את כתובת שרת ה-proxy
- מספר יציאת proxy הזן את מספר היציאה של שרת הproxy.

#### נקודות גישה לאינטרנט של רשת LAN אלחוטית

בחר תפריט > כלים > הגדרות בחר חיבור > יעדים > נקודת גישה ואחר כך פעל על פי ההוראות שעל התצוגה. לחילופין, פתח אחת מהקבוצות של נקודות הגישה, בחר נקודת גישה המסומנת ב-יייי אחר כך בחר עריכה.

השתמש בהוראות שקיבלת מספק השירות שלך כדי לערוך את ההגדרות הבאות:

- שם רשת WLAN בחר הזנה ידנית או חיפוש שמות רשת. אם תבחר רשת קיימת, ההגדרות מצב רשת WLAN ומצב אבטחת WLAN ייקבעו לפי ההגדרות של התקן נקודת הגישה שלה.
  - מצב הרשת לקביעה אם יוצג שם הרשת. •
- מצב רשת WLAN בחר אד-הוק כדי ליצור רשת אד-הוק, וכדי לאפשר להתקנים לשלוח ולקבל נתונים באופן ישיר; התקן נקודת גישה ל-WLAN אינו נדרש. ברשת אד-הוק, כל ההתקנים חייבים להשתמש באותו שם רשת WLAN.
- מצב אבטחת WLAN בחר את ההצפנה לשימוש: WEP, אם
   אם WPA/WPA2 (לא לרשתות אד-הוק) או 802.1x
   תבחר רשת פתוחה, לא ייעשה שימוש בהצפנה כלשהי.
   ניתן להשתמש בפונקציות WEP, WEP ו-802.1x
- שימוש בנקודת גישה בחר לאחר אישור כדי להורות להתקן לבקש אישור לפני יצירת החיבור דרך נקודת גישה זו, או בחר אוטומטי כדי להורות להתקן להתחבר ליעד באופן אוטומטי דרך נקודת גישה זו.

כדי להזין את ההגדרות עבור מצב האבטחה שנבחר, בחר הגדרות אבטחת WLAN.

#### הגדרות WLAN מתקדמות

בחר אפשרויות > הגדרות מתקדמות ומבין האפשרויות הבאות:

- הגדרות IPv4 הזן את כתובת ה-IP של ההתקן שברשותך, את כתובת ה-IP של רשת המשתנה, את שער ברירת המחדל ואת כתובות ה-IP של שרתי ה-DNS הראשיים והמשניים. לקבלת כתובות אלה פנה לספק שירות האינטרנט שלך.
  - הגדרות DNS להגדרת הסוג של כתובת ה-DNS.
  - ערוץ אד-הוק (לרשתות אד-הוק בלבד) להזנת מספר
     ערוץ (1-11) באופן ידני, בחר מוגדר-משתמש.
  - .Proxy הזן את כתובת שרת ה-Proxy
- מספר יציאת proxy הזן את מספר היציאה של שרת ה-Proxy.

## הגדרות נתוני מנה

בחר תפריט > כלים > הגדרות, ואחר כך בחר חיבור > מנת נתונים.

הגדרות נתוני המנה משפיעות על כל נקודות הגישה שמשתמשות בחיבור נתוני מנה.

 חיבור מנת נתונים — אם תבחר את האפשרות כשזמין ואתה מחובר לרשת סלולרית התומכת בנתוני מנה, ההתקן יירשם ברשת נתוני המנה. יצירת חיבור נתוני מנה פעיל (לשליחה ולקבלה של דואר אלקטרוני, לדוגמה) תהיה מהירה יותר. אם אין קליטה של נתוני מנה, ההתקן ינסה מעת לעת ליצור חיבור נתוני מנה. אם תבחר באפשרות כשנדרש, ההתקן ישתמש בחיבור נתוני מנה רק אם תפעיל יישום או פעולה הדורשים חיבור נתוני מנה.

- נקודת גישה שם נקודת הגישה נדרש כדי להשתמש
   בהתקן כמודם נתוני מנה עבור מחשב תואם.
- גישת מנות במהירות גבוהה להפעלה או ביטול של
   השימוש ב-HSDPA (שירות רשת) ברשתות

# הגדרות רשת LAN אלחוטית

בחר תפריט > כלים > הגדרות, ואחר כך בחר חיבור > LAN אלחוטי.

- הצגת זמינות WLAN בחר אם ברצונך שהסמל עיצג במצב המתנה כאשר שקיימת רשת LAN אלחוטית זמינה.
- סריקה לאיתור רשתות אם קבעת את ההגדרה הצגת זמינות WLAN לכן, בחר את התדירות שבה ההתקן יחפש רשתות LAN אלחוטיות זמינות ויעדכן את המחוון.

כדי להציג הגדרות מתקדמות, בחר אפשרויות > הגדרות מתקדמות. שינוי הגדרות מתקדמות של רשת תקשורת מקומית אלחוטית אינו מומלץ.

# הגדרות SIP

בחר תפריט > כלים > הגדרות, ואחר כך בחר חיבור > הגדרות SIP.

הגדרות פרוטוקול ייזום סבב (Session Initiation Protocol.) SIP) נדרשות לשירותי רשת מסוימים המשתמשים ב-SIP. ייתכן שתקבל את ההגדרות בהודעת טקסט מיוחדת מספק השירות שלך. תוכל להציג, למחוק או ליצור פרופילי הגדרות אלה בהגדרות SIP.

# הגדרו<mark>ת ת</mark>צורה

בחר תפריט > כלים > הגדרות, ואחר כך בחר חיבור > תצורות.

ייתכן שתקבל הגדרות של שרת אמין בהודעת תצורה מיוחדת מספק השירות. באפשרותך לשמור, להציג או למחוק הגדרות בהגדרות תצורה.

# בקרה של שמות של נקודות גישה

בחר תפריט > כלים > הגדרות, ואחר כך בחר חיבור > בקרת APN.

באמצעות שירות בקרת השמות של נקודות הגישה, באפשרותך להגביל חיבורים של נתוני מנה ולאפשר להתקן להשתמש רק בנקודות גישה מסוימות של נתוני מנה.

הגדרה זו זמינה רק אם כרטיס ה-SIM שברשותך תומך בשירות הבקרה של נקודות גישה.

להפעלה או ביטול של שירות הבקרה או לשינוי נקודות הגישה המותרות, בחר **אפשרויות** ואת האפשרות המתאימה. לשינוי האפשרויות, נדרש קוד PIN2. לקבלת הקוד, פנה לספק השירות.

# הגדרות יישום 🧧

כדי לערוך את ההגדרות של חלק מהיישומים שבהתקן שברשותך, בחר תפריט > כלים > הגדרות ואחר כך בחר יישומים.

כדי לערוך את ההגדרות, תוכל לבחור גם אפשרויות > הגדרות בכל יישום.

# תצורה מרחוק

בחר תפריט > כלים > מנהל התקנ..

באמצעות מנהל ההתקנים תוכל לנהל מרחוק הגדרות, נתונים ותוכנות בהתקן שברשותך.

תוכל להתחבר לשרת ולקבל הגדרות תצורה עבור ההתקן שברשותך. ייתכן שתקבל פרופילי שרתים והגדרות תצורה שונות מספקי השירותים שלך או ממחלקת ניהול המידע של החברה. הגדרות תצורה עשויות לכלול הגדרות חיבור והגדרות אחרות, שמשמשות יישומים שונים בהתקן שברשותך. האפשרויות הזמינות עשויות להיות שונות.

חיבור התצורה המרוחקת מופעל בדרך כלל על ידי השרת כשיש לעדכן את הגדרות ההתקן.

כדי ליצור פרופיל שרת חדש, בחר אפשרויות > פרופילי שרת > אפשרויות > פרופיל שרת חדש.

ייתכן שתוכל לקבל הגדרות אלה גם מספק השירות שלך בהודעת תצורה. אם לא ניתן לקבל את ההגדרות מספק השירות, קבע את ההגדרות הבאות:

- שם שרת הזן שם עבור שרת הקונפיגורציה.
- מזהה שרת הזן את המזהה הייחודי כדי לזהות את שרת התצורה.
  - סיסמת שרת הזן סיסמה כדי לזהות את ההתקן שברשותך בפני השרת.
  - נקודת גישה בחר את נקודת הגישה שתשמש לחיבור, או צור נקודת גישה חדשה. תוכל גם לבחור להתבקש לקבוע את נקודת הגישה בכל פעם שאתה מתחיל חיבור. הגדרה זו זמינה רק אם בחרת אינטרנט כסוג הערוץ.

- כתובת מארח הזן את כתובת האינטרנט של שרת
   התצורה.
  - יציאה הזן את מספר היציאה של השרת.
- שם משתמש וכן סיסמה הזן את מזהה המשתמש ואת הסיסמה שלך לשרת התצורה.
  - לאפשר תצורה בחר כן כדי לאפשר לשרת ליזום
     הפעלת תצורה.
  - קבלת בקשות אוטומטית בחר כן אם אינך רוצה
     שהשרת יבקש ממך אישור כשהוא יוזם הפעלת תצורה.
    - .http אימות ברשת בחר אם להשתמש באימות
- שם משתמש ברשת וכן סיסמת רשת הזן את מזהה המשתמש ואת הסיסמה שלך עבור אימות http. הגדרה זו זמינה רק אם בחרת להשתמש באימות ברשת.

כדי להתחבר לשרת ולקבל הגדרות תצורה עבור ההתקן שברשותך, בחר אפשרויות > התחלת תצורה.

כדי להציג את יומן התצורה של הפרופיל שנבחר, בחר אפשרויות > הצגת יומן.

כדי לעדכן את תוכנת ההתקן דרך הרשת, בחר אפשרויות > בדיקת עדכונים. העדכון לא ימחק את ההגדרות שלך. עם קבלת חבילת העדכון בהתקן שברשותך, פעל על פי ההוראות שעל התצוגה. ההתקן יאותחל בתום ההתקנה. הורדת עדכוני תוכנה עלולה להיות כרוכה בשידור כמויות גדולות של נתונים (שירות רשת). עליך לוודא שסוללת ההתקן תספיק לפעולה, או חבר את המטען לפני תחילת העדכון.

להשתמש באהרה: כשאתה מתקין עדכון תוכנה כלשהו, לא תוכל להשתמש בהתקן (אף לא לביצוע שיחות חירום) עד לסיום ההתקנה ולאתחול ההתקן. הקפד לגבות נתונים לפני שאתה מאשר את ההתקנה של עדכון כלשהו.

# פתרון בעיות

להצגת שאלות נפוצות אודות ההתקן, בקר בדפי התמיכה במוצר בכתובת www.nseries.com/support.

#### שאלה: מהי הסיסמה שלי עבור קודי הנעילה, ה-PIN וה-PUK?

תשובה: קוד הנעילה המוגדר כברירת מחדל הוא **12345**. אם שכחת את קוד הנעילה, פנה למשווק ההתקן. אם שכחת את קוד PIN או PUK, או אם לא קיבלת קוד כזה, פנה לספק שירות הרשת. לקבלת מידע אודות סיסמאות, פנה לספק נקודת הגישה, לדוגמה ספק שירות אינטרנט מסחרי (ISP) או ספק שירות רשת.

#### שאלה: כיצד ניתן לסגור יישום שאינו מגיב?

תשובה: לחץ והחזק את מקש התפריט. כדי לסגור יישום כלשהו, נווט אל היישום ולחץ C. לחיצה על C לא תסגור את נגן המוסיקה. כדי לסגור את נגן המוסיקה, בחר אותו מהרשימה ואחר כך בחר אפשרויות > יציאה.

#### שאלה: מדוע תמונות נראות מטושטשות?

תשובה: ודא שהחלונות המגנים על עדשת המצלמה נקיים.

#### שאלה: מדוע חסרות נקודות על הצג, או שמופיעות נקודות נטולות צבע או בהירות בכל פעם שאני מפעיל את ההתקן?

תשובה: זוהי תופעה אופיינית של סוג תצוגה זה. תצוגות מסוימות עשויות להכיל נקודות או פיקסלים שנשארים מופעלים או כבויים. זוהי תופעה רגילה, לא תקלה.

#### שאלה: מדוע ההתקן לא מצליח ליצור חיבור GPS?

תשובה: מצא מידע נוסף אודות GPS, מקלטי GPS, אותו לוויין ומידע מיקום במדריך למשתמש.

#### שאלה: מדוע איני יכול לאתר את ההתקן של חברי במהלך שימוש ב-Bluetooth?

תשובה: בדוק ששני ההתקנים תואמים, שבשניהם מופעלת קישוריות Bluetooth ושאינם במצב נסתר. בנוסף, ודא שהמרחק בין שני ההתקנים קטן מ-10 מטרים ושאין קירות או מכשולים אחרים בין שני ההתקנים.

#### אלה: מדוע איני מצליח לסיים חיבור Bluetooth?

תשובה: אם התקן אחר מחובר להתקן שברשותך, תוכל לנתק את החיבור מההתקן האחר או לבטל את קישוריות Bluetooth בהתקן שברשותך. בחר **תפריט > כלים > קישוריות >** Bluetooth, ואחר כך בחר Bluetooth > מופסק.

#### שאלה: מדוע לא ניתן לראות בהתקן האחר את הקבצים ששמורים בהתקן שלי ברשת הביתית?

תשובה: ודא שקבעת את תצורת הגדרות הרשת הביתית, ששיתוף תוכן הופעל בהתקן שברשותך ושההתקן האחר תואם ל-UPnP.

#### שאלה: מה ניתן לעשות אם חיבור הרשת הביתית מפסיק לפעול?

תשובה: הפסק את חיבור רשת ה-LAN האלחוטית (WLAN) במחשב התואם ובהתקן, והפעל אותו מחדש. אם פעולה זו

אינה עוזרת, הפעל מחדש את המחשב התואם ואת ההתקן. אם החיבור עדיין אינו פועל, הגדר מחדש את התצורה של הגדרות WLAN במחשב התואם ובהתקן.

#### שאלה: מדוע אינני יכול לראות את המחשב התואם בהתקן, ברשת הביתית?

תשובה: אם אתה משתמש ביישום חומת אש במחשב התואם, בדוק שהוא מאפשר לשרת המדיה הביתית להשתמש בחיבור החיצוני (באפשרותך להוסיף את שרת המדיה הביתית לרשימת החריגים של יישום חומת האש). בדוק בהגדרות חומת האש שהיישום מתיר תעבורה ביציאות הבאות: ,1900 חומת האש שהיישום מתיר תעבורה ביציאות המוימים לרשתות WLAN כוללים חומת אש מובנית. במקרים כאלה, בדוק שחומת האש ביישום נקודת הגישה אינו חוסם תעבורה ביציאות הבאות: 1900, 24015, 49154 ו-49154. בדוק שהגדרות ה-WLAN זהות הן בהתקן והן במחשב התואם.

#### שאלה: מדוע איני יכול לראות נקודת גישה לרשת LAN אלחוטית (WLAN) מסוימת למרות שאני יודע שאני נמצא בטווח הקליטה שלה?

תשובה: ייתכן שנקודת הגישה לרשת LAN האלחוטית משתמשת במזהה ערכת שירות (SSID) נסתר. באפשרותך לגשת לרשתות שמשתמשות ב-SSID נסתר רק אם אתה יודע את ה-SSID הנכון, ויצרת עבור הרשת נקודת גישה לאינטרנט של רשת WLAN בהתקן Nokia שברשותך.

#### שאלה: כיצד ניתן לכבות רשת תקשורת מקומית אלחוטית (WLAN) בהתקן Nokia שברשותי?

תשובה: רשת ה-WLAN בהתקן Nokia שברשותך מפסיקה לפעול כאשר אינך מחובר לנקודת גישה אחרת, אינך מנסה להתחבר לנקודה כזו ואינך מבצע סריקות לאיתור רשתות

זמינות. לחיסכון גדול יותר בצריכת החשמל מהסוללה, באפשרותך לקבוע שהתקן Nokia שברשותך לא יבצע סריקה ברקע אחר רשתות זמינות, או יבצע סריקות בתדירות נמוכה יותר. רשת ה-WLAN מפסיקה לפעול בין סריקות ברקע.

#### לשינוי הגדרות הסריקה ברקע:

- 1. בחר תפריט > כלים > הגדרות, ואחר כך בחר חיבור > LAN
- להגדלת מרווח הזמן של הסריקה ברקע, כוונן את הזמן בסריקה לאיתור רשתות. להפסקת הסריקות ברקע, בחר הצגת זמינות WLAN > אף פעם.
  - .3 לשמירת השינויים, לחץ על חזרה.

כאשר האפשרות הצגת זמינות WLAN מוגדרת כאף פעם, סמל זמינות ה- WLAN לא מוצג במצב המתנה. עם זאת, תוכל עדיין לבצע סריקה ידנית לאיתור רשתות WLAN זמינות, ולהתחבר אליהן כרגיל.

#### שאלה: כיצד ניתן לשמור את הנתונים לפני מחיקתם?

תשובה: כדי לשמור נתונים, השתמש ב-Nokia Ovi Suite או ב-Nokia Nseries PC Suite כדי לסנכרן עם מחשב תואם או כדי ליצור עותק גיבוי של כל הנתונים במחשב תואם.תוכל גם לשלוח נתונים באמצעות קישוריות Bluetooth GPS להתקן תואם.תוכל גם לשמור נתונים בכרטיס זיכרון תואם.

#### שאלה: מה לעשות אם הזיכרון מלא?

תשובה: מחק פריטים מזיכרון ההתקן או מרכיב הזיכרון. אם ההתקן מציג את ההודעה אין מספיק זיכרון לביצוע הפעולה. מחקו חלק מהנתונים תחילה. או מעט זיכרון. מחק חלק מהנתונים מזיכרון הטלפון. בעת מחיקת מספר פריטים בו-

זמנית, מחק פריטים אחד אחד, והתחל בפריטים הקטנים ביותר.

#### שאלה: מדוע איני מצליח לבחור איש קשר עבור ההודעה?

תשובה: כרטיס איש הקשר אינו מכיל מספר טלפון, כתובת או כתובת דואר אלקטרוני. בחר **תפריט** > אנשי קשר, בחר את איש הקשר הרלוונטי ואחר כך ערוך את כרטיס איש הקשר.

#### שאלה: כיצד ניתן לנתק חיבור נתונים אם ההתקן מתחיל חיבור נתונים שוב ושוב?

תשובה: ייתכן, שההתקן מנסה לאחזר הודעת מולטימדיה ממוקד הודעות המולטימדיה. כדי לעצור את יצירת חיבור הנתונים על ידי ההתקן, בחר תפריט > הודעות ואחר כך בחר אפשרויות > הגדרות > הודעת מולטימדיה > איחזור מולטימדיה וגם ידני כדי שמוקד הודעות המולטימדיה ישמור הודעות לאחזור במועד מאוחר. לחילופין, בחר מופסק ישמור הודעות לאחזור במועד מאוחר. לחילופין, בחר מופסק ידני, תקבל הודעה כשתתקבל הודעה חדשה במוקד הודעות המולטימדיה. אם תבחר מופסק, ההתקן לא ייצור חיבורים כלשהם לרשת הקשורים להודעות מולטימדיה. כדי להורות יישום או מבצע פעולה הדורשים זאת, בחר תפריט > כלים > הגדרות ואחר כך בחר חיבור > מנת נתונים > חיבור מנת נתונים > כשנדרש. אם הליך זה לא עוזר, כבה את ההתקן והפעל אותו שוב.

#### שאלה: מדוע אני נתקל בבעיות בחיבור ההתקן למחשב?

תשובה: ודא שיש ברשותך את הגרסה האחרונה של Nokia Ovi או של Nokia Nseries PC Suite ושהיא מותקנת ומופעלת במחשב תואם. למידע נוסף על השימוש ב-Nokia Ovi

Suite או ב-Nokia Nseries PC Suite, עיין בעזרה של היישום או בקר בדפי התמיכה של Nokia.

#### שאלה: האם ניתן להשתמש בהתקן כמודם פקס עם מחשב תואם?

תשובה: לא ניתן להשתמש בהתקן שברשותך כמודם פקס. עם זאת, באמצעות הפניית שיחות (שירות רשת), באפשרותך להפנות שיחות פקס נכנסות למספר פקס.

# עצות "ירוקות"

להלן עצות לגבי האופן שבו תוכל לתרום לשמירה על איכות הסביבה.

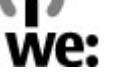

# חיסכון באנרגיה

לאחר שטענת את הסוללה במלואה וניתקת את המטען מההתקן, נתק את המטען מהשקע בקיר.

אינך צריך לטעון את הסוללה לעתים כה קרובות אם תבצע את הפעולות הבאות:

- סגור והשבת יישומים, שירותים וחיבורים כאשר אינם
   בשימוש.
  - הקטן את בהירות המסך. •
- הגדר את ההתקן להיכנס למצב חיסכון בכוח לאחר משך חוסר הפעילות המזערי, אם אפשרות זו זמינה בהתקן שברשותך.
- בטל צלילים לא הכרחיים, כגון צלילי לוח מקשים וצלצולים.

# מיחזור

רוב החומרים שמהם עשוי טלפון של Nokia ניתנים למיחזור. בדוק כיצד ניתן למחזר את מוצרי Nokia שברשותך בכתובת

www.nokia.com/werecycle, או בהתקן נייד בכתובת www.nokia.mobi/werecycle.

מחזר אריזות ומדריכים למשתמש לפי שיטת המיחזור המקומית.

# חיסכון בנייר

מדריך זה למשתמש מסייע לך להתחיל בעבודה עם ההתקן שברשותך. לקבלת הוראות מפורטות יותר, פתח את העזרה בהתקן (ברוב היישומים, בחר **אפשרויות > עזרה**). לקבלת תמיכה נוספת, ראה www.nokia.com/support.

# מידע נוסף

לקבלת מידע נוסף אודות מאפייני איכות הסביבה של ההתקן שברשותך, ראה www.nokia.com/ecodeclaration.

# מידע אודות המוצר ומידע בטיחות

# אביזרים

אזהרה: השתמש רק בסוללות, במטענים ובאביזרים Nokia שאושרו על ידי Nokia לשימוש בדגם מסוים זה. שימוש באביזרים באביזרים אחרים עלול לגרום לתפוגת כל אישור או אחריות, ועלול להיות מסוכן. במיוחד, שימוש במטענים או בסוללות שאינם מאושרים עלול ליצור סכנת שריפה, פיצוץ, נזילה או מפגע אחר.

למידע על הזמינות של אביזרים מאושרים, פנה אל המשווק שלך. כשאתה מנתק את כבל אספקת החשמל של אביזר כלשהו, אחוז בתקע ומשוך ולא בכבל.

# סוללה

# מידע על הסוללה והמטען

ההתקן שלך מופעל על ידי סוללה נטענת. הסוללה המיועדת לשימוש עם התקן זה היא BL-5K. Nokia עשויה לייצר דגמי סוללות זמינים נוספים עבור התקן זה. התקן זה מיועד לשימוש כאשר הוא מקבל חשמל מהמטענים האלה: AC-10. מספר הדגם המדויק של המטען עשוי להיות תלוי בסוג התקע. סוג התקע מצויין על ידי אחד מאלה: B, E, E, X, EB, X, או UB.

ניתן לטעון ולפרוק את הסוללה מאות פעמים, אך בסופו של דבר היא תתבלה. כשזמן הדיבור וזמן ההמתנה קצרים באופן ניכר מהרגיל, החלף את הסוללה. השתמש רק בסוללות

שאושרו על ידי Nokia, וטען את הסוללה רק על ידי מטענים שאושרו על ידי Nokia ונועדו להתקן זה.

אם אתה משתמש בסוללה החלופית בפעם הראשונה, או שלא נעשה בה שימוש למשך זמן רב, ייתכן שתצטרך לחבר את המטען ואחר כך לנתק ולחבר אותו שוב כדי שטעינת הסוללה תחל. אם הסוללה ריקה לחלוטין, ייתכן שתעבורנה מספר דקות עד שמחוון הטעינה יוצג, או בטרם ניתן יהיה לשוחח בטלפון.

הסרה בטוחה. לפני הסרת הסוללה, כבה תמיד את ההתקן ונתק את המטען.

טעינה נאותה. נתק את המטען משקע החשמל בקיר ומההתקן כשאיננו בשימוש. אל תשאיר סוללה טעונה לחלוטין מחוברת למטען, כיוון שטעינת-יתר עלולה לקצר את חייה. סוללה טעונה לחלוטין תתרוקן במשך הזמן גם אם אינה בשימוש.

הימנע מטמפרטורות קיצוניות. השתדל לשמור את הסוללה בטמפרטורות שבין 15°C ל-25°C. טמפרטורות קיצוניות מקטינות את הקיבולת ואת משך החיים של הסוללה. התקן בעל סוללה חמה או קרה עלול להפסיק לפעול באופן זמני. ביצועי הסוללה מוגבלים במיוחד בטמפרטורות הנמוכות מנקודת הקיפאון.

אל תקצר. קצר חשמלי מקרי עלול להיגרם כשחפץ מתכתי כמו מטבע, מהדק משרדי או עט, גורם לחיבור ישיר של ההדק החיובי (+) והשלילי (–) של הסוללה. (הם נראים כפסי מתכת על הסוללה). דבר זה עלול לקרות, לדוגמה, כשאתה נושא

סוללה רזרבית בכיס או בארנק. קיצור הדקי הסוללה עלול לגרום נזק לסוללה או לחפץ המקצר.

השלכה. אל תשליך סוללות לאש, כי הן עלולות להתפוצץ. בסוללות שהתבלו יש לנהוג על פי התקנות המקומיות. סוללות בלויות יש למחזר במידת האפשר. אין להשליך סוללות כאשפה רגילה.

נזילה. אין לפרק, לחתוך, לפתוח, למעוך, לכופף, לנקב או לגרוס תאי סוללות או סוללות. במקרה של נזילת סוללה, הימנע ממגע של נוזל הסוללה בעור או בעיניים. אם ארע מגע כזה, שטוף מיד את האזורים הנגועים במים או פנה לקבלת עזרה רפואית.

נזק. אל תשנה, תיצור מחדש, תנסה להכניס חפצים זרים אל הסוללה, או תטבול או תחשוף למים או לנוזלים אחרים. סוללות עלולות להתפוצץ אם הן פגומות.

שימוש נכון. השתמש בסוללה אך ורק למטרה שלה נועדה. שימוש לא נכון בסוללה עלול לגרום לאש, פיצוץ או מפגע אחר. אם ההתקן או הסוללה נופלים, במיוחד על משטח קשה, ואתה חושש שהסוללה נפגעה, קח אותה אל מוקד השירות לבדיקה לפני שתמשיך להשתמש בה. אין להשתמש בסוללה או במטען פגומים. הרחק את הסוללה מהישג יד של ילדים קטנים.

## הנחיות לאימות המקוריות של סוללות Nokia

השתמש תמיד בסוללות מקוריות של Nokia למען בטחונך. כדי לבדוק אם קיבלת סוללה מקורית של Nokia, רכוש אותה ממרכז שירות או ממשווק מורשה של Nokia ובדוק את תווית ההולוגרמה על ידי ביצוע הפעולות הבאות:

#### אימות ההולוגרמה

- בשאתה מתבונן בהולוגרמה שעל התווית, עליך לראות את סמל הידיים הנפגשות של Nokia מכיוון אחד, ואת הלוגו Nokia Original באשר אתה מסתכל באשר אתה מסתכל מכיוון אחר.
  - כאשר אתה מסובב את ההולוגרמה של הלוגו שמאלה, ימינה, מטה ומעלה, עליך לראות 1, 2, 3 ו-4 נקודות בכל צד, בהתאמה.

סיום בהצלחה של הצעדים אינו ערובה מלאה לאימות הסוללה. אם אינך מצליח לאשר את מקוריות הסוללה, או שיש לך סיבה כלשהי להאמין שסוללת Nokia בעלת ההולוגרמה על התווית שברשותר

אינה סוללה מקורית של Nokia, עליך להימנע מלהשתמש בה ולקחת אותה למרכז השירות או למשווק המורשה של Nokia הקרוב אליך לשם קבלת סיוע.

למידע נוסף על סוללות מקוריות של Nokia, התחבר לכתובת www.nokia.com/battery.

# שמירה על ההתקן שברשותך

ההתקן שברשותך תוכנן ויוצר בקפידה ומחייב טיפול הולם. ההצעות הבאות תסייענה לך לשמור על תנאי האחריות.

הקפד שההתקן יישאר יבש. רטיבות, לחות וכל סוגי
 הנוזלים עלולים להכיל מינרלים שיגרמו לשיתוק של

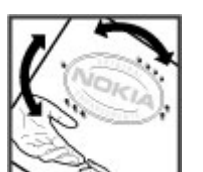

מעגלים חשמליים. אם ההתקן נרטב, הסר את הסוללה ואפשר להתקן להתייבש לחלוטין לפני החזרת הסוללה.

- אל תשתמש ואל תאחסן את ההתקן במקומות מאובקים ומלוכלכים. החלקים הנעים והרכיבים האלקטרוניים שבו עלולים להיפגם.
- הימנע מאחסון ההתקן בטמפרטורה גבוהה או נמוכה.
   טמפרטורות גבוהות עלולות לקצר את אורך חייהם של התקנים אלקטרוניים, לגרום נזק לסוללות ולהתיך חלקים פלסטיים מסוימים. כשההתקן מתחמם לטמפרטורה הרגילה שלו מטמפרטורה נמוכה, עלולה להצטבר בתוכו לחות ולפגום במעגלים אלקטרוניים.
- אל תנסה לפתוח את ההתקן באופן שלא הוסבר במדריך זה.
  - אל תפיל את ההתקן ואל תנער אותו. טיפול אגרסיבי מדי עלול לגרום לשבירה של מעגלים אלקטרוניים ומכניקה עדינה בתוך ההתקן.
- אל תשתמש לניקוי ההתקן בכימיקלים חזקים, בחומרי ניקוי ממיסים או בדטרגנטים חזקים. לניקוי המשטח של ההתקן השתמש רק במטלית רכה, נקייה ויבשה.
- אל תצבע את ההתקן. צבע עלול להדביק את החלקים הנעים ולמנוע הפעלה נאותה.
- השתמש רק באנטנה המסופקת או באנטנה חלופית מאושרת. חיבור אנטנות שאינן מאושרות, שינויים או תוספות עלולים להזיק להתקן ואף להפר תקנות המסדירות את השימוש בהתקני רדיו.
  - השתמש במטענים בתוך מבנה. 🔹
  - גבה את כל הנתונים שברצונך לשמור, כמו אנשי קשר והערות לוח-שנה.

 לאיפוס ההתקן מעת לעת כדי לקבל ביצועים מיטביים, כבה אותו והסר את הסוללה.

המלצות אלו חלות באופן שווה על ההתקן, הסוללה, המטען וכל אביזר.

# מיחזור

העבר תמיד את המוצרים האלקטרוניים, הסוללות, וחומרי האריזה לאחר השימוש בהם, אל מקומות האיסוף הייעודיים. כך תסייע למנוע השלכה לא מבוקרת של אשפה ותעודד מיחזור חומרים. מידע על איכות הסביבה של מוצרים, ומידע על אופן המיחזור של מוצרי Nokia שברשותך, תוכל למצוא בכתובת www.nokia.com/werecycle או בכתובת

סמל סל המיחזור המחוק בעל הגלגלים שעל המוצר, המוצר, התיעוד או האריזה, מזכיר לך שכל המוצרים החשמליים

ואלקטרוניים, סוללות ומצברים יש להעביר לאיסוף נפרד בתום חיי המוצרים. דרישה זו ישימה במדינות האיחוד האירופי. אל תשליך מוצרים אלה לפח האשפה העירוני הרגיל. כדי לקבל מידע סביבתי נוסף, עיין בחומר Eco-Declarations על המוצר באתר www.nokia.com/environment

# מידע בטיחות נוסף

# ילדים קטנים

ההתקן שברשותך והאביזרים שלו אינם צעצועים. הם עשויים להכיל חלקים קטנים. הרחק חלקים אלה מהישג יד של ילדים קטנים.

# סביבת הפעלה

התקן זה תואם להנחיות החשיפה לגלי רדיו (RF) במצב הפעלה רגיל ליד האוזן או לפחות במרחק של 1.5 סנטימטרים (5/8 אינץ') מהגוף. כל נרתיק נשיאה, תפס חגורה, או רצועת נשיאה על הגוף צריכים להיות ללא חלקי מתכת וצריכים להציב את ההתקן במרחק מהגוף, כפי שנאמר קודם.

כדי לשדר קובצי נתונים או הודעות, נדרש חיבור איכותי של ההתקן אל הרשת הסלולרית. משלוח של קובצי נתונים או הודעות עלול להידחות עד שחיבור כזה יהיה זמין. עקוב אחר הוראות מרחק ההפרדה עד אשר השידור יסתיים.

חלקים מסוימים בהתקן הם מגנטיים. חומרים מתכתיים עלולים להימשך אל ההתקן. אל תניח כרטיסי אשראי או אמצעי אחסון מגנטיים אחרים סמוך להתקן, מכיוון שהמידע השמור בהם עלול להימחק.

#### מכשירים רפואיים

הפעלה של כל מכשיר אלקטרוני שמשדר גלי רדיו, לרבות טלפונים אלחוטיים, עלולה להפריע לפעולה התקינה של מכשירים רפואיים שאינם מוגנים כהלכה. היוועץ ברופא או ביצרן המכשיר הרפואי כדי לקבוע אם מכשיר זה מסוכך כהלכה מפני אנרגיית RF חיצונית. כבה את ההתקן בכל מקום שמוצגים בו שלטים שמנחים אותך לעשות זאת. בתי חולים או מרכזים רפואיים אחרים עלולים להשתמש בציוד הרגיש לאנרגיית RF חיצונית.

#### מכשירים רפואיים מושתלים

היצרנים של מכשירים רפואיים ממליצים על מרחק מינימלי של 15.3 סנטימטרים (6 אינץ') בין התקן אלחוטי למכשיר רפואי

מושתל כלשהו, כמו קוצב לב או דפיברילטור מושתל להיפוך קצב-לב, זאת כדי למנוע הפרעה פוטנציאלית לפעולת המכשיר הרפואי. בעלי מכשירים כאלה נדרשים:

- להקפיד תמיד לשמור את ההתקן האלחוטי במרחק הגדול
   מ-15.3 סנטימטרים (6 אינץ') מהמכשיר הרפואי.
  - לא לשאת את המכשיר האלחוטי בכיס החזה.
  - הצמד את ההתקן האלחוטי לאוזן שבצד הנגדי לצד של המכשיר הרפואי.
- כבה את ההתקן האלחוטי מיד כאשר יש סיבה לחשוש שיש הפרעה כלשהי.
  - ציית להנחיות היצרן בנוגע למכשיר הרפואי המושתל.

לשאלות על השימוש בהתקן האלחוטי עם מכשיר רפואי מושתל, היוועץ ברופא המטפל.

#### מכשירי שמיעה

התקנים אלחוטיים דיגיטליים מסוימים עלולים להפריע לפעולה התקינה של עזרי שמיעה

# כלי רכב

אותות RF עלולים להשפיע על מערכות אלקטרוניות בכלי רכב שאינן מותקנות או מסוככות כהלכה, כמו מערכות אלקטרוניות להזרקת דלק, מערכות אלקטרוניות למניעת נעילת בלמים, מערכות אלקטרוניות לבקרת מהירות ומערכות כריות אוויר. למידע נוסף, ברר אצל היצרן של כלי הרכב או של הציוד שברשותך.

תיקון ההתקן וההתקנה שלו ברכב יבוצעו אך ורק על ידי טכנאי מוסמך. התקנה או שירות שגויים עלולים להיות מסוכנים ועלולים לבטל את תוקף האחריות שלך. ודא מעת לעת שכל הציוד האלחוטי שמותקן ברכבך מחוזק היטב למקומו ופועל כשורה. אל תאחסן ואל תישא נוזלים דליקים, גזים או חומרים נפיצים בתא שנמצאים בו ההתקן, חלקים או אביזרים שלו. זכור, שכריות אוויר מתנפחות בעוצמה רבה. אל תניח את ההתקן שברשותך או אביזרים כלשהם בטווח ההתנפחות של כרית האוויר.

כבה את ההתקן שברשותך לפני העלייה למטוס. שימוש בהתקני טלפון אלחוטיים במטוס עלול להיות מסוכן לפעולת המטוס ואף בלתי חוקי.

# סביבת חומרי נפץ

כבה את ההתקן שברשותך כשאתה נמצא באזור כלשהו, שיש בו סכנת פיצוץ פוטנציאלית. ציית לכל ההוראות על שלטים. ניצוצות במקומות כאלה עלולים ליצור פיצוץ או שריפה, העלולים לגרום לפגיעה בנפש או למוות. כבה את ההתקן בתחנות דלק (לדוגמה, ליד משאבות גז בתחנות שירות). ציית להגבלות על השימוש בתחנות דלק, במחסנים ובאזורי חלוקה, נפץ. אזורים שיש בהם סכנת פיצוץ פוטנציאלית מסומנים ברוב המקרים באופן ברור, אולם לא תמיד. הם כוללים אזורים שבהם אתה מתבקש לכבות את מנוע הרכב שלך, ירכתיים של שבהם אתה מתבקש לכבות את מנוע הרכב שלך, ירכתיים של ומקומות שבהם האוויר מכיל כימיקלים או מחסני כימיקלים נמו גרגרים, אבק או אבקות מתכתיות. יש לברר אצל היצרן אם ניתן להשתמש בבטחה בהתקן זה בקרבת כלי רכב שמשתמש בגז פחמימני מעובה (כמו פרופאן או בוטאן).

## שיחות חירום

**השוב:** התקן זה פועל באמצעות אותות רדיו, רשתות אחוטיות, רשתות קרקעיות ובפונקציות המתוכנתות על ידי המשתמש. אם ההתקן שלך תומך בשיחות קוליות באינטרנט הן את (שיחות אינטרנט), הפעל הן את שיחות האינטרנט והן את הטלפון הסלולרי. ההתקן עשוי לנסות לבצע שיחות האינטרנט ברשתות סלולריות ודרך ספק השירות של שיחות האינטרנט שלך אם שני ערוצים אלה הופעלו. לא ניתן להבטיח חיבור בכל מצב. לעולם אל תסמוך על התקן סלולרי בלבד לניהול תקשורת מצב. לעולם אל תסמוך על התקן סלולרי.

לביצוע שיחת חירום:

- אם ההתקן אינו פועל, הפעל אותו. ודא שעוצמת האות מספקת. כתלות בהתקן שלך, ייתכן שיהיה עליך לעשות פעולות אלו:
  - להכניס כרטיס SIM, אם ההתקן משתמש בכרטיס.
- להסיר מגבלות חיוג מסוימות שהפעלת בהתקן שלך.
- שנה את הפרופיל מלא-מקוון או מטיסה לפרופיל פעיל כלשהו.
- לחץ על מקש הסיום כמספר הפעמים הדרוש כדי לנקות את הצג ולהכין את ההתקן לשיחות.
- הזן את מספר החירום הרשמי עבור המיקום הנוכחי שלך.
   מספרי חירום משתנים בהתאם למיקום.
  - .4 לחץ על מקש החיוג.

בשיחת חירום, זכור כי עליך לספק בדיוק מרבי את כל המידע הדרוש. ההתקן הסלולרי שברשותך עשוי להיות אמצעי
# (SAR) מידע אישור

#### התקן סלולרי זה תואם את הנחיות החשיפה לגלי רדיו.

ההתקן הסלולרי שברשותך הוא משדר/מקלט רדיו. התקן זה תוכנן כך שלא יחרוג מערכי הסף לחשיפה לגלי רדיו, שהומלצו על ידי הנחיות בינלאומיות. הנחיות אלו פותחו על ידי הארגון המדעי העצמאי ICNIRP, וכוללות שולי בטיחות שנועדו להבטיח הגנה על כל בני האדם, ללא קשר לגיל ולמצב בריאות.

הנחיות החשיפה להתקנים סלולריים כוללות יחידת מדידה, המכונה Specific Absorption Rate ("שיעור ספיגה ספציפי") או SAR. ערך הסף ל-SAR שמצויין בהנחיות ה-ICNIRP הוא 2.0 (watts/kilogram) W/Kg גוף. בדיקות ל-SAR מבוצעות במונחי תפעול רגילים, כשההתקן משדר בהספק המרבי המאושר בכל התדרים הנבדקים. רמת ה-SAR בפועל של התקן פועל עשויה להיות נמוכה מהערך המרבי, כיוון שההתקן תוכנן להשתמש רק בהספק שנדרש כדי להתחבר לרשת הסלולרית. הספק זה משתנה בהתאם למספר גורמים, כגון מידת הקרבה שלך לתחנת ממסר סלולרית.

ערך SAR הגבוה ביותר להתקן זה לפי הנחיות ICNIRP, שנמדד כשהוא צמוד לאוזן, הוא 0.76 W/Kg.

השימוש באביזרי ההתקן עשוי לגרום לערכי SAR אחרים. ערכי SAR עשויים להיות תלויים בדרישות הדיווח של מדינות שונות ובתדר הרשת. מידע SAR נוסף יכול להתקבל בסעיף 'מידע מוצר' (product information) באתר www.nokia.com.

# סמלים/ספרות

"דוא""ל" הגדרה 91 (Assisted GPS (Assisted GPS)

# A

68 (A-GPS) assisted GPS

# B

**49 Bluetooth** 51 אבטחה 49 קבלת נתונים 49 שליחת נתונים

### D

80 DLNA DRM(ניהול הרשאות דיגיטליות) 123

#### G

GPS בקשות מיקום 70 GPS (מערכת מיקום גלובלית)

#### Η

HSDPA (high-speed downlink 26 packet access)

# 25 loudspeaker

### Μ

MMS (שירות הודעות מולטימדיה) 89, 90, 94

#### Ν

78 Nokia Map Loader

28 Ovi

### Ρ

Ο

PDF reader
podcasting
Podcasting
63 השמעה

### R

119 RealPlayer

# S

134 SIP SMS (שירות הודעות קצרות)

# W

**WLAN** 26 MAC כתובת 47 נקודות גישה

### Ζ

118 Zip manager

#### X

אבטחה 51 Bluetooth 56 דפדפן אינטרנט תעודות 126 126 SIM אבטחת כרטיס 27 Ovi אחסון אלבומים 40 מדיה אנטנות 16 אנשי קשר 109 העתקה מחיקה 108 108 מידע ברירת מחדל סינכרון 51 עריכה 108 108 צלצולים 110 קבוצות

שליחה 108 108 שמות ומספרים שמירה 108 תוויות קוליות 108 חמווח ב 108 27 Ovi אנשי קשר של אפשרות לסיום כל השיחות 100 47 WLAN אשר

# ר

בהירות, תצוגה 124 ביטול שיחות 99 ביצוע זום 35 בלוגים 54 בקרי עוצמת קול 25 בקשות לפגישות קבלה 92

#### 2

116 גיבוי זיכרון ההתקן גלריה 44 44 מצגות קישורי זרימה 44 קליפים קוליים 44

#### Т

דוא"ל הגדרות 95,93 דואר אלקטרוני הוספת מסמכים מצורפים

הורדת מסמכים מצורפים התנתקות 93 חיפוש 93 חשבונות 93 93 מחיקה 92 קריאה 91 שליחה תיקיות 93 87 דואר יוצא, הודעה 90 דואר נכנס, הודעה דואר קולי 99 החלפת מספר מחייג 99 דחיית שיחות 99 122 דיבור דיבורית אישית 15 53 тетеј אבטחה 56 53 גלישה בדפי איוטרוט גלישה בדפים 54 הגדרוח 56 55 זיכרון מטמון חיפוש תוכן 55 יישומונים 55 סימניות 55 סרגל כלים 54 ה

92

92

הגדרות 134 SIP

134,133 WLAN בקרת שם נקודת גישה 134 דפדפו אינטרנט 56 64 הודעות המחוה 124 129 הפניית שיחה 124 התאמה אישית 130 חסימת שיחות יישומים 134 יציאת טלוויזיה 125 מיקום 128 מנת נתונים 133 מצלמה 36 86 מרכז הווידאו 67 FM משדר נקודות גישה 131 נקודות גישה לאינטרנט עבור WLAN נקודות גישה למנות נתונים 132 סליידר 125 59 FM רדיו רדיו אינטרנט 61 רשת 130 רשת ביתית 80 61 שידור פודקאסטים שיחות 128 107 שיחות אינטרנט שיתוף וידאו 103 שעון 114 שפה 125 תעודות 126

חצוגה 124 134 תצורה 134 הגדרות LAN אלחוטי 132 Proxy הגדרות הגדרות אביזר העשרה 125 הגדרות אזור זמן 114 הגדרות אמוו 127 הגדרות גופן 124 37 הגדרות וידאו הגדרות יצרן, שחזור 128 הגדרות מיקום 128 הגדרות מסך 124 הגדרות סליידר 125 הגדרות רשת 130 הגדרות שבוע 115 חזכורח של לוח שנה הגדרות שפה 125 124 הגדרות תאורה 124 הגדרות תצוגה הגדרת הטלפון 22 הגנה על זכויות יוצרים 123 הודעות 64 הגדרות מולטימדיה 90 סמלים עבור פריטים שהתקבלו מיקיות עבור 87 הודעות טקסט 64 הגדרות 94 SIM הודעות השבה ל 90

90

קבלה וקריאה 90 שליחה 89 הודעות מולטימדיה 89, 90, 94 הודעות שירות 90 הודעות שמע 89 124 הודעת פתיחה הזנות, חדשות 54 הזנות של חדשות 54 הזנת טקסט 87 המספרים שלי 108 הסרת עיניים אדומות 42 העברת תוכן 22 הערות 118 הערות ימי הולדת 115 הערות ימי שנה 115 הערות מטלות 115 115 הערות פגישה הערות תזכיר ראה *הערות מטלות* העתקת טקסט ללוח 88 הפעלה הודעות 90 הקלטת וידאו קליפים 35 השתקת צליל 99 התאמה אישית 111, 124 49 התאמת התקנים 87 התיקייה 'פריטים שנשלחו' התקנת יישומים 120

ן וידאו משותף 102 וידאו קליפים 38 משותף 102

#### 1

זום 31 זיכרון מחיקה 20 מטמון אינטרנט 55 זיכרון מטמון 55

#### Π

חיבורי מחשב 51 ראה גם '*חיבורי נתונים* חיבורי נתונים סינכרון 51 קישוריות מחשב 51 חיבור לאינטרנט 53 ראה גם ' *דפדפו* חיבור מנת נתונים הגדרות 133 חיבור נתוני מנה הגדרות נקודות גישה 132 מונים 105 100 חיוג מהיר 109 חיוג קבוע 100 חיוג קולי חיישנים 126 124 חיסכון כוח

148

חיפוש פודקאסטים 62 חתימה, דיגיטלית 127

#### U

טלפון רמקול 25 טעינת USB 14 טעינת הסוללה 14 טקסט קלט חזוי 88

#### ٦

יומני אינטרנט 54 יומן שיחות 105 יישומונים 55 יישומי 120 Symbian יישומי 120 יישומי תוכנה 120 יישום עזרה 17

#### C

כבל 51 כבל נתונים מסוג 51 USB כלי ניווט 68 כרטיס SIM הודעות 94

#### ל

לוגו מפעיל 125 לוח, העתקה אל 88

לוח מקשים 126 לוח שנה 114

## מ

מדיה 119 RealPlayer 64 נגו מוסיקה מודול אבטחה 128 מולטימדיה 44 מוסיקה של Ovi מחוונים וסמלים 23 מחשבוו 117, 118 מטבע ממיר 117 17 מידע כללי 68 מידע מיקום 17 מידע שימושי 17 Nokia מידע תמיכה של ממיר 117 מנהל התקנים 135 מנהל חיבור 47 120 מנהל יישומים מנהל קבצים 116 מספרים שחוייגו 104 מענה לשיחות 99 מפות 72 78 ארגון מקומות 78 ארגון נתיבים 76 דיווחי תנועה 77 הדרכה קולית

הורדח מפוח 78 הליכה 73 79 הצגת פרטי מיקום מועדפים 78 73 מחפש מיקומים מצפן 76 73 ניווט 73 וחירי והיגה סינכרון 79 עיון 72 קיצורים 74 רכיבי תצוגה 75, 76 שינוי תצוגות 79 77 שיתוף מיקומים 79 שליחת מקומות 78 שמירת מקומות 78 שמירת נתיבים תכנון נתיבים 74 מפת מיני 54 מצב המתנה 113, 124 מצב המתנה פעילה 113, 124 41 מצב יציאת טלוויזיה 33 מצבי צילום, מצלמה 44 מצגות מצגות, מולטימדיה 90 40 מצגת שקופיות מצלמה 37 איכות וידאו איכות תמונה 36 אפשרויות 32

הבזק 32 הגדרות 36 מחוונים 29 מידע מיקום 31 מצב וידאו 35 מצב צילום 30 מצב רצף 33 סצנות 33 צבע 36 צילום-עצמי 33 תאורה 36 84 מרכז הווידאו 85 הווידאו שלי 84 הורדה הזנות וידאו 85 6 העברת קטעי וידאו הצגה 84 17 משאבי תמיכה 67 FM משדר 67 הגדרות 67 השמעת שירים משך שיחות 105

# 3

150

**נגן מוסיקה 64** העברת מוסיקה 66 רשימות השמעה 65 **נדידה 130 נעילה** לוח מקשים 126

נעילת מקשים 126 נקודות גישה 131 קבוצות 131 D סוללה הגדרות חיסכון כוח 124 חיסכון כוח 19 14 טעינה סיבוב תצוגה 126 סימניות 55 סינכרוו נתונים 51 ספר טלפונים ראה *אנשי קשר* ספר כתובות ראה *אנשי קשר* סצנות, תמונות ווידאו 33 54 סקירת דף סרגל כלים 30 סרגל כלים פעיל 32 במצלמה 30 39 בתמונות ν עדכונים 18

ע עדכון אוטומטי של שעה/תאריך 114 עדכונים 18 עדכוני תוכנה 18 עזרים ראה *אביזרי העשרה* 

ערכות נושא 111

**ערכות שמע 111** ערך לוח שנה מחיקה 115 שליחה 115

## פ

פגישות הגדרה 115 פיסוק, הזנת טקסט 88 פסק זמן לתאורה אחורית 124 פסק זמן עבור תאורה אחורית 124 פקודות קוליות 100 ראה גם '*חיוג קולי* פרופילים הגבלות במצב לא מקוון 25 פרופיל לא מקוון 25 פתרון בעיות 136 פתרון בעיות 136

#### Y

צ'אט (מסרים מיידיים) 27 ציוני דרך 70 צילום-עצמי, מצלמה 33 112, 111 הגדרות 124 הגדרות צלצול 112 צלצולים 112

#### ק

קבצים מצורפים 90

28 Ovi קובצי קובצי/Script יישומים של I20 **14 סוד חומ 19 PIN קוד** 19 קוד PIN2 19 **UPIN** קוד 19 **UPUK** קוד 19 קוד אבטחה 19 קודי PUK 19 קודי גישה קוד נעילה 14, 19 90 קורא הודעות 122 בחירת קול קידוד תווים 88 קיצורים 74 הישוריות Bluetooth חסימת התקנים 50 קישורי זרימה 44 88 קלט טקסט חזוי 44 קליפים קוליים ר דדיו 58 הגדרות 59 תחנות 58 רדיו אינטרנט האזנה 59 הגדרות 61

- חיפוש תחנות 60
- מדריך תחנות 60

מועדפים 60 רישיונות 123 16 רצועתיד רשת ביתית 66 העתקת קבצים 82 שיתוף תוכן 81 רשת תקשורת מקומית אלחוטית זמיווח 47 ש שידור פודקאסטים הגדרות 61 63 הורדות ספריות 62 100 שיחה ממתינה שיחות 98 אפשרויות במהלך 98 דואר קולי 99 דחייה 99 הגרלה ראה *חיוג קבוע* הגדרות 128 התקבלו 104 ועידה 99 לא נענו 104 מענה 99 משך 105 שחויגו 104

106

שיחות אינטרנט

שיחות אינטרנט 106 106 ביצוע הגדרוח 107 הפעלה 106 106 חסימת אנשי קשר שיחות וידאו 102 101 אפשרויות במהלר שיחות וידיאו 101 שיחות ועידה 99 שיחות קוליות ראה *שיחוח* שיטות חיבור Bluetooth 49 כבל נחונים 51 27 (IM) שירותי צ'אט שירותי שיחות אינטרנט ניהול 107 64 שירים שיתוף וידאו דרישות 102 קבלת הזמנה 104 שיתוף וידאו בשידור חי 103 103 שיתוף וידאו קליפים שליחה Bluetooth דרך 49 שעה ותאריך 114 שעון 113, 114 הגדרות 114 שעון מעורר 114 שעון עולמי 114

152

Л תאריך ושעה 114 תווים מיוחדים, הזנת טקסט 88 תוכן סינכרון, שליחה ואחזור 23 תוכנה עדכון 18 תזכורת הערת לוח שנה 115 תיבת דואר נכנס הודעה 90 תכונת החיוג החוזר 129 תמונות 38 ארגון קבצים 39 סרגל כלים 39 35 סרגל כלים פעיל 42 עיניים אדומות עריכה 42 פרטי קובץ 39 עגיות 40 ראה *מצלמה* תמונת רקע 111 120 J2ME Java תמיכה ביישומי תעודות 126 תעודות אישיות 126 תפריט אפשרויות עבור שיחות 98 תפריט ראשי 113 תצוגת סמלים של תפריטים 113 תצוגת רשימה של תפריטים 113 תצורה

ראה *הגדרות* תצורה מרוחקת 135 תצורת טלוויזיה 125